## <u>Appia</u>

## Project Creation & Account Management Instruction Manual (Pre-Construction Instructions)

Written by: Nicole Stinn, P.E.

Publication Date: 01/03/25

### Table of Contents

| 1 -  | Basic Navigation                                                                                            |     |
|------|----------------------------------------------------------------------------------------------------|-----|
| 2 -  | Setting up Appia & "My Account" Screen                                                                      | 6   |
| 3 -  | Setting Up a Project Using Method 1: "Create Project" via .csv Import                                       |     |
| 4 -  | Creating Funding Packages and Sources                                                                       | 23  |
| 5 -  | Creating Bid Items by Importing the .csv Bid Tabulation File                                                |     |
| 6 -  | Creating Bid Items Manually                                                                                 |     |
| 7 -  | Contracts with Multiple Funding Packages                                                                    | 54  |
| 8 -  | Contracts with Multiple Projects/Divisions                                                                  |     |
| 9 -  | Setting Up a Project Using Method 2: "Import Project" via .json Import                                      |     |
| 10 - | Advancing the Project to the "Under Construction" Phase                                                     |     |
| 11 - | Default Settings: Users – Adding/Deleting, Roles, Project Access, Licenses                                  |     |
| Α.   | Deleting a User                                                                                             | 85  |
| В.   | Adding a User                                                                                               |     |
| C.   | Editing User Roles                                                                                          |     |
| D.   | Managing API Access                                                                                         |     |
| E.   | Viewing & Editing User Project Access                                                                       |     |
| F.   | Licensing                                                                                                   | 100 |
| 12 - | Default Settings: Project Settings                                                                          | 102 |
| Α.   | General Project Settings: Report Names and Logo                                                             |     |
| В.   | Construction Settings: Payment Rules, Worksheet Rule, Daily Report Rules, Final Balancing Change Order Rule |     |

| 13 - | Project Settings                                                                                            | 109 |
|------|----------------------------------------------------------------------------------------------------|-----|
| Α.   | General Project Settings: Report Names and Logo                                                             | 112 |
| В.   | Construction Settings: Payment Rules, Worksheet Rule, Daily Report Rules, Final Balancing Change Order Rule | 113 |
| C.   | Integrations                                                                                                | 116 |
| D.   | Project Security Settings: Project-Specific Users and Roles                                                 | 116 |
| 14 - | Exporting Data: Export Project                                                                              | 125 |
| 15 - | Exporting Data: Export Reports                                                                              |     |
| 16 - | Mobile Inspector App: Connecting a User                                                                     | 147 |
| 17 - | Reference Data: Bid Items & Materials                                                                       | 154 |
| Α.   | Adding New Bid Items                                                                                        | 155 |
| В.   | Adding New Materials                                                                                        | 161 |
| C.   | Associating Materials to Bid Items                                                                          | 167 |
| D.   | Removing "Lump Sum" Designations (For Projects Imported Prior to Iowa DOT's Reference Data Collection)      | 175 |
| E.   | Resolving Bid Item Related Import Errors for Method 1 .csv Imports                                          |     |
| F.   | Resolving Bid Item Related Import Errors for Method 2 .json Imports                                         | 182 |
| 18 - | Reference Data: Worksheets                                                                                  | 183 |
| 19 - | Reference Data: Contractors                                                                                 | 194 |
| 20 - | Reference Data: Lists                                                                                       | 202 |
| Α.   | Overview of Lists                                                                                           | 203 |
| В.   | Editing Lists                                                                                               | 207 |
| C.   | Importing Lists                                                                                             | 211 |
| D.   | Resolving List Related Import Errors for Method 2 .json Imports (Including Work Type)                       |     |
| 21 - | Help & Local Systems Contact Information for Questions and Assistance                                       | 218 |

## 1 - Basic Navigation

The circle with the initials is where you can navigate to the Account settings screen.

The menu bar on the left contains the main navigation tabs.

|             |                 |                                        | The four-square box is where you can navigate between Appia and Doc Express.                             |                         |       |
|-------------|-----------------|----------------------------------------|----------------------------------------------------------------------------------------------------|-------------------------|-------|
| Appia       |                 |                                        |                                                                                                    | <b>1</b> 0              | NS    |
| MY PROJECTS | Jing     P ects | g business as Iowa Local Systems _DEM( | ACCOUNT. Switch to another business?                                                                     |                         | ×     |
|             | My Pi           | rojects                                | Сг                                                                                                    | eate Project Import Pro | oject |
| REFERENCE   | ্ Find          | Project                                | Status:                                                                                                  | Favorites 🗸 📑 Adva      | anced |
| **          | Fave            | orites                                 |                                                                                                    |                         |       |
| SYSTEM MGT  |                 | Project ID                             | Description                                                                                              | Project Status          |       |
| EXPORT DATA | *               | 01-C001-116 (Imported)                 | WORKDAY TEST_FM-C001(116)55-01, AcctlD- 37895, FM-C00155-01, AcctlD- 37896, Letting date- 17<br>Aug 2021 | Construction            |       |
|             | *               | 01-C001-121 (Imported)                 | FM-C001(121)55-01, Acct ID- 39562, Letting Data 7 18, 2023                                               | Construction            |       |
|             | *               | 04-C004-116 (Imported)                 | FM-C004(116)55-04, Acct ID- 38373-1 mg Date- February 15, 2022                                           | Construction            |       |
|             | *               | 09-C009-088 (Imported)                 | TEST FOR WORKDAY_Covernmetry date_BROS-SWAP-C009(88)FE-09, AcctID- 37865, Letting Date- 20 July 2021     | Construction            |       |
|             | *               | 15-C015-072 (Imported)                 | BROS-SWAP 015(72)FE-15, AcctID- 37709, Letting Date- 20 April 2021                                       | Construction            |       |

When a project is complete, use this button to archive it.

1

The Status area will show which types of projects you are actively viewing.

Use the pull-down menu to change between New, Under Construction, Completed, Archived, and Favorite projects.

 $\boldsymbol{<}$ 

2 - Setting up Appia & "My Account" Screen

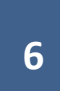

#### Activating & Setting up Appia

Appia and DocExpress are web-based products produced by Infotech. Appia and DocExpress are both provided to local agencies through the DOT's parent license at no direct cost to the local agencies. In order to establish the Appia account, the local agency needs to contact the E-Construction Administrator in the Local Systems Bureau. Contact information for the E-Construction Administrator is found on the Local Systems Bureau. Bureau Organization Chart. The E-Construction Administrator will contact Infotech and give them the "ok" to activate the local's account. Infotech will activate the account and will contact the local agency to assist in setting them up with the appropriate reference data.

Once a local agency's Appia account is established, they can add users, projects, etc. at their own discretion.

#### My Account

The "Account settings" page is where your agency's entire Infotech account is managed. The users and account information shown in the "Account settings" page apply to all Infotech products your agency uses, including both DocExpress and Appia. This page is NOT Appia specific. You will generally only add users under the "Account settings" page if they are new to your organization and have never accessed either DocExpress or Appia.

Users are added to your Infotech account via the "Account settings" screen. To access it, click on the circle with your initials in the upper, right corner. Then click on "Account settings" in the pop-up box.

| infotech.  |              |                            |                                                        | # @N5                                       |
|------------|--------------|----------------------------|--------------------------------------------------------|---------------------------------------------|
| 28         | Logged in!   |                            |                                                        | NS                                          |
|            | Nicole Stinn | Nicole Stinn               |                                                        |                                             |
| DIGITAL ID | Email        | niki.stinn@iowadot.us      | 800 Lincoln Way, Ames, IA 50010-6915<br>(515) 203-1365 | niki.stinn@iowadot.us<br>Iowa Local Systems |
|            | Mobile       |                            |                                                        | Account settings                            |
| PAYMENTS   | Phone        | (515) 239-1064             |                                                        | Legal Notices                               |
|            | Fax          | . 775                      | Search for Employees                                   | Search                                      |
|            | Time Zone    | Eastern Time (US & Canada) | Name Email Role Lega                                   | cy Digital ID Multi-Browser ID              |
|            |              |                            | Andrew                                                 |                                             |

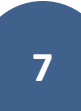

| infotech.  |              |                            |                        |                                        |            |                        |                  | 0 NS   |
|------------|--------------|----------------------------|------------------------|----------------------------------------|------------|------------------------|------------------|--------|
| 28         | Logged in!   |                            |                        |                                        |            |                        |                  | ×      |
| MY ACCOUNT | Nicole Stinn | Edit Actions -             |                        | lowa Local Syste                       | ms DE      | EMO ACCOUNT            |                  |        |
| DIGINAL IN | Email        | niki.stinn@iowadot.us      |                        | 800 Lincoln Way, Ame<br>(515) 509-9398 | es, IA 500 | 10                     |                  |        |
|            | Mobile       | 202                        |                        | /                                      |            |                        |                  |        |
| PAYMENTS   | Phone        | (515) 239-1529             |                        |                                        |            |                        | Invite Emplo     | byees  |
| ~          | Fax          |                            | Q Sear                 | ch for Employees                       |            |                        | Se               | earch  |
|            | Time Zone    | Eastern Time (US & Canada) | Name                   | Email                                  | Role       | •<br>Legacy Digital ID | Multi-Browser ID |        |
|            |              |                            | Andrew<br>Cox          | andrew.cox@iowadot.us                  | User       |                        |                  | Action |
|            |              |                            | Appia<br>Student<br>00 | appiastudent@gmail.com                 | User       |                        |                  | Action |

The "Account settings" screen is shown here. To add an employee to your agency's Infotech account, click on the "Invite Employees" button.

Note: Local agencies should NOT add any consultants to their account even if the consultant is working on a local agency's project. Consultants MUST purchase their own license.

Note: Do NOT create a "Digital ID" from the "My Account" screen. This is for BidExpess only and is NOT used for either Appia or DocExpress. (There is a different place and process for creating a Digital ID to sign contracts in DocExpress.) This pop-up window will appear. Type the email address for the employee into the box. When finished entering email addresses, click "Invite Employees".

| ľ  | Invite Employees        | ×         |
|----|-------------------------|-----------|
| I  | ONE E-MAIL PER LINE     |           |
| io | nicole.moore@iowadot.us | Vay<br>29 |
|    |                         | l         |
| 15 |                         | ł         |
|    |                         | l         |
|    | Invite Employees Cancel | SWa       |

| infotech |              |                            |                |                        |                                       |             |                   |                  | 0     | IS |
|----------|--------------|----------------------------|----------------|------------------------|---------------------------------------|-------------|-------------------|------------------|-------|----|
| 28       | Logged in!   |                            |                |                        |                                       |             |                   |                  | - 2   |    |
|          | Nicole Stinn |                            | Edit Actions • | 6                      | lowa Local Syste                      | ems_DE      | MO ACCOUNT        |                  |       |    |
|          | Email        | niki.stinn@iowadot.us      |                | C IOWA                 | 800 Lincoln Way, Am<br>(515) 509-9398 | nes, IA 500 | 10                |                  |       |    |
|          | Mobile       |                            | $\sim$         | 0 1 Em                 | ployee Invitation sent.               |             |                   |                  | ×     |    |
| PAYMENTS | Phone        | (515) 239-1529             |                | 1 Pendin               | g Invitation - Show                   |             |                   | Invite Emplo     | yees  |    |
|          | Fax          |                            |                | Q. Sear                | ch for Employees                      |             |                   | Se               | arch  |    |
| NOTICES  | Time Zone    | Eastern Time (US & Canada) |                | Name                   | Email                                 | Role        | Legacy Digital ID | Multi-Browser ID |       |    |
|          |              |                            |                | Andrew<br>Cox          | andrew.cox@iowadot.us                 | User        |                   |                  | Actio | r  |
|          |              |                            |                | Appia<br>Student<br>00 | appiastudent@gmail.com                | User        |                   |                  | Actio |    |

You will be brought back to the "My Account" screen where a green ribbon will show saying the invitation has been sent.

After sending the invitation, the employee will receive an email from Infotech that includes an invitation to join the account. After the employee provides their credentials, they will be added to the account and will be included in your user's listing. After the employee is added to the account, you can adjust their Role by clicking on the gray Actions drop-down found to the right of their name and choosing Change Role. You may also remove employees that have left the agency by clicking on the gray Actions drop-down and selecting "Remove".

| Q Searc                  | (515) 509-9398         | 0    |                   | Invite Employees<br>Search |
|--------------------------|------------------------|------|-------------------|----------------------------|
| <ul> <li>Name</li> </ul> | Email                  | Role | Legacy Digital ID | Multi-Browser ID           |
| Noah<br>Thomas           | noah.thomas@iowadot.us | User |                   | Actions •                  |
| Ross<br>Wood             | ross.wood@iowadot.us   | User |                   | Change role<br>Remove      |
| Sophy                    | sophy.yang@iowadot.us  | User |                   | Actions -                  |

To return to Appia or Doc Express from the Account settings screen, click on the four-square box found near the upper right corner of the screen. Then, select either Appia or Doc Express form the pop-up box.

| infotech  |              |                            |                                                   | <b>:</b> • NS         |  |  |  |
|-----------|--------------|----------------------------|---------------------------------------------------|-----------------------|--|--|--|
| 28        | Logged in!   |                            |                                                   | Appia<br>Bid Express  |  |  |  |
| MYACCOUNT | Nicole Stinn | Edit Actions -             | lowa Local Systems _DEMO ACCOUNT                  | Doc Express<br>Signet |  |  |  |
|           | Email        | niki.stinn@iowadot.us      | 800 Lincoln Way, Ames, IA 50010<br>(515) 509-9398 |                       |  |  |  |
| e         | Mobile       | (and)                      |                                                   | Invite Employees      |  |  |  |
| PAYMENTS  | Phone        | (515) 239-1529             |                                                   |                       |  |  |  |
|           | Fax          | 1000                       | Search for Employees                              | Search                |  |  |  |
|           | Time Zone    | Eastern Time (US & Canada) | Name Email Role Legacy Digital ID                 | Multi-Browser ID      |  |  |  |
|           |              |                            | Andrew andrew.cox@iowadot.us User                 | Actions -             |  |  |  |

3 - Setting Up a Project UsingMethod 1: "Create Project" via.csv Import

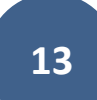

There are two options for setting up a project in Appia:

1) Creating a Project

2) Importing a Project

|             |          |                                                   |                                                                | MY ACCOL                     | UNT LOGOUT    |
|-------------|----------|---------------------------------------------------|----------------------------------------------------------------|------------------------------|---------------|
|             | Projects |                                                   |                                                                | 1                            |               |
| MY PROJECTS | My P     | Projects                                          | -                                                              | Create Project               | mport Project |
|             | Q. Find  | d Project                                         | s                                                              | Status: Under Construction ~ | Advanced      |
| \$          | Und      | der Construction                                  |                                                                |                              |               |
| SYSTEM MGT  |          | Project ID                                        | Description                                                    |                              |               |
| rta         |          | 03-C003-062 (Imported)                            | 03-C003-062                                                    |                              |               |
| EXPORT DATA |          | 11-C011-071 (Imported)                            | STP-S-C011(71)5E-11 - 29427                                    |                              |               |
| 0           |          | 36-C036-074 JSON TEST/FINANCE (Imported)          |                                                                |                              |               |
| HELP        |          | BHM-SWAP-1827(684)SA-82-1 12345                   | Reconstruction Bridge Deck                                     |                              |               |
|             |          | BROS-C004(103)8J-04 - 35155                       | On 437th Street Over Trib to Soap Cr. From 314th Ave. West 0.3 | Miles on N Line S22 T70 R16. |               |
|             |          | BROS-C078(111)FF-78_Payment for Multiple Sections | Letting Date 4/21/2020                                         |                              |               |
|             | *        | BRS-C036(74)60-36 - AcctID                        | Letting Date: 04/01/20                                         |                              |               |

#### Method #1 – Creating a project

This method is used when importing a .csv file that contains the bid item information and unit prices. The remaining details of the project are entered manually.

Note: For DOT-administered projects, this .csv file method has been replaced by the .json method. Therefore, for DOT-administered projects, please see section <u>Setting Up a Project Using Method 2: "Import Project" via .json Import</u> for guidance on creating a project using that method.

The .csv file for projects let using the ICEA Service Bureau's "Local Letting Toolkit" can be exported from that program and can be used immediately. The .csv file can be generated by clicking on the "Bids" button in the project process listing, then "Bid Tab" tab at the top, then "Excel" as shown below. Do NOT use the "Appia Export" button to get a .csv file. It will NOT generate the correct file. Once you have the .csv file, DELETE any and all columns containing unit prices and extended prices for the Engineer's Estimate and non-low bidders. Also, DELETE the two rows at the bottom containing the contract total and percent of estimate.

| Loo        | cal Lettings   |                             |        |           |                   |           |                                                         | Help Tam | a County | <ul> <li>Nicole Stinn</li> </ul> |
|------------|----------------|-----------------------------|--------|-----------|-------------------|-----------|---------------------------------------------------------|----------|----------|----------------------------------|
| Projects   | Contractors B  | d Items Officials           |        |           | < Welcome LF      | M-2015-0  | 117X-86 ×                                               |          |          | *                                |
| Search     | Q              | × Add Project               | Import | From TPMS | This project has  | been Clos | sed. Changes are no longer allowed.                     |          |          |                                  |
| Lettin     | Project Nu 👻   | Name -                      | Bid 👻  | Sta 🔢     | App. not          | Remov     | ve Project                                              |          |          |                                  |
| 4/6/2020   | L-2020-0173-86 | Bridge 09041 Materials      | Formal | Active    | Setup             | •         | Enter Bids Bid Tab Send Bid Tab                         |          |          |                                  |
| 9/16/2016  | L-2017-0173-86 | Columbia 31 Bridge Materi   | Formal | Closed    | Pid Itoms         | ٩         |                                                         |          |          |                                  |
| 10/27/2014 | LFM-2015-017   | Columbia Stub Resurfacing   | Formal | Closed    | Did iteriis       |           | PDF Excel Show Engineer's Estimate                      |          |          | Engineer's Esti                  |
| 8/25/2014  | L-2015-0273-86 | Buckingham Pavement         | Formal | Closed    | Requirements      |           | Item Number/Description                                 | Quantity | Units    | Unit Price                       |
| 4/16/2013  | L-2013-0173-86 | T47 / E29 / UGL Resurfacing | Formal | Closed    | Notice To Bidders | s 🔒       | 2102-0425070                                            | 861.2    | TON      | \$35.0                           |
|            | L-1034273-86   | Bridge 10342                | Formal | Cancelled | DOT/AGC Notice    |           | 1. SPECIAL BACKFILL                                     | 001.2    | TON      |                                  |
|            |                |                             |        |           | Proposal          | _         | 2. 2102-2713090<br>EXCAVATION, CLASS 13, WASTE          | 607.8    | CY       | \$25.0                           |
|            |                |                             |        |           | Plan Holders      | ~         | 3. 2121-7425020<br>GRANULAR SHOULDERS, TYPE B           | 3641.6   | TON      | \$25.0                           |
|            |                |                             |        |           | Documents         | <b>ا</b>  | 4. 2213-7100400<br>RELOCATION OF MAIL BOXES             | 5        | EACH     | \$175.0                          |
|            |                |                             |        |           | Bids              | 1         | 5. 2214-5145150<br>PAVEMENT SCARIFICATION               | 37618.2  | SY       | \$3.2                            |
|            |                |                             |        |           | Contract          | 1         | 6. 2301-9091000<br>RUMBLE STRIP PANEL (PCC SURFACE)     | 2        | EACH     | \$275.0                          |
|            |                |                             |        |           | Award             | 1         | 7. 2310-5151040<br>PORTLAND CEMENT CONCRETE OVERLAY, FU | 6869.8   | CY       | \$91.0                           |
|            |                |                             |        |           | Log               |           | 2310-5151551                                            | 36846.3  | SY       | \$4.2                            |

| =           |          |                                                   |                                                            | 🌲 МУАСС                          | COUNT LOGOUT   |
|-------------|----------|---------------------------------------------------|------------------------------------------------------------|----------------------------------|----------------|
|             | Projects |                                                   |                                                            |                                  |                |
| MY PROJECTS | My P     | rojects                                           |                                                            | Create Project                   | Import Project |
|             | Q. Find  | I Project                                         |                                                            | Status: Under Construction 🗸     | 긒 Advanced     |
|             | Und      | ler Construction                                  |                                                            |                                  |                |
| SYSTEM MGT  |          | O Project ID                                      | Description                                                |                                  |                |
| rta         |          | 03-C003-062 (Imported)                            | 03-C003-062                                                |                                  |                |
| EXPORT DATA |          | 11-C011-071 (Imported)                            | STP-S-C011(71)5E-11 - 29427                                |                                  |                |
| 2           |          | 36-C036-074 JSON TEST/FINANCE (Imported)          |                                                            |                                  |                |
| HELP        |          | BHM-SWAP-1827(684)-SA-82-1 12345                  | Reconstruction Bridge Deck                                 |                                  |                |
|             |          | BROS-C004(103)8J-04 - 35155                       | On 437th Street Over Trib to Soap Cr. From 314th Ave. West | 0.3 Miles on N Line S22 T70 R16. |                |
|             |          | BROS-C078(111)FF-78_Payment for Multiple Sections | Letting Date 4/21/2020                                     |                                  |                |
|             | *        | BRS-C036(74)60-36 - AcctID                        | Letting Date: 04/01/20                                     |                                  |                |

Once you have the .csv file (either from the Iowa DOT, the Service Bureau, or self-generated), click on the "Create Project" button.

A screen will appear in which you will enter some of the basic overview information for the new project.

- The "Project ID" should follow the following format: "Contract ID".
  - The Contract ID can be found on your contract.
- The "Work Type" should match the work type shown on your contract. A pull-down list should be present of all the available work types. This list is part of your reference data.
  - Examples of work types include but are not limited to: Bridge Replacement CCS, Grading, PCC Overlay Unbonded, Etc.
  - You can start typing the name of the work, and all applicable choices will populate in the drop-down menu.
- The "Description" section should contain the Project Number, Accounting ID Number (for DOT let projects), and letting date but can also include any additional descriptive information desired.
- The "Location" should match the location shown on the contract.
- A DBE, MBE, or WBE goal % can be entered. These fields are for information only and do not affect anything further in the project.
- If importing a .csv file with the bid tabs for the low bidder only, choose "I'm not going to analyze or award bids."

#### Click "Save" when finished entering information.

|                                                      | Projects / New                                                                                                    |                                                                                                    |
|------------------------------------------------------|----------------------------------------------------------------------------------------------------|----------------------------------------------------------------------------------------------------|
| MY PROJECTS                                          | New                                                                                                    | Save                                                                                                    |
| REFERENCE<br>DATA<br>SYSTEM MGT<br>CL<br>EXPORT DATA | <ul> <li>Project ID</li> <li>86-C086-060 - 31961</li> <li>Work Type</li> <li>BRIDGE REPLACEMENT - PPCB ▼</li> <li>Description</li> <li>14px ∨ B I U ≡ ≡ ≡ !≡ !≡ …</li> <li>Gladbrook Bridge Replacement</li> <li>Letting Date: October 21, 2014</li> </ul> | DBE % Goal         0.000%         MBE % Goal         0.000%         WBE % Goal         0.000%         • Please select one of the following.         • I'm not going to analyze or award bids.         • I'm going to import bids for analysis and award. |
|                                                      | Project Location                                                                                                    |                                                                                                    |
|                                                      | Use a physical location, like: 4 miles south of southbound on-ramp                                                                                                    |                                                                                                    |

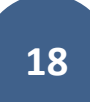

|             |                                                                          |                                        |                 | MY ACCOUNT | LOGOUT    |
|-------------|--------------------------------------------------------------------------|----------------------------------------|-----------------|------------|-----------|
|             | The project has been updated successfully.                               |                                        |                 |            | ×.        |
| OVERVIEW    | Projects / 86-C086-060 - 31961                                           |                                        |                 |            |           |
|             | 86-C086-060 - 31961 New<br>Gladbrook Bridge Replacement Letting Date: Oc | tober 21, 2014                         |                 | Impo       | ort Items |
| ALL REPORTS | Overview                                                                 |                                        |                 |            | Edit      |
|             | General Info                                                             |                                        | Important Dates |            |           |
| TIME LIMITS | Created By<br>Nicole Stinn                                               | Work Type<br>BRIDGE REPLACEMENT - PPCB | 09/01/2020      |            |           |
| 4           | Location                                                                 |                                        | Date Created    |            |           |
| FUNDING     | Description                                                              |                                        |                 |            | -         |
|             | Gladbrook Bridge Replacement                                             |                                        | Project Amounts |            |           |
| MORE        | Letting Date: October 21, 2014                                           |                                        |                 |            |           |
|             |                                                                          |                                        | \$0.00          |            |           |
|             | Goals                                                                    |                                        | Total           |            |           |
|             | 3.087%                                                                   |                                        |                 |            |           |

If there are no errors, you will be brought back to the Overview screen, which should reflect the information just entered.

Now that you have the basic information entered, the next step is to enter "Time Limits". Click on the "Time Limits" button in the menu bar on the left side of the screen. Then click "Add" on the right side of the screen.

| ۲           | Projects / 86-C086-060 - 31961 / Time Limits                                        |                       |                                                                                                    |
|-------------|-------------------------------------------------------------------------------------|-----------------------|----------------------------------------------------------------------------------------------------|
| OVERVIEW    | 86-C086-060 - 31961 New Gladbrook Bridge Replacement Letting Date: October 21, 2014 |                       | Import Items                                                                                                    |
| ALL REPORTS | Time Limits                                                                         |                       | Add                                                                                                    |
|             |                                                                                     |                       |                                                                                                    |
|             |                                                                                     | No time limits found. |                                                                                                    |
|             |                                                                                     |                       |                                                                                                    |
| •••         | support@appia.net<br>(888) 352-2439                                                 |                       | Copyright© 2020 by Info Tech, Inc., DBA Infotech O InfoTech.<br>Appia© is a registered trademark of Infotech<br>Terms / Privacy / DMCA |
| MORE        |                                                                                     |                       |                                                                                                    |

This screen will appear. Enter the time constraint information for your project. All of this information can be found on the contract.

- Enter the "Type" of time constraint your project has. Most DOT-let contracts are "Working Day" contracts, but sometimes "Completion Date" is used as well.
  - Available choices are "Calendar Days", "Completion Date", and "Working Days".
- In the "Description" field, enter the late start date or completion date applicable to your contract. Also, enter the amount of liquidated damages per day.
- "Primary Deadline" may be checked "yes" for large projects which involve intermediate deadlines or site times. This is not needed on most projects.
- The "Deadline Days" or "Deadline Date" are the number of working days, calendar days, or completion date as applicable.
- Do NOT enter the "Liquidated Damages" as shown on your contract.

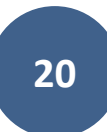

- Note: Appia does NOT automatically start charging working days according to what you enter here. Time charges always have to be manual inputs.
- Once the working day or calendar day limit is reached, or the completion date is exceeded, according to the charges you record in the Time Limits section, Appia WILL automatically calculate liquidated damages and will deduct those damages from the "bottom line" of the next payment voucher. This is NOT the way the Iowa DOT processes liquidated damages. Rather, the DOT requires you to process a change order to add a line item for liquidated damages. For this reason, **you should enter \$0.00 in the "Liquidated Damages" field.**
- Click "Save" near the upper right corner when finished entering the time limit information.

#### Working Days option picked

| ۲              | Projects / 86-C086-060 - 31961 / Time Limits / New                                     |                   |              |
|----------------|----------------------------------------------------------------------------------------|-------------------|--------------|
| overview       | 86-C086-060 - 31961 New<br>Gladbrook Bridge Replacement Letting Date: October 21, 2014 |                   | Import Items |
| al ALL REPORTS | New Time Limit                                                                         |                   | Save Cancel  |
| ITEMS          | • Type<br>Working Days                                                                 | Primary Deadline? |              |
|                | Description Late Start Date: 04/06/2015 Liquidated Damages: \$1,200.00/day             | * Deadline Days   |              |
|                |                                                                                        | S0.00             |              |
| FUNDING        |                                                                                        |                   |              |

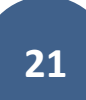

#### Completion Date option picked

| ۲           | Projects / 86-C086-060 - 31961 / Time Limits / New                                     |                             |                                                                       |
|-------------|----------------------------------------------------------------------------------------|-----------------------------|-----------------------------------------------------------------------|
| overview    | 86-C086-060 - 31961 New<br>Gladbrook Bridge Replacement Letting Date: October 21, 2014 |                             | Import Items                                                          |
| all REPORTS | New Time Limit                                                                         |                             | Save Cancel                                                           |
|             | * Type Completion Date ~                                                               | Primary Deadline?           |                                                                       |
|             | * Description<br>Completion Date: 04/06/17<br>Liquidated Damages: \$1,200.00/day       | * Deadline Date<br>04/06/17 |                                                                       |
| ٩           |                                                                                        | S0.00                       |                                                                       |
| FUNDING     | support@appla.net                                                                      | Copyright© 2020 b           | y Info Tech, Inc., DBA Infotech O InfoTech                            |
| MORE        | (000) 332-2439                                                                         | Ap                          | place is a registered trademark of infotech<br>Terms / Privacy / DMCA |

#### The following screen will appear. There should be a green ribbon at the top saying, "The time limit has been saved successfully".

| ۲           | The time limit has been saved successfully.                                            |                            |                  |              |  |  |  |
|-------------|----------------------------------------------------------------------------------------|----------------------------|------------------|--------------|--|--|--|
| OVERVIEW    | Projects / 86-C086-060 - 31961 / Time Limits                                           |                            |                  |              |  |  |  |
| .1          | 86-C086-060 - 31961 New<br>Gladbrook Bridge Replacement Letting Date: October 21, 2014 |                            |                  | Import Items |  |  |  |
| ALL REPORTS |                                                                                        |                            |                  |              |  |  |  |
| E\$         | Time Limits                                                                            |                            |                  | Add          |  |  |  |
| ITEMS       | Description                                                                            | Liquidated Damages per Day | Deadline         |              |  |  |  |
| Q           | Late Start Date: 04/06/2015 Liquidated Damages: \$1,200,00/day                         | \$0.00                     | 0.0 Working Days | 00           |  |  |  |
| TIME LIMITS | Displaying 1 time limit                                                                |                            |                  |              |  |  |  |
|             |                                                                                        |                            |                  |              |  |  |  |

# 4 - Creating Funding Packages and Sources

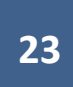

Note: If the .json file provided by Local Systems is imported to set up the project, all of the funding package and funding source for the original contract will be set up automatically. This section need only be used if funding is added or changed throughout the course of the project.

One "Default" funding package and source will always be created when a project is created. If it is necessary (see below) to add additional funding packages or sources, or if you would like to rename the "default" package and source, click on the "Funding" button in the left menu and then the "Edit" button near the upper right corner.

\*\*If you know you only have a single funding package or source, you can skip this section and continue with the Project Settings section.

|             | Projects / 86-C086-060 - 31961 / Funding                                               |                                                                                                    |
|-------------|----------------------------------------------------------------------------------------|----------------------------------------------------------------------------------------------------|
| OVERVIEW    | 86-C086-060 - 31961 New<br>Gladbrook Bridge Replacement Letting Date: October 21, 2014 | Import Items                                                                                                |
| ALL REPORTS | Funding                                                                                | Edit                                                                                                    |
|             | Fund Source                                                                            | Fund Package                                                                                                |
| ITEMS       |                                                                                        | Default Fund Package                                                                                        |
| 0           | Default Fund Source                                                                    | \$0.00 100.000%                                                                                             |
|             | Items                                                                                  |                                                                                                    |
|             |                                                                                        | No items found.                                                                                             |
|             | support@appia.net<br>(888) 352-2439                                                    | Copyright© 2020 by Info Tech, Inc., DBA Infotech D InfoTech<br>Appia® is a registered trademark of Infotech |

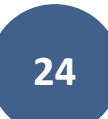

The following screen will appear. Click on "Add Package" and/or "Add Source" near the upper right corner to add as many funding packages and sources as necessary. (See next page for explanation of funding packages and sources.)

| =           |                                                         |                                          | MY ACCOUNT                         | LOGOUT                   |
|-------------|---------------------------------------------------------|------------------------------------------|------------------------------------|--------------------------|
| ۲           | Projects / 86-C086-060 - 31961 / Ft                     | Inding / Edit Fund Source & Fund Package |                                    |                          |
| OVERVIEW    | 86-C086-060 - 31961<br>Gladbrook Bridge Replacement Let | New ting Date: October 21, 2014          | Impo                               | ort Items                |
|             |                                                         |                                          |                                    |                          |
| ALL REPORTS | Funding                                                 | Save Add Package A                       | dd Source C                        | ancel                    |
| ==          | Fund Source                                             | Fund Package                             |                                    |                          |
| ITEMS       | Show funding in dollars?                                | Default Fund Package                     |                                    |                          |
| S           | Default Fund Source                                     | 100.000%                                 |                                    |                          |
| TIME LIMITS |                                                         | 4                                        |                                    | •                        |
| 4           | support@appia.net                                       | Copyright© 2020 by Info Tech,            | Inc., DBA Infotech                 | O InfoTech               |
| FUNDING     | (888) 352-2439                                          | Appia⊕ is a rec                          | istered trademark<br>Terms / Priva | of Infotech<br>cy / DMCA |
| •••         |                                                         |                                          |                                    |                          |
| MORE        |                                                         |                                          |                                    |                          |

If applicable, enter the funding packages and/or sources for the project by going to the "Funding" button in the left menu bar. To distinguish funding packages vs. funding sources, think of a basket filled with eggs. A funding package is the basket, and the eggs within the basket are funding sources. All funding sources within a package must add up to 100%.

Payment reports (vouchers) can be generated which show only certain funding packages or sources. Therefore, if a local agency has a project with multiple funding "pots" and they wish to be able to generate a payment report showing only one of those categories of funding, they will need to set up their packages and sources accordingly.

Contract bid items can have split funding packages and sources applied to them in the event an item contains multiple funding components.

\*If a contract only contains a single funding component, it is NOT necessary to visit the "Funding" section.

#### <u>Counties</u>

Counties will be **required** to create multiple funding **packages** if the need exists from a DOT payment perspective. To determine if the need exists, see the first bullet point below. If the need does not exist, it is up to the user whether they would like to set up funding packages for their own use.

- From the DOT perspective, the need exists for multiple funding packages if a contract contains multiple funding packages. A contract contains multiple funding **packages** if it has a component paid through the FM account and a component NOT paid through the FM account.
- In other words, a funding **package** must be created in your project for:
  - 0 1) Payments that flow through the Farm-to-Market account
  - 2) Payments that do NOT flow through the Farm-to-Market account, which are locally paid and then reimbursed.
- Examples of contracts requiring multiple funding packages include but are not limited to the following:
  - A STBG-Swap project/division on a FM route tied with a locally funded project.
  - A FM paving project/division tied with a locally funded project.
  - A FM paving project/division tied with a bridge on a non-FM route.
  - A FM bridge project/division tied with a bridge on a non-FM route.
  - A FM bridge or paving project/division with a separately paid City division.
- For a contract containing items from multiple funding sources that is NOT on the FM system, the DOT will not need the contract/projects to be broken down into the various funding sources, but the user may do so for their own purposes if they wish. This is because any projects not on the FM system are locally paid and then reimbursed. In that scenario, the local is doing the work of separating out the funding streams and seeking reimbursement appropriately rather than the DOT making payment through the correct accounts up front.

Funding **sources** would be used when a funding **package** includes multiple components. In the case of the counties, as explained above, there are two funding **package** designations, FM and non-FM. If either of those packages has multiple funding components, those components would be considered funding **sources**. Counties will not be **required** to enter multiple funding **sources**. However, in projects where the county will seek reimbursement for one funding source, such as HSIP funding, they will need to show a breakdown of items paid from that funding source when submitting their reimbursement request. Setting these sources up in Appia is an easy way to accomplish the needed tracking. Counties may also wish to track sources for their own purposes.

- Examples of funding **sources** in a FM **package** may include but are not limited to:
  - An STBG project on an FM route containing both STBG and FM funds.
  - An STBG project on an FM route containing both STBG and local funds.
  - An STBG project on an FM route containing both STBG and HSIP/TSIP/CSTEP/other funds.
  - A FM project containing both FM and HSIP/TSIP/CSTEP/other funds.
  - An HBP project on a FM route containing both HBP and FM funds.
  - An HBP project on a FM route containing both HBP and local funds.
  - An HBP project on a FM route containing both State and local funds.
- Example of funding sources in a Non-FM package may include but are not limited to:
  - A STBG project on a non-FM route (rare but it exists) containing both STBG and local funds.
  - An HBP project on a non-FM route containing both HBP and local funds.
  - o An HBP project on a non-FM route containing both HBP and State funds.
  - A TAP project containing both TAP and local funds.
  - o Any other projects on non-FM routes containing multiple funding components.

#### <u>Cities</u>

Since all city projects are locally paid and then reimbursed, the local must do the work of separating out costs into different funding packages. Therefore, since the DOT is not having to process payments from multiple accounts shown on a voucher, from a DOT payment perspective, there is no **requirement** to set up multiple funding **packages** or **sources**. That being said, setting up those funding packages and/or sources may aid the city in figuring out what the appropriate amounts are for reimbursement requests since documentation of payment on appropriate items will be needed to supplement any reimbursement requests. Also, the city may wish to track the funding for their own purposes whether the project has DOT reimbursement or not.

\*\*Funding is hard to explain and can be complicated. Please contact Niki Stinn at <u>Niki.Stinn@iowadot.us</u> if you would like to talk through the set-up of a project.

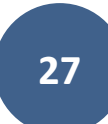

Here, one additional funding package and one additional funding source have been added. Funding packages and sources can also be deleted by clicking on the red circles with the "x"s shown in the boxes containing the additional components.

|             | Projects / 86-C086-060 - 31961 / F                                                     | Projects / 86-C086-060 - 31961 / Funding / Edit Fund Source & Fund Package |                  |   |  |  |
|-------------|----------------------------------------------------------------------------------------|----------------------------------------------------------------------------|------------------|---|--|--|
| overview    | 86-C086-060 - 31961 Now<br>Gladbrook Bridge Replacement Letting Date: October 21, 2014 |                                                                            |                  |   |  |  |
| ALL REPORTS | Funding Add Package Add Source                                                         |                                                                            |                  |   |  |  |
|             | Fund Source                                                                            | Fund Package                                                               |                  | Ţ |  |  |
| ITEMS       | Show funding in NO                                                                     | Default Fund Package                                                       | New Fund Package | 8 |  |  |
| ©           | Default Fund Source                                                                    | 100.000%                                                                   | 100.000%         |   |  |  |
|             | New Fund Source                                                                        | 0.000%                                                                     | 0.000%           |   |  |  |

Funding packages and sources may be renamed by simply clicking in the boxes containing the descriptions and editing the text. The funding source split within each package can be altered by clicking in the box with the % for the **newly added** source.

| ۲           | Projects / 86-C086-060 - 31961 / Funding / Edit Fund Source & Fund Package          |                |                                    |  |  |
|-------------|-------------------------------------------------------------------------------------|----------------|------------------------------------|--|--|
| OVERVIEW    | 86-C086-060 - 31961 New Gladbrook Bridge Replacement Letting Date: October 21, 2014 |                |                                    |  |  |
| ALL REPORTS | Funding                                                                             |                | Save Add Package Add Source Cancel |  |  |
| =:          | Fund Source                                                                         | Fund Package   |                                    |  |  |
| ITEMS       | Show funding in dollars?                                                            | Farm-to-Market | Local or Non-FM                    |  |  |
|             | Farm-to-Market                                                                      | 90.000%        | 100.000%                           |  |  |
| 4           | TSIP                                                                                | 10.000%        | 0.000%                             |  |  |

Also, note that the toggle switch can be used to switch from a % view to a \$ view. However, at this time, there is no way to "cap" and prioritize funding sources. The DOT is currently working with Infotech to build this functionality into Appia.

Here is an example of a federal aid bridge project on a non-FM route which utilizes 80% federal-aid HBP funding with a 20% local match. The percentage field for the primary funding source is not editable. To change funding shares, edit the field for one of the "match" sources. The primary funding source percentage will automatically adjust so that all funding sources sum to 100%.

| OVERVIEW    | 86-C086-060 - 31961 Gladbrook Bridge Replacement Let | New Import Items ting Date: October 21, 2014 |
|-------------|------------------------------------------------------|----------------------------------------------|
| ALL REPORTS | Funding                                              | Save Add Package Add Source Cancel           |
| =:          | Fund Source                                          | Fund Package                                 |
| ITEMS       | Show funding in ONO NO                               | HBP Federal Aid (Non-FM)                     |
| ©           | НВР                                                  | 80.000%                                      |
|             | Local                                                | 20.000%                                      |
| FUNDING     |                                                      |                                              |

Click "Save" when finished entering funding information.

| OVERVIEW    | 86-C086-060 - 31961<br>Gladbrook Bridge Replacement Let | New Import Items                   |   |
|-------------|---------------------------------------------------------|------------------------------------|---|
| ALL REPORTS | Funding                                                 | Save Add Package Add Source Cancel |   |
| =:          | Fund Source                                             | Fund Package                       |   |
| ITEMS       | Show funding in ONO                                     | HBP Federal Aid (Non-FM)           |   |
| ©           | НВР                                                     | 80.000%                            |   |
|             | Local                                                   | 20.000%                            |   |
| FUNDING     |                                                         | <>                                 | 1 |

Note: Funding packages and sources will be assigned to bid item or sections in later steps. (See the <u>Contracts with Multiple Funding Packages</u> section of this instruction manual.)

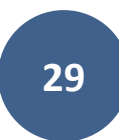

Project funding has been updated successfully. ۲ Projects / 86-C086-060 - 31961 / Funding OVERVIEW 86-C086-060 - 31961 New .ıl Gladbrook Bridge Replacement Letting Date: October 21, 2014 ALL REPORTS Funding Fund Source Fund Package ITEMS HBP Federal Aid (Non-FM) 0 HBP \$0.00 80.000% TIME LIMITS \$0.00 20.000% Local 4 FUNDING Items ... MORE No items found.

If you were successful at creating the funding categories, this screen will appear with a green ribbon across the top.

5 - Creating Bid Items by Importing the .csv Bid Tabulation File Note: If the contract is let through the Iowa DOT, the .json file provided by Local Systems should be used to set up the project, and the instructions in this section need not be used. Contact Derek Peck if you are in need of a file for a DOT-let project but have not received one.

The last step before "Advance to Construction" is to add the bid items, quantities, and unit prices to the project.

To do this, either select the "Import Items" button that appears in the top, right corner of many screens.

| OVERVIEW    | Projects / 86-C086-060 - 31961 / Settings                                  |                                      |              |   |
|-------------|----------------------------------------------------------------------------|--------------------------------------|--------------|---|
| đ           | 86-C086-060 - 31961 New<br>Gladbrook Bridge Replacement Letting Date: Octo | ober 21, 2014                        | Import Items | Ď |
| ALL REPORTS |                                                                            | GENERAL CONSTRUCTION PROJECT SECURIT | ry .         |   |
|             | Project Users                                                              |                                      | Add Users    |   |
| S           | Name                                                                       | Default Role                         | Project Role |   |
| TIME LIMITS | Jennifer Basener                                                           | System Administrator                 |              |   |
|             | Nicole Stinn                                                               | System Administrator                 |              |   |
| 9           | Tammi Bell                                                                 | System Administrator                 |              |   |

#### OR

Select the "Items" button from the left menu bar and then "Import".

| OVERVIEW    | 86-C086-060 - 31961 Now<br>Gladbrook Bridge Replacement Letting Date: October 21, 2014 |
|-------------|----------------------------------------------------------------------------------------|
| ALL REPORTS | Items Edit Import Export                                                               |
|             |                                                                                        |
|             |                                                                                        |
| TIME LIMITS | No items found.                                                                        |

Either path will bring you to this screen.

STOP: If your project contains multiple funding packages, open your .csv bid tabulation file and alter it as described in the <u>Contracts with</u> <u>Multiple Projects/Divisions</u> section before continuing as shown below.

STOP: If you are using a .csv file from the Service Bureau "Local Letting Toolkit", make sure you have read the directions for amending the file as shown in the <u>Setting Up a Project Using Method 1: "Create Project via .csv Import</u> section of this instruction manual.

Click on "Choose File" to browse your computer for your .csv bid tabulation file.

| ۲           | Projects / 86-C086-060 - 31961 / Items / Import                                        |                                                |        |
|-------------|----------------------------------------------------------------------------------------|------------------------------------------------|--------|
| OVERVIEW    | 86-C086-060 - 31961 New<br>Gladbrook Bridge Replacement Letting Date: October 21, 2014 |                                                |        |
| ALL REPORTS | Import Items                                                                           |                                                | Cancel |
| ITEMS       | Choose a CSV or Excel file to import.                                                  | Options<br>Restrict import to reference items? |        |
|             | Upload File                                                                            |                                                |        |

| rganize • New folder |                                                              |                      |                      |                 | 10 · 11 | 6 |
|----------------------|--------------------------------------------------------------|----------------------|----------------------|-----------------|---------|---|
| Appia ^              | Name                                                         | Date modified        | Туре                 | Size            |         |   |
| Desktop              |                                                              | 3/0/2020 2.34 PTV    | me roider            |                 |         |   |
| DocX Cross-Train     | Photos                                                       | 3/8/2020 3:02 PM     | File folder          |                 |         |   |
| Project Numberi      | Plans                                                        | 3/8/2020 3:03 PM     | File folder          |                 |         |   |
| - rioject Humben     | Project Close                                                | 3/8/2020 3:04 PM     | File folder          |                 |         |   |
| OneDrive - Iowa D    | R-O-W                                                        | 3/8/2020 3:07 PM     | File folder          |                 |         |   |
| This PC              | wetlands                                                     | 3/8/2020 3:08 PM     | File folder          |                 |         |   |
| 3D Obieste           |                                                              | 5/8/2020 5:08 PM     | File tolder          | F 3 KD          |         |   |
| J SD Objects         | a) 86-C086-060 JS Switched ince                              | 4/13/2020 10:55 AIVI | JSON File            | 53 KB           |         |   |
| Desktop              | 887 Delman D10 42 English                                    | 4/13/2020 10:44 AIVI | Misson & Event 07-2  | 120 KD          |         |   |
| Documents            | 887 Deimag D19-42 Englistis                                  | 5/29/2018 10:29 AM   | Microsoft Excel 97-2 | 138 KB          |         |   |
| Downloads            | Seem Elex Const by COS de                                    | 1/15/2015 7:15 AM    | Microsoft Excel 97-2 | 130 KB          |         |   |
| husic 🔰              | Bid Tabulations Jump Sum Adjustments Series Cools 05006 J    | 0/20/2015 7:12 AM    | Microsoft Excel 97-2 | 29 KB           |         |   |
| Fictures             | Bid Tabulations_tump Sum Adjustments_spring Creek 05096_t    | 3/24/2020 11:12 AIVI | Microsoft Excel Com  | 11 KD           |         |   |
| Videos               | Bid Tabulations_spring Creek 05096 Low Bidders.csv           | 3/8/2020 2:41 PM     | Microsoft Excel Com. | 42 ND           |         |   |
| Mindows (C)          | CRA Decian File due                                          | 5/20/2019 10:20 AM   | DWG File             | 1 220 22        |         |   |
|                      | Ecore 107 pdf                                                | 5/29/2018 10:30 AM   | Adobe Acrobat Docu   | 75 KB           |         |   |
| X u (\\cot.int.ian\a | Form Porspan I lenv Paustian Land - Parcel 2 Dimensioned ndf | 5/29/2018 10:30 AM   | Adobe Acrobat Docu.  | 437 KB          |         |   |
| W)DataStor (\\n      | lerry Paustian Land - Parcel 2 inc                           | 5/29/2018 10:30 AM   | IPG File             | 237 KB          |         |   |
| •                    | E with the second state ships                                |                      |                      | 237 60          |         |   |
| Els ava              | Bid Tabulations Spring Creek 05096 Low Bidder Only csy       |                      |                      | All Files (* *) |         |   |

Select the desired file from your file explorer window and click "Open".

The file name of the file you chose should now show up to the right of the "Choose File" button.

Leave the "Restrict import to reference items?" box checked. Click on "Upload File".

| ۲           | Projects / 86-C086-060 - 31961 / Items / Import                                                 |                                                                                                    |
|-------------|-------------------------------------------------------------------------------------------------|----------------------------------------------------------------------------------------------------|
| OVERVIEW    | 86-C086-060 - 31961 New<br>Gladbrook Bridge Replacement Letting Date: October 21, 2014          |                                                                                                    |
| ALL REPORTS | Import Items                                                                                    | Cancel                                                                                                    |
| ITEMS       | Choose a CSV or Excel file to import. Choose File Bid Tabulations_Spring096_Low Bidder Only.csv | Options Restrict import to reference items?                                                                                            |
|             | Upload File                                                                                     |                                                                                                    |
|             | support@appia.net<br>(888) 352-2439                                                             | Copyright© 2020 by Info Tech, Inc., DBA Infotech O InfoTech.<br>Appia® is a registered trademark of Infotech<br>Terms / Privacy / DMCA |

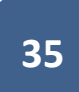

If the .csv file is uploaded successfully, you will be brought to this screen.

DOT File – No longer applicable

#### ICEA Service Bureau File

| LFM-2015-0172<br>Columbia Stub Resurfacin                                                                                                    | X-86 - CSV New<br>g Letting Date: 10/27/14                  |                                                                                                    |                               |                                      |                                                           |                                                 |                                                                                                    |
|----------------------------------------------------------------------------------------------------|-------------------------------------------------------------|----------------------------------------------------------------------------------------------------|-------------------------------|--------------------------------------|-----------------------------------------------------------|-------------------------------------------------|----------------------------------------------------------------------------------------------------|
| Import Items                                                                                                    |                                                             |                                                                                                    |                               |                                      |                                                           |                                                 | Import Car                                                                                                    |
| If no section is specified                                                                                                    | ed, import items into a new see                             | ction or into the default se                                                                       | ection.                       |                                      |                                                           |                                                 |                                                                                                    |
| Default Section                                                                                                    |                                                             | Sel                                                                                                | ect number of rows to skip    |                                      | Options                                                   |                                                 |                                                                                                    |
| ** None Selected **                                                                                                    | *                                                           |                                                                                                    | None Selected **              | *                                    | Clear project i                                           | tems before import?                             |                                                                                                    |
| If no section is specified, import                                                                                                    | items into a new section or into the de                     | afault section. Prev                                                                               | iew (first 10 out of 24 rows) |                                      |                                                           |                                                 |                                                                                                    |
| Unassigned Colum 🔻                                                                                                    | Unassigned Colum 🔻                                          | Unassigned Colum                                                                                   | Unassigned Colum              | Unassigned Colum 🔻                   | Unassigned Colum 🔻                                        | Unassigned Colum 🔻                              | Unassigned Colu                                                                                                    |
|                                                                                                    |                                                             |                                                                                                    |                               |                                      |                                                           |                                                 |                                                                                                    |
| LFM-2015-01-7X-86 Bid<br>Tabulation Tama County<br>Work Type: PCC Overlay<br>(Unbonded) Letting Date:<br>10/27/2014 09:30 AM                                    |                                                             |                                                                                                    |                               |                                      |                                                           |                                                 |                                                                                                    |
| LFM-2015-01-7X-86 Bid<br>Tabulation Tama County<br>Work Type: PCC Overlay<br>(Unbonded) Letting Date:<br>10/27/2014 09:30 AM<br>Tama County                     |                                                             |                                                                                                    |                               |                                      |                                                           |                                                 |                                                                                                    |
| LFM-2015-01-7X-86 Bid<br>Tabulation Tama County<br>Work Type: PCC Overlay<br>(Unbondet) Letting Date:<br>10/27/2014 09:30 AM<br>Tama County                     |                                                             |                                                                                                    |                               |                                      |                                                           |                                                 | Apparent Low Bid                                                                                                    |
| LFM-2015-01-7X-86 Bid<br>Tabulation Tama County<br>Work Type: PCC Overlay<br>(Unbonded) Letting Date:<br>10/27/2014 09:30 AM<br>Tama County                     |                                                             |                                                                                                    |                               |                                      | Engineer's Estimate                                       |                                                 | Apparent Low Bid<br>MANATT'S, INC. 17<br>OLD HIGHWAY 6<br>BROOKLYN, IA 522<br>0535                                       |
| LFM-2015-01-7X-86 Bid<br>Tabulation Tama County<br>Work Type: PCC Overlay<br>(Unbonded) Letting Date:<br>10/27/2014 09:30 AM<br>Tama County                     | Item Number                                                 | Description                                                                                        | Units                         | Quantity                             | Engineer's Estimate<br>Unit Price                         | Extended Price                                  | Apparent Low Bid<br>MANATT'S, INC. 17<br>OLD HIGHWAY 6<br>BROOKLYN, IA 522<br>0535<br>Unit Price                         |
| LFM-2015-01-7X-86 Bid<br>Tabulation Tama County<br>Work Type: PCC Overlay<br>(Unbonded) Letting Date:<br>10/27/2014 09:30 AM<br>Tama County                     | Item Number<br>2102-0425070                                 | Description<br>SPECIAL BACKFILL                                                                    | Units<br>TON                  | Quantity<br>861.2                    | Engineer's Estimate<br>Unit Price<br>35.0                 | Extended Price<br>30142.0                       | Apparent Low Bid<br>MANATT'S, INC. 17<br>OLD HIGHWAY 6<br>BROOKLYN, IA 522<br>0535<br>Unit Price<br>21.0                 |
| LFM-2015-01-7X-86 Bid<br>Tabulation Tama County<br>Work Type: PCC Overlay<br>(Unbonded) Letting Date:<br>10/27/2014 09:30 AM<br>Tama County                     | Item Number<br>2102-0425070<br>2102-2713090                 | Description<br>SPECIAL BACKFILL<br>EXCAVATION, CLASS<br>13, WASTE                                  | Units<br>TON<br>CY            | Quantity<br>861.2<br>607.8           | Engineer's Estimate<br>Unit Price<br>35.0<br>25.0         | Extended Price<br>30142.0<br>15195.0            | Apparent Low Bid<br>MANATT'S, INC. 17<br>OLD HIGHWAY 6<br>BROOKLYN, IA 522<br>0535<br>Unit Price<br>21.0<br>12.0         |
| LFM-2015-01-7X-86 Bid<br>Tabulation Tama County<br>Work Type: PCC Overlay<br>(Unbonded) Letting Date:<br>10/27/2014 09:30 AM<br>Tama County<br>1<br>1<br>2<br>3 | Item Number<br>2102-0425070<br>2102-2713090<br>2121-7425020 | Description<br>SPECIAL BACKFILL<br>EXCAVATION, CLASS<br>13, WASTE<br>GRANULAR<br>SHOULDERS, TYPE B | Units<br>TON<br>CY<br>B TON   | Quantity<br>861.2<br>607.8<br>3641.6 | Engineer's Estimate<br>Unit Price<br>35.0<br>25.0<br>25.0 | Extended Price<br>30142.0<br>15195.0<br>91040.0 | Apparent Low Bid<br>MANATT'S, INC. 17<br>OLD HIGHWAY 6<br>BROOKLYN, IA 52:<br>0535<br>Unit Price<br>21.0<br>12.0<br>18.5 |
Use the drop-down boxes along the top to assign the column names.

Columns that must have names assigned:

- "Section ID" (Required when there is more than one division or project)
- "Section Description" (required for multiple-section projects only)
- "Line Number"
- "Item ID"
- "Quantity"
- "Unit"
- "Unit Price"

#### DOT File

| ۲           | Projects / 86-C086-060 - 31                                                              | 961 / Items / Import                  |                                |                                                                                      |      |                    |                    |                                |  |  |
|-------------|------------------------------------------------------------------------------------------|---------------------------------------|--------------------------------|--------------------------------------------------------------------------------------|------|--------------------|--------------------|--------------------------------|--|--|
| OVERVIEW    | 86-C086-060 - 31<br>Gladbrook Bridge Replacer                                            | 961 New<br>ment Letting Date: October | 21, 2014                       |                                                                                      |      |                    |                    |                                |  |  |
| all REPORTS | Import Items                                                                             |                                       |                                |                                                                                      |      |                    | Im                 | port                           |  |  |
|             | If no section is specified, import items into a new section or into the default section. |                                       |                                |                                                                                      |      |                    |                    |                                |  |  |
| ITEMS       | Default Section                                                                          | ~                                     | Select nur                     | mber of rows to skip                                                                 | ~    | Options            |                    |                                |  |  |
| 0           | If no section is specified, import i                                                     | tems into a new section or into the d | efault section. Preview (first | 10 out of 61 rows)                                                                   |      | Glear project item | s before import?   |                                |  |  |
|             | Unassigned Colum 🗸 🗸                                                                     | Unassigned Colum                      | Section ID 🗸                   | Section ID Section Description Q Line Number                                         |      | Item ID 🗸          | Unassigned Colum 🗸 | Unassigned Colu                |  |  |
|             | Proposal                                                                                 | Call Order                            | Section Number                 | Section Description                                                                  | Line | Item               | Alternate Code     | Item Description               |  |  |
| FUNDING     | 86-C086-060                                                                              | 17                                    | ĩ                              | ITEMS FOR A 244'-0 X<br>30'-0 PRETENSIONED<br>PRESTRESSED<br>CONCRETE BEAM<br>BRIDGE | 10   | 2104-2710020       |                    | EXCAVATION, CL/<br>10, CHANNEL |  |  |
| MORE        | 86-C086-060                                                                              | 17                                    | 1                              | ITEMS FOR A 244'-0 X<br>30'-0 PRETENSIONED<br>PRESTRESSED<br>CONCRETE BEAM<br>BRIDGE | 20   | 2401-6745625       |                    | REMOVAL OF EXI<br>BRIDGE       |  |  |
|             | 86-C086-060                                                                              | 17                                    | 1                              | ITEMS FOR A 244'-0 X<br>30'-0 PRETENSIONED<br>PRESTRESSED<br>CONCRETE BEAM<br>BRIDGE | 30   | 2401-6745650       |                    | REMOVAL OF EXI<br>STRUCTURES   |  |  |
|             |                                                                                          |                                       |                                | ITEMS FOR A 244'-0 X                                                                 |      |                    |                    |                                |  |  |

Use the scroll bar on the right to scroll down to the bottom. Then use the scroll bar at the bottom to scroll to the right to continue naming columns.

|                   |    |   | CONCRETE BEAM<br>BRIDGE                                                              | 20 | 2401 0140020 | BRIDGE                                                   |
|-------------------|----|---|--------------------------------------------------------------------------------------|----|--------------|----------------------------------------------------------|
| 86-C086-060       | 17 | t | ITEMS FOR A 244'-0 X<br>30'-0 PRETENSIONED<br>PRESTRESSED<br>CONCRETE BEAM<br>BRIDGE | 30 | 2401-6745650 | REMOVAL OF EXISTING<br>STRUCTURES                        |
| 86-C086-060       | 17 | 1 | ITEMS FOR A 244-0 X<br>30'-0 PRETENSIONED<br>PRESTRESSED<br>CONCRETE BEAM<br>BRIDGE  | 40 | 2402-2720000 | EXCAVATION, CLASS 20                                     |
| 86-C086-060       | 17 | 1 | ITEMS FOR A 244-0 X<br>30'-0 PRETENSIONED<br>PRESTRESSED<br>CONCRETE BEAM<br>BRIDGE  | 50 | 2402-2725005 | FOUNDATION<br>TREATMENT MATERIAL                         |
| 86-C086-060       | 17 | 1 | ITEMS FOR A 244'-0 X<br>30'-0 PRETENSIONED<br>PRESTRESSED<br>CONCRETE BEAM<br>BRIDGE | 60 | 2403-0100010 | STRUCTURAL<br>CONCRETE (BRIDGE)                          |
| 86-C086-060       | 17 | 1 | ITEMS FOR A 244'-0 X<br>30'-0 PRETENSIONED<br>PRESTRESSED<br>CONCRETE BEAM<br>BRIDGE | 70 | 2403-0100020 | STRUCE<br>CONCRET<br>CULVERT)                            |
| 86-C086-060       | 17 | 1 | ITEMS FOR A 244'-0 X<br>30'-0 PRETENSIONED<br>PRESTRESSED<br>CONCRETE BEAM<br>BRIDGE | 80 | 2404-7775000 | REINFORCING STEEL                                        |
| 86-C086-060       | 17 | 1 | ITEMS FOR A 244-0 X<br>30'-0 PRETENSIONED<br>PRESTRESSED<br>CONCRETE BEAM<br>BRIDGE  | 90 | 2407-0563080 | BEAMS.<br>PRETENSIONED<br>PRESTRESSED<br>CONCRETE, BTC80 |
| 4                 |    |   |                                                                                      |    |              | •                                                        |
| support@appia.net |    | 7 |                                                                                      |    | Сору         | right© 2020 by Info Tech, Inc., DBA Infotech O InfoTech  |

| overview    | 86-C086-06<br>Gladbrook Bridge F                           | 0 - 31961 New<br>Replacement Letting Da                                 | te: October 21, 2014             |                                                                                           |                     |                          |                    |               |
|-------------|------------------------------------------------------------|-------------------------------------------------------------------------|----------------------------------|-------------------------------------------------------------------------------------------|---------------------|--------------------------|--------------------|---------------|
| ALL REPORTS | Import Item                                                | าร                                                                      |                                  |                                                                                           |                     |                          |                    | Import Cancel |
|             | Default Section ** None Selected If no section is specific | s specified, import items i<br>d **<br>ed, import items into a new sect | ion or into the default section, | Select number of rows to skip<br>** None Selected **<br>Preview (first 10 out of 61 rows) | Options Clear proje | ect items before import? |                    |               |
|             | signed Colum v Quantity v Unit                             |                                                                         | Unassigned Colum V               | Unassigned Colum V                                                                        | Unit Price V        | Unassigned Colum ~       | Unassigned Colum V |               |
|             | ATION, CLASS<br>ANNEL                                      | 5,700.00                                                                | CY                               | PETERSON<br>CONTRACTORS INC.                                                              | PE320               | \$4.50                   | \$25,650.00        | \$0.00        |
| MORE        | AL OF EXISTING                                             | 1                                                                       | LS                               | PETERSON<br>CONTRACTORS INC.                                                              | PE320               | \$10,700.00              | \$10,700.00        | \$0.00        |
|             | AL OF EXISTING                                             | 1                                                                       | LS                               | PETERSON<br>CONTRACTORS INC.                                                              | PE320               | \$5,000.00               | \$5,000.00         | \$0.00        |
|             | ATION, CLASS 20                                            | 602                                                                     | CY                               | PETERSON<br>CONTRACTORS INC.                                                              | PE320               | \$12.15                  | \$7,314.30         | \$0.00        |

### ICEA Service Bureau File

| ۲                  | Projects / LFM-2015-017X                                                                                                    | -86 - CSV / Items / Im                  | nport                         |                                 |            |                     |                              |                                                                     |
|--------------------|----------------------------------------------------------------------------------------------------|-----------------------------------------|-------------------------------|---------------------------------|------------|---------------------|------------------------------|---------------------------------------------------------------------|
| overview           | LFM-2015-017><br>Columbia Stub Resurfacing                                                                                  | K-86 - CSV New g Letting Date: 10/27/14 | 4                             |                                 |            |                     |                              |                                                                     |
| all<br>ALL REPORTS | Import Items                                                                                                    |                                         |                               |                                 |            |                     |                              | Import Cancel                                                       |
| -                  | If no section is specifie                                                                                                   | ed, import items into a ne              | w section or into the default | section.                        |            |                     |                              |                                                                     |
| ITEMS              | Default Section                                                                                                    |                                         | s                             | elect number of rows t          | o skip     | Options             |                              |                                                                     |
| •                  | ** None Selected **                                                                                                    |                                         | Ŧ                             | ** None Selected **             | ٣          | 🗷 Clear             | project items before import? |                                                                     |
|                    | If no section is specified, import i                                                                                        | items into a new section or into        | the default section. Pr       | eview (first 10 out of 24 rows) |            |                     |                              |                                                                     |
| TIME LIMITS        | Line Number 🔻                                                                                                    | Item ID                                 | Unassigned Colum              | n 🔻 Unit                        | • Quantity | • Unit Price        | Unassigned Colum             | ▼ Unassigned Colum ▼                                                |
| FUNDING            | LFM-2015-017X-86 Bid<br>Tabulation Tama County<br>Work Type: PCC Overlay<br>(Unbonded) Letting Date:<br>10/27/2014 09:30 AM |                                         |                               |                                 |            |                     |                              |                                                                     |
| MORE               | Tama County                                                                                                    |                                         |                               |                                 |            |                     |                              | Apparent Low Bid                                                    |
|                    |                                                                                                    |                                         |                               |                                 |            | Engineer's Estimate | e                            | MANATT'S. INC. 1775<br>OLD HIGHWAY 6<br>BROOKLYN, IA 52211-<br>0535 |
|                    |                                                                                                    | Item Number                             | Description                   | Units                           | Quantity   | Unit Price          | Extended Price               | Unit Price                                                          |
|                    | 1                                                                                                    | 2102-0425070                            | SPECIAL BACKFILL              | TON                             | 861.2      | 35.0                | 30142.0                      | 21.0                                                                |
|                    | 2                                                                                                    | 2102-2713090                            | EXCAVATION, CLAS<br>13, WASTE | SS CY                           | 607.8      | 25.0                | 15195.0                      | 12.0                                                                |
|                    | 3                                                                                                    | 2121-7425020                            | GRANULAR<br>SHOULDERS, TYPE   | B TON                           | 3641.6     | 25.0                | 91040.0                      | 18.5                                                                |
|                    | 4                                                                                                    | 2213-7100400                            | RELOCATION OF N<br>BOXES      | IAIL EACH                       | 5          | 175.0               | 875.0                        | 175.0                                                               |

After you have named all of the necessary columns, select "5" for ICEA Service Bureau files or select the number of header rows contained in a file generated from another source. This will tell Appia to take out the header line when it imports the items and item information.

| Import Iter                                                                                                    | ns                                                                                                    |                                                                                                    |                                                                                            |                                     |                                          |                                          | Import Cancel                                 |   |
|----------------------------------------------------------------------------------------------------|----------------------------------------------------------------------------------------------------|----------------------------------------------------------------------------------------------------|--------------------------------------------------------------------------------------------|-------------------------------------|------------------------------------------|------------------------------------------|-----------------------------------------------|---|
| If no section                                                                                                    | is specified, import iter                                                                                                    | ms into a new section or in                                                                                                    | to the default section                                                                     |                                     |                                          |                                          | 34                                            |   |
| Default Section ** None Selecte # no section is speci                                                                                                    | ed **<br>fied, import items into a new                                                                                              | esction or into the default section                                                                                                    | Select number of rows to sk<br>** None Selected **<br>n. Proview (first 10 out or or nows) | dip                                 | Options                                  | roject items before import?              |                                               |   |
| signed Colum 🗸                                                                                                    | Quantity                                                                                                    | ~ Unit                                                                                                    | V Unassigned Colum V                                                                       | Unassigned Colum 🗸                  | Unit Price                               | <ul> <li>✓ Unassigned Colum ✓</li> </ul> | Unassigned Colum 🔗                            |   |
| scription                                                                                                    | Quantity                                                                                                    | Unit                                                                                                    | Vendor Name                                                                                | Bidder ID                           | Unit Price                               | Extension                                | Deviation                                     | В |
| ATION, CLASS                                                                                                    | 5,700.00                                                                                                    | CY                                                                                                    | PETERSON                                                                                   | PE320                               | \$4.50                                   | \$25,650.00                              | \$0.00                                        |   |
| 86-C086-06<br>Gladbrook Bridge                                                                                                    | 60 - 31961 🚾<br>Replacement Letting                                                                                                 | s<br>g Date: October 21, 2014                                                                                                    |                                                                                            |                                     |                                          |                                          |                                               | ì |
| 86-C086-06<br>Gladbrook Bridge<br>Import Iter                                                                                                    | 50 - 31961 Ver<br>Replacement Letting<br>MS<br>is specified, import lite                                                            | g Date: October 21, 2014                                                                                                    | to the default section.                                                                    |                                     |                                          |                                          | Import Cancel                                 |   |
| 86-C086-06<br>Gladbrook Bridge<br>Import Iter<br>Import Iter<br>Default Section                                                                                                    | 50 - 31961 New<br>Replacement Letting<br>MS<br>is specified, import ite                                                             | g Date: October 21, 2014<br>mis into a new section or in                                                                                   | nto the default section.<br>Select number of rows to s                                     | kip                                 | Options                                  |                                          | import Cancel                                 |   |
| B6-C086-06<br>Gladbrook Bridge<br>Import Iter<br>In section<br>+ None Select<br>If no section is speci                                                                                                    | 60 - 31961 Ver<br>Replacement Letting<br>Ins<br>is specified, import lite<br>ad **                                                  | g Date: October 21, 2014<br>ms into a new section or in<br>v section or into the default section                                           | No the default section.<br>Select number of rows to s                                      | kip.                                | Options<br>Clear                         | project items before import?             | Import Cancel                                 |   |
| B6-C086-06<br>Gladbrook Bridge<br>Import Iter<br>Import Iter<br>In section<br>* None Select<br>If no section is speci<br>signed Colum: ~                                                                                                    | 60 - 31961 Ver<br>Replacement Letting<br>Ins<br>is specified, import ite<br>ad **<br>fied. import items into a new<br>Quantity      | g Date: October 21, 2014<br>mis into a new section or in<br>v section or into the default section<br>v section or into the default section | to the default section.  Select number of rows to s  1  Unassigned Colum                   | kip v<br>Vnassigned Colum v         | Options<br>Clear<br>Unit Price           | project items before import?             | Import Cancel                                 |   |
| Strick Colum Strick Column Strick Column Str | 60 - 31961 Ver<br>Replacement Letting<br>is specified, import ite<br>ad **<br>fied, import items into a new<br>Quantity<br>5,700.00 | g Date: October 21, 2014<br>ms into a new section or in<br>v section or into the default section<br>v Unit<br>CY                           | No the default section.<br>Select number of rows to s 1                                    | kip<br>VInassigned Colum V<br>PE320 | Options<br>Clear<br>Unit Price<br>\$4.50 | project items before import?             | Import Cancel<br>Unassigned Colum v<br>\$0.00 |   |

### DOT File

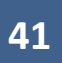

### ICEA Service Bureau File

| <b>F</b> I  | Columbia Stub Resurfacing Letting D                                                           | Date: 10/27/14                      |                 |                |                                |   |       |   |         |               |                                                              |             |                    |    |    |
|-------------|-----------------------------------------------------------------------------------------------|-------------------------------------|-----------------|----------------|--------------------------------|---|-------|---|---------|---------------|--------------------------------------------------------------|-------------|--------------------|----|----|
| ALL REPORTS | Import Items                                                                                  |                                     |                 |                |                                |   |       |   |         |               |                                                              |             | Import Cancel      |    |    |
|             | If no section is specified, import if                                                         | items into a new section or         | into the defaul | It section.    | b.                             |   |       |   |         |               |                                                              |             |                    |    |    |
| ITEMS       | Default Section                                                                               |                                     | s               | Select nur     | mber of rows to skip           |   |       |   |         | Options       |                                                              |             |                    |    |    |
|             | ** None Selected **                                                                           | *                                   |                 | ** None S      | Selected **                    |   | *     |   |         | Clear project | items before import?                                         |             |                    | ы. |    |
| S           | If no section is specified, import items into a n                                             | new section or into the default sec | tion. P         | Proview (first | 10 out of 22 rows)             |   |       |   |         |               |                                                              |             |                    | ы. |    |
| TIME LIMITS |                                                                                               |                                     |                 |                |                                |   |       |   |         |               |                                                              |             |                    |    |    |
|             | Line Number                                                                                   | v iter                              | m ID            |                | Unassigned Colum               | ۲ | Unit  | ٣ | Quan    | tity •        | Unit Price                                                   | ۲           | Unassigned Colum Y |    |    |
| FUNDING     | LFM-2015-017X-86 Bid Tabulation T<br>Work Type: PCC Overlay (Unbonded)<br>10/27/2014 09:30 AM | Tama County<br>) Letting Date:      |                 |                |                                |   |       |   |         |               |                                                              |             |                    |    |    |
|             | Tama County                                                                                   |                                     |                 |                |                                |   |       |   |         |               |                                                              |             |                    |    | Be |
|             |                                                                                               |                                     |                 |                |                                |   |       |   |         |               | Apparent Low Bid                                             |             |                    |    |    |
| MORE        |                                                                                               |                                     |                 |                |                                |   |       |   |         |               | MANATT'S, INC. 1<br>OLD HIGHWAY 6<br>BROOKLYN, IA 52<br>0535 | 775<br>211- |                    |    |    |
|             |                                                                                               | Item                                | Number          | ſ              | Description                    |   | Units |   | Quantit | y             | Unit Price                                                   |             | Extended Price     |    |    |
|             | 1                                                                                             | 2102                                | -0425070        | -              | SPECIAL BACKFILL               |   | TON   |   | 861,2   |               | 21.0                                                         |             | 18085.2            |    |    |
|             | 2                                                                                             | 2102                                | -2713090        | E              | EXCAVATION, CLASS<br>13, WASTE |   | CY    |   | 607.8   |               | 12.0                                                         |             | 7293.6             |    |    |
|             | 3                                                                                             | 2121                                | 7425020         | (              | GRANULAR                       |   | TON   |   | 2641.6  | 6             | 19.5                                                         | 1           | 67360 6            |    |    |

| <b>OVERVIEW</b> | Projects / LFM-2015-0<br>LFM-2015-01-<br>Columbia Stub Resurt | 17X-86 -<br>7X-8<br>facing Let | CSV / Items / Import<br>6 - CSV New<br>ting Date: 10/27/14 |             |                                    |            |   |                   |           |                         | Advance | to Construction Reports - | I |       |  |
|-----------------|---------------------------------------------------------------|--------------------------------|------------------------------------------------------------|-------------|------------------------------------|------------|---|-------------------|-----------|-------------------------|---------|---------------------------|---|-------|--|
| ALL REPORTS     | Import Items                                                  | secified in                    | nad itana inta a waw na                                    | dian ar i   | nto live default continu           |            |   |                   |           |                         | _       | Import Cancel             |   |       |  |
| ITEMS           | Default Section                                               | eched, in                      | pon tems into a new sec                                    |             | Select number of rov               | vs to skip |   |                   | Options   | and the set is from the |         | _                         |   |       |  |
|                 | If no section is specified, i                                 | mport items i                  | nto a new section or into the de                           | fau'i secti | on. Preview (first 10 out of 22 rd | ws}        |   |                   | the Clear | project items before it | mport / |                           | J |       |  |
| FUNDING         | Line Number                                                   | •                              | 2102-0425070                                               | •           | Unassigned Column                  | TON        | • | Quantity<br>861.2 | ,         | Unit Price<br>21.0      | *       | Unassigned Column         | ł | After |  |
|                 | 3                                                             |                                | 2102-2713090<br>2121-7425020                               |             | GRANULAR SHOULDERS.<br>TYPE B      | TON        |   | 607.8<br>3641.6   |           | 12.0                    |         | 7293.6<br>67369.6         |   |       |  |

You do not need to do anything with the "Default Section" box unless you are only trying to import one section (one project in a tied contract or one division in a multiple-division contract) for some reason. Leave the "Clear project items before import" box checked.

Click "Import". (It may take a few seconds to process.)

| OVERVIEW | 86-C086-060<br>Gladbrook Bridge F                                                                                                    | 0 - 31961 New<br>Replacement Letting Date: ( | Dctober 21, 2014 |                              |                    |                        |                                   | Import Cancel                |  |  |
|----------|----------------------------------------------------------------------------------------------------|----------------------------------------------|------------------|------------------------------|--------------------|------------------------|-----------------------------------|------------------------------|--|--|
| ITEMS    | Points       Import norms         Import norms       Selection is specified, import items into a new section or into the default section.         Default Section       Select number of rows to skip       Options         If no section is specified, import items into a new section or into the default section.       Preview (first 10 out of 61 rows)       Options |                                              |                  |                              |                    |                        |                                   |                              |  |  |
|          | signed Colum 🗸<br>ATION, CLASS<br>ANNEL                                                                                                    | Quantity ~                                   | Unit ~           | PETERSON<br>CONTRACTORS INC. | Unassigned Colum v | Unit Price V<br>\$4.50 | Unassigned Colum ~<br>\$25,650.00 | Unassigned Colum ~<br>\$0.00 |  |  |
| MORE     |                                                                                                    | ч<br>                                        | LS               | PETERSON<br>CONTRACTORS INC. | PE320              | \$10,700.00            | \$10,700.00                       | \$0.00                       |  |  |

| ۲           | Projects / 86-C086-060 - 31961 / Items                         |                                                  |           |      |                    |                  |
|-------------|----------------------------------------------------------------|--------------------------------------------------|-----------|------|--------------------|------------------|
| OVERVIEW    | 86-C086-060 - 31961 March Gladbrook Bridge Replacement Letting | Date: October 21, 2014                           |           |      | Advance to Constru | uction Reports - |
| ALL REPORTS | Items                                                          |                                                  |           |      | Edit               | Import Export    |
|             | 60 rows successfully imported.                                 |                                                  |           |      |                    | *                |
| ITEMS       | Q. Search for Line Number, Item ID, De                         | scription and Unit                               |           |      |                    | Search           |
| 0           | Line Number                                                    | Item ID                                          | Quantity  | Unit | Unit Price         | Extension        |
| ME LIMITS   | Section: 1 - ITEMS FOR A 244'-0 X 30                           | -0 PRETENSIONED PRESTRESSED CONCRETE BEAM BRIDGE |           |      |                    |                  |
|             | 0010<br>EXCAVATION, CL 10, CHANNEL                             | 2104-2710020                                     | 5,700.000 | СҮ   | \$4.500            | \$25,650.00      |
| •••         | 0020<br>RMVL OF EXISTING BRIDGE                                | 2401-6745625                                     | 1.000     | LS   | \$10,700.000       | \$10,700.00      |
| MORE        | 0030<br>RMVL OF EXIST STRUCT                                   | 2401-6745650                                     | 1.000     | LS   | \$5,000.000        | \$5,000.00       |
|             | 0040<br>EXCAVATION, CL 20                                      | 2402-2720000                                     | 602.000   | CY   | \$12.150           | \$7,314.30       |

You should get a green banner across the top showing it was a successful import.

If you try importing bid items and get this error message, it means that some of the bid items are not in your reference data library. You will need to add them. The error message tells you what rows of the .csv file are not being imported. This row count includes the header line. Look at your .csv file to figure out which items need to be created. (See the <u>Reference Data: Bid Items</u> section of this instruction manual.)

|             | MY ACCOUNT LOGOUT                                                                                                    |
|-------------|----------------------------------------------------------------------------------------------------|
| ٠           | Projects / Winnebago Multiple Sections / Items                                                                                                    |
| OVERVIEW    | Winnebago Multiple Sections New February Letting: 02/18/20                                                                                                    |
| al          |                                                                                                    |
| ALL REPORTS | Items Edit Import Export                                                                                                    |
| ==          | Import error: The import couldn't be completed because the following rows contain errors. Please fix the errors and try the import again.           Item ID is not a reference item: Rows 5 and 64 |
| ITEMS       |                                                                                                    |
| S           |                                                                                                    |
| TIME LIMITS |                                                                                                    |
| 4           |                                                                                                    |
| FUNDING     | No items found.                                                                                                    |
| •••         |                                                                                                    |
| MORE        | support@appia.net Copyright@ 2020 by Info Tech, Inc., DBA Infotech @ InfoTech                                                                                                    |
|             | (888) 352-2439 Appia® is a registered trademark of Infotech<br>Terms / Privacy / DMCA                                                                                                    |
|             |                                                                                                    |
|             |                                                                                                    |

# 6 - Creating Bid Items Manually

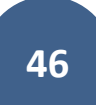

Note: If the contract is let through the Iowa DOT, the .json file provided by Local Systems should be used to set up the project, and the instructions in this section need not be used. Contact Derek Peck if you are in need of a file for a DOT-let project but have not received one.

The last step before "Advance to Construction" is to add the bid items, quantities, and unit prices to the project.

To do this, select the "Items" button from the left menu.

| $\diamond$  | Projects / Manual Item Entry                    |                                       |                 |              |
|-------------|-------------------------------------------------|---------------------------------------|-----------------|--------------|
| OVERVIEW    | Manual Item Entry New<br>Letting Date: 06/08/20 |                                       |                 | Import Items |
| ALL REPORTS | Overview                                        |                                       |                 | Edit         |
| ITEMS       | General Info                                    |                                       | Important Dates |              |
|             | Created By<br>Nicole Stinn<br>Location          | Work Type<br>BRIDGE REPLACEMENT - CCS | 06/08/2020      |              |
| 4           | Pennsylvania Avenue Description                 |                                       |                 |              |
| FUNDING     | Letting Date: 06/08/20                          |                                       | Project Amounts |              |
| MORE        |                                                 |                                       | \$0.00          |              |
|             |                                                 |                                       | Total           | _            |

This screen will appear. Click on "Edit" in the top, right corner.

| ۲           | Projects / Manual Item Entry / Items            |                 |                                                                                                    |
|-------------|-------------------------------------------------|-----------------|----------------------------------------------------------------------------------------------------|
| overview    | Manual Item Entry New<br>Letting Date: 06/08/20 |                 |                                                                                                    |
| ALL REPORTS | Items                                           |                 | Edit Import Export                                                                                                    |
| ITEMS       |                                                 |                 |                                                                                                    |
| ©           |                                                 |                 |                                                                                                    |
|             |                                                 | No items found. |                                                                                                    |
| FUNDING     |                                                 |                 |                                                                                                    |
| •••         | support@appia.net<br>(888) 352-2439             |                 | Copyright© 2020 by Info Tech, Inc., DBA Infotech © InfoTech<br>Appia® is a registered trademark of Infotech<br>Terms / Privacy / DMCA |

Click on "Add Items" near the middle of the page on the right side.

| ۲           | Projects / Manual Item Entry / Item             | ns / Edit Items |      |                  |           |                                                                                                    |
|-------------|-------------------------------------------------|-----------------|------|------------------|-----------|----------------------------------------------------------------------------------------------------|
| overview    | Manual Item Entry New<br>Letting Date: 06/08/20 |                 |      |                  |           | Import Items                                                                                                    |
| ALL REPORTS | Items                                           |                 |      |                  |           | Save Add Section Cancel                                                                                                    |
| ==          | Line Number Item ID                             | Quantity        | Unit | Unit Price       | Extension |                                                                                                    |
| ITEMS       | Section: 1 - Description                        |                 |      |                  |           | Add Items Actions -                                                                                                    |
| S           | No items found                                  |                 |      |                  |           |                                                                                                    |
| TIME LIMITS |                                                 |                 |      |                  |           | Total: \$0.00                                                                                                    |
| 4           |                                                 |                 |      | Save Add Section |           |                                                                                                    |
| FUNDING     |                                                 |                 |      |                  |           |                                                                                                    |
| •••         | support@appia.net<br>(888) 352-2439             |                 |      |                  |           | Copyright@ 2020 by Info Tech, Inc., DBA Infotech DinfoTech<br>Appia@ is a registered trademark of Infotech<br>Terms / Privacy / DMCA |
| MORE        |                                                 |                 |      |                  |           |                                                                                                    |

This pop-up window will appear showing a list of all bid items present in your reference data.

Scroll to the bottom to see the option to view additional pages of items.

Click on the desired items(s). When they have been selected, the number in the green box on the left will change to show how many occurrences of that item you have selected. (Generally, each bid item will only appear once on a contract, but there are occasions where an item may be shown multiple items, such as 2599 items.)

| Ado   | d Item(s) to Se                               | ection                                                                           |           |        |
|-------|-----------------------------------------------|----------------------------------------------------------------------------------|-----------|--------|
| Q     | Search for Item ID,                           | Description and Unit                                                             |           | Search |
| -     |                                               |                                                                                  |           | -      |
| 0     | 2010-108-J-2-a                                | Removal of Known Box Culvert, (Type), (Size)                                     | LF        | 8      |
| 0     | 2010-108-J-2-c                                | Removal of Known Pipe Culvert, (Type), (Size)                                    | LF        | 8      |
| 0     | 2010-108-J-3-a                                | Removal of Known Pipe and Conduit, (Type), (Size)                                | LF        | 8      |
| 0     | 2010-108-K-1                                  | Filling and Plugging of Known Pipe Culverts, Pipes, and Conduits, (Type), (Size) | LF        | 8      |
| 0     | 2010-108-L-0                                  | Compaction Testing                                                               | LS        | 8      |
|       | 2101-0850001                                  | CLEAR+GRUBB                                                                      | ACRE      | 8      |
| 0     | 2101-0850002                                  | CLEAR+GRUBB                                                                      | UNIT      | ×      |
| 0     | 2101-1001000                                  | RMVL OF FLOOD DEBRIS                                                             | LS        | 8      |
| 0     | 2102-0425046                                  | SELECTED BACKFILL                                                                | CY        | 8      |
| Nisp  | First < Prev 1<br>laying items <b>31 - 60</b> | 2 3 4 5 6 Next > Last »<br>of <b>4684</b> in total                               |           |        |
| 1 Ite | em(s)                                         |                                                                                  | Add Items | Cancel |

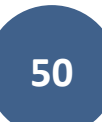

Instead of scrolling through the entire listing, you can type part of the desired bid item's name or Item ID into the search box and click "Search". Click "Add Items" when all desired items have been submitted.

| Ad    | d Item(s) to Section |                                    |          |    |
|-------|----------------------|------------------------------------|----------|----|
|       | reinforcing          |                                    | Search   |    |
|       | Item ID              | Description                        | Unit     |    |
| 1     | 2404-7775000         | REINFORCING STEEL                  | LB       | 8  |
| 1     | 2404-7775005         | REINFORCING STEEL, EPOXY COATED    | LB       | 8  |
| 0     | 2404-7775007         | REINFORCING STEEL, GALVANIZED      | LB       | 8  |
| 0     | 2404-7775009         | REINFORCING STEEL, STAINLESS STEEL | LB       | 8  |
| Disp  | laying all 4 items   |                                    |          |    |
| 2 Ite | m(s)                 | Add Ite                            | ems Canc | el |

You will be taken back out to the Items screen where the added bid items will be shown. Blank fields will be present in the "Quantity" and "Unit Price" columns. You will need to fill these in with the information from your contract. The extended price will be calculated automatically.

| ۲           | Projects / Manu  | al Item Entry / Items   | s / Edit Items |      |             |             |                         |
|-------------|------------------|-------------------------|----------------|------|-------------|-------------|-------------------------|
| OVERVIEW    | Manual Ite       | em Entry New<br>5/08/20 |                |      |             |             | Import Items            |
| ALL REPORTS | Items            |                         |                |      |             |             | Save Add Section Cancel |
| =           | Line Number      | Item ID                 | Quantity       | Unit | Unit Price  | Extension   |                         |
| ITEMS       | Section: 1 - D   | escription              |                |      |             |             | Add Items Actions -     |
| S           | 0010             | 2101-0850001            | 2.340          | ACRE | \$3,750.000 | \$8,775.00  | 0                       |
| TIME LIMITS | CLEAR+GRUE       | 3B                      |                |      |             |             |                         |
| ٢           | 0020             | 2404-7775000            | 40,000.000     | LB   | \$1.250     | \$50,000.00 | 0                       |
| FUNDING     | REINFORCING      | G STEEL                 |                |      |             |             |                         |
| •••         | 0030             | 2404-7775005            | $\bigcirc$     | LB   | $\bigcirc$  | \$0.00      | 0                       |
| MORE        | REINFORCING      | G STEEL, EPOXY CO       | DATED          |      |             |             |                         |
|             | Displaying all 3 | items                   |                |      |             |             |                         |
|             |                  |                         |                |      |             |             | Total: \$58,775.00      |
|             |                  |                         |                | Sa   | Add Section |             |                         |
|             |                  |                         |                |      |             |             |                         |

Review the total contract amount to make sure all entries are correct.

Click "Save" when all information has been entered and checked.

You will be brought back to the Items screen where a green ribbon will display across the top telling you that your items have been added successfully.

|             | The items have been up                    | pdated successfully.               |            |      |                                   | *                                                                                                    |
|-------------|-------------------------------------------|------------------------------------|------------|------|-----------------------------------|----------------------------------------------------------------------------------------------------|
| OVERVIEW    | Projects / Manual Item Ent                | try / Items                        |            |      |                                   |                                                                                                    |
| a           | Manual Item Ent<br>Letting Date: 06/08/20 | try New                            |            |      | Advance                           | to Construction Reports -                                                                              |
| ALL REPORTS |                                           |                                    |            |      |                                   |                                                                                                    |
| =:          | Items                                     |                                    |            |      |                                   | Edit Import Export                                                                                     |
| ITEMS       | Q. Search for Line Numb                   | ber, Item ID, Description and Unit |            |      |                                   | Search                                                                                                 |
| Q           | Line Number                               | Item ID                            | Quantity   | Unit | Unit Price                        | Extension                                                                                              |
| TIME LIMITS | Section: 1 - Description                  |                                    |            |      |                                   |                                                                                                    |
|             | 0010                                      | 2101-0850001                       | 2.340      | ACRE | \$3,750.000                       | \$8,775.00                                                                                             |
| FUNDING     | CLEAR+GRUBB                               |                                    |            |      |                                   |                                                                                                    |
|             | 0020                                      | 2404-7775000                       | 40,000.000 | LB   | \$1.250                           | \$50,000.00                                                                                            |
| 100000      | REINFORCING STEEL                         |                                    |            |      |                                   |                                                                                                    |
| MORE        | 0030                                      | 2404-7775005                       | 20,000.000 | LB   | \$1.150                           | \$23,000.00                                                                                            |
|             | REINFORCING STEEL, I                      | EPOXY COATED                       |            |      |                                   |                                                                                                    |
| 8           | Displaying all 3 items                    |                                    |            |      |                                   | Section Total: \$81,775.00                                                                             |
| 5           |                                           |                                    |            |      |                                   | Project Total: \$81,775.00                                                                             |
|             | support@appia.net<br>(888) 352-2439       |                                    |            |      | Copyright© 2020 by Info<br>Appia© | Tech, Inc., DBA Infotech O InfoTech<br>is a registered trademark of Infotech<br>Terms / Privacy / DMCA |

# 7 - Contracts with Multiple Funding Packages

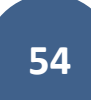

Note: If the .json file provided by Local Systems is imported to set up the project, all of the funding package and funding source for the original contract will be set up automatically. Refer to Section <u>4 - Creating Funding Packages and Sources</u> for guidance on adding/changing funding packages and sources.

STOP: If your project does not have multiple funding packages or sources as explained in the <u>Creating Funding Packages and Sources</u> section, skip this section and go to the <u>Advancing the Project to the "Under Construction" Phase</u> section.

To assign the created funding package to items, go to the "Funding" tab, then click "Edit" in the Items section.

| ۲           | Projects / Contract ID / Funding          | 1            |                    |      |              |                         |
|-------------|-------------------------------------------|--------------|--------------------|------|--------------|-------------------------|
| OVERVIEW    | Contract ID New<br>Letting Date: 02/18/20 |              |                    |      |              | Advance to Construction |
| ALL REPORTS | Funding                                   |              |                    |      |              | Edit                    |
|             | Fund Source                               |              |                    |      | Fund Package |                         |
| ITEMS       |                                           |              | FM & STBG          |      | Lo           | cal                     |
| 0           | Default Fund Source                       |              | \$3,810,625.80 100 | 000% | \$0.00       | 00.000%                 |
|             | Items                                     |              |                    |      |              | Edit                    |
| <b>(</b> )  | Line Number                               | Item ID      | Quantity           | Unit | Unit Price   | Extension               |
| FUNDING     | Section: 1 - LFM-(77)7X-95 -              | 12345 (R27)  |                    |      |              |                         |
| ***         | 0010                                      | 2121-7425020 | 447.000            | TON  | \$18.510     | \$8,273.97              |
| MORE        | GRANULAR SHOULDERS, TYP                   | PE B         |                    |      |              |                         |
|             | FM & STBG: 447.000                        |              |                    |      | Show fund    | ing in dollars?         |
|             | 0020                                      | 2214-5145150 | 17,677.000         | SY   | \$2.070      | \$36,591.39             |
|             | PAV'T, SCARIFICATION                      |              |                    |      |              |                         |
|             | FM & STBG: 17,677.000                     |              |                    |      | Show fund    | ling in dollars?        |

| ۲           | Projects / Contract ID / Fu               | unding / Edit Item Package Splits |            |      |            |             |                |                        |
|-------------|-------------------------------------------|-----------------------------------|------------|------|------------|-------------|----------------|------------------------|
| OVERVIEW    | Contract ID New<br>Letting Date: 02/18/20 |                                   |            |      |            |             | A              | dvance to Construction |
| ALL REPORTS | Item Package S                            | plits                             |            |      |            |             | In dollars? NO | Save Cancel            |
|             | Line Number                               | Item ID                           | Quantity   | Unit | Unit Price | Extension   | Fund Package   |                        |
| ITEMS       | Section: 1 - LFM-(77)7X                   | (-95 - 12345 (R27)                |            |      |            |             | As             | sign Fund Package 👻    |
| 0           | 0010                                      | 2121-7425020                      | 447.000    | TON  | \$18.510   | \$8,273.97  | Local          | Excludes split items   |
| TIME LIMITS | GRANULAR SHOULDERS                        | S, TYPE B                         |            |      |            |             |                | Local                  |
| 4           | 0020                                      | 2214-5145150                      | 17,677.000 | SY   | \$2.070    | \$36,591.39 | Local          | • Split                |
| FUNDING     | PAV'T, SCARIFICATION                      |                                   |            |      |            |             |                |                        |
| •••         | 0030                                      | 2303-0003380                      | 1,772.000  | TON  | \$31.090   | \$55,091.48 | Local          | • Split                |
| MORE        | HOT MIX ASPHALT MIXT                      | URE THIN LIFT SURFACE COURSE, 3/8 | B IN.      |      |            |             |                |                        |
|             | 0040                                      | 2303-1264347                      | 144.000    | TON  | \$646.590  | \$93,108.96 | Local          | • Split                |
|             | ASPH BINDER, PG 64-34                     | E+                                |            |      |            |             |                |                        |

Click on "Assign Fund Package" and select the appropriate package from the drop-down menu. Repeat this procedure for each section.

| ۲           | Projects / Contract ID / Fu               | unding / Edit Item Package Splits |            |      |            |             |              |                         |
|-------------|-------------------------------------------|-----------------------------------|------------|------|------------|-------------|--------------|-------------------------|
| OVERVIEW    | Contract ID New<br>Letting Date: 02/18/20 |                                   |            |      |            |             |              | Advance to Construction |
| ALL REPORTS | Item Package S                            | plits                             |            |      |            |             | In dollars?  | Save Cancel             |
|             | Line Number                               | Item ID                           | Quantity   | Unit | Unit Price | Extension   | Fund Package |                         |
| ITEMS       | Section: 1 - LFM-(77)7X                   | (-95 - 12345 (R27)                |            |      |            |             | A            | ssign Fund Package 👻    |
| 0           | 0010                                      | 2121-7425020                      | 447.000    | TON  | \$18.510   | \$8,273.97  | Local        | Excludes split items    |
| TIME LIMITS | GRANULAR SHOULDERS                        | S, TYPE B                         |            |      |            |             |              | Local                   |
| 4           | 0020                                      | 2214-5145150                      | 17,677.000 | SY   | \$2.070    | \$36,591.39 | Local        | • Split                 |
| FUNDING     | PAV'T, SCARIFICATION                      |                                   |            |      |            |             |              |                         |
| •••         | 0030                                      | 2303-0003380                      | 1,772.000  | TON  | \$31.090   | \$55,091.48 | Local        | ▼ Split                 |
| MORE        | HOT MIX ASPHALT MIXT                      | URE THIN LIFT SURFACE COURSE, 3/  | B IN.      |      |            |             |              |                         |
|             | 0040                                      | 2303-1264347                      | 144.000    | TON  | \$646.590  | \$93,108.96 | Local        | ▼ Split                 |
|             | ASPH BINDER, PG 64-34                     | E+                                |            |      |            |             |              |                         |

Click "Save" when funding packages have been assigned to all sections.

# 8 - Contracts with Multiple Projects/Divisions

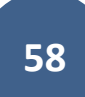

Note: If the contract is let through the Iowa DOT, the .json file provided by Local Systems should be used to set up the project, and the instructions in this section need not be used. Contact Derek Peck if you are in need of a file for a DOT-let project but have not received one.

There are two ways to rename sections for contracts with multiple projects/divisions.

\_

### Method 1: Amending the .csv File

If using the .csv bid tab file for import, you will need to change the name in the "Section Description" column. This is how the original file will look.

|    | Clipboard  | G          |         | Font           |           | R.       | Alignment         |      | 5    |          | Number    | 5               |          | Styles |          | Cells         |             | Editing      |              | ^ |
|----|------------|------------|---------|----------------|-----------|----------|-------------------|------|------|----------|-----------|-----------------|----------|--------|----------|---------------|-------------|--------------|--------------|---|
| E4 |            | • : ×      | ~       | fx 30          |           |          |                   |      |      |          |           |                 |          |        |          |               |             |              |              | ~ |
|    | А          | в          | C       |                |           | D        |                   | E    |      | F        | G         | н               | 1        | L J    | к        | L L           | м           | N            | 0            |   |
| 1  | Proposal   | Call Order | Section | Nul Section De | escriptio | on –     |                   | Line | It   | tem      | Alternate | e C Item Descri | Quantity | Unit   | Vendor N | lar Bidder ID | Unit Price  | Extension    | Deviation    |   |
| 2  | 95-C095-07 | 166        |         | 1 Roadway      | ltems -   | LFM-(77) | 7X-95             |      | 10 2 | 121-7425 | 5020      | GRANULAR        | 44       | 7 TON  | MATHY (  | CO MA810      | \$18.51     | \$8,273.97   | \$0.00       |   |
| 3  | 95-C095-07 | 166        |         | 1 Roadway      | ltems -   | LFM-(77) | 7X-95             |      | 20 2 | 214-5145 | 5150      | PAV'T, SCA      | 17,677.0 | O SY   | MATHY    | CO MA810      | \$2.07      | \$36,591.39  | \$0.00       |   |
| 4  | 95-C095-07 | 166        |         | 1 Roadway      | ltems -   | LFM-(77) | 7X-95             |      | 30 2 | 303-0003 | 3380      | HMA THIN        | 1,772.0  | D TON  | MATHY    | O MA810       | \$31.09     | \$55,091.48  | \$0.00       |   |
| 5  | 95-C095-07 | 166        |         | 1 Roadway      | ltems -   | LFM-(77) | 7X-95             |      | 40 2 | 303-1264 | 4347      | ASPH BIND       | 14       | 4 TON  | MATHY    | CO MA810      | \$646.59    | \$93,108.96  | \$0.00       |   |
| 6  | 95-C095-07 | 166        |         | 1 Roadway      | ltems -   | LFM-(77) | 7X-95             |      | 50 2 | 303-6911 | 1000      | HMA PAV'I       |          | 1 LS   | MATHY (  | CO MA810      | \$1,000.00  | \$1,000.00   | \$0.00       |   |
| 7  | 95-C095-07 | 166        |         | 1 Roadway      | ltems -   | LFM-(77) | 7X-95             |      | 60 2 | 303-9091 | 1010      | RUMBLE ST       |          | 4 EACH | MATHY    | CO MA810      | \$500.00    | \$2,000.00   | \$0.00       |   |
| 8  | 95-C095-07 | 166        |         | 1 Roadway      | ltems -   | LFM-(77) | 7X-95             |      | 70 2 | 526-8285 | 5000      | CONSTRUC        |          | 1 LS   | MATHY    | CO MA810      | \$2,000.00  | \$2,000.00   | \$0.00       |   |
| 9  | 95-C095-07 | 166        |         | 1 Roadway      | ltems -   | LFM-(77) | 7X-95             |      | 80 2 | 527-9263 | 3109      | PAINTED P       | 19       | 9 STA  | MATHY    | CO MA810      | \$12.00     | \$2,388.00   | \$0.00       |   |
| 10 | 95-C095-07 | 166        |         | 1 Roadway      | ltems -   | LFM-(77) | 7X-95             |      | 90 2 | 527-9270 | 0111      | GROOVE C        | 19       | 9 STA  | MATHY    | CO MA810      | \$23.00     | \$4,577.00   | \$0.00       |   |
| 11 | 95-C095-07 | 166        |         | 1 Roadway      | ltems -   | LFM-(77) | 7X-95             | 1    | 00 2 | 528-8445 | 5110      | TRAFFIC CC      |          | 1 LS   | MATHY    | CO MA810      | \$3,300.00  | \$3,300.00   | \$0.00       |   |
| 12 | 95-C095-07 | 166        |         | 1 Roadway      | ltems -   | LFM-(77) | <b>7</b> X-95     | 1    | 10 2 | 528-8445 | 5113      | FLAGGER         | 10       | DEACH  | MATHY    | CO MA810      | \$495.00    | \$4,950.00   | \$0.00       |   |
| 13 | 95-C095-07 | 166        |         | 1 Roadway      | ltems -   | LFM-(77) | 7X-95             | 1    | 20 2 | 533-4980 | 0005      | MOBILIZAT       |          | 1 LS   | MATHY    | CO MA810      | \$15,000.00 | \$15,000.00  | \$0.00       |   |
| 14 | 95-C095-07 | 166        |         | 2 Roadway      | ltems -   | STBG-SW  | AP-C095(71)FG-95  | 1    | 30 2 | 121-7425 | 5020      | GRANULAR        | 17,276.0 | TON    | MATHY    | CO MA810      | \$18.51     | \$319,778.76 | \$0.00       |   |
| 15 | 95-C095-07 | 166        |         | 2 Roadway      | ltems -   | STBG-SW  | AP-C095(71)FG-95  | 1    | 40 2 | 214-5145 | 5150      | PAV'T, SCA      | 2,441.0  | O SY   | MATHY    | CO MA810      | \$8.18      | \$19,967.38  | \$0.00       |   |
| 16 | 95-C095-07 | 166        |         | 2 Roadway      | ltems -   | STBG-SW  | AP-C095(71)FG-95  | 1    | 50 2 | 303-1032 | 2500      | HMA ST IN       | 9,650.0  | D TON  | MATHY    | CO MA810      | \$24.25     | \$234,012.50 | \$0.00       |   |
| 17 | 95-C095-07 | 166        |         | 2 Roadway      | ltems -   | STBG-SW  | AP-C095(71)FG-95  | 1    | 60 2 | 303-1033 | 3500      | HMA ST SU       | 9,580.0  | D TON  | MATHY    | CO MA810      | \$25.52     | \$244,481.60 | \$0.00       |   |
| 18 | 95-C095-07 | 166        |         | 2 Roadway      | ltems -   | STBG-SW  | AP-C095(71)FG-95  | 1    | 70 2 | 303-1258 | 3283      | ASPH BIND       | 1,201.0  | D TON  | MATHY    | CO MA810      | \$483.54    | \$580,731.54 | \$0.00       |   |
| 19 | 95-C095-07 | 166        |         | 2 Roadway      | ltems -   | STBG-SW  | AP-C095(71)FG-95  | 1    | 80 2 | 303-6911 | 1000      | HMA PAV'        |          | 1 LS   | MATHY    | CO MA810      | \$3,000.00  | \$3,000.00   | \$0.00       |   |
| 20 | 95-C095-07 | 166        |         | 2 Roadway      | ltems -   | STBG-SW  | AP-C095(71)FG-95  | 1    | 90 2 | 303-9091 | 1010      | RUMBLE ST       |          | 2 EACH | MATHY    | CO MA810      | \$500.00    | \$1,000.00   | \$0.00       |   |
| 21 | 95-C095-07 | 166        |         | 2 Roadway      | ltems -   | STBG-SW  | AP-C095(71)FG-95  | 2    | 00 2 | 318-1001 | 1100      | COLD IN-PL      | 99,807.0 | O SY   | MATHY    | CO MA810      | \$1.35      | \$134,739.45 | \$0.00       |   |
| 22 | 95-C095-07 | 166        |         | 2 Roadway      | ltems -   | STBG-SW  | AP-C095(71)FG-95  | 2    | 10 2 | 318-1001 | 1220      | ASPH STAB       | 43       | 9 TON  | MATHY    | CO MA810      | \$510.93    | \$224,298.27 | \$0.00       |   |
| 22 | 05-0005-07 | 166        |         | 2 Postway      | ltoms -   | STDC SW  | AD COOF(71) EC OF |      | 20.2 | 526.0200 | 000       | CONSTRUC        |          | 110    | MATUV    | 0 144910      | ¢0,000,00   | ¢0,000,00    | <u>60.00</u> |   |

Change the information in the "Section Description" column to have the following format: "Project Number – Acct ID". You can add additional identifying information in () after the Acct ID if you so desire. An example is shown below.

\*Do not change the "Section Number" column. If you do, the sections/items will not display in the same order as your contract.

|    |            |            |           |               |              |         | 2                  |      |      |          |           |              |           | ,              |        |                      |             |              |           |          |
|----|------------|------------|-----------|---------------|--------------|---------|--------------------|------|------|----------|-----------|--------------|-----------|----------------|--------|----------------------|-------------|--------------|-----------|----------|
| D5 | ; •        | • : ×      | ~         | fx FM-C       | JL           | -55-95  | - AcctID4 (G73)    |      |      |          |           |              |           |                |        |                      |             |              |           | ~        |
|    |            |            |           |               | $\checkmark$ | -       |                    |      |      | -        |           |              |           |                |        |                      |             |              |           |          |
| 1  | A          | B          | C         |               |              | D       |                    | E    |      | F        | G         | H            |           | 11             | J K    | L<br>District of the | M           | N            | O         | <u> </u> |
| 1  | Proposal   | Call Order | Section r | NulSection De | scriptic     | 12245   | (220+1-0+1)        | Line | 10.2 | tem      | Alternate | C Item Descr | Quantity  | Unit           | Vendor | Nar Bidder ID        | Unit Price  | Extension    | Deviation | -1       |
| 2  | 95-0095-07 | 166        |           | 1 LFIM-(77)   | 7X-95 -      | 12345   | (220th St.)        |      | 10 2 | 121-742  | 020       | GRANULA      | 44        | / TON          | MATHY  | CO MA810             | \$18.51     | \$8,273.97   | \$0.00    |          |
| 3  | 95-0095-07 | 166        |           | 1 LFM-(77)    | 7X-95 -      | 12345   | (220th St.)        |      | 20 2 | 214-514  | 150       | PAV-1, SCA   | 1 772 0   | U SY           | MATHY  | CO MA810             | \$2.07      | \$36,591.39  | \$0.00    | -1       |
| 4  | 95-0095-07 | 100        |           | 1 LFIVI-(77)  | 7X-95 -      | 12345   | (220th St.)        |      | 30 2 | 303-000: | 380       |              | 1,//2.0   | A TON          | MATHY  | CO MA810             | \$31.09     | \$55,091.48  | \$0.00    |          |
| 5  | 95-0095-07 | 100        |           | 1 LFIVI-(77)  | 7X-95 -      | 12345   | (220th St.)        |      | 40 2 | 303-1264 | 000       | ASPH BINL    | 14        | 4 TON          | MATHY  | CO MA810             | \$646.59    | \$93,108.96  | \$0.00    |          |
| 0  | 95-0095-07 | 100        |           | 1 LFIVI-(77)  | 78-95 -      | 12345   | (220th St.)        |      | 50 2 | 303-691  | 010       |              | 1         |                | MATHY  | CO MA810             | \$1,000.00  | \$1,000.00   | \$0.00    |          |
| /  | 95-0095-07 | 100        |           | 1 LFIVI-(77)  | 7X-95 -      | 12345   | (220th St.)        |      | 70 2 | 503-909  | 010       | CONSTRUCT    |           |                | MATHY  | CO MA810             | \$500.00    | \$2,000.00   | \$0.00    |          |
| 0  | 95-0095-07 | 100        |           | 1 LFIVI-(77)  | 78-95 -      | 12345   | (220th St.)        |      | 70 2 | 520-828  | 100       |              | 10        |                | MATHY  | CO MA810             | \$2,000.00  | \$2,000.00   | \$0.00    |          |
| 10 | 95-C095-07 | 100        |           | 1 LFIVI-(77)  | 77.95 -      | 12345   | (220th St.)        |      | 00 2 | 527-920: | 111       | CROOVE C     | 19        | 9 51A          |        | CO MA810             | \$12.00     | \$2,588.00   | \$0.00    |          |
| 11 | 95-C095-07 | 100        |           | 1 LFIVI-(77)  | 77.95-       | 12245   | (220th St.)        | 1    | 00 2 | 527-9270 | 110       | TRAFFIC CO   | 19        | 9 51A<br>1 1 C |        | CO MA810             | \$23.00     | \$4,377.00   | \$0.00    |          |
| 12 |            | 100        |           | 1 LFIVI-(77)  | 77.95        | 12345   | (220th St.)        | 1    | 10 2 | 520-044  | 112       | FLACCER      | 1         |                |        | CO MA810             | \$3,300.00  | \$3,300.00   | \$0.00    |          |
| 12 | 95-C095-07 | 166        |           | 1 LFIVI-(77)  | 77.95 -      | 12345   | (220th St.)        | 1    | 20 2 | 520-044  | 005       | MODILIZAT    | 1         |                | MATHY  | CO MA810             | \$495.00    | \$4,950.00   | \$0.00    | _        |
| 14 | 95-C095-07 | 100        |           | 2 STRC SM/A   | D COOE       | (71) 6  | (22011 SL)         | 1    | 20 2 | 121 7420 | 0005      | GRANILIA     | 17 276 0  |                |        | CO MA810             | \$13,000.00 | \$15,000.00  | \$0.00    | _        |
| 14 | 95-0095-07 | 166        |           | 2 STBG-SWA    | P-C095       | (71)FC  | -95 - 56789 (D46)  | 1    | 40 2 | 214-5142 | 150       |              | 2 4 4 1 0 |                | MATHY  | CO MA810             | \$18.51     | \$10,067,29  | \$0.00    |          |
| 16 | 95-0095-07 | 166        |           | 2 STBG-SWA    | P-C095       | (71)FC  | S-95 - 56789 (D46) | 1    | 50 2 | 303-1021 | 500       | HMA ST IN    | 9,441.0   |                | MATHY  | CO MA810             | \$24.25     | \$234 012 50 | \$0.00    |          |
| 17 | 95-0095-07 | 166        |           | 2 STBG-SWA    | P-C095       | (71)FC  | 5-95 - 56789 (D46) | 1    | 60 2 | 303-1032 | 500       | HMA ST SI    | 9,550.0   | TON            | MATHY  | CO MA810             | \$24.25     | \$244,012.50 | \$0.00    |          |
| 18 | 95-0095-07 | 166        |           | 2 STBG-SWA    | P-C095       | (71)    | 5-95 - 56789 (D46) | 1    | 70 2 | 303-105  | 283       |              | 1 201 0   |                | MATHY  | CO MA810             | \$483.54    | \$580 731 54 | \$0.00    |          |
| 19 | 95-0095-07 | 166        |           | 2 STBG-SWA    | P-C095       | (71)FC  | S-95 - 56789 (D46) | 1    | 80 2 | 303-6911 | 000       | HMA PAV      | 1,201.0   | 115            | MATHY  | CO MA810             | \$3,000,00  | \$3,000,00   | \$0.00    |          |
| 20 | 95-0095-07 | 166        |           | 2 STBG-SWA    | P-C095       | (71)FC  | 5-95 - 56789 (D46) | 1    | 90 2 | 303-9091 | 010       | RUMBLES      | 1         |                | MATHY  | CO MA810             | \$500.00    | \$1,000,00   | \$0.00    | _        |
| 21 | 95-0095-07 | 166        |           | 2 STBG-SWA    | P-C095       | (71) 50 | 5-95 - 56789 (D46) | 2    | 00 2 | 318-1001 | 100       |              | 99 807 0  |                | MATHY  | CO MA810             | \$1 25      | \$134 739 45 | \$0.00    |          |

Save the file to the desired location on your computer for importing during project creation and continue as shown in the <u>Setting Up a Project</u> <u>Using Method 1: "Create Project" via .csv Import</u> section of this instruction manual.

## Method 2: Edit Section Names in Appia

If the .csv file has already been imported, change the section names in Appia. To do this, go to the "Items" tab on the left and then click the "Edit" button on the right.

| ۲           | Projects / Winnebago Multip                   | ole Sections / Items              |          |      |                         | .1.        |
|-------------|-----------------------------------------------|-----------------------------------|----------|------|-------------------------|------------|
| overview    | Winnebago Multi<br>February Letting: 02/18/20 | ple Sections New                  |          |      | Advance to Construction | Reports -  |
| ALL REPORTS | Items                                         |                                   |          |      | Edit                    | rt Export  |
| #           | Q Search for Line Number                      | er, Item ID, Description and Unit |          |      |                         | Search     |
| ITEMS       | Line Number                                   | Item ID                           | Quantity | Unit | Unit Price              | Extension  |
|             | Section: 1 - Description                      |                                   |          |      |                         |            |
|             |                                               | 2121-7425020                      | 447.000  | TON  | \$18.510                | \$8,273.97 |

On the line showing the name of the section, click "Actions" and then select "Edit" from the pull-down menu.

| overview    | Winnebago Multiple Se<br>February Letting: 02/18/20 | ections New | Advance to Construction Reports + |            |            |                     |
|-------------|-----------------------------------------------------|-------------|-----------------------------------|------------|------------|---------------------|
| ALL REPORTS | Items                                               |             |                                   |            | Save       | Add Section Cancel  |
| =:          | Line Number Item ID                                 | Quantity    | Unit                              | Unit Price | Extension  |                     |
| ITEMS       | Section: 1 - Description                            |             |                                   |            |            | Add Items Actions - |
| 0           | 0010 2121-7425020                                   | 447.000     | TON                               | \$18.510   | \$8,273.97 | Edit                |
| TIME LIMITS | GRANULAR SHOULDERS, TYPE B                          |             |                                   |            |            |                     |

A box will come up with fields for the Section and Description.

In the "Section" field, leave the number shown. (Sections are displayed in alphabetical/numerical order. Changing this will cause the sections to be displayed in a different order than your contract, which is likely to be confusing.)

In the "Description" field, enter the "Project Number - Accounting ID". The project number entered here should be the individual project number within the tied contract that pertains to the line items listed in this section. You can add additional information in () after the Acct ID to identify the project for your own purposes. Please use () so it does not run together with the Accounting ID (Ex: 12345 (R27)). Finance needs to identify the section name with Acct ID easily to make payments. Click "Change" when done entering the information.

| Change Section                                                                                  |               |
|-------------------------------------------------------------------------------------------------|---------------|
| * Section                                                                                       |               |
| 1                                                                                               |               |
| * Description Project Number - Acct ID (Road name or other identifier here in () if so desired) |               |
|                                                                                                 |               |
|                                                                                                 | •             |
|                                                                                                 | Change Cancel |

Scroll down the page and repeat this naming process for each different section in the contract.

The re-named section(s) should look like the image shown below.

| Displaying all 15 items                     |                      |            |     |          |             |   |  |  |  |
|---------------------------------------------|----------------------|------------|-----|----------|-------------|---|--|--|--|
| Section: 1 - Project Number - Acct ID (R27) |                      |            |     |          |             |   |  |  |  |
| 0010                                        | 2121-7425020         | 447.000    | TON | \$18.510 | \$8,273.97  | 8 |  |  |  |
| GRANULAF                                    | R SHOULDERS, TYPE B  |            |     |          |             |   |  |  |  |
| 0020                                        | 2214-5145150         | 17,677.000 | SY  | \$2.070  | \$36,591.39 | 8 |  |  |  |
| PAV'T, SCA                                  | PAV'T, SCARIFICATION |            |     |          |             |   |  |  |  |
| 0030                                        | 2303-0003380         | 1,772.000  | TON | \$31.090 | \$55,091.48 | 8 |  |  |  |

Scroll back up to the top and click "Save" to save the changes to the section names.

| ۲           | Projects / Winnebago Multiple Sections / Items / Edit Items |                |                 |                    |              |                 |  |  |  |  |  |  |  |
|-------------|-------------------------------------------------------------|----------------|-----------------|--------------------|--------------|-----------------|--|--|--|--|--|--|--|
| OVERVIEW    | Winnebago Multiple<br>February Letting: 02/18/20            | e Sections New | Advance to Cons | truction Reports - |              |                 |  |  |  |  |  |  |  |
| ALL REPORTS | Items                                                       |                |                 |                    | Save Add     | Section Cancel  |  |  |  |  |  |  |  |
| -           | Line Number Item ID                                         | Quantity       | Unit            | Unit Price         | Extension    |                 |  |  |  |  |  |  |  |
| ITEMS       | Section: 2 - Description                                    |                |                 |                    | Add          | Items Actions - |  |  |  |  |  |  |  |
| S           | 0130 2121-742502                                            | 20 17,276.000  | TON             | \$18.510           | \$319,778.76 | 8               |  |  |  |  |  |  |  |
| TIME LIMITS | GRANULAR SHOULDERS, T                                       | YPE B          |                 |                    |              |                 |  |  |  |  |  |  |  |
| 4           | 0140 2214-514515                                            | 50 2,441.000   | SY              | \$8.180            | \$19,967.38  | 8               |  |  |  |  |  |  |  |

9 - Setting Up a Project UsingMethod 2: "Import Project" via.json Import

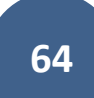

There are two options for setting up a project in Appia:

1) Creating a Project

2) Importing a Project

| Ш           |          |                                                   |                                                            |                                    |                           |
|-------------|----------|---------------------------------------------------|------------------------------------------------------------|------------------------------------|---------------------------|
|             | Projects |                                                   |                                                            | 1                                  | 2                         |
| MY PROJECTS | My P     | rojects                                           |                                                            | Create Project                     | Import Project            |
|             | Q. Find  | 1 Project                                         |                                                            | Status: Under Construction ~       | 금 <mark>는</mark> Advanced |
|             | Und      | der Construction                                  |                                                            |                                    |                           |
| SYSTEM MGT  |          | Project ID                                        | Description                                                |                                    |                           |
| rta         | *        | 03-C003-062 (Imported)                            | 03-C003-062                                                |                                    |                           |
| EXPORT DATA | - sk     | 11-C011-071 (Imported)                            | STP-S-C011(71)5E-11 - 29427                                |                                    |                           |
| 0           | *        | 36-C036-074 JSON TEST/FINANCE (Imported)          |                                                            |                                    |                           |
| HELP        |          | BHM-SWAP-1827(684)-SA-82-1 12345                  | Reconstruction Bridge Deck                                 |                                    |                           |
|             | *        | BROS-C004(103)8J-04 - 35155                       | On 437th Street Over Trib to Soap Cr. From 314th Ave. West | t 0.3 Miles on N Line S22 T70 R16. |                           |
|             |          | BROS-C078(111)FF-78_Payment for Multiple Sections | Letting Date 4/21/2020                                     |                                    |                           |
|             | *        | BRS-C036(74)60-36 - AcctID                        | Letting Date: 04/01/20                                     |                                    |                           |

### Method #2 – Importing a project

This method is used when importing a .json file that contains all of the contract information.

The .json file for DOT-let projects can be obtained from Derek Peck. Please send requests to Derek at <u>Derek.Peck@iowdot.us</u>. Requests should include the Contract ID Number and letting date. Please note, .json files are available as soon as the Contracts Bureau has acknowledged that the contract has been awarded. The .json files will be uploaded to Doc Express in the Contract Documents drawer. (Note: When downloading a .json file that is attached to an email, your computer may force you to choose an application to open the file with. Use Notepad to open it, and then save the file from there. Alternately, you can open the "Downloads" folder in your file explorer and retrieve the file from there.)

The .json file for projects let using the ICEA Service Bureau's "Local Letting Toolkit" can be exported from that program and can be used immediately. The .json file can be generated by clicking on the "Appia Export" button as shown below.

| Projects   | Contractors B                           | id Items Officials          |        |           | <          | Welcome L-2        | 013-01   | 73-86 ×               |                                    |              | •                                                                                                    |
|------------|-----------------------------------------|-----------------------------|--------|-----------|------------|--------------------|----------|-----------------------|------------------------------------|--------------|----------------------------------------------------------------------------------------------------|
| Search     | Search Q × Add Project Import From TPMS |                             |        |           |            | This project has b | een Cl   | osed. Changes         | are no longer allowed.             |              |                                                                                                    |
| Lettin 17  | Project Nu 👻                            | Name -                      | Bid 🔻  | Sta       |            | Appia Export       | Rem      | ove Project           |                                    |              |                                                                                                    |
| 4/6/2020   | L-2020-0173-86                          | Bridge 09041 Materials      | Formal | Active    |            | Setup              | •        | Date 👻                | Action -                           | Initiator 👻  | Message 🗾 👻 🗮                                                                                                    |
| 9/16/2016  | L-2017-0173-86                          | Columbia 31 Bridge Materi   | Formal | Closed    |            | Bid Items          | ۵        | 8/8/2014              | Closed Project                     | Nicole Stinn | New Value: Project Closed                                                                                                    |
| 10/27/2014 | LFM-2015-017                            | Columbia Stub Resurfacing   | Formal | Closed    |            | Did items          | 08:21 am |                       |                                    |              | Old Value: Project Active                                                                                                    |
| 8/25/2014  | L-2015-0273-86                          | Buckingham Pavement         | Formal | Closed    |            | Requirements       |          | 4/29/2013             | Locked Award of                    | Nicole Stinn | Old Value: UnLocked                                                                                                    |
| 4/16/2013  | L-2013-0173-86                          | T47 / E29 / UGL Resurfacing | Formal | Closed    |            | Notice To Bidders  |          | 08:38 am              | Contract                           |              | New Value: Locked                                                                                                    |
|            | L-1034273-86                            | Bridge 10342                | Formal | Cancelled |            | DOT/AGC Notice     |          | 4/29/2013             | Edited/created Form                | Nicole Stinn | Old Value: ThisAgrmnt: THIS AGREEMENT made                                                                                                    |
|            |                                         |                             |        |           |            | Proposal           | ۵        | 08:37 am              | of Contract                        |              | and entered by and between   _CountyName_  <br>County, Iowa, by its Board of Supervisors consisting                                                                                                    |
|            |                                         |                             |        |           |            | Plan Holders       | 1        |                       |                                    |              | and [_ContractorName_]  of,  ]_ContractorCity_  ,<br>   ContractorState       ContractorZipCode   ,                                                                                                    |
|            |                                         |                             |        |           |            | Documents          | 1        |                       |                                    |              | Contractor.                                                                                                    |
|            |                                         |                             |        |           | $\bigcirc$ | Addendums          | ۵        |                       |                                    |              | New Value: ThisAgrmnt: THIS AGREEMENT made<br>and entered by and between TAMA County, Iowa, by                                                                                                    |
|            |                                         |                             |        |           |            | Bids               | 1        |                       |                                    |              | Its Board of Supervisors consisting of: Kendali<br>Jordan, Chairperson, Dan Anderson and Larry Vest,                                                                                                    |
|            |                                         |                             |        |           |            | Contract           | 1        |                       |                                    |              | Contracting Authority, and Manatts, Inc. or, Newton,<br>IA 50208, Contractor.                                                                                                    |
|            |                                         |                             |        |           |            | Award              | 1        | 4/29/2013<br>08:37 am | Edited/created Form<br>of Contract | Nicole Stinn | Old Value: Witnesstheth: WITNESSETH: That the contractor, for and in consideration of                                                                                                    |
|            |                                         |                             |        |           |            | Log                |          |                       |                                    |              | []_ContractAmountText_]  (]]_ContractAmtNumeric_]])<br>payable as set forth in the specifications constituting<br>a part of this contract, hereby agrees to construct in<br>accordance with the plans and specification |

Before importing your setup file, please be sure you have completed the following tasks.

- For projects imported prior to the implementation of the Iowa DOT Reference Data Collection (January 2025), remove the Lump Sum designation for all Lump Sum items in the contract. See the <u>Removing "Lump Sum" Designations</u> section of this manual for further guidance on how to do this.
- Change Order Custom Fields. See the <u>Reference Data: Lists > B. Editing Lists</u> of this manual for further guidance on how to do this.
- Material Forms List. Ensure items have been added to this list for payrolls and liquidated damages. See the <u>Reference Data: Lists > B.</u> <u>Editing Lists</u> of this manual for further guidance on how to do this.
- Select correct project payment settings. See the <u>Default Settings: Project Settings</u> section of this manual for further guidance on how to do this.
- For projects administered by Local Systems, ensure you have added your Local Systems Regional Field Engineer and Technician (highway projects), or Discretionary Grant Engineer and Technician (discretionary grant/earmark projects), or Grant Manager (nonhighway projects), Secondary Roads Engineer, and E-Construction Administrator as users with Read-Only access. See the <u>Default</u> <u>Settings: Users - Adding/Deleting, Roles, Project Access, Licenses</u> section of this manual for further guidance on how to do this.

|             | Projects |                                                   |                                                            |                                  |                |
|-------------|----------|---------------------------------------------------|------------------------------------------------------------|----------------------------------|----------------|
| MY PROJECTS | My P     | rojects                                           |                                                            | Create Project                   | Import Project |
|             | Q Find   | Project                                           |                                                            | Status: Under Construction ~     | Hadvanced      |
| DATA        | Und      | ler Construction                                  |                                                            |                                  |                |
| SYSTEM MGT  |          | Project ID                                        | Description                                                |                                  |                |
| rta         |          | 03-C003-062 (Imported)                            | 03-C003-062                                                |                                  |                |
| EXPORT DATA |          | 11-C011-071 (Imported)                            | STP-S-C011(71)5E-11 - 29427                                |                                  |                |
| 2           | *        | 36-C036-074 JSON TEST/FINANCE (Imported)          |                                                            |                                  |                |
| HELP        |          | BHM-SWAP-1827(684)-SA-82-1 12345                  | Reconstruction Bridge Deck                                 |                                  |                |
|             | 1        | BROS-C004(103)8J-04 - 35155                       | On 437th Street Over Trib to Soap Cr. From 314th Ave. West | 0.3 Miles on N Line S22 T70 R16. |                |
|             | *        | BROS-C078(111)FF-78_Payment for Multiple Sections | Letting Date 4/21/2020                                     |                                  |                |

Once you have completed the tasks above and have obtained and saved the .json file, click on the "Import Project" button.

This window will appear. Click on the "Select file" button and browse to select the .json file you have saved on your device. Also, for DOTadministered projects (DOT-let projects for cities), select the Iowa DOT Reference Data Collection from the SHARED COLLECTIONS section of the "Select a reference collection" drop-down menu.

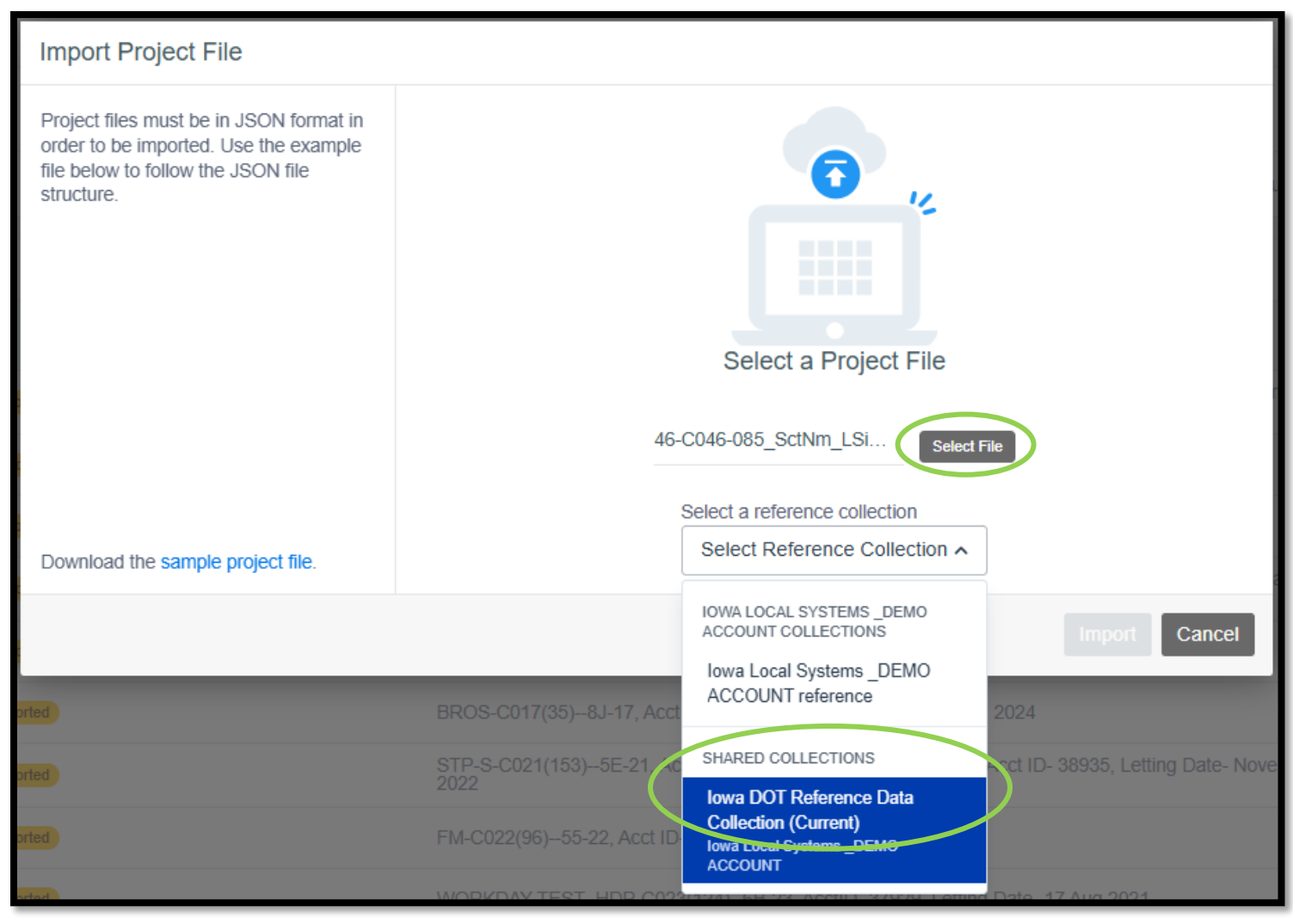

| Import Project File                                                                                                    |                                                            |
|----------------------------------------------------------------------------------------------------|------------------------------------------------------------|
| Project files must be in JSON format in<br>order to be imported. Use the example<br>file below to follow the JSON file<br>structure. | Select a Project File<br>46-C046-085_SctNm_LSi Select File |
|                                                                                                    | Select a reference collection                              |
| Download the sample project file.                                                                                                    | (Current)                                                  |
|                                                                                                    | Import Cancel                                              |

Click on the "Import" button once you have chosen the appropriate file and reference data collection.

If the import was successful, you will see a green ribbon across the top of the project list indicating the successful import, and your project should appear in the project listing with a yellow "Imported" tag.

|                   | Projects                                  |                                                                                    |                                          |          |  |   |  |  |  |  |  |
|-------------------|-------------------------------------------|------------------------------------------------------------------------------------|------------------------------------------|----------|--|---|--|--|--|--|--|
| MY PROJECTS       | My Projects Create Project Import Project |                                                                                    |                                          |          |  |   |  |  |  |  |  |
|                   | Q. Find                                   | Status:                                                                            | New Y E                                  | Advanced |  |   |  |  |  |  |  |
| REFERENCE<br>DATA | Nev                                       | Y .                                                                                |                                          |          |  |   |  |  |  |  |  |
| * <               | <b>()</b> Th                              | e project has been imported. You can't change this project until it is advanced to | construction.                            |          |  |   |  |  |  |  |  |
| SYSTEM MGT        |                                           | Project ID                                                                         | Description                              |          |  |   |  |  |  |  |  |
|                   | *                                         | 06-C006-113 (Imported)                                                             | 06-C006-113                              |          |  |   |  |  |  |  |  |
| 4                 |                                           | 19-CO19-19-                                                                        | IETTING dATE                             |          |  |   |  |  |  |  |  |
| HELP              | *                                         | 36-C036-074 JSON TEST1 (Imported)                                                  | 170221 031 TMC                           |          |  |   |  |  |  |  |  |
|                   | 1                                         | 36-C036-074 JSON TEST2 (Imported)                                                  | 170221 031 TMC                           |          |  |   |  |  |  |  |  |
|                   | *                                         | 36-C036-077 (Imported)                                                             | FM-C036(77)55-36 - 35405                 |          |  | 0 |  |  |  |  |  |
|                   |                                           | 82-1827-677-3 34463                                                                | where is the                             |          |  |   |  |  |  |  |  |
|                   | *                                         | BHM-SWAP-1827(684)SA-82 12345                                                      | Reconstruction - Bridge Deck Replacement |          |  |   |  |  |  |  |  |
|                   | *                                         | BROS-BR6061                                                                        |                                          |          |  |   |  |  |  |  |  |

If the import was not successful, you will see a red ribbon across the top saying there is an error. If this happens, click on "Show Errors" within the ribbon message.

|              | Projects |                                                                    |                                                                 |                |                |            |  |  |  |  |
|--------------|----------|--------------------------------------------------------------------|-----------------------------------------------------------------|----------------|----------------|------------|--|--|--|--|
| MY PROJECTS  | My F     | rojects                                                            |                                                                 | Create Project | Import Project |            |  |  |  |  |
|              | Q. Fin   | I Project                                                          |                                                                 | Status:        | New 🛩          | H Advanced |  |  |  |  |
| DATA         | New      |                                                                    |                                                                 |                |                |            |  |  |  |  |
| SYSTEM MGT   | 0 т      | e project couldn't be imported because the JSON file contains erro | rs. Please fix the errors and try the import again. Show Errors |                |                |            |  |  |  |  |
| - <b>†</b> - |          | O Project ID                                                       | Description                                                     |                |                |            |  |  |  |  |
| EXPORT DATA  | ₿.       | 06-C006-113 Imported                                               | 06-C006-113                                                     |                |                | 0          |  |  |  |  |
| 2            |          | 19-CO19-19-                                                        | IETTING dATE                                                    |                |                |            |  |  |  |  |
| HELP         | *        | 36-C036-074 JSON TEST1 (Imported)                                  | 170221 031 TMC                                                  |                |                |            |  |  |  |  |
|              |          | 36-C036-074 JSON TEST2 (Imported)                                  | 170221 031 TMC                                                  |                |                | 0          |  |  |  |  |
|              | *        | 36-C036-077 (Imported)                                             | FM-C036(77)55-36 - 35405                                        |                |                |            |  |  |  |  |
|              |          | 82-1827-677-3 34463                                                | where is the                                                    |                |                |            |  |  |  |  |
|              | *        | BHM-SWAP-1827(684)SA-82 12345                                      | Reconstruction - Bridge Deck Replacement                        |                |                | C 8        |  |  |  |  |
Projects My Projects Import Project MY PROJECTS Find Project Status: New ~ E Advanced REFERENCE New -The project couldn't be imported because the JSON file contains errors. Please fix the errors and try the import again. Hide Errors SYSTEM MGT Contractor ID (Local-5072) doesn't exist in the reference data. <u>ث</u> Project ID EXPORT DATA 06-C006-113 Imported 06-C006-113 2 0 19-CO19-19-IETTING dATE 36-C036-074 JSON TEST1 (Imported) 170221 031 TMC 0 \* 36-C036-074 JSON TEST2 (Imported) 170221 031 TMC C 36-C036-077 (Imported FM-C036(77)--55-36 - 35405 \* ٠ 82-1827-677-3 34463 where is the 0 \* BHM-SWAP-1827(684)--SA-82 12345 Reconstruction - Bridge Deck Replacement **3** 

A lighter red ribbon will show below the red error message ribbon listing the errors present.

If the error shows that something doesn't exist in the reference data, first, determine if the information in the .json file is correct. If so, you will need to add the lacking information to your reference data. See the applicable Reference Data section of this instruction manual. If the information in the .json file does not appear to be correct, contact Derek Peck at <u>Derek.Peck@iowadot.us</u>.

You will not be able to edit the information in the .json file that is imported. You will, however, still be able to edit your project settings and users. Be sure to click through the tabs to make sure all of the data appears to be correct before advancing to construction.

| Projects / 06-C006-113                                  |                                                                                                    |
|---------------------------------------------------------|----------------------------------------------------------------------------------------------------|
| 06-C006-113 New                                         | Advance to Construction                                                                                                    |
| Overview                                                |                                                                                                    |
| General Info                                            | Important Dates                                                                                                    |
| Created By<br>Eric Cowles<br>Description<br>06-C006-113 | 09/26/2019<br>Date Created                                                                                                  |
|                                                         | Project Amounts                                                                                                    |
|                                                         | <b>\$1,337,583.55</b><br>Total                                                                                              |
|                                                         | Projects / 06-C006-113<br>O-C006-113<br>Overview<br>General Info<br>Created By<br>Eric Cowles<br>Description<br>06-C006-113 |

When you are sure all of the data imported is correct, click on the "Advance to Construction" button in the upper, right corner of the screen.

Continue with the <u>Advancing the Project to the "Under Construction" Phase</u> section of this instruction manual.

\*\*\*Special notes regarding .json files:

- Files Obtained from the DOT When you receive your .json files for a DOT-let project, a few items will have been amended in it.
  - Liquidated Damages: A value of \$0.00 will show in the "Liquidated Damages" field on the Time Limits tab.
    - This is because Appia will automatically calculate liquidated damages if the contract time limits are exceeded and will deduct them from the amount to be paid on a voucher. This is NOT how liquidated damages are processed for projects using Iowa DOT specs. Rather, the DOT requires liquidated damages to be added as a separate line item to the contract via change order. Therefore, the user will need to add a change order to accomplish the charging of liquidated damages if the situation warrants that price adjustment.
  - Late Start Date & Liquidated Damages: The project's late start date (for a working day contract) and the liquidated damages amount have been written into the "Description" field on the Time Limits tab.
  - Letting Date: The project's letting date has been written into the "Description" field on the Overview tab.
  - Section Descriptions: If multiple projects are present on the contract, the section descriptions will be renamed to show the "Project Number Acct ID".
  - Additional Information: With the additions shown above, it should not be necessary for the user to make any changes to the .json file or the information as it's been imported into Appia. However, it's certainly permissible for the user to add additional information into the "Description" section on the "Advance to Construction" screen if they so desire.
- Files Obtained from the Service Bureau It will be necessary to amend the .json file downloaded from the Service Bureau to change the liquidated damages value to \$0.00 as described in the DOT files section above. It is also suggested that the file be amended to include the late start date, liquidated damage value description, and the letting date as described above.

| Time Limits                            |                                                                 |                            |                   |
|----------------------------------------|-----------------------------------------------------------------|----------------------------|-------------------|
| Description                            |                                                                 | Liquidated Damages per Day | Deadline          |
| Primary<br>Working Days, Late Start [  | Date: 06/28/2021 Liquidated Damages: \$1,500.00/day             | \$0.00                     | 85.0 Working Days |
| General Info                           |                                                                 |                            |                   |
| Created By<br>Nicole Stinn             | Location<br>On G50 from P71 East 11 Miles to WCL<br>St. Charles |                            |                   |
| Description<br>FM-C061(117)55-61 - 370 | Z Letting Date: July 21, 2020                                   |                            |                   |

10 - Advancing the Project to the "Under Construction" Phase

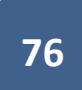

STOP! – For any project administered by the Iowa DOT, a project set-up review must be requested <u>prior to</u> Advancing to Construction. Send a request to the Local Systems <u>E-Construction Administrator</u> for this review. Do <u>NOT</u> advance the project to construction until you have received the E-Construction Administrator's approval to do so.

Advancing a project to the "Under Construction" phase signals the end of the project set-up. Once transitioned to "Under Construction", a user can document the construction of the project and generate reports for project administration. Once a project is "Advanced to Construction", the action CANNOT be undone, and many project settings cannot be changed.

Some examples of non-revisable details/settings include:

- the prime contractor (shown later in this section) and
- the Notice to Proceed date.

Some settings can only be revised via change order after a project is "Advanced to Construction". Examples of these settings include:

- time limits and
- funding packages/sources.

In order to transition to the "Under Construction" phase, click on the "Advance to Construction" button.

This button can be found in the top, right corner of almost any screen after the project's bid items have been imported.

DO NOT hit the "Advance to Construction" button until you are sure the project is set up the way you want it. Important things to double check include time limits, funding sources, names of sections for multiple project/multiple division contracts, and payment settings.

| · .         | Projects / 86-C086-060 - 31961                                             |                                        |                 |                         |
|-------------|----------------------------------------------------------------------------|----------------------------------------|-----------------|-------------------------|
| OVERVIEW    | 86-C086-060 - 31961 New<br>Gladbrook Bridge Replacement Letting Date: Octo | ober 21, 2014                          |                 | Advance to Construction |
| ALL REPORTS | Overview                                                                   |                                        |                 | Edit                    |
| ITEMS       | General Info                                                               |                                        | Important Dates |                         |
| S           | Created By<br>Nicole Stinn                                                 | Work Type<br>BRIDGE REPLACEMENT - PPCB | 09/01/2020      |                         |
|             | Location<br>C Avenue Over Wolf Creek, Section 9, T85N,<br>R16W             |                                        | Date Created    |                         |

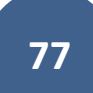

The following screen will appear. Enter the information as follows:

- <u>Notice to Proceed Date</u>: This is the first date on which construction could legally begin. NO diary entries, quantities (item postings), or time charges may be entered prior to this date.
  - Recommended date = DATE OF FULL CONTRACT EXECUTION
    - The date entered here may cause errors in making automated payments if it is not entered correctly.
- <u>Project Manager</u>: Enter the name of the project manager if known (not required). This may be the County Engineer, the City Public Works Director, or the consulting firm acting as the construction engineer
- <u>Work Type</u>: This should match the work type shown on the contract and should be auto-populated from information you entered in the overview screen when first creating the project.
- <u>Description</u>: This should at least contain the letting date but can contain whatever other information is helpful to you.
  - If you created the project using a .csv file, this information should be auto-populated from information you entered in the overview screen when first creating the project.
  - If you created the project using a .json file from the DOT, the letting date has been included for you in this description field. You can also add whatever other information you feel is helpful to you, such as the project number.
  - If you created the project using a .json file from the Service Bureau, you will either need to make sure you amend the .json file to contain the letting date, or you must include the letting date in this description field. You can also add whatever other information you feel is helpful to you, such as the project number.
- <u>Project Location</u>: This should match the location description shown on the contract.
  - If you created the project using a .csv file, this information should be auto-populated from information you entered in the overview screen when first creating the project.
  - If you created the project using a .json file.
- <u>Construction Start Date</u>: If construction has commenced, enter the date (not required).
- <u>Managing Office</u>: Enter the name of the managing office if known (not required). This would generally be the county secondary roads department or the city public works department.
- <u>Prime Contractor</u>: Select the name of the prime contractor, as shown on the contract, from the pull-down menu. The user may begin typing the name of the contractor to jump down in the pull-down list (i.e. type in "Man" and it will jump to Manatt's Inc.). If the contractor is not available in the list, either the list needs to be updated or the contractor is not on the DOT-approved list. The user may add locally qualified contractors into their own reference data as shown in the Reference Data: Contractors section of this instruction manual, if desired.
  - The prime contractor CANNOT be changed after the project is advanced to construction. Double check to make sure you have the correct prime contractor selected.

- <u>Project Settings</u>: Check the boxes next to the three settings if they are correct. If not, go back to the project settings and correct them. When all of the necessary information has been entered and **double checked**, click on the "Execute" button in the upper, right corner.
  - The correct retainage and payment settings (the first two boxes) can be found in the <u>Construction Settings: Payment Rules</u>, <u>Worksheet Rule, Daily Report Rules</u> section, and the awarded amount can be found on the project's contract. The contract can be accessed via Doc Express.

|             | Doing business as Iowa Local Systems _DEMO ACCOUNT. Switch to another business?            |                                                                          | ×        |
|-------------|--------------------------------------------------------------------------------------------|--------------------------------------------------------------------------|----------|
| OVERVIEW    | Projects / 06-C006-119 / Advance to Construction                                           |                                                                          |          |
| 3           | 06-C006-119 New<br>BROS-SWAP-C006(119)-SE-06, Acct ID- 38549, Letting Date- April 19, 2022 |                                                                          |          |
| ALL REPORTS |                                                                                            |                                                                          |          |
|             | Advance Project To Construction                                                            |                                                                          | Execute  |
| ITEMS       | * Notice To Proceed Date                                                                   | Construction Start Date                                                  |          |
| (           | 06/01/2022                                                                                 |                                                                          |          |
| 0           | Project Manager                                                                            | Managing Office                                                          |          |
| TIME LIMITS | Niki Stinn                                                                                 | Local Systems                                                            |          |
|             | Work Type                                                                                  | * Prime Contractor                                                       |          |
| FUNDING     | RCB CULVERT NEW - TWIN BOX                                                                 | IOWA BRIDGE & CULVERT, L.C.                                              |          |
|             | Description                                                                                | * Please confirm the following project settings.                         |          |
|             | 14px ∨ <b>B</b> <i>I</i> <b>U Ξ</b> Ξ Ξ Ξ Ξ <u>Α</u> ∨                                     | Retainage will be at \$30,000.00.                                        |          |
| PHOTOS      | BROS-SWAP-C006(119)SE-06, Acct ID- 38549,                                                  | Payment will be made up to \$50,000.00 over an item's authorized amount. |          |
| •••         | Letting Date- April 19, 2022                                                               | The Awarded Amount is \$259,701.60.                                      |          |
| MORE        |                                                                                            |                                                                          |          |
|             |                                                                                            |                                                                          |          |
|             |                                                                                            |                                                                          |          |
|             |                                                                                            |                                                                          |          |
|             | Project Location                                                                           |                                                                          |          |
|             | Location                                                                                   |                                                                          |          |
|             | On 75 ST, Over BR PRAIRIE CK, S10 T82 R09                                                  | Coordinates                                                              |          |
|             | Use a physical location, like: 4 miles south of southbound on-ramp                         | Q X                                                                      | (?) Help |
|             |                                                                                            |                                                                          |          |

The following pop-up window will appear. Double check the notices and click "Yes, advance to construction".

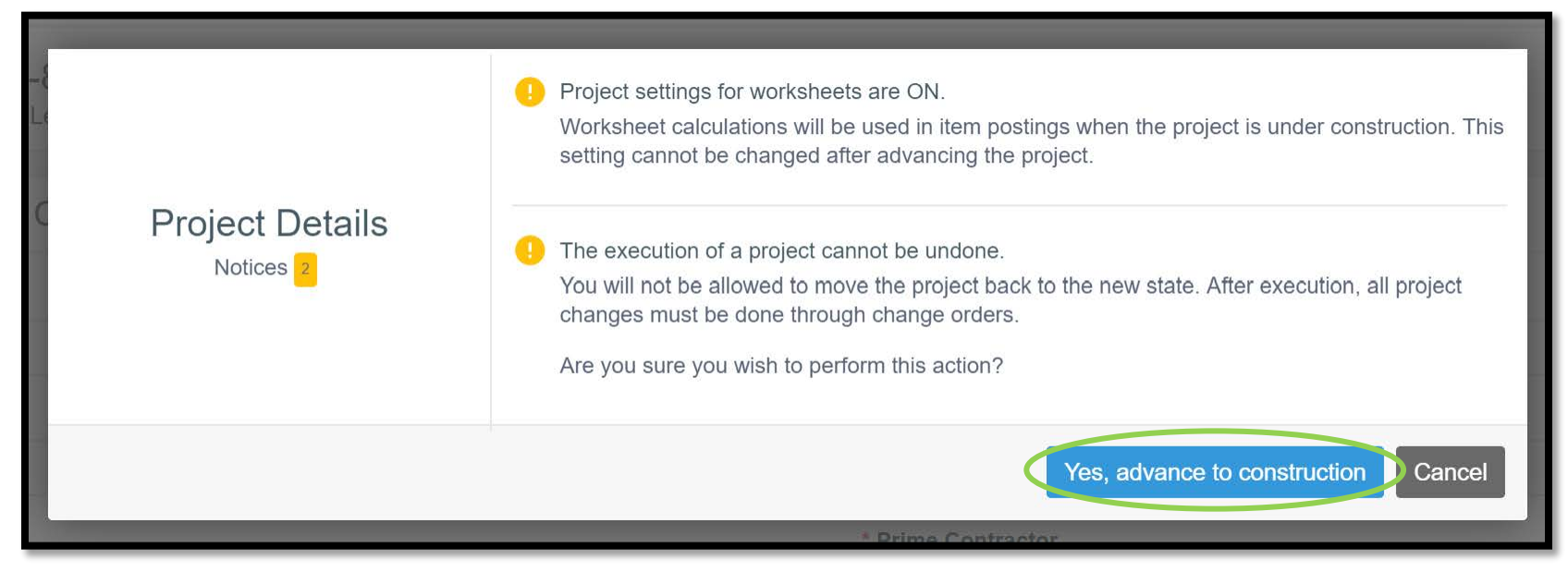

The following screen should appear.

|             | The project has been advanced                          | to construction successfully.                                                                         |                 |                   |                            |                     |
|-------------|--------------------------------------------------------|----------------------------------------------------------------------------------------------------|-----------------|-------------------|----------------------------|---------------------|
| OVERVIEW    | Projects / 86-C086-060 - 31961                         |                                                                                                    |                 |                   |                            |                     |
|             | 86-C086-060 - 31961<br>Gladbrook Bridge Replacement Le | 36-C086-060 - 31961 Under Construction<br>Sladbrook Bridge Replacement Letting Date: October 21, 2014 |                 |                   |                            |                     |
|             | Overview                                               |                                                                                                    |                 |                   |                            | Edit                |
| ALL REPORTS | General Info                                           |                                                                                                    | Complete        |                   | Financials To Date         |                     |
| DAILY       | Created By<br>Nicole Stinn                             | Project Manager<br>Nicole Stinn                                                                       | $\frown$        | $\bigcirc$        | \$0.00                     | \$0.00              |
| ITEMS       | Tama County Highway<br>Department                      | Prime Contractor<br>PETERSON CONTRACTORS<br>INC.                                                      | 0.000%          | 0.000%            | Amount Paid                | Liquidated Damages  |
| *           | Work Type<br>BRIDGE REPLACEMENT -<br>PPCB              | Location<br>C Avenue Over Wolf Creek,<br>Section 9, T85N, R16W                                        | Awarded         | Authorized        | \$0.00<br>Approved Changes | \$0.00<br>Retainage |
|             | Description<br>Gladbrook Bridge Replacement            |                                                                                                    | Important Dates |                   | \$0.00                     |                     |
| STOCKPILES  | Letting Date: October 21, 2014                         |                                                                                                    | 09/01/2020      | 12/03/2014        | Retainage Released         |                     |
|             | Project Amounts                                        |                                                                                                    | Date Created    | Notice to Proceed | Goals                      |                     |
|             | \$1,457,851.99                                         | \$1,457,851.99                                                                                        |                 |                   | $\frown$                   |                     |
| ORDERS      | Awarded                                                | Aution280                                                                                             |                 |                   | 3.087%                     |                     |

Congratulations! You are now in the "Under Construction" phase and can track construction progress.

# 11 - Default Settings: Users – Adding/Deleting, Roles, Project Access, Licenses

(System Administrator access level required.)

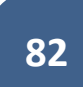

Default settings will be those that are applied to any project that is created. Many settings can be tweaked on a project-by-project basis, but you will want to set up the defaults to the most commonly used settings. To do so, click on the "System Management" tab in the left menu of the My Projects screen.

|             | Projects |                                                                                |                        |                                                                                                    |                                          |                              |                |
|-------------|----------|--------------------------------------------------------------------------------|------------------------|----------------------------------------------------------------------------------------------------|------------------------------------------|------------------------------|----------------|
| MY PROJECTS | My P     | rojects                                                                        |                        |                                                                                                    | Pro tip:                                 | Create Project               | Import Project |
|             | Q. Find  | d Project                                                                      |                        | Projects statuses are located here. Click or tap to select a different status than the one showing. |                                          | Status: Under Construction ~ | 금 Advanced     |
| DATA        | Und      | der Construction                                                               |                        |                                                                                                    | <u>Dismiss.</u>                          |                              |                |
| SYSTEM MGT  |          | Pro tip:<br>Click or tap the star to add a project                             | Description            |                                                                                                    |                                          |                              |                |
|             | *        | to your favorite projects. My Projects will default to Favorites at next login | 03-C003-062            |                                                                                                    |                                          |                              |                |
| MY BUSINESS | *        | if a favorite is selected.<br>Dismiss.                                         | STP-S-C011(71)5E-1     | 1 - 29427                                                                                           |                                          |                              |                |
| 밲           | *        | 36-C036-074 JSON TEST/FINANCE (Imported)                                       |                        |                                                                                                    |                                          |                              |                |
| SETTINGS    | *        | BHM-SWAP-1827(684)SA-82-1 12345                                                | Reconstruction Bridge  | Deck                                                                                                |                                          |                              |                |
| -41-        | *        | BROS-C004(103)8J-04 - 35155                                                    | On 437th Street Over 7 | rib to Soap Cr.                                                                                     | From 314th Ave. West 0.3 Miles on N Line | e S22 T70 R16.               |                |
| API KEYS    | *        | BROS-C078(111)FF-78_Payment for Multiple Section                               | Letting Date 4/21/2020 |                                                                                                    |                                          |                              |                |
| rta         | *        | BROS-C086(60)8J-86 - 31961                                                     | Gladbrook Bridge Repl  | acement Letting                                                                                     | g Date: October 21, 2014                 |                              |                |
| EXPORT DATA | *        | BRS-C036(74)60-36 - AcctID                                                     | Letting Date: 04/01/20 |                                                                                                    |                                          |                              |                |
| 2           | *        | BRS-C036(74)60-36 - AcctID_02_Central01                                        | Description: RCB culve | ert replacement                                                                                     | over Plum Creek Letting Date: February   | 21, 2017                     |                |
| HELP        | *        | BRS-C036(74)60-36 - AcctID_03_West01                                           | Description: RCB culve | Description: RCB culvert replacement over Plum Creek Letting Date: February 21, 2017                |                                          |                              |                |
|             | *        | BRS-C036(74)60-36 - AcctID_05_West02                                           | Description: RCB culve | ert replacement                                                                                     | over Plum Creek Letting Date: February   | 21, 2017                     |                |

To edit the users in your Appia account, click on "My Business" in the expanded menu.

A list of the users present in your Appia account will show.

| New users are set to read-only access (unlicensed) by default and do not require a paid license. |                                              |                        |          |            |                    |         |
|--------------------------------------------------------------------------------------------------|----------------------------------------------|------------------------|----------|------------|--------------------|---------|
| Users<br>Select the user options menu to remove or change license sets                           |                                              |                        |          | Manage     | licenses 💌 🛃 🕰 Ad  | d Users |
| () You cannot remove users with devices.                                                         |                                              |                        |          |            |                    | ×       |
| Name                                                                                             | Email                                        | Default Role           | Projects | API Access |                    |         |
| ✓ Unlicensed users 1                                                                             |                                              |                        |          |            |                    |         |
| Nicole Moore<br>Iowa Local Systems_DEMO ACCOUNT                                                  | nicole.moore@iowadot.us                      | Reviewer               | 15       | OFF        | Devices            | 1       |
| ✓ License set 001 7 of 50 used                                                                   |                                              |                        |          |            | Expires 06/24/2100 | Active  |
| Douglas Heeren<br>Iowa Local Systems_DEMO ACCOUNT                                                | douglas.heeren@iowadot.us                    | System Administrator   | ALL      | OFF        | Devices            | 1       |
| Jennifer Basener<br>Infotech Iowa Agency                                                         | jennifer.basener+testinstance@infotechfl.com | Senior Project Manager | 426      | OFF        | Devices            | 1       |
| NS Nicole Stinn<br>Iowa Local Systems_DEMO ACCOUNT                                               | niki.stinn@iowadot.us                        | System Administrator   | ALL      | OFF        | Devices            | I       |
| Sophy Yang<br>lows Local Systems_DEMO ACCOUNT                                                    | sophy.yang@iowadot.us                        | System Administrator   | ALL      | OFF        | Devices            | 1       |
| Theodore Katseres                                                                                | theodore.katseres@jowadot.us                 | System Administrator   | ALL      | OFF        | Devices            | E       |
| Troy Strum<br>Iowa Local Systems _DEMO ACCOUNT                                                   | troy.strum@iowadol.us                        | System Administrator   | ALL      | OFF        | Devices            | 8       |

The following Local Systems Bureau staff need to be added to your default/global user list. See the Local Systems Contact Us website for bureau personnel.

- The appropriate regional Field Engineer or Discretionary Grants Engineer, as applicable (Local Systems Highway/Bridge projects)
- The appropriate regional Field Technician or Discretionary Grants Technician, as applicable (Local Systems Highway/Bridge projects)
- The Grant Manager (Local Systems Grant Team projects)
- The Secondary Roads Engineer (All projects)
- The e-Construction Administrator (All projects)
- The Agreements Specialist (All projects)
- CPS Contractor Pay Finance For county projects on the Farm-to-Market System let on or after January 2024
  - The API Access must be toggled on for this user. See the <u>Managing API Access</u> subsection for guidance.

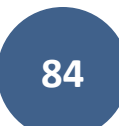

### A. Deleting a User

To delete a user, click on the three vertical dots on the right side of the line containing the user's name. Then click on "Remove user..." in the box that appears.

| New users are set to read-only access (unlicensed) by default and d    | o not require a paid license.                |                        |          |             |                   | ×        |
|------------------------------------------------------------------------|----------------------------------------------|------------------------|----------|-------------|-------------------|----------|
| Users<br>Select the user options menu to remove or change license sets |                                              |                        |          | Manage lice | nses 💌 🛃 Ad       | ld Users |
| You cannot remove users with devices.                                  |                                              |                        |          |             |                   | ×        |
| Name                                                                   | Email                                        | Default Role           | Projects | API Access  |                   |          |
| ✓ Unlicensed users 1                                                   |                                              |                        |          |             |                   |          |
| Nicole Moore<br>Iowa Local Systems_DEMO ACCOUNT                        | nicole.moore@iowadot.us                      | Reviewer               | 15       | OFF         | Devices           | 1        |
| ✓ License set 001 7 of 50 used                                         |                                              |                        |          | E           | xpires 06/24/2100 | Active   |
| Douglas Heeren<br>Iowa Local Systems_DEMO ACCOUNT                      | douglas.heeren@lowadot.us                    | System Administrator   | ALL      | OFF         | Devices           | 1        |
| JB Jennifer Basener<br>Infotech Iowa Agency                            | jennifer.basener+testinstance@infotechfl.com | Senior Project Manager | 426      | OFF         | Devices           | 1        |
| Nicole Stinn<br>Iowa Local Systems_DEMO ACCOUNT                        | niki.stinn@lowadol.us                        | System Administrator   | ALL      | OFF         | Devices           | I        |
| Sophy Yang<br>Iowa Local Systems_DEMO ACCOUNT                          | sophy.yang@iowadot.us                        | System Administrator   | ALL      | OFF         | Devices           |          |
| Theodore Katseres<br>Iowa DOT                                          | theodore.katseres@iowadot.us                 | System Administrator   | ALL      | OFF         | Devices           | i.       |
| Troy Strum<br>Iowa Local Systems_DEMO ACCOUNT                          | troy.strum@iowadot.us                        | System Administrator   | ALL      | OFF         | Devices           | 8        |

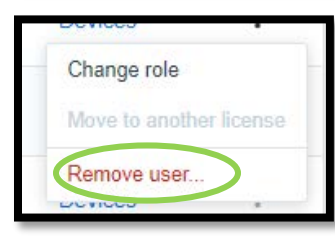

A pop-up window will appear asking if you are sure you want to delete the user. Click "ok".

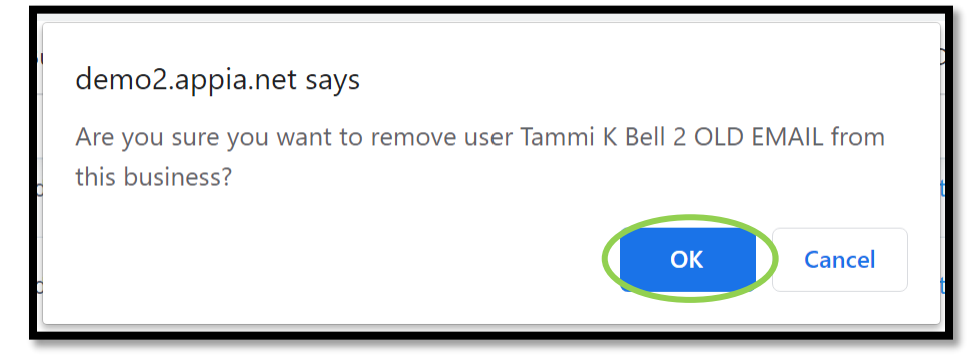

B. <u>Adding a User</u>To add a user, click "Add Users" in the upper, right corner.

| New users are set to read-only access (unlicensed) by default and one of the set of the set of | to not require a paid license.               |                        |          |            |                    | ×       |
|----------------------------------------------------------------------------------------------------|----------------------------------------------|------------------------|----------|------------|--------------------|---------|
| Users<br>Select the user options menu to remove or change license sets                                                                                                    |                                              |                        |          | Manage lic | enses 💌 🔁 Ado      | d Users |
| You cannot remove users with devices.                                                                                                    |                                              |                        |          |            |                    | ×       |
| Name                                                                                                    | Email                                        | Default Role           | Projects | API Access |                    |         |
| ✓ Unlicensed users 1                                                                                                    |                                              |                        |          |            |                    |         |
| NM Nicole Moore                                                                                                    | nicole.moore@lowadot.us                      | Reviewer               | 15       | OFF        | Devices            | I.      |
| ✓ License set 001 7 of 50 used                                                                                                    |                                              |                        |          |            | Expires 06/24/2100 | Active  |
| Douglas Heeren<br>lows Local Systems _DEMO ACCOUNT                                                                                                    | douglas.heeren@iowadot.us                    | System Administrator   | ALL      | OFF        | Devices            | 1       |
| JB Jennifer Basener<br>Infotech Iowa Agency                                                                                                    | jennifer.basener+testinstance@infotechfl.com | Senior Project Manager | 426      | OFF        | Devices            | 1       |
| NS Nicole Stinn<br>Iowa Local Systems_DEMO ACCOUNT                                                                                                    | niki.stinn@iowadot.us                        | System Administrator   | ALL      | OFF        | Devices            | I       |
| SY Sophy Yang<br>Iowa Lecal Systems_DEMO ACCOUNT                                                                                                    | sophy.yang@iowadot.us                        | System Administrator   | ALL      | OFF        | Devices            | 1       |
| Theodore Katseres                                                                                                    | theodore.katseres@iowadot.us                 | System Administrator   | ALL      | OFF        | Devices            | 1       |
| Troy Strum<br>lowa Local Systems DEMO ACCOUNT                                                                                                    | troy.strum@iowadot.us                        | System Administrator   | ALL      | OFF        | Devices            | E.      |

Type the name of the user you are adding into the search box and click "Search". The names of anyone with an Infotech account matching the searched description will appear. Click on the line containing the desired user's name. A green circle with a check mark will appear on the right. Click "Add" in the lower, right corner.

| Add User(s)     |                                        |
|-----------------|----------------------------------------|
| chase           | Search Only show users in my business? |
| Name            | Organization                           |
| CB Chase Bleke  | Chase Agency Test                      |
| CB Chase Bleke  | Chase Agency Test2                     |
| CB Chase Bleke  | ESRI Demo Account                      |
| CB Chase Bleke  | FG Demo Account                        |
| CB Chase Bleke  | Chase Demo Vendor                      |
| CB Chase Bleke  | Chase Agency                           |
| CC Chase Colton | Iowa Local Systems _DEMO ACCOUNT       |
| 1 User(s)       | Add Cancel                             |

To restrict the search results to only users already present in your agency's Infotech account, check the box in the upper, right corner that says, "Only show users in my business".

| Add User(s)     |                                  |
|-----------------|----------------------------------|
| Q chase         | Search Search my business?       |
| Name            | Organization                     |
| CC Chase Colton | Iowa Local Systems _DEMO ACCOUNT |

If successful, a window will pop up with a message showing the user has been added, <u>but they do not have access to any projects yet</u>. Click "Close". Then, if that person needs to have access to any existing projects, go to the specific projects and add them as users there as shown in Section <u>Project Settings</u>. Or, you can click on the blue Add in the Projects column adjacent to their name. On the screen that appears, you can provide the new user access to all projects by clicking on the Select All box on the upper right of the screen, or you can provide access to only certain projects by clicking the checkmark found adjacent to the Project ID, then click on Save.

| Add User(s)                            |                                                                   |                                                                                     |
|----------------------------------------|-------------------------------------------------------------------|-------------------------------------------------------------------------------------|
| The following <b>1</b> can assign proj | user has been added to your App<br>ject access via the Add button | pia account, but doesn't have any project access yet. <b>You</b> on the Users page. |
| Chase Colton                           | chase.colton@iowadot.us                                           | Iowa Local Systems _DEMO ACCOUNT                                                    |
|                                        |                                                                   | Close                                                                               |

\*Note: Users needs to be individually added to new projects. They are not automatically added upon project setup.

You will be brought back to the screen with the user list which should have a green ribbon across the top indicating the user was added with "read-only" access.

|                   | Users are added to all projects in a read-only role. Change a user's | default role by selecting the role in the Default Role column. Change a user's project | access by selecting the number in the Project | s column. |             |                    | :×:     |
|-------------------|----------------------------------------------------------------------|----------------------------------------------------------------------------------------|-----------------------------------------------|-----------|-------------|--------------------|---------|
|                   | Doing business as lowa Local Systems_CEMC ACCOUNT_Switch             | to another business?                                                                   |                                               |           |             |                    | ×       |
| MTPROJECTS        | My Business                                                          |                                                                                        |                                               |           |             |                    |         |
|                   | New users are set to read-only access (unlicensed) by default and of | lo not require a paid license.                                                         |                                               |           |             |                    | ×       |
| REFERENCE<br>DATA |                                                                      |                                                                                        |                                               |           |             |                    |         |
|                   | Users                                                                |                                                                                        |                                               |           | Manage lice | enses 💌 🛃 🛃        | d Users |
| •                 | Select the user options menu to remove or change license sets        |                                                                                        |                                               |           |             |                    |         |
| SYSTEM MGT        | You cannot remove users with devices.                                |                                                                                        |                                               |           |             |                    | ×       |
| 山                 | Name                                                                 | Email                                                                                  | Default Role                                  | Projects  | API Access  |                    |         |
| EXPORT DATA       | ✓ Unlicensed users 2                                                 |                                                                                        |                                               |           |             |                    |         |
|                   | Chase Colton<br>Iowa Local Systems_DEMO ACCOUNT                      | chase.colton@lowadot.us                                                                | Read Only                                     | 0 Add     | OFF         | Devices            | 1       |
|                   | Nicole Moore<br>Iowa Local Systems_DEMO ACCOUNT                      | nicole.moore@iowadot.us                                                                | Reviewer                                      | 15        | OFF         | Devices            | 1       |
|                   | ✓ License set 001 7 of 50 used                                       |                                                                                        |                                               |           | ł           | Expires 06/24/2100 | Active  |
|                   | Douglas Heeren<br>Iowa Local Systems_DEMO ACCOUNT                    | douglas.heeren@iowadot.us                                                              | System Administrator                          | ALL       | OFF         | Devices            | I       |
|                   | JB Jennifer Basener<br>Infotech Iowa Agency                          | jennifer.basener+testinstance@infolechfl.com                                           | Senior Project Manager                        | 426       | OFF         | Devices            | 1       |
|                   | NS Nicole Stinn<br>Iowa Local Systems_DEMO ACCOUNT                   | niki.stinn@iowadot.us                                                                  | System Administrator                          | ALL       | OFF         | Devices            | 3       |
|                   | Sy Sophy Yang<br>Iowa Local Systems_DEMO ACCOUNT                     | sophy.yang@iowadot.us                                                                  | System Administrator                          | ALL       | OFF         | Devices            | ÷       |

### C. Editing User Roles

The user's default role is that role which will be assigned to them for every project created. A role can be changed within a project on a projectby-project basis (see the <u>Project Settings</u> section of this instruction manual), but the default role should be set to the most commonly expected role for that user.

To change a user's default role, click on the blue text in the "Default Role" column.

|             | Users are added to all projects in a read-only role. Change a user's d | efault role by selecting the role in the Default Role column. Change a user's project | access by selecting the number in the Projects | column.  |              |                    | ( <b>X</b> ) |  |
|-------------|------------------------------------------------------------------------|---------------------------------------------------------------------------------------|------------------------------------------------|----------|--------------|--------------------|--------------|--|
|             | Doing business as Iowa Local Systems _DEMO ACCOUNT. Switch to          | Doing business as Iowa Local Systems _DEMO ACCOUNT: Switch to another business?       |                                                |          |              |                    |              |  |
| mi PROJECT3 | My Business                                                            |                                                                                       |                                                |          |              |                    |              |  |
|             | New users are set to read-only access (unlicensed) by default and do   | o not require a paid license.                                                         |                                                |          |              |                    | ×            |  |
|             | Users<br>Select the user options menu to remove or change license sets |                                                                                       |                                                |          | Manage licen | ses 👻 📩 Add I      | Users        |  |
| SYSTEM MGT  | You cannot remove users with devices.                                  |                                                                                       |                                                |          |              |                    | ×            |  |
| ம்          | Name                                                                   | Email                                                                                 | Default Role                                   | Projects | API Access   |                    |              |  |
| EXPORT DATA | ✓ Unlicensed users 2                                                   |                                                                                       |                                                |          |              |                    |              |  |
| Ó           | Chase Colton<br>Iowa Local Systems_DEMO ACCOUNT                        | chase.colton@iowadot.us                                                               | Read Only                                      | 0 Add    | OFF          | Devices            | 3            |  |
|             | NICOLE MOORE                                                           | nicole.moore@iowadot.us                                                               | Reviewer                                       | 15       | OFF          | Devices            | 8            |  |
|             | ✓ License set 001 7 of 50 used                                         |                                                                                       |                                                |          | Ex           | pires 06/24/2100 • | Active       |  |
|             | Douglas Heeren<br>Iowa Local Systems_DEMO ACCOUNT                      | douglas.heeren@lowadot.us                                                             | System Administrator                           | ALL      | OFF          | Devices            | 1            |  |
|             | JB Jennifer Basener<br>Inforech Iowa Agency                            | jennifer.basener+testinstance@infotechfl.com                                          | Senior Project Manager                         | 426      | OFF          | Devices            | (            |  |
|             | NS Nicole Stinn<br>Iowa Local Systems_DEMO ACCOUNT                     | niki.stinn@iowadot.us                                                                 | System Administrator                           | ALL      | OFF          | Devices            | 3            |  |
|             | Sy Sophy Yang<br>Iowa Local Systems_DEMO ACCOUNT                       | sophy.yang@iowadot.us                                                                 | System Administrator                           | ALL      | OFF          | Devices            | 4            |  |

A window will appear with descriptions for all available roles. Click on the radio button to the left of the desired role. If the selected role does not require a license seat, click the blue "Save" button in the lower, right corner. If the selected role does require a license seat, click the blue "Next" in the lower, right corner. (The "Save" vs. "Next" option will automatically change depending on the selected role.)

| Chase Colton<br>Read Only                                                              | ×                                                                    |  |  |  |  |  |
|----------------------------------------------------------------------------------------|----------------------------------------------------------------------|--|--|--|--|--|
| Select a role                                                                          | A                                                                    |  |  |  |  |  |
| Read Only NO LICENSE REQUIRED                                                          | Reviewer NO LICENSE REQUIRED                                         |  |  |  |  |  |
| System Administrator                                                                   | Senior Project Manager                                               |  |  |  |  |  |
| Project Manager                                                                        | Inspector                                                            |  |  |  |  |  |
| $\Delta$ Selected role requires a license. Go to the next step to select a set with an | available license.                                                   |  |  |  |  |  |
| Appia role definitions                                                                 |                                                                      |  |  |  |  |  |
| Read Only NO LICENSE REQUIRED                                                          |                                                                      |  |  |  |  |  |
| Read Only users have read-only access to all areas. They cannot modify anything.       |                                                                      |  |  |  |  |  |
| Reviewer NO LICENSE REQUIRED                                                           |                                                                      |  |  |  |  |  |
| Reviewers review daily reports and daily diaries. They can see all p                   | rolects in the Under Construction phase but are only able to use the |  |  |  |  |  |
|                                                                                        | Cancel                                                               |  |  |  |  |  |

If the role required a license, and you clicked "Next", a box will pop up asking you to select a license seat. Click the radio button under the desired license set (if your agency has more than one set). Then click the blue "Save" button.

| Chase Colton<br>Read Only | ×                         |
|---------------------------|---------------------------|
| Select a license set      | Active Expires 06/24/2100 |
| ← Back                    | Cancel Save               |

You will be brought back to the user list screen where a green ribbon will appear across the top saying the role has been changed.

|             | Role for Chase Colton changed to System Administrator.                 |                                              |                        |          |             |                   |        |
|-------------|------------------------------------------------------------------------|----------------------------------------------|------------------------|----------|-------------|-------------------|--------|
|             | Doing business as Iowa Local Systems DEMO ACCOUNT: OWNER               | V MINUTE STATES                              |                        |          |             |                   | ×      |
| mi PROJECTS | My Business                                                            |                                              |                        |          |             |                   |        |
|             | New users are set to read-only access (unlicensed) by default and do   | not require a paid license.                  |                        |          |             |                   | ×      |
|             | Users<br>Select the user options menu to remove or change license sets |                                              |                        |          | Manage lice | nses 💌 🛃 🕰 Add    | Users  |
| SYSTEM MGT  | You cannot remove users with devices.                                  |                                              |                        |          |             |                   | ×      |
| 仚           | Name                                                                   | Email                                        | Default Role           | Projects | API Access  |                   |        |
| EXPORT DATA | ✓ Unlicensed users 1                                                   |                                              |                        |          |             |                   |        |
|             | NICOle Moore<br>Iowa Local Systems_DEMO ACCOUNT                        | nicole,moore@iowadot.us                      | Reviewer               | 15       | OFF         | Devices           | 1      |
|             | ✓ License set 001 8 of 50 used                                         |                                              |                        |          | E           | xpires 06/24/2100 | Active |
|             | CC Chase Colton<br>Iowa Local Systems_DEMO ACCOUNT                     | chase.colton@iowadot.us                      | System Administrator   | ALL      | OFF         | Devices           | 1      |
|             | Douglas Heeren<br>Iowa Local Systems _DEMO ACCOUNT                     | douglas.heeren@lowadot.us                    | System Administrator   | ALL      | OFF         | Devices           | ÷      |
|             | Jennifer Basener                                                       | iennifer basener+testinstance@infotechfl.com | Senior Project Manager | 426      | OFF         | Devices           | :      |

### D. Managing API Access

For county FM projects let on or after January 2024, payments will submit automatically to the Iowa DOT from Appia. In order for the automated submittal process to work, the CPS Contractor Pay Finance user must have access to the project, and the API Access toggle for this user must be "On". (To add the CPS Contractor Pay Finance user, see the instructions for Adding a User.) To turn API access on, click on the gray toggle switch in the API Access column. When the access is on, the switch will be blue and will say "On".

| DATA        | Users<br>Select the user options menu to remove or change I<br>You cannot remove users with devices. | Manage license                       | es 🔻 🛃 🗠 Add         | Users    |            |                 |        |
|-------------|----------------------------------------------------------------------------------------------------|--------------------------------------|----------------------|----------|------------|-----------------|--------|
| 凸           | Name                                                                                                 | Email                                | Default Role         | Projects | API Access |                 |        |
| EXPORT DATA | ✓ Unlicensed users 2                                                                                 |                                      |                      |          |            |                 |        |
|             | CF CPS Contractor Pay Finance<br>Iswa Local Systems_DEMO ACCOUNT                                     | dot-contractorpay-finance@iowadot.us | Read Only            | 4        | OFF        | Devices         | E      |
|             | NICOLE MOORE                                                                                         | nicole.moore@iowadot.us              | Reviewer             | 14       | OFF        | Devices         | 1      |
|             | ✓ License set 001 8 of 50 used                                                                       |                                      |                      |          | Exp        | ires 06/24/2100 | Active |
|             | Chase Colton<br>Iowa Local Systems_DEMO ACCOUNT                                                      | chase.colton@iowadot.us              | System Administrator | ALL      | OFF        | Devices         | **     |
|             | DH Douglas Heeren                                                                                    | douglas.heeren@iowadot.us            | System Administrator | ALL      | OFF        | Devices         | Ŧ      |

When the toggle is clicked, an "API Access Agreement" pop-up window will appear. Click on the check box to the left of the permission statement, and then click on the blue "Enable API access" button in the lower, right corner of the box.

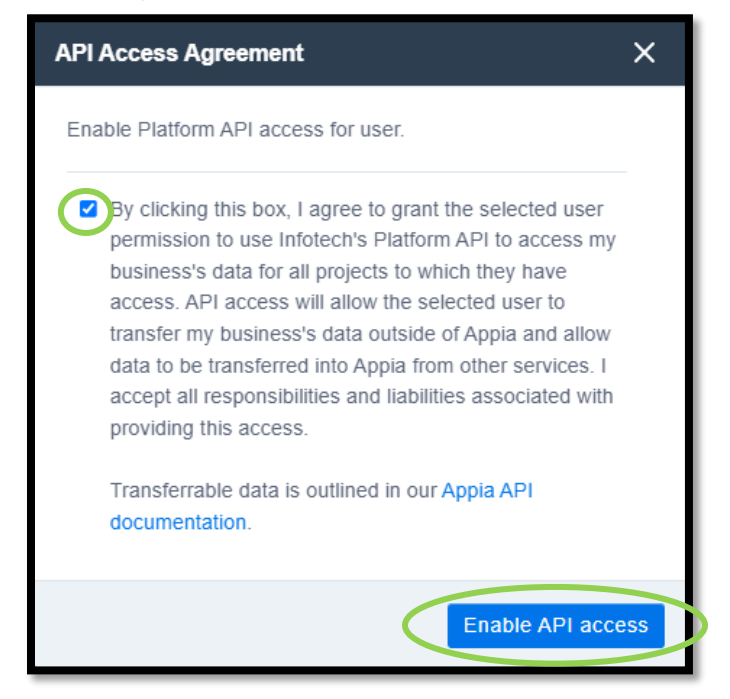

The toggle switch should now be on.

| Users Select the user options menu to remove or change license sets |                                      |              |          |            | s 🔹 Add | Users |
|---------------------------------------------------------------------|--------------------------------------|--------------|----------|------------|---------|-------|
| (1) You cannot remove users with devices.                           |                                      |              |          |            |         | ×     |
| Name                                                                | Email                                | Default Role | Projects | API Access |         |       |
| ✓ Unlicensed users 2                                                |                                      |              |          |            |         |       |
| CPS Contractor Pay Finance<br>lowa Local Systems _DEMO ACCOUNT      | dot-contractorpay-finance@iowadot.us | Read Only    | 4        | ON         | Devices | I.    |
| NM Nicole Moore                                                     | nicole.moore@iowadot.us              | Reviewer     | 14       | OFF        | Devices |       |

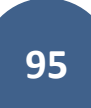

# E. Viewing & Editing User Project Access

To see what projects any given user has access to, click on the number in the "Projects" column.

| New users are set to read-only access (unlicensed) by defau           | It and do not require a paid license.        |                        |          |            |                    | ×        |
|-----------------------------------------------------------------------|----------------------------------------------|------------------------|----------|------------|--------------------|----------|
| Users<br>Select the user options menu to remove or change license set | s                                            |                        |          | Manage li  | icenses 🔻 🖊 🕰 Ac   | td Users |
| You cannot remove users with devices.                                 |                                              |                        |          |            |                    | ×        |
| Name                                                                  | Email                                        | Default Role           | Projects | API Access |                    |          |
| ✓ Unlicensed users 2                                                  |                                              |                        |          |            |                    |          |
| CPS Contractor Pay Finance<br>lowa Local Systems_DEMO ACCOUNT         | dot-contractorpay-finance@iowadot.us         | Read Only              | 4        |            | Devices            | I.       |
| Nicole Moore<br>Iowa Local Systems_DEMO ACCOUNT                       | nicole.moore@iowadot.us                      | Reviewer               | 14       | OFF        | Devices            | 1        |
| ✓ License set 001 8 of 50 used                                        |                                              |                        |          |            | Expires 06/24/2100 | Active   |
| Chase Colton<br>Iowa Local Systems_DEMO ACCOUNT                       | chase.colton@iowadot.us                      | System Administrator   | ALL      | OFF        | Devices            |          |
| Douglas Heeren<br>Iowa Local Systems_DEMO ACCOUNT                     | douglas.heeren@iowadot.us                    | System Administrator   | ALL      | OFF        | Devices            | 1        |
| Jennifer Basener<br>Infotech Iowa Agency                              | jennifer.basener+testinstance@infotechfl.com | Senior Project Manager | 424      | OFF        | Devices            | ŧ        |

A window will appear listing all the projects available and what the user's assigned role is for each project. If the user already has access to a project, the circle with the check mark will be green at the right end of the line containing the project number. If they do not currently have access to a project, the circle with the check mark will be gray.

| My Business / Nicole Moore Projects   |                    |              |                |              |
|---------------------------------------|--------------------|--------------|----------------|--------------|
| Nicole Moore Projects                 |                    |              |                |              |
| 15 project(s) selected.               |                    |              |                |              |
| Project ID                            | Project Status     | Default Role | Effective Role | ✓ Select All |
| 15-C015-065 csv                       | New                | Reviewer     |                |              |
| 15-C015-068 (Imported)                | New                | Reviewer     |                |              |
| 15-C015-071, Acct ID-37105 (Imported) | New                | Reviewer     |                |              |
| 15-C015-072 (Imported)                | Under Construction | Reviewer     |                |              |
| 15-C015-073 (imported)                | New                | Reviewer     |                | 0            |
| 15-C015-074 (Imported)                | New                | Reviewer     |                |              |
| 15-C015-075 (Imported)                | New                | Reviewer     |                |              |
| 15-C015-078 (Imported)                | New                | Reviewer     |                |              |
| 16-C016-113 Imported                  | New                | Reviewer     |                |              |
| 16-C016-115 (Imported)                | Under Construction | Reviewer     |                |              |
| 17-C017-035 (Imported)                | New                | Reviewer     |                |              |
| 17-C017-117 (Imported)                | Under Construction | Reviewer     | Reviewer       | 0            |
| 18-91 (Imported)                      | New                | Reviewer     |                | 0            |
| 18-C018-076 (Imported)                | Completed          | Reviewer     |                |              |

To add access to a project, simply click the circle with the check mark so that it turns green. Then hit the blue "Save" button in the upper, right corner. (Alternately, go into the desired project and add them within the project according to the **Project Settings** section.)

| Nicole Moore Projects                 |                    |              |                | Save         |
|---------------------------------------|--------------------|--------------|----------------|--------------|
| 16 project(s) selected.               |                    |              |                |              |
| Project ID                            | Project Status     | Default Role | Effective Role | ✓ Select All |
| 15-C015-065 csv                       | New                | Reviewer     |                |              |
| 15-C015-068 (Imported)                | New                | Reviewer     |                |              |
| 15-C015-071, Acct ID-37105 (Imported) | New                | Reviewer     |                | 0            |
| 15-C015-072 (Imported)                | Under Construction | Reviewer     |                | $\bigcirc$   |
| 15-C015-073 (Imported)                | New                | Reviewer     |                | 0            |
| 15-C015-074 (Imported)                | New                | Reviewer     |                |              |
| 15-C015-075 (Imported)                | New                | Reviewer     |                |              |
| 15-C015-078 (Imported)                | New                | Reviewer     |                |              |
| 16-C016-113 (Imported)                | New                | Reviewer     |                |              |
| 16-C016-115 (Imported)                | Under Construction | Reviewer     |                |              |
| 17-C017-035 (Imported)                | New                | Reviewer     |                |              |
| 17-C017-117 (Imported)                | Under Construction | Reviewer     | Reviewer       | 0            |

A box will pop up asking if you are sure you want to update the user's projects. Click "Ok".

| demo2.appia.net says                       | projects? |        |
|--------------------------------------------|-----------|--------|
| Are you sure you want to update the user's | ок        | Cancel |

To remove access to a project, simply click on the green circle with the check mark on the right side of the project's line so that it turns gray. Then click the blue "Save" button in the upper, right corner.

| Nicole Moore Projects                 |                    |              |                | Save         |
|---------------------------------------|--------------------|--------------|----------------|--------------|
| 15 project(s) selected.               |                    |              |                |              |
| Project ID                            | Project Status     | Default Role | Effective Role | ✓ Select All |
| 15-C015-065 csv                       | New                | Reviewer     |                |              |
| 15-C015-068 (Imported)                | New                | Reviewer     |                |              |
| 15-C015-071, Acct ID-37105 (imported) | New                | Reviewer     |                |              |
| 15-C015-072 (Imported)                | Under Construction | Reviewer     | Reviewer       | 0            |
| 15-C015-073 (Imported)                | New                | Reviewer     |                |              |
| 15-C015-074 (Imported)                | New                | Reviewer     |                | 0            |
| 15-C015-075 (Imported)                | New                | Reviewer     |                |              |
| 15-C015-078 (Imported)                | New                | Reviewer     |                |              |
| 16-C016-113 (Imported)                | New                | Reviewer     |                |              |
| 16-C016-115 (Imported)                | Under Construction | Reviewer     |                |              |
| 17-C017-035 (Imported)                | New                | Reviewer     |                |              |
| 17-C017-117 (Imported)                | Under Construction | Reviewer     | Reviewer       | 0            |
|                                       |                    | 1            |                |              |

A box will pop up asking if you are sure you want to update the user's projects. Click "Ok".

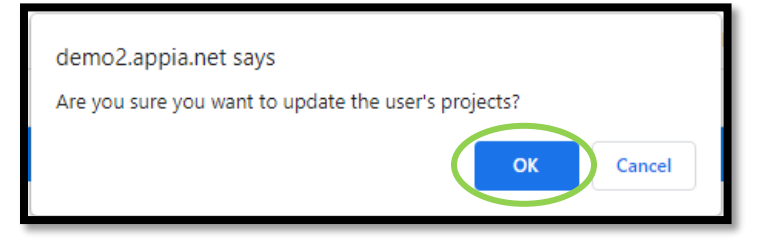

# F. Licensing

Each Local Public Agency (LPA) is allowed 10 license seats for Appia. The number of license seats being used is shown on the Users screen as shown below.

| REFERENCE<br>DATA | My Business                                                                                      |                                              |                        |          |                   |               |        |
|-------------------|--------------------------------------------------------------------------------------------------|----------------------------------------------|------------------------|----------|-------------------|---------------|--------|
|                   | New users are set to read-only access (unlicensed) by default and do not require a paid license. |                                              |                        |          |                   |               |        |
|                   | Users<br>Select the user options menu to remove or change                                        | license sets                                 |                        | [        | Manage licenses 👻 | +4 Add Us     | sers   |
| SYSTEM MGT        | You cannot remove users with devices.     X                                                      |                                              |                        |          |                   |               |        |
| <u>د</u> ے        | Name                                                                                             | Email                                        | Default Role           | Projects | API Access        |               |        |
| EXPORT DATA       | ✓ Unlicensed users 1                                                                             |                                              |                        |          |                   |               |        |
|                   | Nicole Moore<br>towa Local Systems_DEMO ACCOUNT                                                  | nicole.moore@iowadot.us                      | Reviewer               | 15       | OFF               | Devices       | 3      |
|                   | ✓ License set 001 8 of 50 used                                                                   |                                              |                        |          | Expires 0         | 6/24/2100 • / | Active |
|                   | CC Chase Colton<br>Iowa Local Systems _DEMO ACCOUNT                                              | chase.colton@iowadot.us                      | System Administrator   | ALL      | OFF               | Devices       | 1      |
|                   | DOUGIAS Heeren<br>Iowa Local Systems_DEMO ACCOUNT                                                | douglas.heeren@iowadot.us                    | System Administrator   | ALL      | OFF               | Devices       |        |
|                   | JB Jennifer Basener                                                                              | jennifer.basener+testinstance@infotechfl.com | Senior Project Manager | 426      | OFF               | Devices       | 1      |

License seats for LPAs are managed by the Iowa DOT. If an LPA needs an additional license seat, they should contact the Local Systems E-Construction Administrator, whose contact information is shown in the <u>Help & Local Systems Contact Information for Questions and Assistance</u> section.

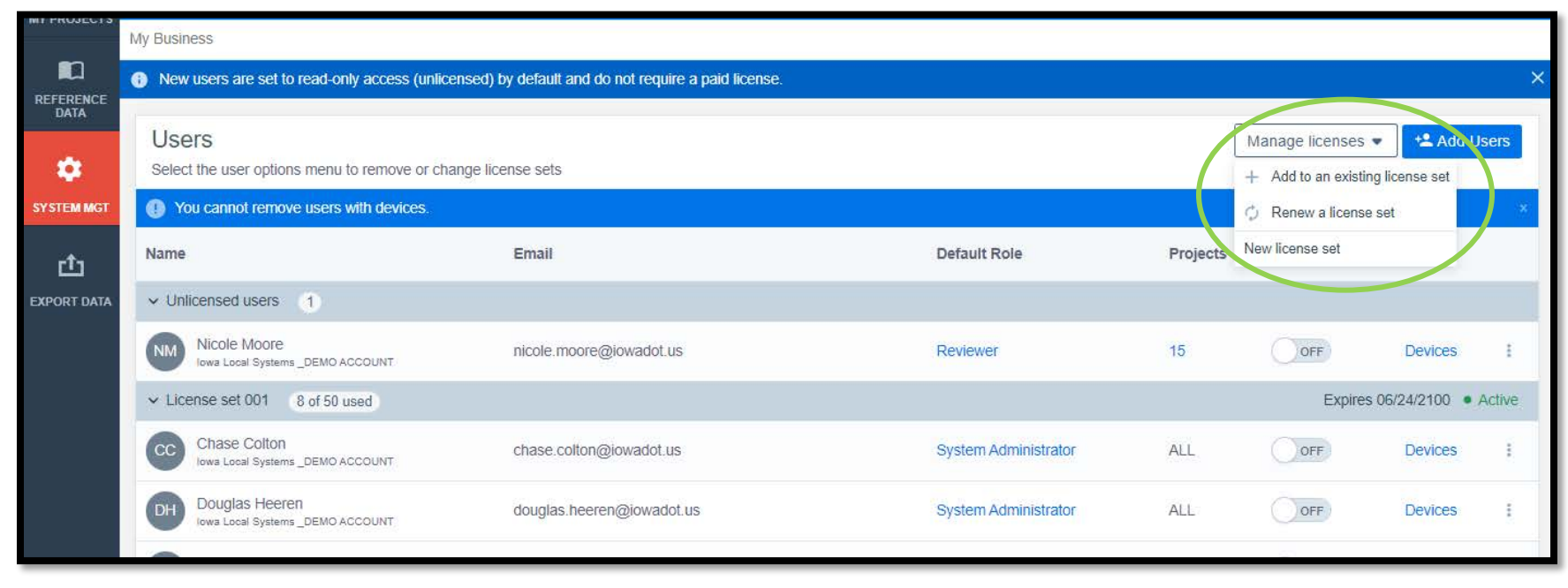

Consultants may manage their licenses using the "Manage Licenses" drop-down menu in the upper, right corner.

# 12 - Default Settings: Project Settings

(System Administrator access level required.)

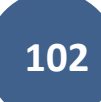

Default settings will be those that are applied to any project that is created. Many settings can be tweaked on a project-by-project basis, but you will want to set up the defaults to the most commonly used settings. To do so, click on the "System Management" tab in the left menu of the project listing screen.

To view or change the project settings, including report logos, retainage settings, worksheet usage setting, payment overage setting, signature lines, and daily report/diary settings, click on "Settings" in the expanded sub-menu.

NOTE: If you do not have a project name shown at the top, you are editing the settings at the global/default level in Appia, as opposed to editing your individual project settings. If you wish to edit your individual project settings, you will need to select the project and choose "More" and then "Project Settings" from the left menu. (See the <u>Project Settings</u> section of this instructional manual.)

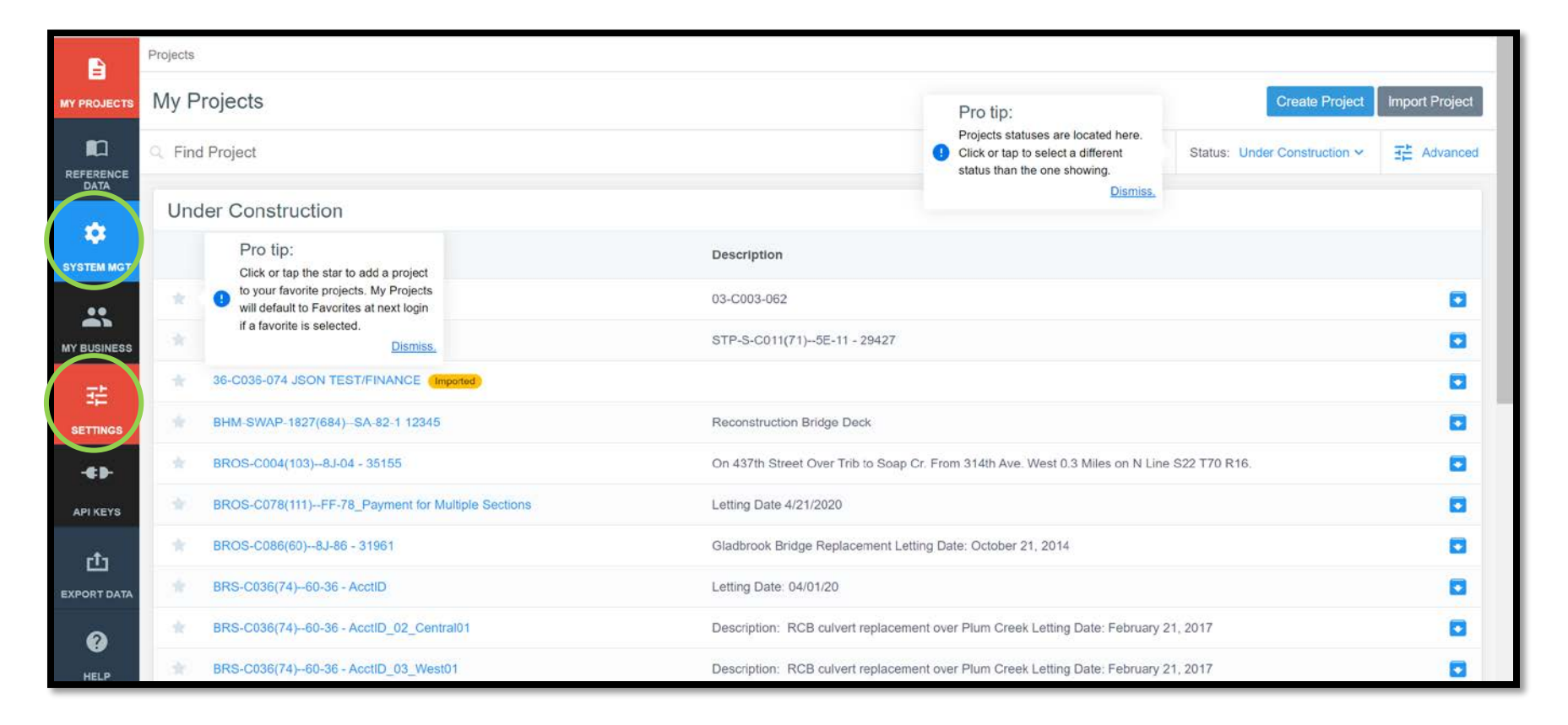

### A. General Project Settings: Report Names and Logo

The first tab shown in Project Settings is "General".

Enter a "Report Display Name" if desired by typing in the text box.

Upload a "Report Logo" (such as a county/city logo) if you have one available. This will aid Finance in distinguishing whose account to debit for payments. Set as GENERAL CONSTRUCTION MY PROJECTS ttings Save Cancel S REFERENCE hanges to the global settings affect only new projects. -**Report Display Name** Report Logo Choose File No file chosen SYSTEM MG Name to use in place of the agency name on PDF reports. If left blank, the agency name will be used. 010 <u>ط</u> Report Logo Preference EXPORT DATA Do not display a logo Display the Appia product logo 2 Display your organization's logo Copyright@ 2020 by Info Tech, Inc., DBA Infotech O InfoTech support@appia.net (888) 352-2439 Appia® is a registered trademark of Infotech Terms / Privacy / DMCA

Click "Save" when finished. This will kick you back out to the project overview screen.

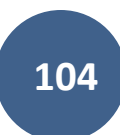

### My Projects Create Project Import Project Q Find Project ∃ Advanced MY PROJECTS Status: Favorites ~ Favorites Project ID Description Project Status 3 WORKDAY TEST\_FM-C001(116)-55-01, AcctID- 37895, FM-C001(117)-55-01, AcctID- 37896, Letting date-17 Aug 2021 01-C001-116 (Imported) Construction -SYSTEM MGT \* 01-C001-121 (Imported) FM-C001(121)--55-01, Acct ID- 39562, Letting Date- July 18, 2023 • Construction $\mathbf{\langle \cdot \rangle}$ \* 04-C004-116 Imported FM-C004(116)--55-04, Acct ID- 38373, Letting Date- February 15, 2022 Construction • INTEGRATIONS TEST FOR WORKDAY Correct NTP date BROS-SWAP-C009(88)--FE-09, AcctID- 37865, Letting Date- 20 \* 09-C009-088 [Imported] Construction -July 2021 \* \* 15-C015-072 Imported BROS-SWAP-C015(72)--FE-15, AcctID- 37709, Letting Date- 20 April 2021 Construction • MY BUSINESS 17-C017-035 (Imported) \* BROS-C017(35)--8J-17, Acct ID- 39521, Letting Date- January 17, 2024 Construction • 퍞 STP-S-C021(153)–5E-21, Acct ID- 38934, FM-C021(154)–55-21, Acct ID- 38935, Letting Date- November 15, 2022 \* 21-C021-153 Imported Construction • SETTINGS 22-C022-096 Imported FM-C022(96)--55-22, Acct ID- 39588, Letting Date- July 18, 2023 Construction • -#} 23-C023-124 WORKDAY TEST HDP C023(124) 6B 23 AcctID 37020 Letting Date 17 Aug 202 Constructio

### B. Construction Settings: Payment Rules, Worksheet Rule, Daily Report Rules, Final Balancing Change Order Rule

Go to the "System Management" button on the left menu and select "Settings" in the expanded menu.

GENERAL CONSTRUCTION B Settings Cancel **MY PROJECTS** Changes to the global settings affect only new projects. REFERENCE DATA Payment Retainage Rule Payment for Work Overages Rule ○ Do not cap retainage O Do not pay over item's authorized quantity 1 O Pay over item's authorized quantity O Cap retainage at 0.000% of awarded project amount SYSTEM MGT O Pay up to 0.000% over item's authorized quantity O Cap retainage at 0.000% of authorized project amount сĿ Pay up to \$50,000.00 over item's authorized amount EXPORT DATA Cap retainage at \$30,000.00 Daily Report Carry Over Rules O Retain last 0.000% of awarded project amount Carry Over Personnel to the Daily Report Carry Over Equipment to the Daily Report O Retain last 0.000% of authorized project amount Daily Diary Carry Over Rules Carry Over Personnel to the Daily Diary Stockpile Retainage Rule Carry Over Equipment to the Daily Diary Retain stockpile advancements? Carry Over Item Postings to the Daily Diary Worksheet Calculations Rule Carry Over Attachments to the Daily Diary Use worksheets in Item Postings? This setting can't be changed in an under construction project. Final Balancing Change Order Rule Require Final Balancing Change Order on Final Payment? Signature Line for Payment Reports · B I U E E E E E E A · ⊞ · ⊠ Ĥ ⊞ ⊠ ⊞ ⊞ ⊠ Preview PDF 12pt

On the Settings screen, choose the second tab called "Construction".

Set the following settings and click "Save" when finished:

- Payment Retainage Rule:
  - For all projects following DOT specifications, select the "Cap retainage at \_\_\_\_\_" option and enter \$30,000.
  - For projects following SUDAS specifications, choose the appropriate option.
  - For all other projects, choose the appropriate option for the specifications in use.

- Stockpile Retainage Rule:
  - If this box is checked, retainage will be withheld from stockpile payments.
  - o If this box is left unchecked, no retainage will be withheld from stockpile payments.
  - For Local Agencies, as of November 2023, retainage is being withheld on stockpiles. Therefore, for projects administered by the DOT, please check the box so that retainage is withheld.
- Worksheet Calculation Rule
  - o If this box is checked, worksheets will be available for use in calculating quantities in the Item Postings sections of Daily Reports.
    - Note: Even if this box is checked and worksheets are active, the user can ignore them or override the quantity postings as needed. Therefore, we recommend always leaving this box checked.
  - If this box is left unchecked, worksheets will NOT be available for use in calculating quantities in the Item Postings sections of Daily Reports.
    - Note: This setting cannot be reversed after a project is "Advanced to Construction".
- Signature Line for Payment Reports
  - The user may set up their own signature lines to be shown on payment vouchers.
  - The user does NOT need to set up signature lines for any project in which vouchers are digitally signed in DocExpress by all necessary parties.
    - EXCEPTION: For counties, final payments for projects being paid using FM funds need a signature line for the Board of Supervisors signature. The Board of Supervisors does not have access to the appropriate drawer in Doc Express to place a digital signature on the payment. It is recommended that the Board of Supervisors wet-sign the final voucher prior to the voucher being uploaded to Doc Express for the remaining digital signatures.
  - This may be a useful function for locally paid vouchers.
- Signature Line for Change Order Reports
  - $\circ$   $\;$  The user may set up their own signature lines to be shown on change orders.
  - The user does NOT need to set up signature lines for any project in which change orders are digitally signed in DocExpress.
  - This may be a useful function for locally approved change orders.
- Payment for Work Overages Rule
  - Option 1: "Do not pay over item's authorized quantity"
    - This option will require a change order in order for payment to be made on an item that exceeds the contract quantity.
  - o Option 2: "Pay over item's authorized quantity"
    - This option will allow any quantity to be paid, even if it exceeds the contract quantity.
    - The user is responsible for knowing when a change order is necessary and required. Guidance on change orders can be found in the <u>lowa DOT Construction Manual</u>, <u>Section 2.36</u>.

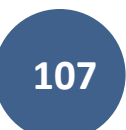

- Option 3: "Pay up to \_\_\_\_\_% over authorized item quantity"
  - This option will allow payment to be made on any item up to the specified % overage beyond the contract quantity.
  - A change order will be required to be processed for any payment exceeding the specified overage limit.
  - This option is not recommended when using Iowa DOT specifications because it does not fit the DOT model at all.
- Option 4: "Pay up to \$\_\_\_\_\_ over item's authorized amount". (Recommended)
  - This option will allow payment to be made on any item up to the specified \$ overage beyond the contract quantity.
  - A change order will be required to be processed for any payment exceeding the specified overage limit.
  - This option is recommended for projects using Iowa DOT specifications because Iowa DOT policy currently allow overages on any item up to \$50,000. (Overages on individual items which exceed \$50,000 require a change order.)
- Daily Report & Daily Diary Carryover Rules
  - If these boxes are left checked, the listed elements of Daily Reports and Daily Diaries will be copied to newly created reports/diaries so the user does not need to enter the information again on each report.
  - Note, if left checked, the inspector entering the information in the reports/diaries must be diligent in recording changes from day to day if there are any.
- Final Balancing Change Order Rule
  - If checked, a balancing change order will be required as part of the final payment process. The Iowa DOT does not require a balancing change order to be completed in order to complete or close a contract. Balancing change orders require additional time and effort that would otherwise not need to be expended. Therefore, we recommend un-checking this box so that a balancing change order is not required as part of the final payment. (Currently, a balancing change order must be approved before the final payment report is generated.)
  - Even if this box is un-checked, any Appia<sup>®</sup> change order can be transformed into a balancing change order with a single click at any time during the project if the LPA so desires. (See the Creating an Auto-Populated Balancing Change Order Using a Standard Change Order subsection in the Appia "Under Construction" Instructions.)
### 13 - Project Settings

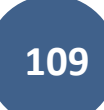

To check the project settings, open a project and go to the "More" button on the left menu. When you click on the "More" button, the menu will expand to show more options. Select "Project Settings". The screen below will appear with three tabs across the top: "General", "Construction", "Integrations", and "Project Security".

NOTE: If you have a project name shown at the top, you are editing the settings at the individual project level in Appia, as opposed to editing your global default settings. If you wish to edit your global default settings, you will need to back out of the project and choose "System Management" and then "Settings" from the global Appia screen. (See the <u>Default Settings: Project Settings</u> section of this instructional manual.)

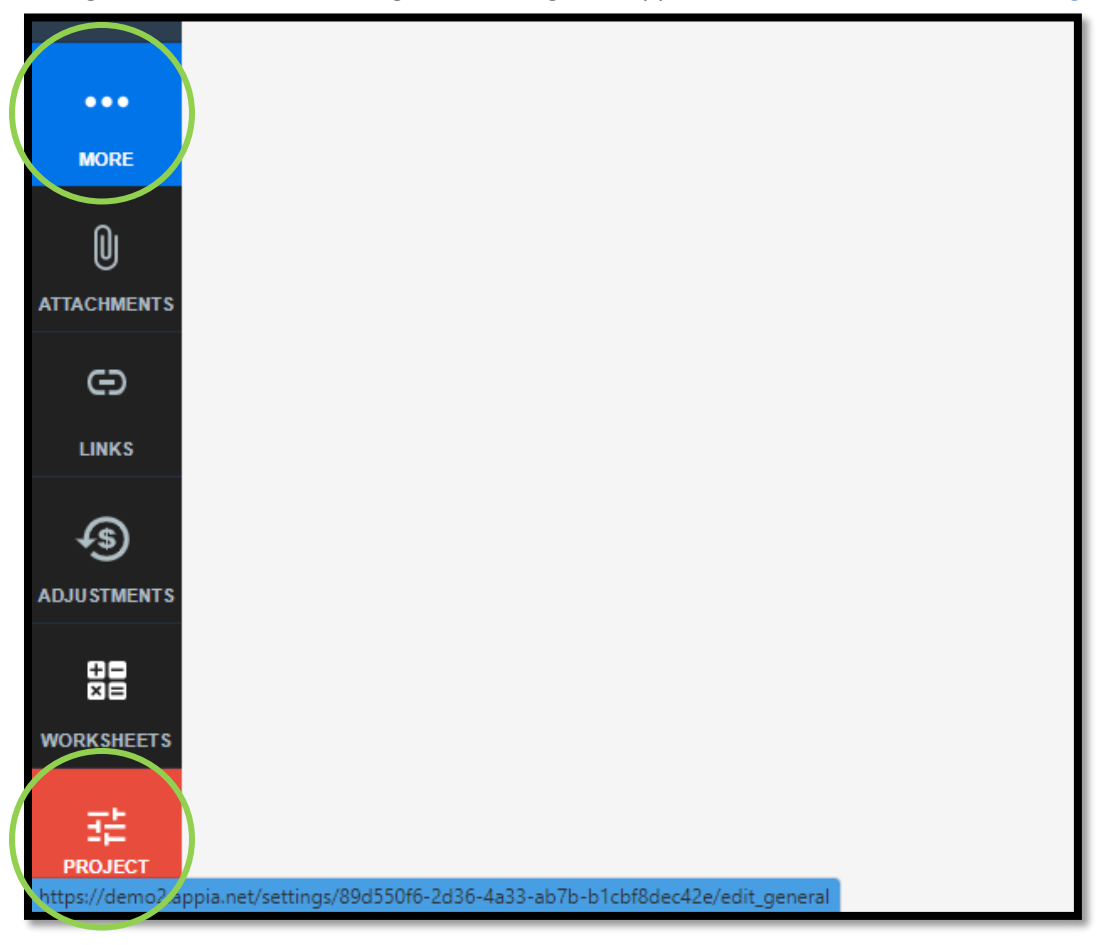

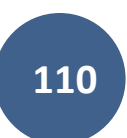

| ( <u>)</u> ? | 08-C008-089 Under Construction<br>FM-C008(89)55-08, Acct ID- 39638, Letting Date- March 12 | , 2023                 |                                           |       |             |
|--------------|--------------------------------------------------------------------------------------------|------------------------|-------------------------------------------|-------|-------------|
| QUERY        | GENERA                                                                                     |                        | INTEGRATIONS PROJECT SEC                  | URITY |             |
| all reports  | Project Settings                                                                           |                        |                                           |       | Save Cancel |
|              | Report Display Name                                                                        |                        | Report Logo<br>Choose File No file chosen |       |             |
| ACTIVITIES   | Name to use in place of the agency name on PDF reports. If left blank, the age             | ncy name will be used. | @KOWA DOT                                 |       |             |
|              | Report Logo Preference                                                                     |                        | - HAAR OF HOUR                            |       |             |
| ITEMS        | O Do not display a logo                                                                    |                        |                                           |       |             |
|              | O Display the Appia product logo                                                           |                        |                                           |       |             |
| *            | Display your organization's logo                                                           |                        |                                           |       |             |
| MATERIALS    |                                                                                            |                        |                                           |       |             |
| Ë            |                                                                                            |                        |                                           |       |             |
| STOCKPILES   |                                                                                            |                        |                                           |       |             |

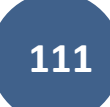

### A. General Project Settings: Report Names and Logo

The first tab shown in Project Settings is "General".

Enter a "Report Display Name" if desired by typing in the text box.

Upload a "Report Logo", such as your County or City logo, if you have one available. This will aid Finance in distinguishing whose account to debit for payments.

| OVERVIEW    | 8 5-C086-060 - 31961 New<br>G idbrook Bridge Replacement Letting Date: October 21, 2014                                  | AL CONSTRUCTION PROJECT ECURITY | Import Items                                                                                                    |
|-------------|----------------------------------------------------------------------------------------------------|---------------------------------|----------------------------------------------------------------------------------------------------|
|             | roject Settings                                                                                                    |                                 | Save Cancel                                                                                                    |
|             | Report Display Name Name to use in place of the agency name on PDF reports. If left blank, the agency name will be used. | Choose File No file chosen      |                                                                                                    |
|             | C Do not display a logo                                                                                                  | Convector                       |                                                                                                    |
| FUNDING     | <ul> <li>Display the Appia product logo</li> <li>Display your organization's logo</li> </ul>                             |                                 |                                                                                                    |
|             |                                                                                                    |                                 |                                                                                                    |
| ATTACHMENTS | support@appia.net<br>(888) 352-2439                                                                                      | Соругі                          | ght© 2020 by Info Tech, Inc., DBA Infotech O InfoTech<br>Appia⊚ is a registered trademark of Infotech<br>Terms / Privacy / DMCA |
|             |                                                                                                    |                                 |                                                                                                    |

Click "Save" when finished. This will kick you back out to the project overview screen.

#### B. Construction Settings: Payment Rules, Worksheet Rule, Daily Report Rules, Final Balancing Change Order Rule

Again, go to the "More" button on the left menu and select "Project Settings". Then choose the second tab called "Construction".

| Project Settings         Payment Retainage Rule       0 not cap retainage         0 not cap retainage at       0 000%         0 cap retainage at       0 000%         0 retain last       0 000%         0 retain last       0 000%         0 retain last       0 000%         0 retain last       0 000%         0 retainage at       0 000%         0 retain last       0 000%         0 retain last       0 000%         0 retain last       0 000%         0 retain last       0 0                                                                                                    | GENERAL                                                         | ONSTRUCTION INTEGRATIONS PROJECT SECURITY CONTRACTOR ACCESS BETA |
|----------------------------------------------------------------------------------------------------|-----------------------------------------------------------------|------------------------------------------------------------------|
| Payment Retainage Rule   ○ cap retainage at   ○ 000%   ○ cap retainage at   ○ 000%   ○ cap retainage at   ○ 000%   ○ cap retainage at   ○ 000%   ○ cap retainage at   ○ 000%   ○ cap retainage at   ○ 000%   ○ cap retainage at   ○ 000%   ○ cap retainage at   ○ 000%   ○ cap retainage at   ○ 000%   ○ da warded project amount   ○ Retain last   ○ 000%   ○ da warded project amount   ○ Retain last   ○ 000%   ○ da warded project amount   ○ Retain last   ○ 000%   ○ da warded project amount   ○ Retain last   ○ 000%   ○ da warded project amount   ○ Retain last   ○ 000%   ○ da warded project amount   ○ Retain last   ○ 000%   ○ da warded project amount   ○ Retain last   ○ 000%   ○ da warded project amount   ○ Retain last   ○ 000%   ○ da warded project amount   ○ Retain last   ○ 000%   ○ da warded project amount   ○ Retain last   ○ 000%   ○ da warded project amount   ○ Cap voer Personnel to the Daily Naw   ○ Cary Over Rules   ○ Cary Over Rules   ○ Cary Over Rules   ○ Cary Over Rules   ○ Cary Over Item Postings to the Daily Diay                                                                                                    | Project Settings                                                | Sav                                                              |
| ○ Do not cap retainage ○ Do not pay over item's authorized quantity   ○ Cap retainage at 0.000% of awarded project amount   ○ Cap retainage at 0.000% of authorized project amount   ○ Cap retainage at 0.000% of authorized project amount   ○ Cap retainage at 30,0000   ○ Retain last 0.000% of awarded project amount   ○ Retain last 0.000% of awarded project amount   ○ Retain last 0.000% of authorized project amount   ○ Retain last 0.000% of authorized project amount   ○ Retain stockpile advancements?   Works                                                                                                    | Payment Retainage Rule                                          | Payment for Work Overages Rule                                   |
| <ul> <li>Cap retainage at 0.00% of awarded project amount</li> <li>Cap retainage at 0.00% of authorized project amount</li> <li>Cap retainage at 330,000.0</li> <li>Retain last 0.00% of awarded project amount</li> <li>Retain last 0.00% of awarded project amount</li> <li>Retain last 0.00% of authorized project amount</li> <li>Retain last 0.00% of authorized project amount</li> <li>Carry Over Rules</li> <li>Carry Over Equipment to the Daily Report</li> <li>Carry Over Rules</li> <li>Carry Over Rules</li> <li>Carry Over Rules</li> <li>Carry Over Rules</li> <li>Carry Over Equipment to the Daily Diary</li> <li>Carry Over Rules</li> <li>Carry Over Rules</li> <li>Carr</li></ul> | ○ Do not cap retainage                                          | ○ Do not pay over item's authorized quantity                     |
| ○ Cap retainage at 0.000% of authorized project amount   ● Cap retainage at \$30,000.00   ● Pay up to \$50,000.00   ● Pay up to \$50,000.00   ● Pay up to <t< td=""><td>O Cap retainage at 0.000% of awarded project amount</td><td>○ Pay over item's authorized quantity</td></t<>                                                                                                    | O Cap retainage at 0.000% of awarded project amount             | ○ Pay over item's authorized quantity                            |
| <ul> <li>Cap retainage at \$30,000.00</li> <li>Retain last 0.000% of awarded project amount</li> <li>Retain last 0.000% of authorized project amount</li> <li>Retain last 0.000% of authorized project amount</li> <li>Stockpile Retainage Rule</li> <li>Retain stockpile advancements?</li> <li>Worksheet Calculations Rule</li> <li>Use worksheets in Item Postings?</li> <li>This setting can't be changed in an under construction project.</li> <li>Signature Line for Payment Reports</li> <li>12pt ∨ B I U ≡ ≡ ≡ ⊞ A ∨ ⊞ ∨ ⊠ ∨ ⊞ ∨ ⊠ ⊞ ⊠ ⊞ ⊠ Preview PDF</li> </ul>                                                                                                    | O Cap retainage at 0.000% of authorized project amou            | C Pay up to 0.000% over item's authorized quantity               |
| ○ Retain last 0.000% of awarded project amount   ○ Retain last 0.000% of authorized project amount   ○ Retain last 0.000% of authorized project amount   Stockpile Retainage Rule ○ Carry Over Rules   ○ Retain stockpile advancements? ○ Carry Over Rules   Worksheet Calculations Rule ○ Carry Over Rules   ○ Use worksheets in Item Postings? ○ Carry Over Rules   This setting can't be changed in an under construction project. ○ Carry Over Rules   12pt × B   I Lup E   I Lup E <tdi lup<="" td=""> E   I</tdi>                                                                                                    | Cap retainage at     \$30,000.00                                | Pay up to \$50,000.00 over item's authorized amount              |
| ○ Retain last 0.000% of authorized project amount     ○ Retain last 0.000% of authorized project amount     Stockpile Retainage Rule ○ Carry Over Personnel to the Daily Report   ○ Retain stockpile advancements? ○ Carry Over Personnel to the Daily Diary   Worksheet Calculations Rule ○ Carry Over Rules   ○ Use worksheets in Item Postings? ○ Carry Over Attachments to the Daily Diary   This setting can't be changed in an under construction project. Final Balancing Change Order Rule   ○ Require Final Balancing Change Order on Final Payment?     12pt B                                                                                                    | Retain last     0.000% of awarded project amount                | Daily Report Carry Over Rules                                    |
| ○ Retain last 0.00% of authorized project amount     Carry Over Equipment to the Daily Report     Daily Diary Carry Over Rules   © Carry Over Personnel to the Daily Diary   © Carry Over Equipment to the Daily Diary   © Carry Over Equipment to the Daily Diary   © Carry Over Equipment to the Daily Diary   © Carry Over Equipment to the Daily Diary   © Carry Over Equipment to the Daily Diary   © Carry Over Equipment to the Daily Diary   © Carry Over Equipment to the Daily Diary   © Carry Over Attachments to the Daily Diary   © Carry Over Attachments   © Require Final Balancing Change Order on Final Payment?     Signature Line for Payment Reports   12pt   V   B   I   I   I   I   I   I   I   I                                                                                                    | o retain abt                                                    | Carry Over Personnel to the Daily Report                         |
| Stockpile Retainage Rule   □ Retain stockpile advancements?   Worksheet Calculations Rule   □ Use worksheets in Item Postings?   This setting can't be changed in an under construction project.                                                                                                    | Retain last     0.000% of authorized project amount             | Carry Over Equipment to the Daily Report                         |
| Stockpile Retainage Rule <ul> <li>Carry Over Personnel to the Daily Diary</li> <li>Carry Over Equipment to the Daily Diary</li> <li>Carry Over Item Postings to the Daily Diary</li> <li>Carry Over Item Postings to the Daily Diary</li> <li>Carry Over Attachments to the Daily Diary</li> <li>Carry Over Attachments to the Daily Diary</li> <li>Carry Over Attachments to the Daily Diary</li> </ul> Use worksheets in Item Postings?   This setting can't be changed in an under construction project.   Final Balancing Change Order Rule   Require Final Balancing Change Order on Final Payment?   Signature Line for Payment Reports   12pt   Note A   The set To A   12pt   B I U E E E E E E A   Image: A   The set To B The set To B<                                                                                                    |                                                                 | Daily Diary Carry Over Rules                                     |
| □ Retain stockpile advancements? □ Carry Over Equipment to the Daily Diary   □ Worksheet Calculations Rule □ Carry Over Item Postings to the Daily Diary   □ Use worksheets in Item Postings? □ Carry Over Attachments to the Daily Diary   □ This setting can't be changed in an under construction project. Final Balancing Change Order Rule   □ Require Final Balancing Change Order on Final Payment?                                                                                                    | Stockpile Retainage Rule                                        | Carry Over Personnel to the Daily Diary                          |
| Worksheet Calculations Rule <sup>C</sup> Carry Over Item Postings to the Daily Diary <sup>C</sup> Carry Over Attachments to the Daily Diary <sup>C</sup> Carry Over Attachments to the Daily Diary <sup>C</sup> Carry Over Attachments to the Daily Diary <sup>C</sup> Carry Over Attachments to the Daily Diary <sup>C</sup> Carry Over Attachments to the Daily Diary <sup>C</sup> Carry Over Attachments to the Daily Diary <sup>C</sup> Carry Over Attachments to the Daily Diary <sup>C</sup> Carry Over Attachments to the Daily Diary <sup>C</sup> Carry Over Attachments to the Daily Diary <sup>C</sup> Carry Over Attachments to the Daily Diary <sup>C</sup> Carry Over Attachments to the Daily Diary <sup>C</sup> Carry Over Attachments <sup>C</sup> Carry Over Attachments <sup>C</sup> Carry Over At        | Retain stockpile advancements?                                  | Carry Over Equipment to the Daily Diary                          |
| Image: Signature Line for Payment Reports       Image: Signature Line for Payment Reports       Image: Signature Line for Payment Reports         Image: Signature Line for Payment Reports       Image: Signature Line for Payment Reports       Image: Signature Line for Payment Reports         Image: Signature Line for Payment Reports       Image: Signature Line for Payment Reports       Image: Signature Line for Payment Reports         Image: Signature Line for Payment Reports       Image: Signature Line for Payment Reports       Image: Signature Line for Payment Reports                                                                                                    | Werksheet Calculations Bule                                     | Carry Over Item Postings to the Daily Diary                      |
| Image: Set Worksheets in term Postings?         This setting can't be changed in an under construction project.         Final Balancing Change Order Rule         □ Require Final Balancing Change Order on Final Payment?         Signature Line for Payment Reports         12pt       ×       B       I       Image: Final Balancing Change Order Nule         12pt       ×       B       I       Image: Final Balancing Change Order Nule                                                                                                    | Use worksheets in Item Destings?                                | Carry Over Attachments to the Daily Diary                        |
| Require Final Balancing Change Order on Final Payment?         Signature Line for Payment Reports         12pt $\vee$ $B$ $I$ $\blacksquare$ $\blacksquare$                                                                                                    | This setting can't be changed in an under construction project. | Final Balancing Change Order Rule                                |
| Signature Line for Payment Reports         12pt $\vee$ $B$ $I$ $\blacksquare$ $\blacksquare$                                                                                                    |                                                                 | Require Final Balancing Change Order on Final Payment?           |
| 12pt $\vee$ <b>B</b> $I$ $\Psi$ $\Xi$ $\Xi$ $\Xi$ $\Xi$ $\Xi$ $\Xi$ $\Xi$ $\Delta$ $\vee$ $\blacksquare$ $\vee$ $\blacksquare$ $\vee$ $\blacksquare$ $\blacksquare$ $\blacksquare$ $\blacksquare$ $\blacksquare$ $\blacksquare$ $\blacksquare$ $\blacksquare$ $\blacksquare$ $\blacksquare$                                                                                                    | Signature Line for Payment Reports                              |                                                                  |
|                                                                                                    | 12pt ∨ <b>B</b> <i>I</i> <b>U Ξ</b> Ξ Ξ Ξ Ξ                     | <u>A</u> ∨ <b>⊞</b> ∨ ⊠ ∰ ⊞ ⊠ ⊞ ⊞ 🖾 Preview PDF                  |
|                                                                                                    |                                                                 |                                                                  |
|                                                                                                    |                                                                 |                                                                  |

Set the following settings and click "Save" when finished:

- Payment Retainage Rule:
  - For all projects following DOT specifications, select the **"Cap retainage at \_\_\_\_\_"** option and enter **\$30,000**.
  - For projects following SUDAS specifications, choose the appropriate option.
  - For all other projects, choose the appropriate option for the specifications in use.
- Stockpile Retainage Rule:
  - o If this box is checked, retainage will be withheld from stockpile payments.
  - If this box is left unchecked, no retainage will be withheld from stockpile payments.
  - For Local Agencies, as of November 2023, retainage is being withheld on stockpiles. Therefore, for projects administered by the DOT, please check the box so that retainage is withheld.
- Worksheet Calculation Rule
  - o If this box is checked, worksheets will be available for use in calculating quantities in the Item Postings sections of Daily Reports.
    - Note: Even if this box is checked and worksheets are active, the user can ignore them or override the quantity postings as needed. Therefore, we recommend always leaving this box checked.
  - If this box is left unchecked, worksheets will NOT be available for use in calculating quantities in the Item Postings sections of Daily Reports.
    - Note: This setting cannot be reversed after a project is "Advanced to Construction".
- Signature Line for Payment Reports
  - The user does NOT need to set up signature lines for any project in which vouchers are digitally signed in DocExpress by all necessary parties.
    - EXCEPTION: For counties, final payments for projects being paid using FM funds need a signature line for the Board of Supervisors signature. The Board of Supervisors does not have access to the appropriate drawer in Doc Express to place a digital signature on the payment. It is recommended that the Board of Supervisors wet-sign the final voucher prior to the document being uploaded to Doc Express for the remaining required digital signatures.
  - The user may set up their own signature lines to be shown on payment vouchers.
  - This may be a useful function for locally paid vouchers.
- Signature Line for Change Order Reports
  - The user does NOT need to set up signature lines for any project in which change orders are digitally signed in DocExpress.
  - The user may set up their own signature lines to be shown on change orders.
  - This may be a useful function for locally approved change orders.
- Payment for Work Overages Rule
  - Option 1: "Do not pay over item's authorized quantity"

- This option will require a change order in order for payment to be made on an item that exceeds the contract quantity.
- o Option 2: "Pay over item's authorized quantity"
  - This option will allow any quantity to be paid, even if it exceeds the contract quantity.
  - The user is responsible for knowing when a change order is necessary and required. Guidance on change orders can be found in the <u>lowa DOT Construction Manual</u>, Section 2.36.
- Option 3: "Pay up to \_\_\_\_\_% over authorized item quantity"
  - This option will allow payment to be made on any item up to the specified % overage beyond the contract quantity.
  - A change order will be required to be processed for any payment exceeding the specified overage limit.
  - This option is not recommended when using Iowa DOT specifications because it does not fit the DOT model at all.
- Option 4: "Pay up to \$\_\_\_\_\_ over item's authorized amount". (Recommended)
  - This option will allow payment to be made on any item up to the specified \$ overage beyond the contract quantity.
  - A change order will be required to be processed for any payment exceeding the specified overage limit.
  - This option is recommended for projects using Iowa DOT specifications because Iowa DOT policy currently allow overages on any item up to \$50,000. (Overages on individual items which exceed \$50,000 require a change order.)
- Daily Report & Daily Diary Carryover Rules
  - If these boxes are left checked, the listed elements of Daily Reports and Daily Diaries will be copied to newly created reports/diaries so the user does not need to enter the information again on each report.
  - Note, if left checked, the inspector entering the information in the reports/diaries must be diligent in recording changes from day to day if there are any.
- Final Balancing Change Order Rule
  - If checked, a balancing change order will be required as part of the final payment process. The Iowa DOT does not require a balancing change order to be completed in order to complete or close a contract. Balancing change orders require additional time and effort that would otherwise not need to be expended. Therefore, we **recommend un-checking this box** so that a balancing change order is not required as part of the final payment. (Currently, a balancing change order must be approved before the final payment report is generated.)
  - Even if this box is un-checked, any Appia<sup>®</sup> change order can be transformed into a balancing change order with a single click at any time during the project if the LPA so desires. (See the Creating an Auto-Populated Balancing Change Order Using a Standard Change Order subsection in the Appia "Under Construction" Instructions.)

#### C. Integrations

Please refer to the Integrating Appia with Doc Express for Submittals section in the Appia "Under Construction" Instructions.

#### D. Project Security Settings: Project-Specific Users and Roles

Again, go to the "More" button on the left menu and select "Project Settings". Then choose the fourth tab called "Project Security".

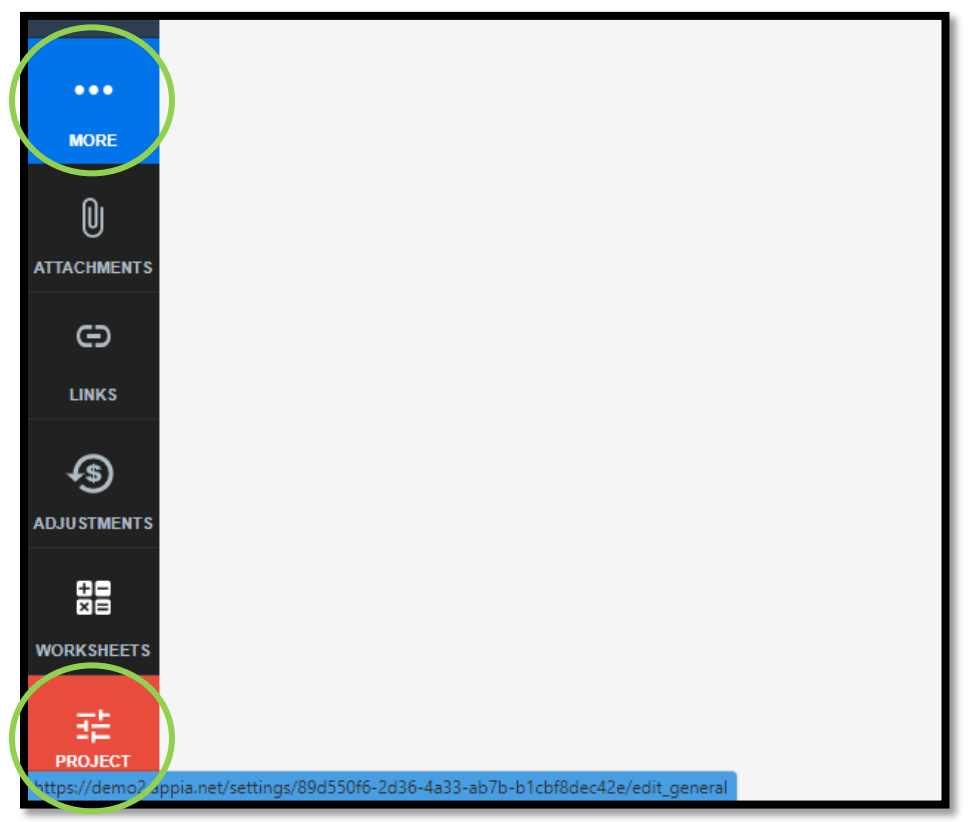

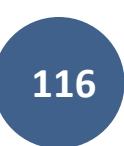

| )ĵ?                 | 08-C008-089 Under Construction<br>FM-C008(89)55-08, Acct ID- 39638, Letting Date- | March 12, 2023       |                                 |  |
|---------------------|-----------------------------------------------------------------------------------|----------------------|---------------------------------|--|
| QUERY               |                                                                                   | GENERAL CONSTRUCTION | N INTEGRATIONS PROJECT SECURITY |  |
| all REPORTS         | Project Users                                                                     |                      | Add Users                       |  |
|                     | Name                                                                              | Default Role         | Project Role                    |  |
| DAILY<br>ACTIVITIES | Chase Colton                                                                      | System Administrator |                                 |  |
|                     | Douglas Heeren                                                                    | System Administrator |                                 |  |
|                     | Nicole Stinn                                                                      | System Administrator |                                 |  |
| ITEMS               | Sophy Yang                                                                        | System Administrator |                                 |  |
| •••                 | Theodore Katseres                                                                 | System Administrator |                                 |  |
|                     | Troy Strum                                                                        | System Administrator |                                 |  |
| MATERIALS           | Wei Zhao                                                                          | System Administrator |                                 |  |
| Ë                   | Displaying all 7 users                                                            |                      |                                 |  |

This is where you can view which users have access to the selected project.

NOTE: If you have a project name shown at the top, you are editing the settings at the individual project level in Appia, as opposed to editing your global default settings. If you wish to edit your global default settings, you will need to back out of the project and choose "System Management" and then "My Business" from the global Appia screen. (See the <u>Default Settings: Users – Adding/Deleting, Roles, Project Access,</u> <u>Licenses</u> section of this instructional manual.)

Each user that has access to the project is shown in this screen. Users are automatically assigned to their default roles when a project is created. If you want to change their role for this particular project, click on the blue "Assign Project Role" text in the "Project Role" column.

| OVERVIEW    | 86-C086-060 - 31961 Gladbrook Bridge Replacement Lettir | ng Date: October 21, 2014                         |                      |                     | Import Items |
|-------------|---------------------------------------------------------|---------------------------------------------------|----------------------|---------------------|--------------|
|             |                                                         |                                                   | GENERAL CONSTRUCTION | PROJECT SECURITY    |              |
| <b>:</b> :  | Project Users                                           |                                                   |                      |                     | Remove Users |
| ITEMS       | • 0 eligible user(s) have been selec                    | ted for removal. <u>Select all eligible users</u> | 2                    |                     | 3            |
| S           | Name                                                    | Default Role                                      |                      | Project Role        | ✓ Select All |
| TIME LIMITS | Jennifer Basener                                        | System Administrator                              |                      |                     |              |
|             | Nicole Moore                                            | Project Manager                                   |                      | Assign Project Role | 0            |
| 4           | Nicole Stinn                                            | System Administrator                              |                      |                     |              |
| FUNDING     | Student #16                                             | Senior Project Manager                            |                      | Assign Project Role | 0            |
|             | Student #17                                             | Senior Project Manager                            |                      | Assign Project Role | 0            |
| MORE        | Student #18                                             | Senior Project Manager                            |                      | Assign Project Role | 0            |
|             | Student #19                                             | Senior Project Manager                            |                      | Assign Project Role | 0            |

A window will pop up in which each of the user roles are explained. Click on the radio button on the left side of the role you desire for the user. Click "Save" when finished.

|   | Read Only                                                                                                    |
|---|----------------------------------------------------------------------------------------------------|
|   | Read Only users have read-only access to all areas. They cannot modify anything.                                                                                                    |
|   | Reviewer                                                                                                    |
|   | Reviewers review daily reports and daily diaries. They can see all projects in the Under Construction phase but are only able to use the Mark as Reviewed function for the daily reports and daily diaries. |
|   | Senior Project Manager                                                                                                    |
| ) | Senior Project Managers can add and change a project in the New phase. They have Project Manager access in the Construction phase.                                                                          |
|   | Project Manager                                                                                                    |
|   | Project Managers can only see projects to which they are assigned in the Under Construction and Completed phases. They have full write access to all areas of their assigned projects in these phases.      |

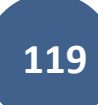

You will be taken back out to the screen showing the user list. A green ribbon will appear across the top if the user's role was modified successfully.

|                     | The role has been assigned.                                                     |                                                     |                              | X                      |  |  |
|---------------------|---------------------------------------------------------------------------------|-----------------------------------------------------|------------------------------|------------------------|--|--|
|                     | Doing business as Iowa Local Systems _DEMO ACCOUNT. Switch to another business? |                                                     |                              |                        |  |  |
| OVERVIEW            | Projects / 08-C008-089 / Setti                                                  | ngs                                                 |                              |                        |  |  |
| QUERY               | 08-C008-089 Under Cor<br>FM-C008(89)55-08, Acct ID-                             | istruction<br>39638, Letting Date- March 12, 2023   |                              |                        |  |  |
| al                  |                                                                                 | GENERAL CONSTRUCTION IN                             | ITEGRATIONS PROJECT SECURITY |                        |  |  |
| ALL REPORTS         |                                                                                 |                                                     |                              |                        |  |  |
|                     | Project Users                                                                   |                                                     |                              | Add Users Remove Users |  |  |
| DAILY<br>ACTIVITIES | <ul> <li>0 eligible user(s) have been</li> </ul>                                | en selected for removal. Select all eligible users? |                              | ×                      |  |  |
| <u>~</u> .          | Name                                                                            | Default Role                                        | Project Role                 | Select All             |  |  |
|                     | Chase Colton                                                                    | System Administrator                                |                              |                        |  |  |
| ITEMS               | Douglas Heeren                                                                  | System Administrator                                |                              |                        |  |  |
| *                   | Nicole Moore                                                                    | Reviewer                                            | Read Only                    | ۲                      |  |  |

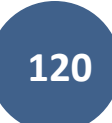

To add users to the project, click on the "Add Users" button on the right side. Added users will be assigned the default role. Once added you may need to change their role as explained above.

| QUERY               | 08-C008-089 Under Construction<br>FM-C008(89)55-08, Acct ID- 39638, Letting Date- March 12, 2023 |         |                      |              |                  |              |           |
|---------------------|--------------------------------------------------------------------------------------------------|---------|----------------------|--------------|------------------|--------------|-----------|
| a                   |                                                                                                  | GENERAL | CONSTRUCTION         | INTEGRATIONS | PROJECT SECURITY | _            |           |
|                     | Project Users                                                                                    |         |                      |              |                  |              | Add Users |
| DAILY<br>ACTIVITIES | Name                                                                                             | Defa    | ult Role             |              |                  | Project Role |           |
| -                   | Chase Colton                                                                                     | Syste   | m Administrator      |              |                  |              |           |
|                     | Douglas Heeren                                                                                   | Syste   | m Administrator      |              |                  |              |           |
| ITEMS               | Nicole Stinn                                                                                     | Syste   | m Administrator      |              |                  |              |           |
|                     | Sophy Yang                                                                                       | Syste   | System Administrator |              |                  |              |           |
| MATERIALS           | Theodore Katseres                                                                                | Syste   | em Administrator     |              |                  |              |           |

Note: The "Add User" button will not show up if all users in your account are already assigned to the project.

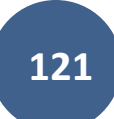

This window will pop up where you can search for the desired user.

Note: If the user cannot be found, they may not have been added to your Appia account yet. In that case, you will need to go to the "My Account" page and add them. (See the <u>Setting Up Appia & "My Account" Screen</u> section of the instructional manual.)

| Add User(s)             |                                  |            |
|-------------------------|----------------------------------|------------|
| Sv Search for User Name |                                  | Search     |
| Name                    | Organization                     |            |
| s# student #9           | Iowa Local Systems _DEMO ACCOUNT |            |
| n S. 0 User(s)          |                                  | Add Cancel |
| Delaur Mole             | riojection.                      |            |

To add the user, simply click on the line containing the user's name. A green circle with a check mark will appear on the right side of the row. Click "Add".

| Add User(s)   |                                  |            |
|---------------|----------------------------------|------------|
| O student     |                                  | Search     |
| Name          | Organization                     |            |
| s# student #9 | Iowa Local Systems _DEMO ACCOUNT | ø          |
| 1 User(s)     |                                  | Add Cancel |

| -                   | The user has been added.                            |                                                           |                                     | ×.                     |
|---------------------|-----------------------------------------------------|-----------------------------------------------------------|-------------------------------------|------------------------|
|                     | Doing business as lowa Loca                         | al Systems _DEMO ACCOUNT. Switch to another               | business?                           | ×                      |
| OTENHEI             | Projects / 08-C008-089 / Settin                     | ngs                                                       |                                     |                        |
| QUERY               | 08-C008-089 Under Con<br>FM-C008(89)55-08, Acct ID- | struction<br>39638, Letting Date- March 12, 2023          |                                     |                        |
| 3                   |                                                     | GENERAL CONSTRU                                           | CTION INTEGRATIONS PROJECT SECURITY |                        |
| ALL REPORTS         | Project Users                                       |                                                           |                                     | Add Users Remove Users |
|                     |                                                     |                                                           |                                     |                        |
| DAILY<br>ACTIVITIES | U eligible user(s) have bee                         | n selected for removal. <u>Select all eligible users?</u> |                                     | ×                      |
| -                   | Name                                                | Default Role                                              | Project Role                        | ✓ Select All           |
| Ξž                  | Chase Colton                                        | System Administrator                                      |                                     |                        |
| ITEMS               | Douglas Heeren                                      | System Administrator                                      |                                     |                        |

You will be taken back out to the screen showing the user list. A green ribbon will appear across the top if the user was added successfully.

The following Local Systems Bureau staff need to be added to any projects with DOT involvement or oversight. See the <u>Local Systems Contact Us</u> <u>website</u> for contact information if needed.

- The appropriate regional Field Engineer or Discretionary Grants Engineer, as applicable (Local Systems Highway/Bridge projects)
- The appropriate regional Field Technician or Discretionary Grants Technician, as applicable (Local Systems Highway/Bridge projects)
- The Grant Manager (Local Systems Grant Team projects)
- The Secondary Roads Engineer (All projects)
- The e-Construction Administrator (All projects)
- The Agreements Specialist (All projects)
- CPS Contractor Pay Finance For county projects on the Farm-to-Market System let on or after January 2024
  - The API Access must be toggled on for this user. See the <u>Managing API Access</u> subsection for guidance.

To remove user(s), click on the circle on the right end of the user's respective row. It should turn green. When all desired users are selected, click "Remove Users" in the upper right corner.

|             | 86-C086-060 - 31961 New<br>Gladbrook Bridge Replacement Letting Date: | October 21, 2014     |         |              |                     | Import Items               |
|-------------|-----------------------------------------------------------------------|----------------------|---------|--------------|---------------------|----------------------------|
| ALL REPORTS |                                                                       |                      | GENERAL | CONSTRUCTION | PROJECT SECURITY    |                            |
| ==          | Project Lisers                                                        |                      |         |              |                     | Add Lears   Remeural Lears |
| ITEMS       | Floject Osers                                                         |                      |         |              |                     | Aud Users Themove Users    |
| 0           | All eligible user(s) have been selected for                           | removal.             |         |              |                     | ×                          |
|             | Name                                                                  | Default Role         |         |              | Project Role        | Select All                 |
| 4-          | Jennifer Basener                                                      | System Administrator |         |              |                     |                            |
| 4           | Nicole Moore                                                          | Project Manager      |         |              | Assign Project Role | $\bigcirc$                 |
| FUNDING     | Nicole Stinn                                                          | System Administrator |         |              |                     | •                          |
|             | Tammi Bell                                                            | System Administrator |         |              |                     |                            |

Note: The "Remove Users" button will not show up if there are no eligible users to be removed.

| $\leftarrow \   \rightarrow $ | C 🛆 🔒 demo2.appia.net/projects/c1063568-81ba-4bb8-9593-49260261d6ab/roles C   |                                                                      |                   |               |               |  |  |  |
|-------------------------------|-------------------------------------------------------------------------------|----------------------------------------------------------------------|-------------------|---------------|---------------|--|--|--|
| Apps                          | 🥝 Local Systems 🕜 IDOT 🛛 🔤 IOWa Code 🧧 ICE                                    | demo2.appia.net says                                                 | 🕅 Appia Demo 🔇 ID | otu 📀 siims 📊 | BidX »        |  |  |  |
|                               |                                                                               | Are you sure you want to remove the selected users from the project? |                   | A MY A        | CCOUNT LOGOUT |  |  |  |
| ۲                             | The user has been added.                                                      |                                                                      |                   |               | ×             |  |  |  |
| OVERVIEW                      | Projects / 86-C086-060 - 31961 / Settings                                     | OK Cancel                                                            |                   |               |               |  |  |  |
|                               | 86-C086-060 - 31961 New<br>Gladbrook Bridge Replacement Letting Date: October | 21, 2014                                                             |                   |               | Import Items  |  |  |  |
| ALL REPORTS                   |                                                                               | GENERAL CONSTRUCTION PROJECT SECURITY                                |                   |               |               |  |  |  |
|                               | Project Users                                                                 |                                                                      |                   | Add Users     | Remove Users  |  |  |  |

# 14 - Exporting Data: Export Project

(System Administrator access level required.)

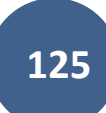

When a project is complete (or anytime), you can export all of the data for the project and save it to your computer. To do so, click on "Export Data" from the left menu on the My Projects page. Then click on "Export Projects" in the expanded sub-menu.

|                    | Projects                            |                                                                                    |                                       |                                                                                                    |                                     |                |  |
|--------------------|-------------------------------------|------------------------------------------------------------------------------------|---------------------------------------|----------------------------------------------------------------------------------------------------|-------------------------------------|----------------|--|
| MY PROJECTS        | My Projects                         |                                                                                    | Pro tip:                              |                                                                                                    | Create Project                      | Import Project |  |
|                    | Find Project     Under Construction |                                                                                    | e e e e e e e e e e e e e e e e e e e | Projects statuses are located here.<br>Click or tap to select a different<br>tatus than the one showing. | Status: Under Construction ~        | 금는 Advanced    |  |
| DATA               |                                     |                                                                                    |                                       |                                                                                                    | <u>Dismiss</u>                      |                |  |
| SVOTTIMUGT         |                                     | Pro tip:<br>Click or tan the star to add a project                                 | Description                           |                                                                                                    |                                     |                |  |
| rta                | *                                   | to your favorite projects. My Projects     will default to Favorites at next login | 03-C003-062                           |                                                                                                    |                                     |                |  |
| EXPORT DATA        | *                                   | if a favorite is selected. Dismiss.                                                | STP-S-C011(71)5E-11 - 29427           |                                                                                                    |                                     |                |  |
|                    | *                                   | 36-C036-074 JSON TEST/FINANCE (Imported)                                           |                                       |                                                                                                    |                                     |                |  |
| EXPORT             | *                                   | BHM-SWAP-1827(684)SA-82-1 12345                                                    | Reconstruction Bridge Deck            |                                                                                                    |                                     |                |  |
|                    | *                                   | BROS-C004(103)8J-04 - 35155                                                        | On 437th Street Over Trib to Soap     | Cr. From                                                                                                 | 314th Ave. West 0.3 Miles on N Line | S22 T70 R16.   |  |
| EXPORT<br>PROJECTS | *                                   | BROS-C078(111)FF-78_Payment for Multiple Sections                                  | Letting Date 4/21/2020                |                                                                                                    |                                     |                |  |
|                    | *                                   | BROS-C086(60)8J-86 - 31961                                                         | Gladbrook Bridge Replacement Le       | etting Date                                                                                              | : October 21, 2014                  |                |  |
| EXPORT<br>REPORTS  | *                                   | BRS-C036(74)60-36 - AcctID                                                         | Letting Date: 04/01/20                |                                                                                                    |                                     |                |  |
| •                  | *                                   | BRS-C036(74)60-36 - AcctID_02_Central01                                            | Description: RCB culvert replacen     | nent over l                                                                                              | Plum Creek Letting Date: February 2 | 1, 2017        |  |
| HELP               |                                     | BRS-C036(74)60-36 - AcctID_03_West01                                               | Description: RCB culvert replacent    | nent over l                                                                                              | Plum Creek Letting Date: February 2 | 1, 2017        |  |
|                    | *                                   | BRS-C036(74)60-36 - AcctID_05_West02                                               | Description: RCB culvert replacen     | nent over l                                                                                              | Plum Creek Letting Date: February 2 | 1, 2017        |  |

Push the "Export Project" button to download the data for the desired project. This is the blue circle with the down arrow on the right side of the line listing the project.

|                   | Export is in progress. You will receive an email with a link to download the | export once it is done.                                                                     | X                  |
|-------------------|------------------------------------------------------------------------------|---------------------------------------------------------------------------------------------|--------------------|
|                   | Export Projects                                                              |                                                                                             |                    |
| n                 | Projects                                                                     |                                                                                             |                    |
| REFERENCE<br>DATA | Search for Name or Description                                               |                                                                                             | Search             |
| \$                | Project ID                                                                   | Description                                                                                 | Project Status     |
| SYSTEM MGT        | 03-C003-062 (Imported)                                                       | 03-C003-062                                                                                 | Under Construction |
| 凸                 | 11-C011-071 (Imported)                                                       | STP-S-C011(71)5E-11 - 29427                                                                 | Under Construction |
| EXPORT DATA       | 36-C036-074 JSON TEST/FINANCE (Imported)                                     |                                                                                             | Under Construction |
| ?                 | BHM-SWAP-1827(684)SA-82-1 12345                                              | Reconstruction Bridge Deck                                                                  | Under Construction |
| HELP              | BROS-C004(103)8J-04 - 35155                                                  | On 437th Street Over Trib to Soap Cr. From 314th Ave. West 0.3 Miles on N Line S22 T70 R16. | Under Construction |
|                   | BROS-C078(111)FF-78_Payment for Multiple Sections                            | Letting Date 4/21/2020                                                                      | Under Construction |
|                   | BROS-C086(60)8J-86 - 31961                                                   | Gladbrook Bridge Replacement Letting Date: October 21, 2014                                 | Under Construction |
|                   | BRS-C036(74)60-36 - AcctID                                                   | Letting Date: 04/01/20                                                                      | Under Construction |

After pushing the "Export Project" button, a green ribbon will appear across the top of the screen saying that the download is in progress, and you will receive an <u>email</u> link once it is done.

The email will look like this.

| Link to Download Export of 03-C003-062                                                                                |          |
|----------------------------------------------------------------------------------------------------|----------|
| Appia Service Team <noreply@appia.net>(Appia Service Team via amazonses.com)<br/>To • Stinn, Niki</noreply@appia.net> | 12:05 PM |
| (i) If there are problems with how this message is displayed, click here to view it in a web browser.                 |          |
|                                                                                                    |          |
| Appid                                                                                                    |          |
| Dear Nicole Stinn,                                                                                                    | _        |
| The project export started at 05/28/2020 01:03 PM EDT has completed.                                                  |          |
| Download export of 03-C003-062                                                                                        |          |

Click on the link here to download the project data.

Depending on your browser, your file download may show up at the bottom like this. Click on the arrow to the right of the file name and then "Show in folder" to view the files.

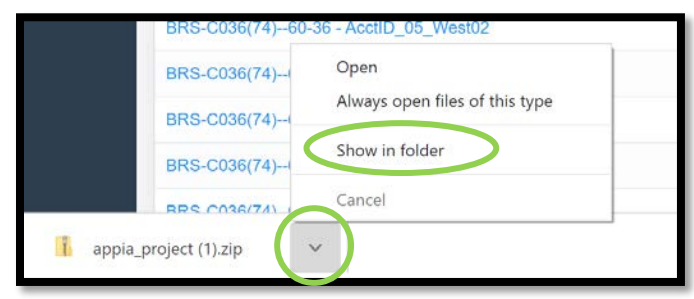

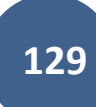

Alternately, once you have clicked on the link in the email, your zipped file can be found in the "Downloads" folder in your file explorer. The "Downloads" folder can be found by typing "downloads" in your search bar.

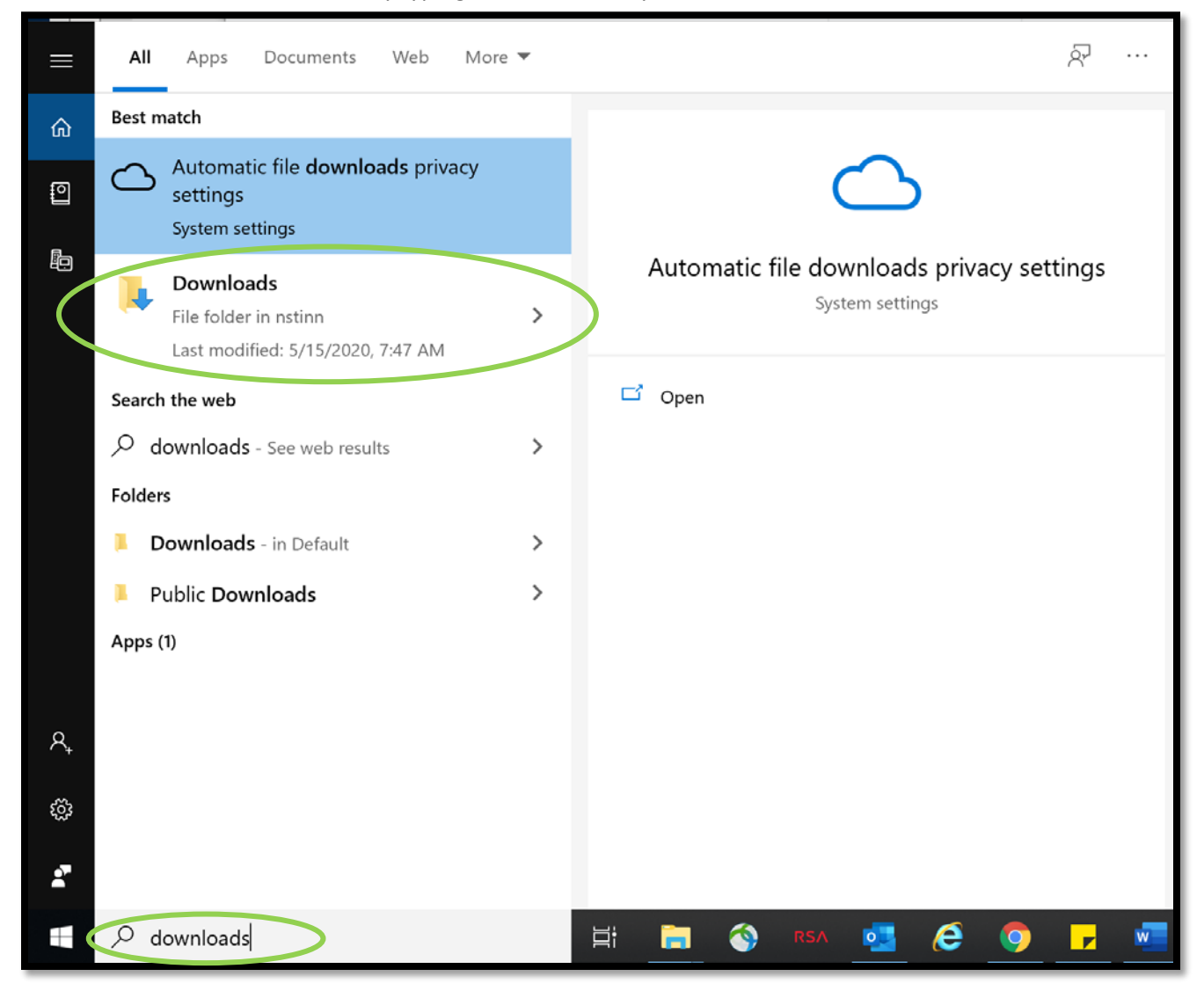

| ♥ 🖌 🖌                                                                                                    | Extract Download                                                                                                    | ds                                                                                                    |                                                                                                    | -                                                                                                    |     |
|----------------------------------------------------------------------------------------------------|----------------------------------------------------------------------------------------------------|----------------------------------------------------------------------------------------------------|----------------------------------------------------------------------------------------------------|----------------------------------------------------------------------------------------------------|-----|
| File Home Share View                                                                                                    | Compressed Folder Tools                                                                                                    |                                                                                                    |                                                                                                    |                                                                                                    | ~ 🕐 |
|                                                                                                    | th<br>ortcut<br>Move to<br>Copy to<br>Copy<br>Copy | ne New folder New New                                                                                                    | Properties<br>Open Content<br>Definition<br>Definition<br>Defi | tion                                                                                                    |     |
| $\leftarrow \rightarrow \checkmark \uparrow \clubsuit$ This PC > Do                                                                                                    | wnloads                                                                                                    |                                                                                                    |                                                                                                    | ע ט Search Downloads                                                                                         | م   |
| <ul> <li>Documents</li> <li>Downloads</li> <li>Secondary Roads Engi</li> <li>LocalSystems</li> <li>Secondary Roads</li> <li>AASHTOWare for .json fil</li> <li>Appia</li> <li>Desktop</li> <li>Lowa Reference Files, TC</li> </ul> | <ul> <li>Name</li> <li>all100excel.zip</li> <li>Apache_OpenOffice_4.1.7_Win</li> <li>appia (1).zip</li> <li>appia (2).zip</li> <li>appia.zip</li> <li>appia_database.zip</li> <li>appia_project (1).zip</li> <li>appia_project (1).zip</li> <li>appia_reports (1).zip</li> </ul>                                                                                                    | Date modifie<br>3/3/2020 11:<br>5/26/2020 7:<br>5/26/2020 8:<br>5/26/2020 6:<br>5/5/2020 3:4<br>pen<br>pen in new window | ed Type<br>:40 AM Compressed (zipped)<br>:15 PM Application<br>:42 AM Compressed (zipped)<br>:33 AM Compressed (zipped)<br>:57 AM Compressed (zipped)<br>14 PM Compressed (zipped)<br>Compressed (zipped)<br>Compressed (zipped)<br>Compressed (zipped)                                                                                                    | Size<br>28,6/4 KB<br>137,992 KB<br>61 KB<br>61 KB<br>62 KB<br>19,160 KB<br>13,566 KB<br>9,731 KB<br>4,252 KB |     |
| <ul> <li>OneDrive - Iowa Departme</li> </ul>                                                                                                    | appia_reports (2).zip                                                                                                    | tract All                                                                                                    | A Compressed (zipped)                                                                                                    | 4,252 KB                                                                                                    |     |
| This PC                                                                                                    | appia_reports (5).21p                                                                                                    | can for threats                                                                                                    | Compressed (zipped)<br>Compressed (zipped)                                                                                                    | 3,922 KB<br>586 KB                                                                                           |     |
| 3D Objects Desktop                                                                                                    | appia_reports (6).zip                                                                                                    | nare<br>pen with                                                                                                    | Compressed (zipped)                                                                                                    | 586 KB                                                                                                    |     |
| Documents                                                                                                    | AppiaProjects_2020-0                                                                                                    | ive access to                                                                                                    | <ul> <li>Compressed (zipped)</li> <li>Compressed (zipped)</li> </ul>                                                                                                    | 4 KB                                                                                                    |     |
| Downloads     Music                                                                                                    | autodraw 5_20_2020.p BidderStatusForm.doc                                                                                                    | estore previous <u>v</u> ersions                                                                                         | PNG File<br>Microsoft Word Doc                                                                                                    | 64 KB<br>19 KB                                                                                               |     |

Whichever path is taken to download the file, you should arrive here. Right click on your file and select "Extract All...".

This window will pop up. Browse to find the location where you would like to save your project data.

|                                             | ×              |
|---------------------------------------------|----------------|
| 🗲 📲 Extract Compressed (Zipped) Folders     |                |
| Select a Destination and Extract Files      |                |
| Files will be extracted to this folder:     |                |
| C:\Users\nstinn\Downloads\appia_project (1) | Browse         |
|                                             |                |
|                                             |                |
|                                             |                |
|                                             | Extract Cancel |

When you have selected the appropriate file in which to save your data, click "Extract".

| 📕   🛃 =   appia_project (1)                                                                                                    |                                                                                                    |                                                                                                    |                                                                                                    |                                                                      | - 🗆 ×                                                  |
|----------------------------------------------------------------------------------------------------|----------------------------------------------------------------------------------------------------|----------------------------------------------------------------------------------------------------|----------------------------------------------------------------------------------------------------|----------------------------------------------------------------------|--------------------------------------------------------|
| File Home Share View                                                                                                    |                                                                                                    |                                                                                                    |                                                                                                    |                                                                      | ~ 🤇                                                    |
| Pin to Quick access            Copy Paste           Paste shortcut           Clipboard                                                                                                    | Move Copy to * Copy Copy Copy Copy Copy Copy Copy Copy                                                             | New item •<br>Desy access •<br>folder<br>New                                                         | Properties<br>• Open •<br>• Edit<br>• History<br>Open                                                                            | Select all<br>Select none<br>Invert selection<br>Select              |                                                        |
|                                                                                                    | ads 🕨 appia_project (1)                                                                                            |                                                                                                    |                                                                                                    | ✓ U Searce                                                           | h appia_project (1)                                    |
| Quick access  Coursents  Coursents Coursents  Coursents  Coursent | Aame reports settings lowa_DOT_logo_with_tagline_color_c metadata.json project.json reference_data.json users.json | Date modi<br>5/28/2020<br>5/28/2020<br>5/28/2020<br>5/28/2020<br>5/28/2020<br>5/28/2020<br>5/28/2020 | fied Type<br>12:49 PM File fold<br>12:49 PM JPG File<br>12:49 PM JSON F<br>12:49 PM JSON F<br>12:49 PM JSON F<br>12:49 PM JSON F | Size<br>der<br>der<br>file 11<br>file 1811<br>file 11,169<br>file 61 | <b<br><b<br><b<br><b< th=""></b<></b<br></b<br></b<br> |

A new file explorer window will open showing the folder with the extracted files.

# 15 - Exporting Data: Export Reports

(System Administrator access level required.)

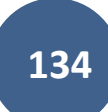

You can download specific reports for any given project at any time. Available reports include:

- Change Order Details
- Daily Report\*
- Daily Diary
- Detailed Payment
- Item History
- Item Quantity Summary\*\*
- Payment Invoice
- Payment Invoice by Fund (Fund Packages Only)
- Payment Invoice (with Fund Sources)
- Time Charges
- Worksheet History

\*This export will generate a file with PDF summaries of each of the daily reports. These PDFs can be merged together if desired.

\*\* This export will generate a file with individual PDF summaries for each bid item with all of the item posting (quantity entry) information including any locations or remarks recorded. These documents will need to be uploaded to Doc Express according to the naming convention for audit/review.

| Đ                  | Export Projects                                   |                                                                                             |                     | _ |
|--------------------|---------------------------------------------------|---------------------------------------------------------------------------------------------|---------------------|---|
| MY PROJECTS        | Projects                                          |                                                                                             |                     |   |
|                    | Q Search for Name or Description                  |                                                                                             | Search              |   |
|                    | Project ID                                        | Description                                                                                 | Project Status      |   |
|                    | 03-C003-062 (Imported)                            | 03-C003-062                                                                                 | Under Construction  | 0 |
|                    | 11-C011-071 (Imported)                            | STP-S-C011(71)5E-11 - 29427                                                                 | Under Construction  | 0 |
| 山                  | 36-C036-074 JSON TEST/FINANCE (Imported)          |                                                                                             | Under Construction  | 0 |
| EXPORT DATA        | BHM-SWAP-1827(684)SA-82-1 12345                   | Reconstruction Bridge Deck                                                                  | Under Construction  | 0 |
|                    | BROS-C004(103)8J-04 - 35155                       | On 437th Street Over Trib to Soap Cr. From 314th Ave. West 0.3 Miles on N Line S22 T70 R16. | Under Construction  | 0 |
| EXPORT<br>DATABASE | BROS-C078(111)FF-78_Payment for Multiple Sections | Letting Date 4/21/2020                                                                      | Under Construction  | 0 |
|                    | BROS-C086(60)8J-86 - 31961                        | Gladbrook Bridge Replacement Letting Date: October 21, 2014                                 | Under Construction  | 0 |
| EXPORT             | BRS-C036(74)60-36 - AcctID                        | Letting Date: 04/01/20                                                                      | Under Construction  | 0 |
| PROJECTS           | BRS-C036(74)60-36 - AcctID_02_Central01           | Description: RCB culvert replacement over Plum Creek Letting Date: February 21, 2017        | Under Construction  | 0 |
| al                 | BRS-C036(74)60-36 - AcctID_03_West01              | Description: RCB culvert replacement over Plum Creek Letting Date: February 21, 2017        | Under Construction  | 0 |
| EXPORT<br>REPORTS  | BRS-C036(74)60-36 - AcctID_05_West02              | Description: RCB culvert replacement over Plum Creek Letting Date: February 21, 2017        | Under Construction  | 0 |
| 2                  | BRS-C036(74)60-36 - AcctID_06_West02              | Description: RCB culvert replacement over Plum Creek Letting Date: February 21, 2017        | Under Construction  | 0 |
| HELP               | BRS-C036(74)60-36 - AcctID_07_Central01           | Description: RCB culvert replacement over Plum Creek Letting Date: February 21, 2017        | Under Construction  | 0 |
|                    | RRS C026/74) 60.26 AccellD 07 Mast02              | Description: PCP subject replacement over Dlum Creak Latting Date: Sebruary 21, 2017        | Linder Construction | 0 |

To download these reports, click on "Export Data" in the left menu on the main project listing screen. Then click on "Export Reports" in the expanded sub-menu.

You will be brought to this "Export Reports" screen. Select the desired project from the pull-down menu and enter the desired dates in the "Start Date" and "End Date" boxes. Reports will only be generated for the date range covered between the start and end dates entered. In the "Reports" column on the right side, check the box for any/all reports you want to be generated. Push "Export".

| 6           | Export Reports                                                                                                    |
|-------------|----------------------------------------------------------------------------------------------------|
| HY PROJECTS | Export Reports  You can only export reports for under construction projects.  Project BROS-C004(103)8J-04 - 35155  Start Date 05/28/2020 BROS-C004 (103)8J-04 - 25155 BROS-C004(103)8J-04 - 25155 BROS-C004(103)8J-04 - 2515 BROS-C004(103)8J-04 - 2515 BROS-C004(103)8J-04 BROS-C004(103)8J-04 BROS-C004(103) |
| EXPORT DATA | * End Date                                                                                                    |

You will be brought back to the project listing screen where a green ribbon will be displayed across the top saying the export is in progress and that you will receive an email with a link to download the exported reports.

|                   | Expo        | rt is in progress. You will receive an email with a linl                           | to download the export once it is done.                                  |                                                                                             |                        |                              | ×.             |  |  |
|-------------------|-------------|------------------------------------------------------------------------------------|--------------------------------------------------------------------------|---------------------------------------------------------------------------------------------|------------------------|------------------------------|----------------|--|--|
|                   | Projects    |                                                                                    |                                                                          | _                                                                                           |                        |                              |                |  |  |
| m                 | My Projects |                                                                                    |                                                                          | Pro tip:                                                                                    |                        | Create Project               | Import Project |  |  |
| REFERENCE<br>DATA | Q. Find     | l Project                                                                          |                                                                          | Projects statuses a<br>Click or tap to sele<br>status than the on                           |                        | Status: Under Construction ~ | E Advanced     |  |  |
| \$                | Und         | ler Construction                                                                   |                                                                          | Dismiss.                                                                                    |                        |                              |                |  |  |
| SYSTEM MGT        |             | Pro tip:<br>Click or tap the star to add a project                                 | Description                                                              |                                                                                             |                        |                              |                |  |  |
|                   | *           | to your favorite projects. My Projects     will default to Favorites at next login | 03-C003-062                                                              |                                                                                             |                        |                              |                |  |  |
| 6                 |             | if a favorite is selected.<br>Dismiss.                                             | STP-S-C011(71)5E-11 - 29427                                              |                                                                                             |                        |                              |                |  |  |
| HELP              | *           | 36-C036-074 JSON TEST/FINANCE (Imported)                                           |                                                                          |                                                                                             |                        |                              |                |  |  |
|                   |             | BHM-SWAP-1827(684)SA-82-1 12345                                                    | Reconstruction Bridge Deck                                               | Reconstruction Bridge Deck                                                                  |                        |                              |                |  |  |
|                   | *           | BROS-C004(103)8J-04 - 35155                                                        | On 437th Street Over Trib to Soap                                        | On 437th Street Over Trib to Soap Cr. From 314th Ave. West 0.3 Miles on N Line S22 T70 R16. |                        |                              |                |  |  |
|                   |             | BROS-C078(111)FF-78_Payment for Multiple Sector                                    | SROS-C078(111)FF-78_Payment for Multiple Sections Letting Date 4/21/2020 |                                                                                             |                        |                              |                |  |  |
|                   | *           | BROS-C086(60)8J-86 - 31961                                                         | Gladbrook Bridge Replacement Le                                          | tting (                                                                                     | Date: October 21, 2014 |                              | : 🖸            |  |  |

The email will look like this.

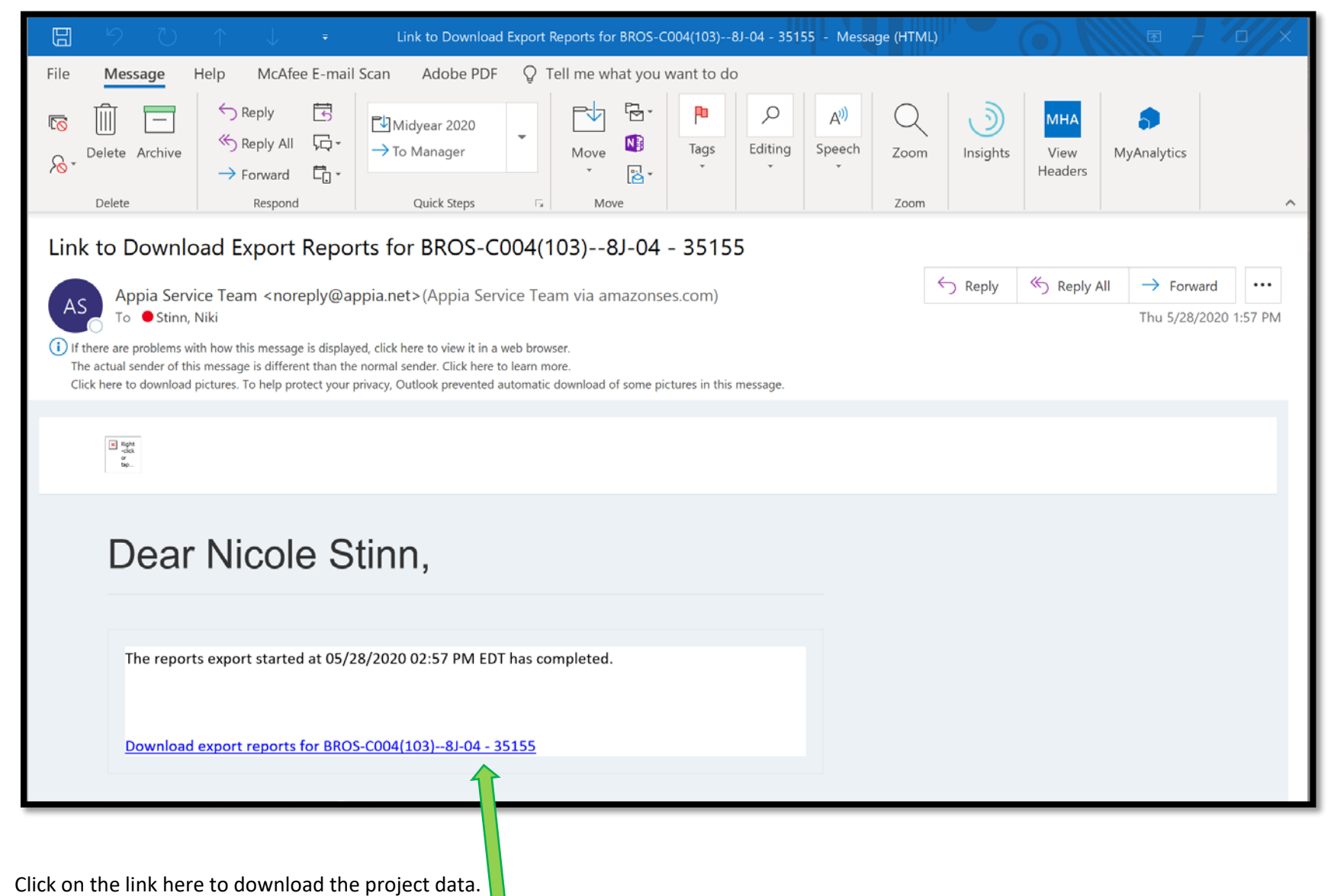

Depending on your browser, your file download may show up at the bottom like this. Click on the arrow to the right of the file name and then "Show in folder" to view the files.

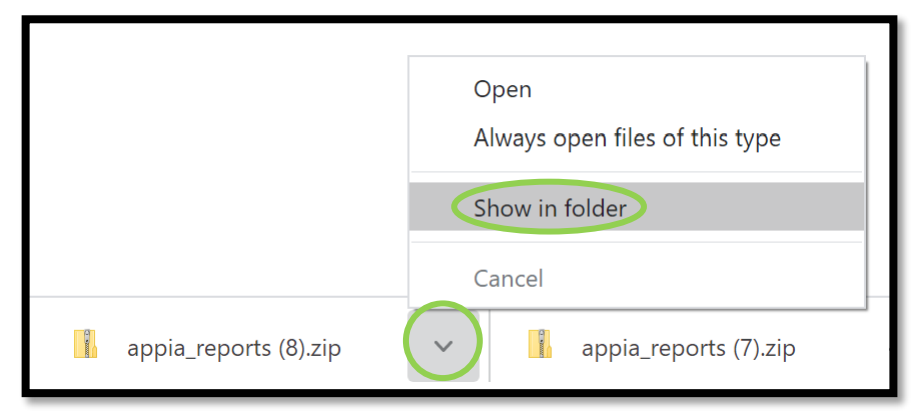

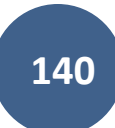

Alternately, once you have clicked on the link in the email, your zipped file can be found in the "Downloads" folder in your file explorer. The "Downloads" folder can be found by typing "downloads" in your search bar.

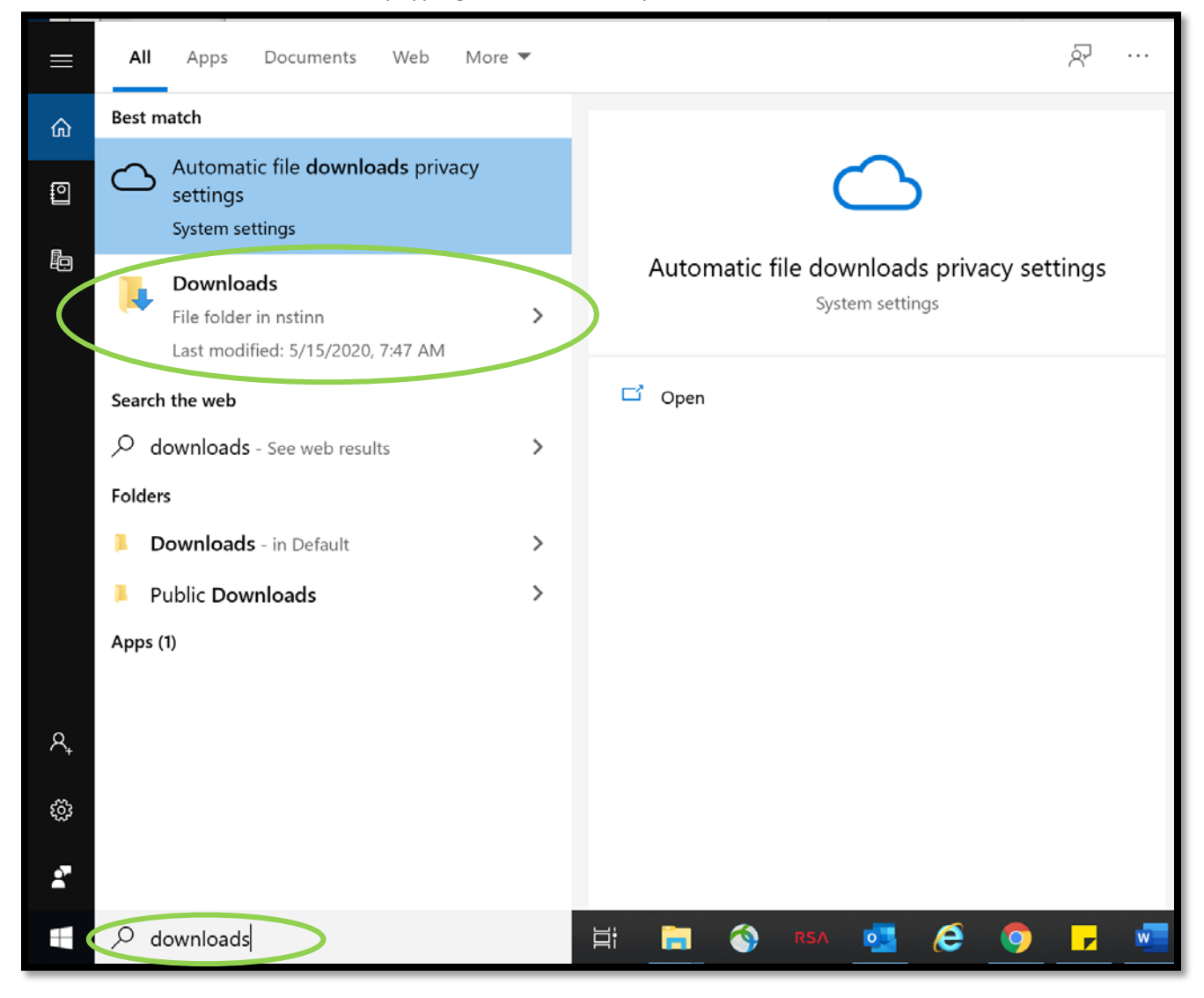

| ↓     ↓     ↓       File     Home     Share                                                                                                    | Extract Downloads Compressed Folder Tools                                                                                                    |                                                                                                    |                                                                                                    | -                                                                                                    | □ X<br>^ ? |
|----------------------------------------------------------------------------------------------------|----------------------------------------------------------------------------------------------------|----------------------------------------------------------------------------------------------------|----------------------------------------------------------------------------------------------------|----------------------------------------------------------------------------------------------------|------------|
|                                                                                                    | ut Move Copy<br>to * to * Organize Open                                                                                                    | New item •<br>Easy access •<br>Properties                                                             | Open <ul> <li>Select all</li> <li>Edit</li> <li>Select none</li> <li>History</li> <li>Invert selection</li> <li>Select</li> </ul> <li>Select</li>                                                             | n                                                                                                    |            |
| ← → ✓ ↑ 🕹 > This PC > Down                                                                                                    | loads Open in new windo                                                                                                    | w                                                                                                    | ~                                                                                                    | C Search Downloads                                                                                                    | م          |
| Quick access     Documents     Downloads     Secondary Roads Engi     LocalSystems     Secondary Roads     AASHTOWare for .json fil     Appia     Desktop | Name<br>i all100excel.zip<br>Apache_OpenOffice<br>appia (1).zip<br>appia (2).zip<br>appia_database.zip<br>appia_project (1).zip<br>appia_project.zip<br>appia_reports (1).zip<br>appia_reports (2).zip<br>Cut | M<br>M<br>M<br>M<br>M<br>M<br>M<br>M<br>M<br>M<br>M<br>M<br>M                                         | Type S<br>Compressed (zipped)<br>Application<br>Compressed (zipped)<br>Compressed (zipped)<br>Compressed (zipped)<br>Compressed (zipped)<br>Compressed (zipped)<br>Compressed (zipped)<br>Compressed (zipped) | Size<br>28,674 KB<br>137,992 KB<br>61 KB<br>61 KB<br>62 KB<br>19,160 KB<br>13,566 KB<br>9,731 KB<br>4,252 KB<br>4,252 KB |            |
| 📙 Iowa Reference Files _ TC                                                                                                    | appia_reports (3).zip                                                                                                    | M                                                                                                    | Compressed (zipped)                                                                                                    | 2,270 KB                                                                                                    |            |
| OneDrive - Iowa Departme This PC                                                                                                    | appia_reports (4).zip Create shortcut appia_reports (5).zip Delete                                                                                                    | M<br>M                                                                                                | Compressed (zipped)<br>Compressed (zipped)                                                                                                    | 3,922 KB<br>586 KB                                                                                                    |            |
| 3D Objects                                                                                                    | appia_reports (0).zip                                                                                                    | И                                                                                                    | Compressed (zipped)<br>Compressed (zipped)                                                                                                    | 260 KB                                                                                                    |            |
| Desktop                                                                                                    | appia_reports (8).zip                                                                                                    |                                                                                                    | Compressed (zipped)                                                                                                    | 260 KB                                                                                                    |            |
| <ul> <li>Documents</li> <li>Downloads</li> <li>Music</li> <li>Pictures</li> </ul>                                                                         | <ul> <li>appia_reports.zip</li> <li>AppiaProjects_2020-04-13-102858965.zip</li> <li>autodraw 5_20_2020.png</li> <li>BidderStatusForm.docx</li> <li>bidsummary (1) csy</li> </ul>                              | 3/9/2020 9:21 AM<br>4/13/2020 10:33 AM<br>5/20/2020 7:18 AM<br>5/27/2020 2:02 PM<br>1/15/2020 1:12 PM | Compressed (zipped)<br>Compressed (zipped)<br>PNG File<br>Microsoft Word Doc<br>Microsoft Excel Com                                                                                                    | 1,111 KB<br>4 KB<br>64 KB<br>19 KB<br>1 KB                                                                               |            |

Whichever path is taken to download the file, you should arrive here. Right click on your file and select "Extract All...".

|   |                                                                               | $\times$ |
|---|-------------------------------------------------------------------------------|----------|
| ~ | Extract Compressed (Zipped) Folders                                           |          |
|   |                                                                               |          |
|   | Select a Destination and Extract Files                                        |          |
|   | Files will be extracted to this folder:                                       |          |
|   | W:\Highway\LocalSystems\Secondary Roads Engineer\Appia\Exports\Daily I Browse |          |
|   | Chain autorated files when complete                                           |          |
|   |                                                                               |          |
|   |                                                                               |          |
|   |                                                                               |          |
|   |                                                                               |          |
|   |                                                                               |          |
|   |                                                                               |          |
|   |                                                                               |          |
|   |                                                                               |          |
|   | Extract Cancel                                                                |          |

This window will pop up. Browse to find the location where you would like to save your project data.

When you have selected the appropriate file in which to save your data, click "Extract".

A new file explorer window will open showing the folder with the extracted files.

Here is a sample of the export containing the Daily Report files. Note the dates in the file names.

| 📜   🕑 📜 👻   Daily Reports_BROS-C004_103                                                                                        |                                                 |                   |                 |           |   |  |  |  |
|----------------------------------------------------------------------------------------------------|-------------------------------------------------|-------------------|-----------------|-----------|---|--|--|--|
| File Home Share View                                                                                                    |                                                 |                   |                 |           |   |  |  |  |
| 🗧 🔶 👻 🛧 📕 « Highway > LocalSystems > Secondary Roads Engineer > Appia > Exports > Daily Reports_BROS-C004_103 🛛 🗸 🖸 Search Dai |                                                 |                   |                 |           |   |  |  |  |
|                                                                                                    | Name                                            | Date modified     | Туре            | Size      |   |  |  |  |
| 🖈 Quick access                                                                                                    | Daily_Repor_01_27_2020_NS_BROS-C004_1038J-04    | 5/28/2020 2:02 PM | Adobe Acrobat D | ocu 68 KE | 1 |  |  |  |
| Documents 📕                                                                                                    | Daily_Report_01_28_2020_NS_BROS-C004_1038J-04   | 5/28/2020 2:02 PM | Adobe Acrobat D | ocu 68 KE |   |  |  |  |
|                                                                                                    | Daily_Report_01_29_2020_1 S_BROS-C004_1038J-04  | 5/28/2020 2:02 PM | Adobe Acrobat D | ocu 68 KE |   |  |  |  |
| Secondary Roads Enginee #                                                                                                    | 🔁 Daily_Report_02_03_2020_US_BROS-C004_1038J-04 | 5/28/2020 2:02 PM | Adobe Acrobat D | ocu 68 KE |   |  |  |  |
| 📕 LocalSystems 🛛 🖈                                                                                                    | Daily_Report_05_13_2020_NS_BROS-C004_1038J-04   | 5/28/2020 2:15 PM | Adobe Acrobat D | ocu 86 KE |   |  |  |  |

Here is a sample of the export containing the Daily Report files. Note the Item numbers in the file names.

| 📕   🕑 📜 =   Quantity Summar |                                                                        | _                    |                    |      |       |   |  |  |  |  |  |
|-----------------------------|------------------------------------------------------------------------|----------------------|--------------------|------|-------|---|--|--|--|--|--|
| File Home Share View        |                                                                        |                      |                    |      |       |   |  |  |  |  |  |
| ← → · ↑ 📜 « LocalSystem     | ٽ ~                                                                    | Search Quantity Summ | naries_BR 🔎        |      |       |   |  |  |  |  |  |
|                             | │ Name                                                                 | Date modified        | Туре               | Size |       | ^ |  |  |  |  |  |
| 📌 Quick access              | T Item_Quantity_Summary_0010_2101-085000                               | 5/28/2020 3:21 PM    | Adobe Acrobat Docu |      | 72 KB |   |  |  |  |  |  |
| Documents 🖈                 | 🔁 Item_Quantity_Summar_0020_1102-262500                                | 5/28/2020 3:20 PM    | Adobe Acrobat Docu |      | 72 KB |   |  |  |  |  |  |
| Coorden Doode Fraince       | 🔁 Item_Quantity_Summary_0030_2102-271007                               | 5/28/2020 3:20 PM    | Adobe Acrobat Docu |      | 73 KB |   |  |  |  |  |  |
| Secondary Roads Engine #    | 🔁 Item_Quantity_Summa <mark>r</mark> y_0040_2 <mark>1</mark> 04-271002 | 5/28/2020 3:21 PM    | Adobe Acrobat Docu |      | 73 KB |   |  |  |  |  |  |
| 🔒 LocalSystems 🛛 🖈          | 🔁 Item_Quantity_Summa <mark>_</mark> y_0050_2 <mark>1</mark> 05-842501 | 5/28/2020 3:20 PM    | Adobe Acrobat Docu |      | 73 KB |   |  |  |  |  |  |
| 📜 Secondary Roads 🛛 🖈       | 🔁 Item_Quantity_Summary_0060_2312-826005                               | 5/28/2020 3:21 PM    | Adobe Acrobat Docu |      | 72 KB |   |  |  |  |  |  |
| 📜 Appia                     | 🔁 Item_Quantity_Summary_0070_7401-674562                               | 5/28/2020 3:20 PM    | Adobe Acrobat Docu |      | 73 KB |   |  |  |  |  |  |
| 📃 Desktop                   | Litem_Quantity_Summary_0080_2402-272000                                | 5/28/2020 3:20 PM    | Adobe Acrobat Docu |      | 72 KB |   |  |  |  |  |  |
### A sample "Daily Report" report is shown here.

| Appanoose County Secondary Roads                                                |                                             |                                                    | Item Postings |                    |                      |               |                   |                   |                           |
|---------------------------------------------------------------------------------|---------------------------------------------|----------------------------------------------------|---------------|--------------------|----------------------|---------------|-------------------|-------------------|---------------------------|
| Appi                                                                            | Daily Report                                |                                                    |               | Line Number        | Item ID              | Unit          | Unit Price        | Quantity Placed   | Posted Amount             |
|                                                                                 | BR03-C004(105)8J-04                         | - 55155                                            |               | Section: 0001 - IT | EMS FOR A 100'-0 X 2 | 4'-6 CONTINUO | OUS CONCRETE SLAF | BRIDGE            |                           |
| Description                                                                     | On 437th Street Over Trib to Soap Cr. From  | 314th Ave. West 0.3 Miles on N Line S22 T70 R16.   |               | 0030               | 2102-2710070         | CY            | \$5.000           | 555.556           | \$2,777.78                |
| Report Date                                                                     | 05/13/2020                                  |                                                    |               | EXCAVATIO          | ON, CL 10, RDWY+BOI  | RROW          |                   |                   |                           |
| Prime Contractor                                                                | CUNNINGHAM-REIS, LLC                        |                                                    |               |                    |                      |               | Funding Datails   | Contractor: CUNNI | NGHAM-REIS, LLC           |
|                                                                                 | 35647 RICHLAND ROAD<br>VAN METER, IA        |                                                    |               | Default Fur        | ad Package           |               | Funding Details   | 555.556           | \$2,777.78                |
| Status                                                                          | Approved                                    |                                                    |               | 0070               | 2401-6745625         | LS            | \$10,000.000      | 0.250             | \$2,500.00                |
| Weather                                                                         |                                             |                                                    |               | RMVL OF E          | XISTING BRIDGE       |               |                   |                   |                           |
| Temperature                                                                     |                                             |                                                    |               |                    |                      |               | N                 | Contractor: CUNNE | NGHAM-REIS, LLC           |
| Created By                                                                      | Nicole Stinn on 05/28/2020 03:09 PM EDT     |                                                    |               | Default Fur        | nd Package           |               | Funding Details   | 0.250             | \$2,500.00                |
| Approved By                                                                     | Nicole Stinn on 05/28/2020 03:14 PM EDT     |                                                    |               | 2 item portings    |                      |               |                   | Total Porter      | Amount: 65 377 79         |
| Remarks                                                                         | The contractor was on site today performing | Class 10 Roadway and Borrow Excavation on the nort | hwest corner  | 2 nem posinigs     |                      |               |                   | Total Poster      | 7Amount: 35,277,78        |
| Crew #1 - CUNNIN<br>Worker Type #1 (<br>Worker Type #2 (<br>1 crew<br>Equipment | igham-reis, LLC<br>3)<br>1)                 | 10.00 hours<br>10.00 hours                         |               |                    |                      |               |                   |                   |                           |
| Description                                                                     | Active Idle Comments                        | Contractor                                         |               |                    |                      |               |                   |                   |                           |
|                                                                                 |                                             | CUNNINGHAM-REIS, LLC                               |               |                    |                      |               |                   |                   |                           |
| 1 equipment                                                                     |                                             |                                                    |               |                    |                      |               |                   |                   |                           |
| Dalk Passet                                                                     |                                             |                                                    | 05/29/2020    | 10.00              |                      |               |                   |                   |                           |
| BROS-C004(103)8J-04                                                             | 1 - 35155                                   |                                                    | Page 1 of 2   | BROS-C004(103)8J   | -04 - 35155          |               |                   |                   | 05/28/2020<br>Page 2 of 2 |
|                                                                                 |                                             |                                                    |               |                    |                      |               |                   |                   |                           |

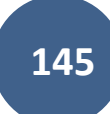

A sample "Item Quantity Summary" report is shown here. Note the remarks and location information shown. This is the most similar report in Appia to the standard DOT .xlsx "E" sheets widely used for recording quantities.

| Appia                                                                                                   | Appa<br>Item O<br>BROS-0                                     | anoose Cou<br>Quantity Summ<br>C004(103)8J-04 - | nty Secc<br>ary<br>35155   | ondary Ro             | ads                           |
|----------------------------------------------------------------------------------------------------|--------------------------------------------------------------|-------------------------------------------------|----------------------------|-----------------------|-------------------------------|
| Project Description                                                                                     | On<br>R1                                                     | 437th Street Over Trib to<br>6.                 | Soap Cr. From 314          | 1th Ave. West 0.3 Mil | es on N Line S22 T70          |
| Line Number                                                                                             | 003                                                          | 30                                              |                            |                       |                               |
| Item                                                                                                    | 210                                                          | 02-2710070                                      |                            |                       |                               |
| Description                                                                                             | EX                                                           | CAVATION, CL 10, RD                             | WY+BORROW                  |                       |                               |
| Unit                                                                                                    |                                                              | CY                                              | Unit Price                 |                       | \$5.00                        |
| Original Quantity                                                                                       |                                                              | 1,600.000                                       | Quantity Paid              |                       | 0.000                         |
| Authorized Quantity                                                                                     |                                                              | 1,600.000                                       | Quantity Placed            | but not Paid          | 1,444,445                     |
| Total Quantity Placed                                                                                   |                                                              | 1,444.445                                       | Amount Paid                |                       | \$0.00                        |
| Quantity Remaining                                                                                      |                                                              | 155.555                                         | Amount Unpaid              |                       | \$7,222.23                    |
| Pending Quantity                                                                                        |                                                              | 0.000                                           | Authorized Amo             | ount                  | \$8,000.00                    |
| Daily Report Date<br>05/13/2020                                                                         | Created By<br>Nicole Stinn                                   | Status Q<br>Approved                            | Quantity Placed<br>555.556 | Total Placed          | Quantity Remaining<br>155.555 |
| 05/12/2022<br>Station: From 100 + 0<br>Location: 13' RT to 93'<br>Remarks: Southwest cor<br>2 position: | Nicole Sinn<br>0.00 To 100 + 80<br>RT<br>mer of bridge. Irre | Approved<br>0.00<br>gular area.                 | \$\$\$.\$\$9               | 888.889               | 711,111                       |
| Item Quantity Summary:                                                                                  | 156                                                          |                                                 |                            |                       | 05/28/2020<br>Rose 1 of 1     |

(

# 16 - Mobile Inspector App: Connecting a User

(System Administrator access level required.)

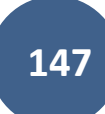

Appia has a field-friendly application called Mobile Inspector 2. This application can be used in the field on a phone, tablet, or other device when access to the full Appia program is not available or is not practical.

The Mobile Inspector Installation Guide is available at <a href="https://www.infotechinc.com/mobile-inspector/">https://www.infotechinc.com/mobile-inspector/</a>.

The web address for the actual Mobile Inspector application is <a href="https://mobileinspector.app/">https://mobileinspector.app/</a>.

Although this application is web-based, it can be used off-line. It is docked to your device screen, just like an app that is downloaded from a store (like the Google Play store). Setup and docking instructions are found in the Mobile Inspector Installation Guide referenced above.

Information from the previous Mobile Inspector app can be transferred to the new Mobile Inspector 2 web-based application by following the instructions in the Installation Guide.

Once is application is installed, it could take up to 15 minutes for the data to sync with your account and for project information to populate.

Some of its capabilities and features in the Mobile Inspector 2 application include the ability to:

- Record daily report remarks ("daily diaries")
  - This can be accomplished using a "voice-to-text" feature.
- Record item postings (quantity entries)
- Use the web-based app offline
  - When the user logs back into the program under a data connection, the information will sync.

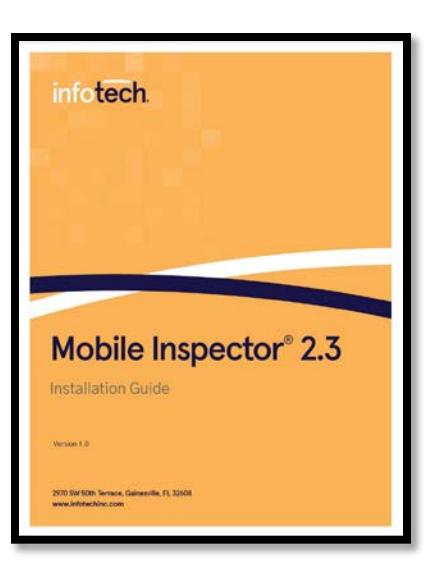

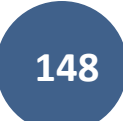

To link a mobile device using Mobile Inspector 2 app to a user's account, first, download the app according to the instruction in the Installation Guide. Once the application is downloaded and has been docked on your device's screen, register the device.

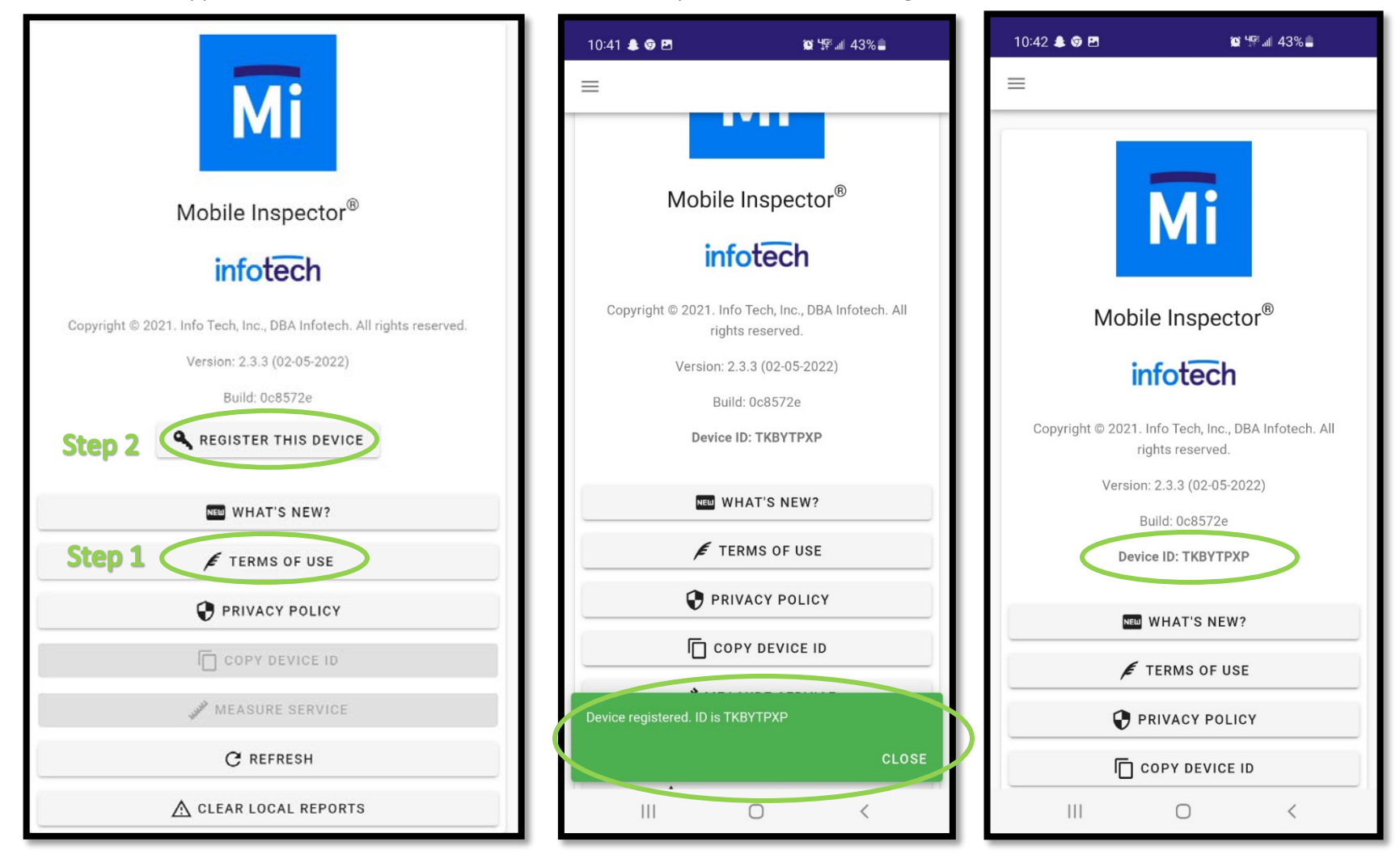

When the app has finished installing on the mobile device, open it. The main screen looks like this. Take a screenshot of the "Device ID" or write it down. Alternatively, use the "Copy Device ID" button and paste the ID into an email or text. This is the ID that will need to be entered by your agency's system administrator in a later step of this process.

| 10:42 🌲 🦁 🖪      | <b>않 <sup>냉</sup>양 .</b> 네 43% 🛢                      |
|------------------|-------------------------------------------------------|
| ≡                |                                                       |
|                  | Mi                                                    |
| Mob              | ile Inspector <sup>®</sup>                            |
| i                | nfotech                                               |
| Copyright © 2021 | . Info Tech, Inc., DBA Infotech. All rights reserved. |
| Versio           | on: 2.3.3 (02-05-2022)                                |
|                  | Build: 0c8572e                                        |
| Der              | vice ID: TKBYTPXP                                     |
| NE               | WHAT'S NEW?                                           |
| F                | TERMS OF USE                                          |
| 0                | PRIVACY POLICY                                        |
|                  | COPY DEVICE ID                                        |
|                  | 0 <                                                   |

Next, click on "System Management" in the left menu on the main project listing screen. Then click on "My Business" in the expanded submenu.

| <b>1</b>    | Projects |                                                                                   |                                   |                                                                                                    |                |  |  |  |
|-------------|----------|-----------------------------------------------------------------------------------|-----------------------------------|----------------------------------------------------------------------------------------------------|----------------|--|--|--|
| MY PROJECTS | My P     | rojects                                                                           | Pro tip:                          |                                                                                                    | Import Project |  |  |  |
|             | ୍ Find   | I Project                                                                         |                                   | Projects statuses are located here.  Click or tap to select a different status than the one showing.  Status: Under Construction ~ |                |  |  |  |
| DATA        | Unc      | der Construction                                                                  |                                   | Dismiss.                                                                                                    |                |  |  |  |
| SYSTEM MGT  |          | Pro tip:<br>Click or tap the star to add a project                                | Description                       |                                                                                                    |                |  |  |  |
|             | *        | to your favorite projects. My Projects<br>will default to Favorites at next login | 03-C003-062                       |                                                                                                    |                |  |  |  |
| MY BUSINESS | *        | if a favorite is selected.<br>Dismiss.                                            | STP-S-C011(71)5E-11 - 29427       | .011(71)5E-11 - 29427                                                                                                    |                |  |  |  |
| 밲           |          | 36-C036-074 JSON TEST/FINANCE (Imported)                                          |                                   |                                                                                                    |                |  |  |  |
| SETTINGS    |          | BHM-SWAP-1827(684)SA-82-1 12345                                                   | Reconstruction Bridge Deck        |                                                                                                    |                |  |  |  |
| -63-        | *        | BROS-C004(103)8J-04 - 35155                                                       | On 437th Street Over Trib to Soap | OCr. From 314th Ave. West 0.3 Miles on N Line                                                                                      | S22 T70 R16.   |  |  |  |
| API KEYS    |          | BROS-C078(111)FF-78_Payment for Multiple Sections                                 | Letting Date 4/21/2020            |                                                                                                    |                |  |  |  |
| 仚           |          | BROS-C086(60)8J-86 - 31961                                                        | Gladbrook Bridge Replacement Le   | etting Date: October 21, 2014                                                                                                    |                |  |  |  |
| EXPORT DATA |          | BRS-C036(74)60-36 - AcctID                                                        | Letting Date: 04/01/20            |                                                                                                    |                |  |  |  |
| ?           | *        | BRS-C036(74)60-36 - AcctID_02_Central01                                           | Description: RCB culvert replacer | nent over Plum Creek Letting Date: February 2                                                                                      | 1, 2017        |  |  |  |
| HELP        | *        | BRS-C036(74)60-36 - AcctID_03_West01                                              | Description: RCB culvert replacer | ment over Plum Creek Letting Date: February 2                                                                                      | 1, 2017        |  |  |  |

|                  | My Business                                       |                                              |                        |          |        |         | _    |
|------------------|---------------------------------------------------|----------------------------------------------|------------------------|----------|--------|---------|------|
| MY PROJECTS      |                                                   | USERS LICE                                   | NSES                   |          |        |         |      |
|                  | Users                                             |                                              |                        |          |        | Add Us  | sers |
| DATA             | You cannot remove users with devices.             |                                              |                        |          |        |         |      |
| •                | Name                                              | Email                                        | Default Role           | Projects | Status |         |      |
| SYSTEM MGT       | JB Jennifer Basener<br>Infotech Iowa Agency       | jennifer.basener+testinstance@infotechfl.com | System Administrator   | ALL      | Active | Devices | 0    |
| L<br>EXPORT DATA | Nicole Stinn<br>Iowa Local Systems _DEMO ACCOUNT  | niki.stinn@iowadot.us                        | System Administrator   | ALL      | Active | Devices |      |
| 0                | student #1<br>lowa Local Systems_DEMO ACCOUNT     | student01docexpress+student#1@gmail.com      | Senior Project Manager | 9        | Active | Devices | 0    |
| HELP             | student #10<br>Iowa Local Systems_DEMO ACCOUNT    | student01docexpress+student#10@gmail.com     | Senior Project Manager | 9        | Active | Devices | 8    |
|                  | student #11<br>lowa Local Systems _DEMO ACCOUNT   | student01docexpress+student#11@gmail.com     | Senior Project Manager | 9        | Active | Devices | 0    |
|                  | s# student #12<br>lowa Local Systems_DEMO ACCOUNT | student01docexpress+student#12@gmail.com     | Senior Project Manager | 9        | Active | Devices | 8    |
|                  | student #13<br>Iowa Local Systems_DEMO ACCOUNT    | student01docexpress+student#13@gmail.com     | Senior Project Manager | 8        | Active | Devices | 8    |

Find the desired user and click on the blue "Devices" link on the right side of the line listing the user's name.

You will be taken to this screen. Click on the "Add" button in the upper, right corner.

| B           | My Business / Nicole Stinn - Devices |                   | _    |
|-------------|--------------------------------------|-------------------|------|
| MY PROJECTS | Devices                              |                   | bt   |
|             |                                      |                   |      |
| DATA        |                                      | <u> </u>          | - 18 |
| SYSTEM MGT  | E                                    |                   | - 18 |
| 山           |                                      | No devices found. |      |

Enter the user's name and device ID. This device ID can be found in the mobile app as shown at the beginning of this section. When finished entering the information, click "Save".

| 6           | My Business / Nicole Stinn - Devices / New |                                                                                                    |
|-------------|--------------------------------------------|----------------------------------------------------------------------------------------------------|
| MY PROJECTS | New                                        | Save                                                                                                    |
|             | Nicole Stinn                               | * Device ID<br>DERTOLWX                                                                                                    |
| SYSTEM MGT  | support@appia.net<br>(888) 352-2439        | Copyright© 2020 by Info Tech, Inc., DBA Infotech © Info Tech.<br>Appla© is a registered trademark of Infotech<br>Terms / Privacy / DMCA |

If successful, you will be brought back to the screen below where a green ribbon will appear at the top saying the device has been added successfully.

|                   | The device has been saved successfully. <u>Add Another?</u> |           | ×                                                                                                    |
|-------------------|-------------------------------------------------------------|-----------|----------------------------------------------------------------------------------------------------|
|                   | My Business / Nicole Stinn - Devices                        |           |                                                                                                    |
|                   | Devices                                                     |           | Add                                                                                                    |
| REFERENCE<br>DATA | Name                                                        | Device ID |                                                                                                    |
|                   | Nicole Stinn                                                | DFRTQLWX  | 00                                                                                                    |
| SYSTEM MGT        | Displaying 1 device                                         |           |                                                                                                    |
| LD<br>EXPORT DATA | support@appia.net<br>(888) 352-2439                         |           | Copyright© 2020 by Info Tech, Inc., DBA Infotech O InfoTech<br>Appia© is a registered trademark of Infotech<br>Terms / Privacy / DMCA |

It takes about 10-15 minutes for the app on the mobile device to sync up with the Appia program.

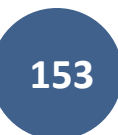

# 17 - Reference Data: Bid Items & Materials

(System Administrator access level required.)

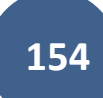

# A. Adding New Bid Items

To add bid items to your agency's reference data collection, click on the "Reference Data" button in the left menu bar. Then click on "Collections" in the expanded menu.

|                   | 🕛 Doin   | g business as Iowa Local Systems _DEMO ACCOUNT. Switch to ano | ther business?                                                                             |                      |                | ×              |
|-------------------|----------|---------------------------------------------------------------|--------------------------------------------------------------------------------------------|----------------------|----------------|----------------|
|                   | Projects |                                                               |                                                                                            |                      |                |                |
|                   | My P     | rojects                                                       |                                                                                            | C                    | Create Project | Import Project |
| REFERENCE<br>DATA | Q Find   | 1 Project                                                     |                                                                                            | Status:              | Favorites 🗸    | 금는 Advanced    |
|                   | Fav      | rorites                                                       |                                                                                            |                      |                |                |
| COLLECTIONS       |          | Project ID                                                    | Description                                                                                |                      | Project Statu  | IS             |
|                   | *        | 01-C001-116 (imported)                                        | WORKDAY TEST_FM-C001(116)-55-01, AcctID- 37895, FM-C001(117)-55-01, AcctID-<br>17 Aug 2021 | 37896, Letting date- | Construction   |                |
| .—                | *        | 01-C001-121 (Imported)                                        | FM-C001(121)55-01, Acct ID- 39562, Letting Date- July 18, 2023                             |                      | Construction   |                |
|                   | *        | 04-C004-116 (Imported)                                        | FM-C004(116)55-04, Acct ID- 38373, Letting Date- February 15, 2022                         |                      | Construction   |                |
| _                 | *        | 09-C009-088 (Imported)                                        | TEST FOR WORKDAY_Correct NTP date_BROS-SWAP-C009(88)-FE-09, AcctID- 3786<br>July 2021      | 5, Letting Date- 20  | Construction   |                |

Next, click on the blue text for the desired Reference Data Collection. Each agency will have their own reference data collection(s) under the "XXXX County/City – Iowa Collections" section. Additionally, the Iowa DOT's reference data collection(s) will be listed under the Shared Collections section (along with any other public collections). Shared collections are only editable by the creating agency, so Iowa LPA's will not be able to edit the Iowa DOT collection; however, LPAs can edit their own collection. To edit your agency's collection, click on the blue collection name.

| Harrison County - Iowa Collections           |                                  |                   |  |
|----------------------------------------------|----------------------------------|-------------------|--|
| Collection Name                              |                                  | Last Updated      |  |
| Harrison County - Iowa reference             |                                  | October 1, 2024   |  |
| Shared Collections                           |                                  |                   |  |
| Collection Name Sh                           | hared By                         | Last Updated      |  |
| Iowa DOT Reference Data Collection (Current) | Iowa Local Systems _DEMO ACCOUNT | December 30, 2024 |  |

Five tabs will display near the top and middle of the page: Items, Materials, Item Materials, Worksheets, and Shared. Click on the Items tab if it is not already selected.

|             | Reference Collectio              | eference Collections / Iowa Local Systems _DEMO ACCOUNT Reference Collection |       |           |                |            |             |                   |  |  |
|-------------|----------------------------------|------------------------------------------------------------------------------|-------|-----------|----------------|------------|-------------|-------------------|--|--|
|             | Iowa Local<br>Last updated: 09/3 | Iowa Local Systems _DEMO ACCOUNT Reference Collection                        |       |           |                |            |             |                   |  |  |
| COLLECTIONS |                                  |                                                                              | ITEMS | MATERIALS | ITEM MATERIALS | WORKSHEETS |             |                   |  |  |
| CONTRACTORS | Items                            |                                                                              |       | -         |                |            |             | Add Import Export |  |  |
|             | Q Search for Ite                 | em ID, Description, Unit, Fuel Factor or Asphalt Factor                      |       |           |                |            |             | Search            |  |  |
| LISTS       | • Item ID                        | Description                                                                  |       |           |                | Unit       | Fuel Factor | Asphalt Factor    |  |  |
|             | 201-01                           | CLEARING AND GRUBBING                                                        |       |           |                | \$1,500.00 | 0.0000      | 0.0000 😣          |  |  |

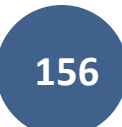

#### Option 1: Manual addition of bid items

To add items manually, click on the "Add" button in the top, right corner.

|             | Reference Collections / Iowa Local Systems _DEMO ACCOUNT Reference Collection |                                                         |       |           |                |            |             |                   |  |  |  |
|-------------|-------------------------------------------------------------------------------|---------------------------------------------------------|-------|-----------|----------------|------------|-------------|-------------------|--|--|--|
|             | lowa Local                                                                    | Iowa Local Systems _DEMO ACCOUNT Reference Collection   |       |           |                |            |             |                   |  |  |  |
| COLLECTIONS |                                                                               |                                                         | ITEMS | MATERIALS | ITEM MATERIALS | WORKSHEETS |             |                   |  |  |  |
| CONTRACTORS | Items                                                                         |                                                         |       |           |                |            |             | Add Import Export |  |  |  |
| : <b>=</b>  | Q Search for Ite                                                              | em ID, Description, Unit, Fuel Factor or Asphalt Factor |       |           |                |            |             | Search            |  |  |  |
| LISTS       | Item ID                                                                       | Description                                             |       |           | =              | Unit       | Fuel Factor | Asphalt Factor    |  |  |  |
|             | 201-01                                                                        | CLEARING AND GRUBBING                                   |       |           |                | \$1,500.00 | 0.0000      | 0.0000 😣          |  |  |  |
|             |                                                                               |                                                         |       |           |                |            | 0.0000      |                   |  |  |  |

Fill out the following information for the item and click "Save".

The "Item ID", "Description", and "Unit" can all be found in either your contract or the .csv bid tabulation file (if not using the .json file from Local Systems). The Item ID is the DOT's specification code. Example: 2528-251800. The Description is the item's title and needs to match the name of the item in the import file exactly. Example: SAFETY CLOSURE. The Unit is the item's unit of measure. Example: EACH.

"Asphalt Factor" and "Fuel Factor" are generally left at 0.000 unless you have a specific reason for doing otherwise.

"Worksheet" can be: 1) selected at this time, 2) associated by default to the bid item as shown in the <u>Reference Data: Worksheets</u> section, or 3) associated to items on a project-by-project basis.

"Include Supplemental Description" should be checked if the item has a supplement description (like a 2599 item or items where sizes are specified in the description).

"Lump Sum?" should be left un-checked, even if the item is a lump sum item.

(See next page for screenshot)

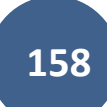

| MY PROJECTS | Reference Collections / Iowa Local Systems _DEMO ACCOUNT Reference Collection / New |                 |                                                                          |      |  |  |  |  |  |
|-------------|-------------------------------------------------------------------------------------|-----------------|--------------------------------------------------------------------------|------|--|--|--|--|--|
|             | Iowa Local Systems _DEMO ACCOUNT Reference Collection                               |                 |                                                                          |      |  |  |  |  |  |
| COLLECTIONS |                                                                                     | ITEMS MATERIALS | ITEM MATERIALS WORKSHEETS                                                |      |  |  |  |  |  |
|             | New                                                                                 |                 |                                                                          | Save |  |  |  |  |  |
| :=          | * Item ID                                                                           |                 | * Unit                                                                   |      |  |  |  |  |  |
| LISTS       | 2303-1264347                                                                        |                 |                                                                          |      |  |  |  |  |  |
| *******     | * Description                                                                       |                 | Options                                                                  |      |  |  |  |  |  |
|             | ASPH BINDER, PG 64-34E+                                                             |                 | <ul> <li>Include Supplemental Description?</li> <li>Lump Sum?</li> </ul> |      |  |  |  |  |  |
|             | Asphalt Factor                                                                      |                 | Fuel Factor                                                              |      |  |  |  |  |  |
|             | 0.0000                                                                              |                 | 0.0000                                                                   |      |  |  |  |  |  |
|             | Worksheet                                                                           |                 |                                                                          |      |  |  |  |  |  |
|             | ** None Selected **                                                                 |                 |                                                                          |      |  |  |  |  |  |
|             |                                                                                     |                 |                                                                          |      |  |  |  |  |  |

#### Option 2: Importing bid items

To import a bid item list from a .csv file, click on the "Import" button in the top, right corner.

|             | Reference Collections / Iowa Local Systems _DEMO ACCOUNT Reference Collection |                                                         |       |           |                |            |             |                   |
|-------------|-------------------------------------------------------------------------------|---------------------------------------------------------|-------|-----------|----------------|------------|-------------|-------------------|
| ::          | Iowa Local Systems _DEMO ACCOUNT Reference Collection                         |                                                         |       |           |                |            |             |                   |
| COLLECTIONS |                                                                               |                                                         | ITEMS | MATERIALS | ITEM MATERIALS | WORKSHEETS |             |                   |
|             | Items                                                                         |                                                         |       | •         |                |            |             | Add Import Export |
| =           | Q Search for Ite                                                              | em ID, Description, Unit, Fuel Factor or Asphalt Factor |       |           |                |            |             | Search            |
| LISTS       | Item ID                                                                       | Description                                             |       |           | =              | Unit       | Fuel Factor | Asphalt Factor    |
|             | 201-01                                                                        | CLEARING AND GRUBBING                                   |       |           |                | \$1,500.00 | 0.0000      | 0.0000 😣          |

Click on the "Choose File" button to browse for the appropriate file to import from your computer. Once the file is selected, click "Upload".

|             | Doing business as Iowa Local Systems _DEMO ACCOUNT. Switch to another business?     x  |  |  |  |  |  |  |
|-------------|----------------------------------------------------------------------------------------|--|--|--|--|--|--|
| MY PROJECTS | Reference Collections / Iowa Local Systems _DEMO ACCOUNT Reference Collection / Import |  |  |  |  |  |  |
|             | Iowa Local Systems _DEMO ACCOUNT Reference Collection                                  |  |  |  |  |  |  |
| COLLECTIONS | ITEMS MATERIALS ITEM MATERIALS WORKSHEETS                                              |  |  |  |  |  |  |
|             | Import Items Cancel                                                                    |  |  |  |  |  |  |
|             | Choose a CSV or Excel file to import.                                                  |  |  |  |  |  |  |
|             | Upload File                                                                            |  |  |  |  |  |  |

### B. Adding New Materials

To add materials to your agency's reference data collection, click on the "Reference Data" button in the left menu bar. Then click on "Collections" in the expanded menu.

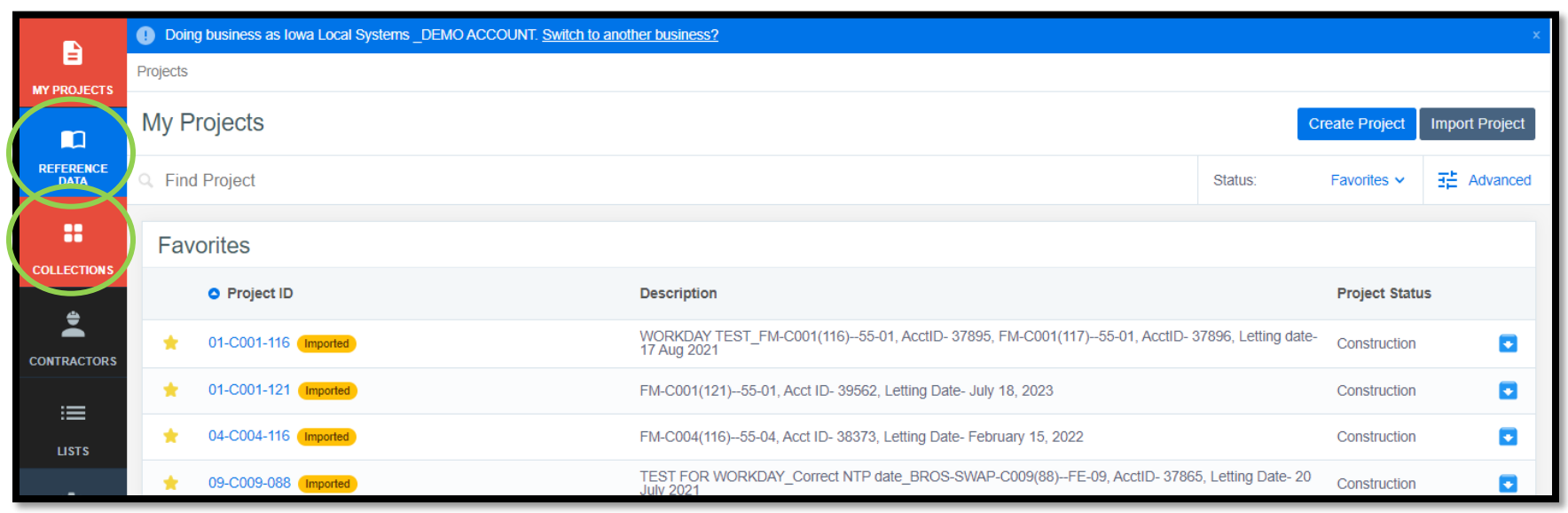

Next, click on the blue text for the desired Reference Data Collection. Each agency will have their own reference data collection(s) under the "XXXX County/City – Iowa Collections" section. Additionally, the Iowa DOT's reference data collection(s) will be listed under the Shared Collections section (along with any other public collections). Shared collections are only editable by the creating agency, so Iowa LPA's will not be able to edit (add/delete items) the Iowa DOT collection; however, LPAs can edit their own collection. To edit your agency's collection, click on the blue collection name.

| Harrison County - Iowa Collections           |                                  |                   |    |
|----------------------------------------------|----------------------------------|-------------------|----|
| Collection Name                              |                                  | Last Updated      |    |
| Harrison County - Iowa reference             |                                  | October 1, 2024   | •• |
| Shared Collections                           |                                  |                   |    |
| Collection Name Shar                         | red By                           | Last Updated      |    |
| Iowa DOT Reference Data Collection (Current) | Iowa Local Systems _DEMO ACCOUNT | December 30, 2024 |    |

Five tabs will display near the top and middle of the page: Items, Materials, Item Materials, Worksheets, and Shared. Click on the Materials tab.

| Reference Collections / Iowa Local Systems _DEMO ACCOUNT reference |               |             |              |                     |  |  |  |
|--------------------------------------------------------------------|---------------|-------------|--------------|---------------------|--|--|--|
| Iowa Local Systems _DEMO ACCOUNT reference                         |               |             |              | Manage Collection * |  |  |  |
| ITEMS MATERIALS ITEM MATERI                                        | ALS WORKSHEET | S SHARED    |              |                     |  |  |  |
| Materials                                                          |               |             | Add          | Import Export       |  |  |  |
| Q. Search for Description, Unit, Material ID or Requirements       |               |             |              | Search              |  |  |  |
| Description                                                        | Unit          | Material ID | Requirements |                     |  |  |  |
| ABS ELBOWS, NON-PERFORATED                                         | LF            | 4624S00015  |              | 8                   |  |  |  |
| ABS ELBOWS, PERFORATED                                             | LF            | 4624P00015  |              | 8                   |  |  |  |

#### Option 1: Manual addition of materials

To add materials manually, click on the "Add" button near the top, right corner.

| Reference Collections / Iowa Local Systems _DEMO ACCOUNT reference  |           |              |        |                 |              |              |  |
|---------------------------------------------------------------------|-----------|--------------|--------|-----------------|--------------|--------------|--|
| Iowa Local Systems _DEMO ACCOUNT reference Last updated: 11/20/2024 |           |              |        |                 | Manage       | Collection * |  |
| ITEMS                                                               | MATERIALS | ITEM MATERIA | LS WOR | RKSHEETS SHARED |              |              |  |
| Materials                                                           |           |              |        |                 | Add Import   | Export       |  |
| Q. Search for Description, Unit, Material ID or Requirements        |           |              |        |                 |              | Search       |  |
| • Description                                                       |           |              | Unit   | Material ID     | Requirements |              |  |
| ABS ELBOWS, NON-PERFORATED                                          |           |              | LF     | 4624S00015      |              | 8            |  |
| ABS ELBOWS, PERFORATED                                              |           |              | LF     | 4624P00015      |              | 8            |  |

Fill out the following information for the item and click "Save".

"Material ID" - If creating a bid item as a material, enter the bid item's ID (the four digit-seven digit specification number). If creating a material for payrolls, use 0000-0000001. If creating a material for liquidated damages, use 0000-0000002. (See the Limiting Payment on Items for Certifications, Payroll, and Anticipated Liquidated Damages section of the <u>Appia "Under Construction" Instructions</u> for more information on the use of these particular "materials".) If creating a true material associated with a bid item (i.e. fly ash for a PCC bid item), use a "Material ID" of your choosing.

"Description" - If creating a bid item as a material, enter the bid item's ID and description as it appears on the contract and in the Items section of the Reference Data. If creating a material for payrolls, use "0000-0000001 PAYROLL". If creating a material for liquidated damages, use "0000-0000002 LIQUIDATED DAMAGES". (See the Limiting Payment on Items for Certifications, Payroll, and Anticipated Liquidated Damages section of the <u>Appia "Under Construction" Instructions</u> for more information on the use of these particular "materials".) If creating a true material associated with a bid item (i.e. fly ash for a PCC bid item), use a "Description" that conveys the name of the material.

"Unit" - If creating a bid item as a material, enter the bid item's unit as it appears on the contract and in the Items section of the Reference Data. If creating a material for payrolls, use "None". If creating a material for liquidated damages, use "None". (See the Limiting Payment on Items for Certifications, Payroll, and Anticipated Liquidated Damages section of the <u>Appia "Under Construction" Instructions</u> for more information on the use of these particular "materials".) If creating a true material associated with a bid item (i.e. fly ash for a PCC bid item), use a "Unit" that matches the units by which the material is measured.

"Requirements" – This field can be left blank.

"Item" and "Usage Rate" - Leave these fields as-is.

(See screenshot on next page.)

| Reference Collections / Iowa DOT Reference Data Collection (Current) / 2213-8202 | 2060      |                                     |                     |
|----------------------------------------------------------------------------------|-----------|-------------------------------------|---------------------|
| Iowa DOT Reference Data Collection (Current)<br>Public Last updated: 12/30/2024  |           |                                     | Manage Collection - |
| ITEMS                                                                            | MATERIALS | ITEM MATERIALS WORKSHEETS AUDIT LOG |                     |
| Edit                                                                             |           |                                     | Save                |
| Material ID                                                                      |           | * Unit                              |                     |
| 2213-8202060                                                                     |           | SY                                  |                     |
| * Description                                                                    |           | Requirements                        |                     |
| 2213-8202060 BASE WIDENING, 6 IN. PORTLAND CEMENT CONCRETE                       |           |                                     |                     |
| * Item                                                                           |           | Usage Rate                          | 0                   |
| 2213-8202060                                                                     |           | 0.000                               |                     |

#### **Option 2: Importing materials**

To import a bid item list from a .csv file, click on the "Materials" tab and then on the "Import" button in the top, right corner.

| Reference Collections / Iowa Local Systems _DEMO ACCOUNT reference |           |               |             |             |              |                     |
|--------------------------------------------------------------------|-----------|---------------|-------------|-------------|--------------|---------------------|
| Iowa Local Systems _DEMO ACCOUNT reference                         |           |               |             |             |              | Manage Collection * |
| ITEMS                                                              | MATERIALS | ITEM MATERIAL | S WORKSHEET | IS SHARED   |              |                     |
| Materials                                                          | 2         |               |             |             |              | Add Import Export   |
| Q. Search for Description, Unit, Material ID or Requirements       |           |               |             |             |              | Search              |
| • Description                                                      |           |               | Unit        | Material ID | Requirements |                     |
| ABS ELBOWS, NON-PERFORATED                                         |           |               | LF          | 4624S00015  |              | 8                   |

Click on the "Choose File" button to browse for the appropriate file to import from your computer. Once the file is selected, click "Upload".

| Appia       |                                                                                 |     | ¢.     | 0        | NS  |
|-------------|---------------------------------------------------------------------------------|-----|--------|----------|-----|
|             | Doing business as Iowa Local Systems _DEMO ACCOUNT. Switch to another business? |     |        |          | *   |
|             | Reference Collections / Iowa Local Systems _DEMO ACCOUNT reference / Import     |     |        |          |     |
|             | Iowa Local Systems _DEMO ACCOUNT reference Last updated: 11/20/2024             | Mar | age Co | llection | n 🗶 |
| COLLECTIONS | ITEMS MATERIALS ITEM MATERIALS WORKSHEETS SHARED                                |     |        |          |     |
| ÷           |                                                                                 |     |        |          |     |
| CONTRACTORS | Import Materials                                                                |     |        | Cance    |     |
|             | Choose a CSV or Excel file to import.                                           |     |        |          |     |
| LISTS       | Choose File Materials3.xtsx                                                     |     |        |          |     |
|             | Upload File                                                                     |     |        |          |     |

## C. Associating Materials to Bid Items

Materials must be associated to bid items in order for them to affect payable bid item quantities. To associate a material to a bid item in your agency's reference data collection, click on the "Reference Data" button in the left menu bar. Then click on "Collections" in the expanded menu.

|                   | 🕛 Doin   | ig business as Iowa Local Systems _DEMO ACCOUNT. Switch to ano | ther business?                                                                             |                     |               | ×           |  |  |  |  |
|-------------------|----------|----------------------------------------------------------------|--------------------------------------------------------------------------------------------|---------------------|---------------|-------------|--|--|--|--|
|                   | Projects |                                                                |                                                                                            |                     |               |             |  |  |  |  |
|                   | My P     | My Projects Crea                                               |                                                                                            |                     |               |             |  |  |  |  |
| REFERENCE<br>DATA | Q Find   | d Project                                                      |                                                                                            | Status:             | Favorites V   | 금는 Advanced |  |  |  |  |
|                   | Fav      | vorites                                                        |                                                                                            |                     |               |             |  |  |  |  |
|                   |          | Project ID                                                     | Description                                                                                |                     | Project Statu | ıs          |  |  |  |  |
| CONTRACTORS       | *        | 01-C001-116 (Imported)                                         | WORKDAY TEST_FM-C001(116)55-01, AcctlD- 37895, FM-C001(117)55-01, AcctlD- 3<br>17 Aug 2021 | 37896, Letting date | Construction  |             |  |  |  |  |
|                   | *        | 01-C001-121 (Imported)                                         | FM-C001(121)-55-01, Acct ID- 39562, Letting Date- July 18, 2023                            |                     | Construction  |             |  |  |  |  |
|                   | *        | 04-C004-116 (Imported)                                         | FM-C004(116)55-04, Acct ID- 38373, Letting Date- February 15, 2022                         |                     | Construction  |             |  |  |  |  |
| _                 | *        | 09-C009-088 (Imported)                                         | TEST FOR WORKDAY_Correct NTP date_BROS-SWAP-C009(88)FE-09, AcctID- 3786<br>July 2021       | 5, Letting Date- 20 | Construction  |             |  |  |  |  |

Next, click on the blue text for the desired Reference Data Collection. Each agency will have their own reference data collection(s) under the "XXXX County/City – Iowa Collections" section. Additionally, the Iowa DOT's reference data collection(s) will be listed under the Shared Collections section (along with any other public collections). Shared collections are only editable by the creating agency, so Iowa LPA's will not be able to edit (add/delete items) the Iowa DOT collection; however, LPAs can edit their own collection. To edit your agency's collection, click on the blue collection name.

| Harrison County - Iowa Collections           |                                  |                   |  |
|----------------------------------------------|----------------------------------|-------------------|--|
| Collection Name                              |                                  | Last Updated      |  |
| Harrison County - Iowa reference             |                                  | October 1, 2024   |  |
| Shared Collections                           |                                  |                   |  |
| Collection Name Sh                           | hared By                         | Last Updated      |  |
| Iowa DOT Reference Data Collection (Current) | Iowa Local Systems _DEMO ACCOUNT | December 30, 2024 |  |

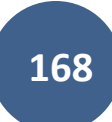

Five tabs will display near the top and middle of the page: Items, Materials, Item Materials, Worksheets, and Shared. Click on the Item Materials tab.

| Referen        | Reference Collections / Iowa Local Systems _DEMO ACCOUNT reference |              |                                |                                                             |      |           |  |  |  |  |
|----------------|--------------------------------------------------------------------|--------------|--------------------------------|-------------------------------------------------------------|------|-----------|--|--|--|--|
| lowa<br>Last u | OWA LOCAL Systems _DEMO ACCOUNT reference ast updated: 11/20/2024  |              |                                |                                                             |      |           |  |  |  |  |
|                |                                                                    |              | ITEMS                          | MATERIALS WORKSHEETS SHARED                                 |      |           |  |  |  |  |
| Ite            | Item Materials                                                     |              |                                |                                                             |      |           |  |  |  |  |
| Q              | Search for Item ID, Description or Unit                            |              |                                |                                                             |      |           |  |  |  |  |
|                |                                                                    | o Item ID    | Description                    |                                                             | Unit | Materials |  |  |  |  |
|                | 0                                                                  | 2121-7425022 | GRANULAR SHLD, TYPE B, PLACE C | DNLY                                                        | TON  | 0         |  |  |  |  |
|                |                                                                    | 2121-8450810 | TRENCH+RESHAPING               |                                                             | STA  | 0         |  |  |  |  |
|                | 0                                                                  | 2121-8500000 | TACK COAT BITUMEN (FOR PAVED S | TACK COAT BITUMEN (FOR PAVED SHOULDER AGGREGATE FILLET) GAL |      |           |  |  |  |  |
|                |                                                                    | 2122-5190006 | PAVED SHLD, PCC, 6"            |                                                             | SY   | 0         |  |  |  |  |
|                | 0                                                                  | 2122-5190007 | PAVED SHOULDER, P.C. CONCRETE  | , 7 IN.                                                     | SY   | 11        |  |  |  |  |
|                | 2122-5190008 PAVED SHOULDER, P.C. CONCRETE, 8 IN. SY 11            |              |                                |                                                             |      |           |  |  |  |  |

A list of the bid items will display. A column on the far right called "Materials" will show the number of Materials associated with each listed bid item. To add a Material to a bid item, click on the check box on the left side of the line associated with the targeted bid item.

| Referen | Reference Collections / Iowa Local Systems _DEMO ACCOUNT reference  |                             |                                                         |      |              |  |  |  |  |  |  |
|---------|---------------------------------------------------------------------|-----------------------------|---------------------------------------------------------|------|--------------|--|--|--|--|--|--|
| lowa    | Iowa Local Systems _DEMO ACCOUNT reference Last updated: 11/20/2024 |                             |                                                         |      |              |  |  |  |  |  |  |
|         |                                                                     |                             | ITEMS MATERIALS ITEM MATERIALS WORKSHEETS SHARED        |      |              |  |  |  |  |  |  |
| Iter    | n Mate                                                              | erials                      |                                                         |      | Add Material |  |  |  |  |  |  |
| Q :     | Search for                                                          | Item ID, Description or Uni | it                                                      |      | Search       |  |  |  |  |  |  |
|         |                                                                     | o Item ID                   | Description                                             | Unit | Materials    |  |  |  |  |  |  |
|         | 0                                                                   | 2121-7425022                | GRANULAR SHLD, TYPE B, PLACE ONLY                       | TON  | 0            |  |  |  |  |  |  |
|         |                                                                     | 2121-8450810                | TRENCH+RESHAPING                                        | STA  | 0            |  |  |  |  |  |  |
|         | 0                                                                   | 2121-8500000                | TACK COAT BITUMEN (FOR PAVED SHOULDER AGGREGATE FILLET) | GAL  | 1            |  |  |  |  |  |  |
|         |                                                                     | 2122-5190006                | PAVED SHLD, PCC, 6"                                     | SY   | 0            |  |  |  |  |  |  |
|         | 0                                                                   | 2122-5190007                | PAVED SHOULDER, P.C. CONCRETE, 7 IN.                    | SY   | 11           |  |  |  |  |  |  |
| D       |                                                                     | 2122-5190008                | PAVED SHOULDER, P.C. CONCRETE, 8 IN.                    | SY   | 11           |  |  |  |  |  |  |

| Referen | ce Collec | ctions / Iowa Local Syste     | ems _DEMO ACCOUNT reference |                                                      |                   |            |        |      |                     |
|---------|-----------|-------------------------------|-----------------------------|------------------------------------------------------|-------------------|------------|--------|------|---------------------|
| Last up | a Loca    | al Systems _DE                | MO ACCOUNT refere           | nce                                                  |                   |            |        |      | Manage Collection - |
|         |           |                               | ITEN                        | S MATERIA                                            | LS ITEM MATERIALS | WORKSHEETS | SHARED |      |                     |
| Iter    | m Mat     | terials                       |                             |                                                      |                   |            |        | (    | Add Material        |
| Q       | Search fo | or Item ID, Description or Un | it                          |                                                      |                   |            |        |      | Search              |
| 0       |           | o Item ID                     | Description                 |                                                      |                   |            |        | Unit | Materials           |
|         | 0         | 2121-7425022                  | GRANULAR SHLD, TYPE B,      | PLACE ONLY                                           |                   |            |        | TON  | 0                   |
|         |           | 2121-8450810                  | TRENCH+RESHAPING            |                                                      |                   |            |        | STA  | 0                   |
|         | 0         | 2121-8500000                  | TACK COAT BITUMEN (FOR      | K COAT BITUMEN (FOR PAVED SHOULDER AGGREGATE FILLET) |                   |            |        | GAL  | 1                   |
|         |           | 2122-5190006                  | PAVED SHLD, PCC, 6"         |                                                      |                   |            |        | SY   | 0                   |
|         |           | 2122-5190007                  | PAVED SHOULDER, P.C. CC     | NCRETE, 7 IN.                                        |                   |            |        | SY   | 11                  |

Once the box has been checked, the "Add Material" button near the upper, right corner will turn blue. Click on it.

| Add Material to Item(s)                                                                             |                        |                     |
|----------------------------------------------------------------------------------------------------|------------------------|---------------------|
| 2122-5190006 - PAVED SHOULDER, P.C. CONC                                                            |                        | *                   |
| Search for Description, Unit or Material ID                                                         |                        | Search              |
| Description                                                                                         | Unit                   | Material ID         |
| 0000-0000001 PAYROLL                                                                                | None                   | 0000-0000001        |
| 0000-0000002 LIQUIDATED DAMAGES                                                                     | None                   | 0000-0000002        |
| 2101-0850001 CLEARING AND GRUBBING                                                                  | ACRE                   | 2101-0850001        |
| 2101-0850002 CLEARING AND GRUBBING                                                                  | UNIT                   | 2101-0850002        |
| 2101-1001005 REMOVAL OF FLOOD DEBRIS                                                                | TON                    | 2101-1001005        |
| 1         2         3         4         5          Next           Displaying materials 1 - 5 of 370 | > Last »<br>5 in total |                     |
| Usage rate 0.000                                                                                    |                        |                     |
|                                                                                                    |                        | Add Material Cancel |

A window will pop up showing a list of the Materials available to be associated with the selected bid item.

Click on the line containing the desired Material. Use the search bar or page navigation buttons at the bottom of the list to assist in finding the Material if it is not immediately visible. Once the line is clicked, a green circle with a check mark will appear on the right end of the Materials' line, and the Material's name will be listed on the Usage rate line at the bottom of the window. Leave the Usage rate at 0.000, and click the blue "Add Material" button in the bottom, right corner of the window.

| Add Material to Item(s)                       |                |                |                     |
|-----------------------------------------------|----------------|----------------|---------------------|
| 2122-5190006 - PAVED SHOULDER, P.C. CONC      |                |                |                     |
| Q Search for Description, Unit or Material ID |                |                | Search              |
| • Description                                 |                | Unit           | Material ID         |
| 0000-0000001 PAYROLL                          |                | None           | 0000-0000001        |
| 0000-0000002 LIQUIDATED DAMAGES               |                | None           | 0000-0000002        |
| 2101-0850001 CLEARING AND GRUBBING            |                | ACRE           | 2101-0850001        |
| 2101-0850002 CLEARING AND GRUBBING            |                | UNIT           | 2101-0850002        |
| 2101-1001005 REMOVAL OF FLOOD DEBRIS          |                | TON            | 2101-1001005        |
| 1                                             | 2 3 4 5 Next > | Last »<br>otal |                     |
| Usage rate 0.000 for 0000-0000001 PAYR        | OLL            |                |                     |
|                                               |                |                | Add Material Cancel |

You will be directed back to the Item Materials tab. A green ribbon should appear saying, "The item material association has been saved successfully."

|     |                |                       |                                | ITEMS     | MATERIALS | ITEM MATERIALS | WORKSHEETS | AUDIT L | OG |  |   |     |           |
|-----|----------------|-----------------------|--------------------------------|-----------|-----------|----------------|------------|---------|----|--|---|-----|-----------|
| Ite | Item Materials |                       |                                |           |           |                |            |         |    |  |   |     |           |
|     | The iter       | m material associatio | n has been saved successfully. |           |           |                |            |         |    |  |   |     | ×         |
| (a) | 2122           |                       |                                |           |           |                |            |         |    |  |   |     | Search    |
| 0   |                | Item ID               | Description                    |           |           |                |            |         |    |  | U | nit | Materials |
|     | 0              | 2122-5190006          | PAVED SHOULDER, P.C. CONCRE    | TE, 6 IN. |           |                |            |         |    |  | S | Y   | 3         |
|     | 0              | 2122-5190007          | PAVED SHOULDER, P.C. CONCRE    | TE, 7 IN. |           |                |            |         |    |  | S | Y   | 3         |
|     | 0              | 2122-5190008          | PAVED SHOULDER, P.C. CONCRE    | TE, 8 IN. |           |                |            |         |    |  | S | Y   | 3         |

### D. Removing "Lump Sum" Designations (For Projects Imported Prior to Iowa DOT's Reference Data Collection)

\*\*This section is not applicable to projects imported using Iowa DOT's Reference Data Collection, which was implemented in January of 2025. The Iowa DOT Reference Data Collection does not contain any "lump sum" designations for bid items.

Because of the way the Iowa DOT Reference Data was originally set up, most Lump Sum items will show "Lump Sum" as "Yes" (non-editing screen) and have the "Lump Sum" box checked (editing screen) as shown below. This designation interferes with some of the payment and close-out processes for Iowa DOT-administered projects. Therefore, the "Lump Sum" designation needs to be removed.

Note: Once a Lump Sum designation has been removed from an item in the Reference Data, it will remain that way until it is manually changed back. Therefore, you should only have to follow this process the first time you encounter each Lump Sum item on a contract.

|             | Reference Collections / Iowa Local Systems _DEMO ACCOUNT Reference Collection / 2528-8445110 |                                        |  |  |  |  |  |  |  |
|-------------|----------------------------------------------------------------------------------------------|----------------------------------------|--|--|--|--|--|--|--|
| ::          | Iowa Local Systems _DEMO ACCOUNT Reference Collection                                        |                                        |  |  |  |  |  |  |  |
| COLLECTIONS | п                                                                                            | MS MATERIALS ITEM MATERIALS WORKSHEETS |  |  |  |  |  |  |  |
| CONTRACTORS | 2528-8445110                                                                                 | Edit                                   |  |  |  |  |  |  |  |
| ≔           | Description<br>TRAFFIC CONTROL                                                               | Lump Sum?<br>Yes                       |  |  |  |  |  |  |  |
| LISTS       | Unit<br>LS                                                                                   | Asphalt Factor<br>0.0000               |  |  |  |  |  |  |  |
|             | Include Augustantes Description A                                                            | Fuel Feater                            |  |  |  |  |  |  |  |

| Edit                      |                                                                          | Save Cancel |
|---------------------------|--------------------------------------------------------------------------|-------------|
| * Item ID<br>2528-8445110 | * Unit<br>LS                                                             |             |
| * Description             | Options                                                                  |             |
| TRAFFIC CONTROL           | <ul> <li>Include Supplemental Description?</li> <li>Lump Sum?</li> </ul> |             |
| Asphalt Factor            | Fuel Factor                                                              |             |
| 0.0000                    | 0.0000                                                                   |             |
| Worksheet                 |                                                                          |             |
| ** None Selected ** 🗸 🗸   |                                                                          |             |

To remove the "Lump Sum" designation from an item, click on the "Reference Data" button in the left menu bar. Then click on "Collections" in the expanded menu.

|                   | 1 Doin             | ng business as lowa Local Systems _DEMO ACCOUNT. Switch to ano | ther business?                                                                             |                     |               | ×           |  |  |
|-------------------|--------------------|----------------------------------------------------------------|--------------------------------------------------------------------------------------------|---------------------|---------------|-------------|--|--|
|                   | Projects           |                                                                |                                                                                            |                     |               |             |  |  |
|                   | My Projects Create |                                                                |                                                                                            |                     |               |             |  |  |
| REFERENCE<br>DATA | Q Find             | d Project                                                      |                                                                                            | Status:             | Favorites V   | ∃≓ Advanced |  |  |
| :                 | Fav                | vorites                                                        |                                                                                            |                     |               |             |  |  |
| COLLECTIONS       |                    | Project ID                                                     | Description                                                                                |                     | Project Statu | s           |  |  |
|                   | *                  | 01-C001-116 (Imported)                                         | WORKDAY TEST_FM-C001(116)55-01, AcctlD- 37895, FM-C001(117)55-01, AcctlD- 3<br>17 Aug 2021 | 37896, Letting date | Construction  |             |  |  |
| :=                | *                  | 01-C001-121 (Imported)                                         | FM-C001(121)55-01, Acct ID- 39562, Letting Date- July 18, 2023                             |                     | Construction  |             |  |  |
|                   | *                  | 04-C004-116 (Imported)                                         | FM-C004(116)55-04, Acct ID- 38373, Letting Date- February 15, 2022                         |                     | Construction  |             |  |  |
| _                 | *                  | 09-C009-088 (Imported)                                         | TEST FOR WORKDAY_Correct NTP date_BROS-SWAP-C009(88)FE-09, AcctID- 3786<br>July 2021       | 5, Letting Date- 20 | Construction  |             |  |  |

Next, click on the blue text for the desired Reference Data Collection. For Iowa DOT-administered projects, the collection with "Iowa reference" in the name is the applicable collection.

| MY PROJECTS | Reference Collections                        |
|-------------|----------------------------------------------|
|             | Reference Data                               |
| COLLECTIONS | COLLECTIONS CONTRACTORS LISTS                |
|             | Clay County - Iowa Collections               |
| CONTRACTORS | Collection Name Last Updated                 |
| :=          | Clay County - Iowa reference October 1, 2024 |
| LISTS       | Displaying 1 collection                      |

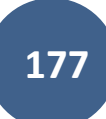

Four tabs will display near the top and middle of the page: Items, Materials, Item Materials, and Worksheets. Click on the Items tab if it is not already selected.

|             | Reference Collectio                                   | ns / Iowa Local Systems _DEMO ACCOUNT Referen           | nce Collection                 |                |             |                   |  |  |  |  |
|-------------|-------------------------------------------------------|---------------------------------------------------------|--------------------------------|----------------|-------------|-------------------|--|--|--|--|
| ::          | Iowa Local Systems _DEMO ACCOUNT Reference Collection |                                                         |                                |                |             |                   |  |  |  |  |
| COLLECTIONS |                                                       |                                                         | ITEMS MATERIALS ITEM MATERIALS | S WORK SHEET S |             |                   |  |  |  |  |
|             | Items                                                 |                                                         |                                |                |             | Add Import Export |  |  |  |  |
| ≔           | Q Search for Ite                                      | em ID, Description, Unit, Fuel Factor or Asphalt Factor |                                |                |             | Search            |  |  |  |  |
| LISTS       | Item ID                                               | Description                                             |                                | Unit           | Fuel Factor | Asphalt Factor    |  |  |  |  |
|             | 201-01                                                | CLEARING AND GRUBBING                                   |                                | \$1,500.00     | 0.0000      | 0.0000 😣          |  |  |  |  |

In the Items tab, search for the desired Lump Sum item in the search bar at the top. The easiest way to find the item is to search by item ID. Once you've typed in your item ID or other item identifier, hit Enter or click the gray Search button on the right end of the search line.

|             | Reference Collection                                                           | ns / Iowa Local Systems _DEMO ACCOUNT Reference C | Collection |  |  |            |             |                   |   |  |  |  |
|-------------|--------------------------------------------------------------------------------|---------------------------------------------------|------------|--|--|------------|-------------|-------------------|---|--|--|--|
|             | Iowa Local Systems _DEMO ACCOUNT Reference Collection Last updated: 09/30/2024 |                                                   |            |  |  |            |             |                   |   |  |  |  |
| COLLECTIONS |                                                                                | ITEMS MATERIALS ITEM MATERIALS WORKSHEETS         |            |  |  |            |             |                   |   |  |  |  |
|             | Items                                                                          |                                                   |            |  |  |            | A           | Add Import Export |   |  |  |  |
|             | 2528-84451                                                                     | 10                                                |            |  |  |            |             | Search            |   |  |  |  |
| LISTS       | Item ID                                                                        | Description                                       |            |  |  | Unit       | Fuel Factor | Asphalt Factor    |   |  |  |  |
|             | 201-01                                                                         | CLEARING AND GRUBBING                             |            |  |  | \$1,500.00 | 0.0000      | 0.0000            | 8 |  |  |  |
|             | 201-05.31                                                                      | VEGETATION REMOVAL                                |            |  |  | \$2,000.00 | 0.0000      | 0.0000            | 8 |  |  |  |
|             | 201-07.01                                                                      | REMOVAL AND DISPOSAL OF BRUSH & TREES             |            |  |  | \$2,500.00 | 0.0000      | 0.0000            | 2 |  |  |  |
|             | 202-03                                                                         | REMOVAL OF RIDGID PAVEMENT, SIDEWALKS, EC         | T.         |  |  | \$10.00    | 0.0000      | 0.0000            | × |  |  |  |

| Reference Collections / Iowa Local Systems _DEMO ACCOUNT Reference Collection MY PROJECTS |                                                       |                 |                 |                          |             |                |        |  |  |  |  |
|-------------------------------------------------------------------------------------------|-------------------------------------------------------|-----------------|-----------------|--------------------------|-------------|----------------|--------|--|--|--|--|
|                                                                                           | Iowa Local Systems _DEMO ACCOUNT Reference Collection |                 |                 |                          |             |                |        |  |  |  |  |
| COLLECTIONS                                                                               |                                                       |                 | ITEMS MATERIALS | ITEM MATERIALS WORKSHEET | s           |                |        |  |  |  |  |
|                                                                                           | Items                                                 |                 |                 |                          |             | Add Import     | Export |  |  |  |  |
| =                                                                                         | 2528-8445110                                          |                 |                 |                          |             |                | Search |  |  |  |  |
| LISTS                                                                                     | • Item ID                                             | Description     | ≡<br>Unit       |                          | Fuel Factor | Asphalt Factor |        |  |  |  |  |
|                                                                                           | 2528-8445110                                          | TRAFFIC CONTROL | LS              |                          | 0.0000      | 0.0000         | 8      |  |  |  |  |
|                                                                                           | Displaying 1 item                                     |                 |                 |                          |             |                |        |  |  |  |  |

The search should return a screen with your item. Click on the blue item number on the left end of the line to open the item.

Click on the blue Edit button in the upper right corner.

|             | Doing business as Iowa Local Systems _DEMO ACCOUNT. Switch to another business?     X        |       |           |                  |            |  |  |  |  |
|-------------|----------------------------------------------------------------------------------------------|-------|-----------|------------------|------------|--|--|--|--|
| MY PROJECTS | Reference Collections / Iowa Local Systems _DEMO ACCOUNT Reference Collection / 2528-8445110 |       |           |                  |            |  |  |  |  |
|             | Iowa Local Systems _DEMO ACCOUNT Reference Collection                                        |       |           |                  |            |  |  |  |  |
| COLLECTIONS |                                                                                              | ITEMS | MATERIALS | ITEM MATERIALS   | WORKSHEETS |  |  |  |  |
| CONTRACTORS | 2528-8445110                                                                                 |       |           |                  | Edit       |  |  |  |  |
| :=          | Description<br>TRAFFIC CONTROL                                                               |       |           | Lump Sum?<br>Yes |            |  |  |  |  |
| LISTS       | Unit<br>LS                                                                                   |       |           | Asphalt Factor   |            |  |  |  |  |
|             | Include Supplemental Description?                                                            |       |           | Fuel Factor      |            |  |  |  |  |

Now the editing screen should be open. There will be a check box to the right of "Lump Sum?" containing a check mark highlighted in blue. Remove the check mark by clicking on it. Then click the blue "Save" button in the upper right corner.

|             | Iowa Local Systems _DEMO ACCOUNT Reference Collection Last updated: 09/30/2024 |       |           |                                  |      |  |  |  |
|-------------|--------------------------------------------------------------------------------|-------|-----------|----------------------------------|------|--|--|--|
| COLLECTIONS |                                                                                | ITEMS | MATERIALS | ITEM MATERIALS WORKSHEETS        |      |  |  |  |
|             | Edit                                                                           |       |           |                                  | Save |  |  |  |
|             | * Item ID                                                                      |       |           | * Unit                           |      |  |  |  |
|             | 2528-8445110                                                                   |       |           | LS                               |      |  |  |  |
|             | * Description                                                                  |       |           | Options                          |      |  |  |  |
|             | TRAFFIC CONTROL                                                                | 8     |           | Culude Supplemental Description? |      |  |  |  |
|             | Asphalt Factor                                                                 |       |           | Fuel Factor                      |      |  |  |  |
|             | 0.0000                                                                         |       |           | 0.0000                           |      |  |  |  |
|             | ·                                                                              | ,<br> |           |                                  |      |  |  |  |

Repeat this process as necessary for all of the Lump Sum items in the contract.
## E. <u>Resolving Bid Item Related Import Errors for Method 1 .csv Imports</u>

If you try importing bid items and get this error message, it means that one or more of the bid items are not in your reference data library. You will need to add them. The error message tells you what rows of the .csv file are not being imported. This row count includes the header line. Look at your .csv file to figure out which items need to be created. Refer to Section <u>A. Adding New Bid Items</u> for guidance on how to add bid items to your reference data.

|             | Doing business as Iowa Local Systems _DEMO ACCOUNT. Switch to another business?     X            |
|-------------|--------------------------------------------------------------------------------------------------|
| OVERVIEW    | Projects / 00-C000-xx / Items                                                                    |
| a           | 00-C000-XX New<br>Item Error with .csv Method for Instructions                                   |
| ALL REPORTS |                                                                                                  |
| <b>.</b>    | Items Edit Actions -                                                                             |
| ITEMS       | Import error: The import couldn't be completed because 1 row contains errors. <u>Hide Errors</u> |
|             | Item 2121-7425028 (TON) doesn't exist in the reference data                                      |
|             |                                                                                                  |
|             |                                                                                                  |
| 4           |                                                                                                  |
| FUNDING     |                                                                                                  |
| _           | No items found.                                                                                  |
|             |                                                                                                  |
| PHOTOS      |                                                                                                  |
| •••         |                                                                                                  |
| MORE        |                                                                                                  |
|             |                                                                                                  |

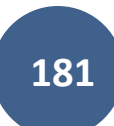

### F. Resolving Bid Item Related Import Errors for Method 2 .json Imports

When importing a .json file, you may encounter an error message in a red ribbon that says, "The project couldn't be imported because the JSON file contains errors. Please fix the errors and try the import again. <u>Show Errors</u>". If you encounter this message, click on "<u>Show Errors</u>".

| MY PROJECTS       | Projects |                                 |                                                                           |            |                |  |  |  |  |  |
|-------------------|----------|---------------------------------|---------------------------------------------------------------------------|------------|----------------|--|--|--|--|--|
|                   | My P     | Vy Projects Create Project Impo |                                                                           |            |                |  |  |  |  |  |
| REFERENCE<br>DATA | Q. Find  | I Project                       |                                                                           | Status: Ne | w ~ 표 Advanced |  |  |  |  |  |
| SYSTEM MGT        | New      |                                 |                                                                           |            |                |  |  |  |  |  |
|                   |          | Project ID                      | Description                                                               |            |                |  |  |  |  |  |
|                   | *        | 01-C001-118 (Imported)          | BROS-SWAP-C001(118)SE-01, Acct ID- 38903, Letting Date- November 15, 2022 |            |                |  |  |  |  |  |
|                   |          | 02-C002-079 (Imported)          | FM-C002(79)55-02, Acct ID- 38469, Letting Date- March 15, 2022            |            | • •            |  |  |  |  |  |
|                   | *        | 04-C004-114 (Imported)          | FM-C004(114)55-04, AcctID- 37855, Letting Date- 20 July 2021              |            |                |  |  |  |  |  |

When you click on "<u>Show Errors</u>", the red ribbon will expand downward, and the specific errors will be listed. If one of the errors says, "Item xxxx-xxxxxx (UNIT) does not exist in the reference data.", then that item is missing from your reference data set. You need to add it. Refer to Section <u>A. Adding New Bid Items</u> for guidance on how to add the item.

| Nev    | New                                                                                                    |                                                                           |   |  |  |  |  |  |  |
|--------|----------------------------------------------------------------------------------------------------|---------------------------------------------------------------------------|---|--|--|--|--|--|--|
| Оп     | The project couldn't be imported because the JSON file contains errors. Please fix the errors and try the import again. <u>Hide Errors</u> |                                                                           |   |  |  |  |  |  |  |
| Item 2 | 528-2518000 (EACH) does not exist in the reference data.                                                                                   |                                                                           | 1 |  |  |  |  |  |  |
| The it | em total doesn't match the awarded amount.                                                                                                 |                                                                           |   |  |  |  |  |  |  |
|        | Project ID                                                                                                    | Description                                                               |   |  |  |  |  |  |  |
| *      | 01-C001-118 (Imported)                                                                                                    | BROS-SWAP-C001(118)SE-01, Acct ID- 38903, Letting Date- November 15, 2022 |   |  |  |  |  |  |  |
| *      | 02-C002-079 (Imported)                                                                                                    | FM-C002(79)55-02, Acct ID- 38469, Letting Date- March 15, 2022            |   |  |  |  |  |  |  |
|        |                                                                                                    |                                                                           |   |  |  |  |  |  |  |

Note: The error saying, "The item total doesn't match the awarded amount." will automatically resolve once all missing bid items are entered into the reference data.

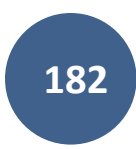

# 18 - Reference Data: Worksheets

(System Administrator access level required.)

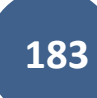

Worksheets are lowa DOT calculation-based files that compute an item's quantity when the user enters dimensions and measurements when performing an item posting (entering quantity for an item). More information on using worksheets can be found in the instruction manual for projects under construction.

To access the Iowa DOT worksheets, first, begin on the main project listing screen. Click on the "Reference Data" button in the left menu and then click on "Collections" in the expanded menu.

|           | Doing business as lowa Local Systems _DEMO ACCOUNT. Switch to another business?     X |                        |                                                                                            |                      |               |             |  |  |  |  |
|-----------|---------------------------------------------------------------------------------------|------------------------|--------------------------------------------------------------------------------------------|----------------------|---------------|-------------|--|--|--|--|
|           | Projects                                                                              |                        |                                                                                            |                      |               |             |  |  |  |  |
|           | My P                                                                                  | Create Project         | Import Project                                                                             |                      |               |             |  |  |  |  |
| REFERENCE | Q. Find                                                                               | I Project              |                                                                                            | Status:              | Favorites 🗸   | ∃≓ Advanced |  |  |  |  |
|           | Fav                                                                                   | orites                 |                                                                                            |                      |               |             |  |  |  |  |
|           |                                                                                       | • Project ID           | Description                                                                                |                      | Project Statu | s           |  |  |  |  |
|           | *                                                                                     | 01-C001-116 (Imported) | WORKDAY TEST_FM-C001(116)55-01, AcctlD- 37895, FM-C001(117)55-01, AcctlD- 3<br>17 Aug 2021 | 37896, Letting date- | Construction  |             |  |  |  |  |
| :=        | *                                                                                     | 01-C001-121 (Imported) | FM-C001(121)-55-01, Acct ID- 39562, Letting Date- July 18, 2023                            |                      | Construction  |             |  |  |  |  |
| LISTS     | *                                                                                     | 04-C004-116 (Imported) | FM-C004(116)55-04, Acct ID- 38373, Letting Date- February 15, 2022                         |                      | Construction  |             |  |  |  |  |
| -         | *                                                                                     | 09-C009-088 (Imported) | TEST FOR WORKDAY_Correct NTP date_BROS-SWAP-C009(88)FE-09, AcctID- 3786<br>July 2021       | 5, Letting Date- 20  | Construction  |             |  |  |  |  |

Next, click on the blue text for the desired Reference Data Collection. Each agency will have their own reference data collection(s) under the "XXXX County/City – Iowa Collections" section. Additionally, the Iowa DOT's reference data collection(s) will be listed under the Shared Collections section (along with any other public collections). Shared collections are only editable by the creating agency, so Iowa LPA's will not be able to edit (add/delete items) the Iowa DOT collection; however, LPAs can edit their own collection. To edit your agency's collection, click on the blue collection name.

|             | Reference Collections          |             |             |                 |
|-------------|--------------------------------|-------------|-------------|-----------------|
|             | Reference Data                 |             |             |                 |
| COLLECTIONS |                                | COLLECTIONS | CONTRACTORS | LISTS           |
|             | Clay County - Iowa Collections |             |             |                 |
| CONTRACTORS | Collection Name                |             |             | Last Updated    |
| : <b>=</b>  | Clay County - Iowa reference   |             |             | October 1, 2024 |
| LISTS       | Displaying 1 collection        |             |             |                 |

Five tabs will display near the top and middle of the page: Items, Materials, Item Materials, Worksheets, and Shared. Click on the Worksheets tab if it is not already selected.

| MY PROJECTS | Reference Collections /                | Hancock County - Iowa reference            |          |           |                   |             |                |
|-------------|----------------------------------------|--------------------------------------------|----------|-----------|-------------------|-------------|----------------|
| =           | Hancock Coun<br>Last updated: 10/01/20 | ty - Iowa reference                        |          |           |                   |             |                |
| COLLECTIONS |                                        |                                            | ITEMS    | MATERIALS | VORKSHEETS SHARED |             |                |
|             | Items                                  |                                            |          |           |                   |             | Export         |
| =           | Q Search for Item ID                   | , Description, Unit, Fuel Factor or Asphal | t Factor |           |                   |             | Search         |
| LISTS       | • Item ID                              | Description                                |          |           | Unit              | Fuel Factor | Asphalt Factor |
|             | 2101-0850001                           | CLEAR+GRUBB                                |          |           | ACRE              | 0.0000      | 0.0000         |
|             | 2101-0850002                           | CLEAR+GRUBB                                |          |           | UNIT              | 0.0000      | 0.0000         |
|             | 2101-1001000                           | RMVL OF FLOOD DEBRIS                       |          |           | LS                | 0.0000      | 0.0000         |
|             | 2102-0425046                           | SELECTED BACKFILL                          |          |           | CY                | 0.0000      | 0.0000         |
|             | 2102-0425070                           | SPECIAL BACKFILL                           |          |           | TON               | 0.0000      | 0.0000         |
|             | 2102-0425071                           | SPECIAL BACKFILL                           |          |           | CY                | 0.0000      | 0.0000         |

You will be brought to the Worksheets screen showing either no associated worksheets present or some associated worksheets present (see screenshots below). These are the worksheets currently present for use in Appia. In order for a worksheet to be used for quantity calculations in item postings, it must first be associated with a bid item. To see what items are currently associated with any given worksheet (if present), click on the name of the worksheet.

Example: No worksheets currently associated

| MY PROJECTS | Reference Collections / Hancock County - Iowa reference  |        |
|-------------|----------------------------------------------------------|--------|
| ::          | Hancock County - Iowa reference Last updated: 10/01/2024 |        |
| COLLECTIONS | ITEMS MATERIALS ITEM MATERIALS WORKSHEETS SHARED         |        |
|             | Worksheets                                               |        |
| =           | Q Search for Worksheet Name                              | Search |
| LISTS       |                                                          |        |
|             |                                                          |        |
|             |                                                          |        |
|             |                                                          |        |
|             | No worksheets found.                                     |        |
|             |                                                          |        |

Note: Worksheets should have been imported as part of your agency's onboarding. If worksheets are not present, contact the E-Construction Administrator so that can connect you to the Infotech onboarding team.

#### Example: Some worksheets currently associated

| MY PROJECTS | Reference Collections / Appanoose County - Iowa reference                                                    |  |
|-------------|----------------------------------------------------------------------------------------------------|--|
|             | Appanoose County - Iowa reference Last updated: 10/01/2024                                                   |  |
| COLLECTIONS | ITEMS MATERIALS ITEM MATERIALS WORKSHEETS SHARED                                                             |  |
| CONTRACTORS | Worksheets                                                                                                   |  |
| =           | Q Search for Worksheet Name                                                                                  |  |
| LISTS       |                                                                                                    |  |
|             |                                                                                                    |  |
|             |                                                                                                    |  |
|             | Area: Square Foot     Area: Square Yard     Binder Emulsion     Flaggers Pilot Cars     HMA Mix     Lump Sum |  |
|             |                                                                                                    |  |
|             |                                                                                                    |  |
|             |                                                                                                    |  |
|             | Pavement Markings weight with Yield                                                                          |  |

Note: You can elect to assign worksheets on a project-by-project basis rather than setting up global defaults here if desired.

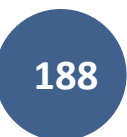

A screen will appear listing all of the items in the reference data that are currently associated with the worksheet.

To associate the worksheet with additional bid items, click "Associate Items" in the top, right corner.

| MY PROJECTS | Reference Collections / Iowa            | Local Systems _DEMO ACCOUNT Reference               | e Collection / Are     | ea: Square Yard |                |            |                 |                    |
|-------------|-----------------------------------------|-----------------------------------------------------|------------------------|-----------------|----------------|------------|-----------------|--------------------|
|             | Iowa Local System                       | ms _DEMO ACCOUNT Refe                               | erence Coll            | ection          |                |            |                 |                    |
| COLLECTIONS |                                         |                                                     | ITEMS                  | MATERIALS       | ITEM MATERIALS | WORKSHEETS |                 |                    |
|             | Area: Square Ya                         | rd Item Association                                 |                        |                 |                |            | Associate Items | hisassociate items |
| :=          | 0 eligible item(s) have t               | been selected for removal from worksheet. <u>Se</u> | lect all eligible iten | ns?             |                |            |                 | ×                  |
| LISTS       | Area: Square Yard<br>length * width / 9 |                                                     |                        |                 |                |            |                 |                    |
|             | Length (FT)                             |                                                     |                        |                 | Width (FT)     |            |                 |                    |
|             |                                         |                                                     |                        |                 |                |            |                 |                    |
|             | Q. Search for Item ID, Des              | cription or Unit                                    |                        |                 |                |            |                 | Search             |
|             | Item ID                                 | Description                                         |                        |                 | =              |            | Unit            | ✓ Select All       |
|             | 2010-108-G-0                            | Subgrade Preparation                                |                        |                 |                |            | SY              | 0                  |
|             | 2010-108-H-0                            | Subgrade Treatment, (Type)                          |                        |                 |                |            | SY              | 0                  |
|             | 2010-108-1-0                            | Subbase, (Type)                                     |                        |                 |                |            | SY              | 0                  |
|             | 2103-0000100                            | PRESPLITTING OF ROCK CUT                            |                        |                 |                |            | SY              | 0                  |
|             | 0111 0174000                            |                                                     |                        |                 |                |            | ev              | 0                  |

If you are seeking to only associate the worksheet to one particular bid item, enter the name of the bid item in the search bar and click "Search". (Keep the name as generic as possible to give the best chance at finding the item.) If you are seeking to associate the worksheet with all items having units that match the worksheet or just want a list of items with matching units to search, type the units into the search bar and click "Search". (Use abbreviations for units like SY, CY, LS.)

|             | Reference Collections / Iowa Local Systems _DEMO ACCOUNT Reference Collection / Area: Square Yard |                              |                                           |             |  |  |  |  |  |  |
|-------------|---------------------------------------------------------------------------------------------------|------------------------------|-------------------------------------------|-------------|--|--|--|--|--|--|
|             | lowa<br>Last up                                                                                   | Local Systems                | _DEMO ACCOUNT Reference Collection        |             |  |  |  |  |  |  |
| COLLECTIONS | 1                                                                                                 |                              | ITEMS MATERIALS ITEM MATERIALS WORKSHEETS |             |  |  |  |  |  |  |
|             | Ado                                                                                               | d Item(s) to Area            | :: Square Yard                            | Save Cancel |  |  |  |  |  |  |
| :=          |                                                                                                   | Search for Item ID, Descript | ion or Unit                               | Search      |  |  |  |  |  |  |
| LISTS       | 0                                                                                                 | o Item ID                    | Description                               | Unit        |  |  |  |  |  |  |
|             | 0                                                                                                 | 201-01                       | CLEARING AND GRUBBING                     | \$1,500.00  |  |  |  |  |  |  |
|             |                                                                                                   | 201-05.31                    | VEGETATION REMOVAL                        | \$2,000.00  |  |  |  |  |  |  |
|             |                                                                                                   | 201-07.01                    | REMOVAL AND DISPOSAL OF BRUSH & TREES     | \$2,500.00  |  |  |  |  |  |  |
|             | 100                                                                                               | 000.00                       | OCTORE OF PROOF OF PLATE ADDITION OF FAT  | 242.00      |  |  |  |  |  |  |

Click on the box to the left of the item's line to select the desired items or on the box in the header at the top of the column to select all items. Click "Save" in the upper, right corner when all desired items have been selected.

| MY PROJECTS | Reference Collections / Iowa Local Systems _DEMO ACCOUNT Reference Collection / Area: Square Yard |                                     |                                                    |        |  |  |  |  |  |  |
|-------------|---------------------------------------------------------------------------------------------------|-------------------------------------|----------------------------------------------------|--------|--|--|--|--|--|--|
| ::          | Iowa Local Systems _DEMO ACCOUNT Reference Collection                                             |                                     |                                                    |        |  |  |  |  |  |  |
| COLLECTIONS |                                                                                                   |                                     | ITEMS MATERIALS ITEM MATERIALS WORKSHEETS          |        |  |  |  |  |  |  |
| CONTRACTORS | Add                                                                                               | l Item(s) to Area: So               | uare Yard                                          | Save   |  |  |  |  |  |  |
| :=          | Q S                                                                                               | earch for Item ID, Description or l | Jnit                                               | Search |  |  |  |  |  |  |
| LISTS       | 0                                                                                                 | o Item ID                           | Description                                        | Unit   |  |  |  |  |  |  |
|             | 0                                                                                                 | 2128-0000110                        | FURNISH AND APPLY GRANULAR SHOULDER MATERIAL       | CY     |  |  |  |  |  |  |
|             |                                                                                                   | 2128-0000120                        | FURNISH AND APPLY GRANULAR SHOULDER MATERIAL       | TON    |  |  |  |  |  |  |
|             | TON                                                                                               |                                     |                                                    |        |  |  |  |  |  |  |
|             | SY                                                                                                |                                     |                                                    |        |  |  |  |  |  |  |
|             |                                                                                                   | 2201-0505060                        | BASE, STANDARD OR SLIP FORM P.C. CONCRETE, 6 IN.   | SY     |  |  |  |  |  |  |
|             |                                                                                                   | 2201-0505065                        | BASE, STANDARD OR SLIP FORM P.C. CONCRETE, 6.5 IN. | SY     |  |  |  |  |  |  |

If the association was successful, a green ribbon will appear at the top of the screen, and the item will be shown in the list of associated items.

|             | The worksheet has been up                                                                             | ipdated.                   |            |           |                |            |      |             | 8                              |  |
|-------------|----------------------------------------------------------------------------------------------------|----------------------------|------------|-----------|----------------|------------|------|-------------|--------------------------------|--|
| 8           | Doing business as Iowa Local Systems _DEMO ACCOUNT: Switch to another business?     ×                 |                            |            |           |                |            |      |             |                                |  |
| MY PROJECTS | Reference Collections / Iowa Local Systems _DEMO ACCOUNT Reference Collection / Area: Square Yard     |                            |            |           |                |            |      |             |                                |  |
| COLLECTIONS | Iowa Local Systems _DEMO ACCOUNT Reference Collection Last updated: 09/30/2024                        |                            |            |           |                |            |      |             |                                |  |
| 2           |                                                                                                    |                            | ITEMS      | MATERIALS | ITEM MATERIALS | WORKSHEETS |      |             |                                |  |
| CONTRACTORS | Area: Square Yar                                                                                      | d Item Association         |            |           |                |            | Asso | ciate Items | Disassociate Rems              |  |
|             | o eligible item(s) have been selected for removal from worksheet. <u>Select all eligible items?</u> × |                            |            |           |                |            |      |             |                                |  |
|             | Area: Square Yard<br>length * width / 9                                                               |                            |            |           |                |            |      |             |                                |  |
|             | Length (FT)                                                                                           |                            | Width (FT) |           |                |            |      |             |                                |  |
|             | Q Search for Item ID, Desc                                                                            | rription or Unit           |            |           |                |            |      |             | Search                         |  |
|             | • Item ID                                                                                             | Description                |            |           |                |            | U    | nit         | <ul> <li>Select All</li> </ul> |  |
|             | 2010-108-G-0                                                                                          | Subgrade Preparation       |            |           |                |            | S    | Y           | 0                              |  |
|             | 2010-108-H-0                                                                                          | Subgrade Treatment, (Type) |            |           |                |            | S    | Y           | 0                              |  |
|             | 2010-108-1-0                                                                                          | Subbase, (Type)            |            |           |                |            | S    | Y           | 0                              |  |

To remove an association, click on the gray circle on the right side of the bid item's line. It will turn green. Select the "Disassociate Items" button in the top right corner.

| Ē           | Area: Square Y                          | ard Item Association                                          |             | Associate Items | Disassociate Items |
|-------------|-----------------------------------------|---------------------------------------------------------------|-------------|-----------------|--------------------|
| MY PROJECTS | 1 eligible item(s) hav                  | e been selected for removal from worksheet. Select all eligib | le items?   |                 | ×                  |
| COLLECTIONS | Area: Square Yard<br>length * width / 9 |                                                               |             |                 |                    |
| 2           | Length (FT)                             |                                                               | Width (FT)  |                 |                    |
| CONTRACTORS |                                         |                                                               |             |                 |                    |
| :=          | Q. Search for Item ID, D                | escription or Unit                                            |             |                 | Search             |
| LISTS       | o Item ID                               | Description                                                   |             | Unit            | ✓ Select All       |
|             | 2122-5500090                            | PAVED SHOULDER, HOT MIX ASPHALT MIXTUR                        | RE, 9 IN.   | SY              | $\bigcirc$         |
|             | 2122-5500095                            | PAVED SHOULDER, HOT MIX ASPHALT MIXTUR                        | 2E, 9.5 IN. | SY              | 0                  |
|             | 2122-5500100                            | PAVED SHOULDER, HOT MIX ASPHALT MIXTUR                        | RE, 10 IN.  | SY              | 0                  |
|             | 2201-0505060                            | BASE, STANDARD OR SLIP FORM P.C. CONCRE                       | ETE, 6 IN.  | SY              | 0                  |

#### Click "Ok" in the pop-up window.

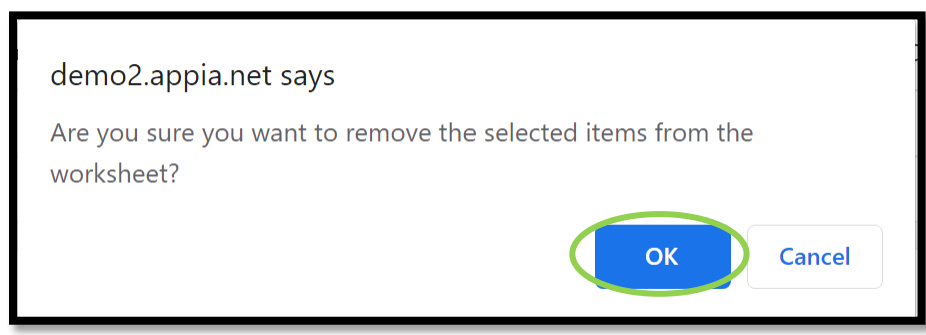

# 19 - Reference Data: Contractors

(System Administrator access level required.)

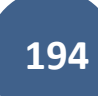

A list of approved contractors is given to each local agency when they set up their Appia account. To view the list of contractors present in the reference data, click on the "Reference Data" button in the left menu and then on the "Contractors" button in the expanded menu.

|              | Doin     | ig business as Iowa Local Systems _DEMO ACCOUNT. Switch to ano | ther business?                                                                             |                     |                | x              |
|--------------|----------|----------------------------------------------------------------|--------------------------------------------------------------------------------------------|---------------------|----------------|----------------|
|              | Projects |                                                                |                                                                                            |                     |                |                |
|              | My P     | Projects                                                       |                                                                                            |                     | Create Project | Import Project |
| REFERENCE    | Q Find   | d Project                                                      |                                                                                            | Status:             | Favorites 🗸    | ∃≓ Advanced    |
|              | Fav      | vorites                                                        |                                                                                            |                     |                |                |
|              |          | • Project ID                                                   | Description                                                                                |                     | Project Statu  | IS             |
| CONTRACTORS  | *        | 01-C001-116 (Imported)                                         | WORKDAY TEST_FM-C001(116)55-01, AcctID- 37895, FM-C001(117)55-01, AcctID- 3<br>17 Aug 2021 | 7896, Letting date  | - Construction |                |
|              | *        | 01-C001-121 (Imported)                                         | FM-C001(121)55-01, Acct ID- 39562, Letting Date- July 18, 2023                             |                     | Construction   |                |
| :==<br>LISTS | *        | 04-C004-116 (Imported)                                         | FM-C004(116)55-04, Acct ID- 38373, Letting Date- February 15, 2022                         |                     | Construction   |                |
| *            | *        | 09-C009-088 (Imported)                                         | TEST FOR WORKDAY_Correct NTP date_BROS-SWAP-C009(88)FE-09, AcctID- 37865<br>July 2021      | 5, Letting Date- 20 | Construction   |                |
| SYSTEM MGT   | *        | 15-C015-072 (Imported)                                         | BROS-SWAP-C015(72)FE-15, AcctID- 37709, Letting Date- 20 April 2021                        |                     | Construction   |                |
| rta          | *        | 17-C017-035 (Imported)                                         | BROS-C017(35)8J-17, Acct ID- 39521, Letting Date- January 17, 2024                         |                     | Construction   |                |
| EXPORT DATA  | *        | 21-C021-153 (Imported)                                         | STP-S-C021(153)–5E-21, Acct ID- 38934, FM-C021(154)55-21, Acct ID- 38935, Letting 15, 2022 | Date- November      | Construction   |                |
|              | *        | 22-C022-096 (Imported)                                         | FM-C022(96)55-22, Acct ID- 39588, Letting Date- July 18, 2023                              |                     | Construction   |                |

This screen will appear showing the list of contractors. If the contractor you are looking for is not on the list, it may be because the list is out of date. If the project was let through the DOT, the Contracts Bureau has already verified that the prime contractor and any subcontractors listed in the ORIGINAL .con file are qualified contractors, so you should be safe to add the contractor in question. If the contractor in question is a subcontractor who has been added after the project has commenced, you will need to verify that they are qualified and are on the approved EEO/AA list. A .xlsx list of pre-qualified bidders may be found on the <u>Contracts Bureau website</u> by clicking on "Prequalified Bidders List" under "General Letting Information" in the left menu. There is also a link on the same web page to the list on the ICEA Service Bureau website.

If Appia is being used for locally-let projects, it is the local agency's responsibility to verify the qualifications of the contractor before adding them, but adding locally qualified contractors to the reference data IS permissible since the reference data in Appia is the local agency's.

| A                 | Reference Data / Contractors               |               |                   |
|-------------------|--------------------------------------------|---------------|-------------------|
| MY PROJECTS       | Contractors                                |               | Add Import Export |
|                   | Q Search for Organization or Contractor ID |               | Search            |
| ••••              | • Organization                             | Contractor ID |                   |
| MATERIALS         | 1ST AEROW VALUATION GROUP, LLC             | 1.003         |                   |
| MATERIALS         | 1ST CALL LAWN CARE                         | 1.005         |                   |
| *                 | 1 STOP SIGN & SAFETY INC.                  | 1.01          | 0                 |
| ITEM<br>MATERIALS | 1ST RESOURCE SOLUTIONS, LLC                | 1.008         | 8                 |
| 22                | 2 UNIQUE, INC.                             | 2.02          | 8                 |
| WORKSHEETS        | 300 INDUSTRIAL, LLC                        | 3.005         | 0                 |
|                   | 360 CONCRETE SERVICES, LLC                 | 3.006         | 8                 |
| <b>–</b>          | 360 DOT CONSTRUCTION COMPANY, INC.         | 3.007         | 8                 |
| CONTRACTORS       | 3D EROSION CONTROL                         | 3.01          | 8                 |
| : <b>=</b>        | 3 G CONSTRUCTION, INC.                     | 3.03          | 8                 |
| LISTS             | 3M COMPANY                                 | 3.02          | 8                 |
|                   | 4C'S CONSULTING, LLC                       | 4.003         |                   |
| <b>v</b>          | 4J FENCE COMPANY                           | 4.01          | 8                 |

To add a contractor to the reference data set, click on the "Add" button in the upper, right corner.

Enter the appropriate information on this screen.

The "Contractor ID" for DOT-qualified contractors can be found in Column A of the pre-qualified contractor list on the <u>Contracts Bureau website</u> as mentioned on the previous page. The "Organization" is the business name of the contractor.

Click "Save" in the upper, right corner when finished entering the necessary information.

| 6     | Reference Data / Contractors / New |                                                                       |          |
|-------|------------------------------------|-----------------------------------------------------------------------|----------|
|       | New                                | Save Cancel                                                           |          |
| ITEMS | Contractor ID                      | * Organization                                                        |          |
| *     | Contact Person                     | Phone                                                                 |          |
|       | Fax                                | Email                                                                 |          |
|       | Address                            | City                                                                  |          |
|       | State                              | Postal Code                                                           |          |
|       | ** None Selected **  DBE/MBE/WBE?  |                                                                       |          |
| =     | ** None Selected **                |                                                                       |          |
| LISTS | support@appia.net                  | Copyright© 2020 by Info Tech, Inc., DBA Infotech O Info Tech          | é.       |
| HELP  | (888) 302-2439                     | Appia® is a registered trademark of Infoted<br>Terms / Privacy / DMCA | 12<br>64 |

Alternately, you can update the entire contractor list by importing the entire pre-qualified bidders list. To do this, first download and save the pre-qualified contractor list from the <u>Contracts Bureau website</u> and then click "Import".

| A                 | Reference Data / Contractors             |               |                   |
|-------------------|------------------------------------------|---------------|-------------------|
| MY PROJECTS       | Contractors                              |               | Add Import Export |
|                   | Search for Organization or Contractor ID |               | Search            |
| ITEMS             | • Organization                           | Contractor ID |                   |
| e'e'              | 1ST AEROW VALUATION GROUP, LLC           | 1.003         |                   |
| MATERIALS         | 1ST CALL LAWN CARE                       | 1.005         |                   |
| *                 | 1 STOP SIGN & SAFETY INC.                | 1.01          | 8                 |
| ITEM<br>MATERIALS | 1ST RESOURCE SOLUTIONS, LLC              | 1.008         | 0                 |
| 88                | 2 UNIQUE, INC.                           | 2.02          | 8                 |
| WORKSHEETS        | 300 INDUSTRIAL, LLC                      | 3.005         | 0                 |
|                   | 360 CONCRETE SERVICES, LLC               | 3.006         | 8                 |
| <u> </u>          | 360 DOT CONSTRUCTION COMPANY, INC.       | 3.007         | 8                 |
| CONTRACTORS       | 3D EROSION CONTROL                       | 3.01          | 8                 |
| :=                | 3 G CONSTRUCTION, INC.                   | 3.03          | 8                 |
| LISTS             | 3M COMPANY                               | <br>3.02      | 8                 |

Browse for the .xlsx contractor list file you saved to your computer. Once selected, click on the "Upload" button.

| 4           | Reference Data / Contractors / Import                      |        |
|-------------|------------------------------------------------------------|--------|
| MY PROJECTS | Import Contractors                                         | Cancel |
| ITEMS       | Choose a CSV or Excel file to import.                      |        |
|             | Choose File QualContr 05.27.20_From Contracts Website.xlsx |        |
| MATERIALS   | Upload File                                                |        |
| 200         |                                                            |        |

Use the drop-down boxes along the top to assign the column names.

Columns that must have names assigned:

- "Contractor ID"
- "Organization"
- "Address"
- "City"
- "State"

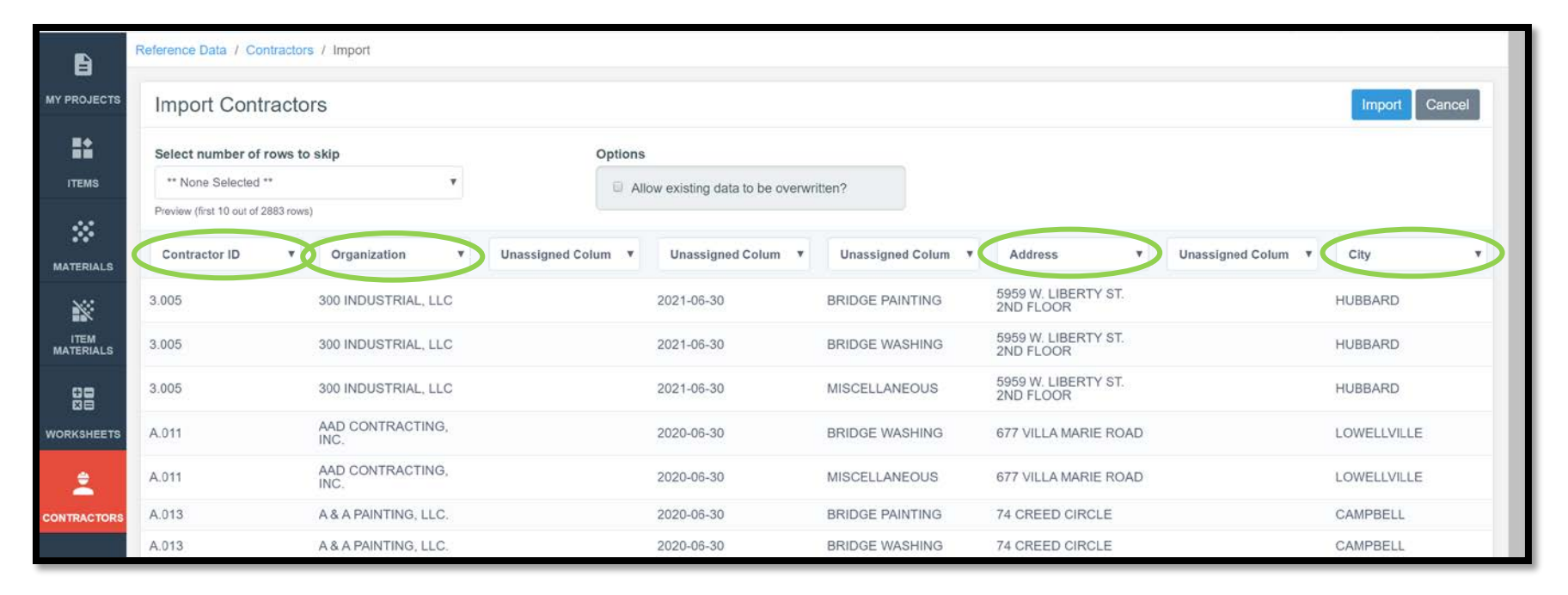

|                   | Reference Data / Contractors / Import |             |                           |                |               |                    |                                         |
|-------------------|---------------------------------------|-------------|---------------------------|----------------|---------------|--------------------|-----------------------------------------|
| MY PROJECTS       | Import Contractors                    |             |                           |                |               |                    | Import Cancel                           |
| ==                | Select number of rows to skip         |             | Options                   |                |               |                    | _                                       |
| ITEMS             | ** None Selected **                   | *           | Allow existing data to be | e overwritten? |               |                    |                                         |
|                   | Preview (first 10 out of 2883 rows)   |             |                           |                |               |                    |                                         |
| MATERIALS         | ress V Unassigned Colum V             | City        | State V                   | Postal Code 🔹  | Phone 🔻       | Fax 🔻              | Email                                   |
| *                 | W. LIBERTY ST.<br>LOOR                | HUBBARD     | он                        | 44425          | (330)568-4380 | (330)568-4381      | INDUSTRIAL300@YAHOO.COM                 |
| ITEM<br>MATERIALS | W. LIBERTY ST.<br>LOOR                | HUBBARD     | ОН                        | 44425          | (330)568-4380 | (330)568-4381      | INDUSTRIAL300@YAHOO.COM                 |
|                   | W. LIBERTY ST.<br>ELOOR               | HUBBARD     | он                        | 44425          | (330)568-4380 | (330)568-4381      | INDUSTRIAL300@YAHOO.COM                 |
| WORKSHEETS        | ILLA MARIE ROAD                       | LOWELLVILLE | он                        | 44436          | (330)507-6171 |                    | ajd@aadcontracting.com                  |
| <u> ۽</u>         | ILLA MARIE ROAD                       | LOWELLVILLE | ОН                        | 44436          | (330)507-6171 |                    | ajd@aadcontracting.com                  |
| CONTRACTORS       | EED CIRCLE                            | CAMPBELL    | ОН                        | 44405          | (330)750-0637 | (330)750-0637      | AAPAINTINGPLUS@AOL.COM                  |
|                   | EED CIRCLE                            | CAMPBELL    | ОН                        | 44405          | (330)750-0637 | (330)750-0637      | AAPAINTINGPLUS@AOL.COM                  |
| =                 | EED CIRCLE                            | CAMPBELL    | он                        | 44405          | (330)750-0637 | (330)750-0637      | AAPAINTINGPLUS@AOL.COM                  |
|                   | SALDUR PARK                           | WAYZATA     | MN                        | 55391          | (952)210-2655 |                    | selliott9369@gmail.com                  |
| HELP              | SALDUR PARK                           | WAYZATA     | MN                        | 55391          | (952)210-2655 |                    | selliott9369@gmail.com                  |
|                   | •                                     |             |                           |                |               |                    | 3                                       |
|                   | support@appia.net                     |             |                           |                |               | Copyright@ 2020 by | Info Tech. Inc. DBA Infotech O InfoTech |

If you do NOT want your current list to be overwritten, do NOT check the "Allow existing data to be overwritten" box in gray. If you are ok with existing data being updated, check the box.

You do not need to select any rows to skip since there is no header in the .xlsx contractor list file.

Click "Import".

|                   | Reference Data / Contractors               |               |                   |
|-------------------|--------------------------------------------|---------------|-------------------|
| MY PROJECTS       | Contractors                                |               | Add Import Export |
| =:                | 2883 rows successfully imported.           |               | 18 C              |
| ITEMS             | Q Search for Organization or Contractor ID |               | Search            |
|                   | Organization                               | Contractor ID |                   |
|                   | 1ST AEROW VALUATION GROUP, LLC             | 1.003         |                   |
| ×                 | 1ST CALL LAWN CARE                         | 1.005         |                   |
| ITEM<br>MATERIALS | 1 STOP SIGN & SAFETY INC.                  | 1.01          | 8                 |
| 00                | 1ST RESOURCE SOLUTIONS, LLC                | 1.008         | 8                 |
|                   | 2 UNIQUE, INC.                             | 2.02          | 8                 |
| Trontine rec      | 300 INDUSTRIAL, LLC                        | 3.005         | 8                 |
| ÷.                | 360 CONCRETE SERVICES, LLC                 | 3.006         | 8                 |
| CONTRACTORS       | 360 DOT CONSTRUCTION COMPANY, INC.         | 3.007         | 8                 |
| :=                | 3D EROSION CONTROL                         | 3.01          | 8                 |
| LISTS             | 3 G CONSTRUCTION, INC.                     | 3.03          | (0)               |
|                   | 3M COMPANY                                 | 3.02          | 8                 |
| <b>v</b>          | 4C'S CONSULTING, LLC                       | 4.003         |                   |
| HELP              | 4J FENCE COMPANY                           | 4.01          | 0                 |

If successful, the screen with the list of contractors will come up with a green ribbon across the top showing the import was successful.

To delete a contractor from the list, click on the red circle with the "x" on the right side of the line.

# 20 - Reference Data: Lists

(System Administrator access level required.)

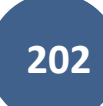

# A. Overview of Lists

There are a variety of lists in the Reference Data. Lists contain information that populate choices in pull-down menus or create custom fields for data entry. To view the lists present in the reference data, click on the "Reference Data" button in the left menu and then on the "Lists" button in the expanded menu.

|                   | Doin     | ig business as Iowa Local Systems _DEMO ACCOUNT. Switch to ano | ther business?                                                                              |                      |               | ×              |
|-------------------|----------|----------------------------------------------------------------|---------------------------------------------------------------------------------------------|----------------------|---------------|----------------|
|                   | Projects |                                                                |                                                                                             |                      |               |                |
|                   | My P     | Projects                                                       |                                                                                             | С                    | reate Project | Import Project |
| REFERENCE<br>DATA | Q. Find  | d Project                                                      |                                                                                             | Status:              | Favorites 🗸   | 글는 Advanced    |
|                   | Fav      | vorites                                                        |                                                                                             |                      |               |                |
|                   |          | Project ID                                                     | Description                                                                                 |                      | Project Statu | s              |
|                   | *        | 01-C001-116 (Imported)                                         | WORKDAY TEST_FM-C001(116)55-01, AcctID- 37895, FM-C001(117)55-01, AcctID- 3<br>17 Aug 2021  | 37896, Letting date- | Construction  |                |
|                   | *        | 01-C001-121 (Imported)                                         | FM-C001(121)55-01, Acct ID- 39562, Letting Date- July 18, 2023                              |                      | Construction  |                |
| . <u> </u>        | *        | 04-C004-116 (Imported)                                         | FM-C004(116)55-04, Acct ID- 38373, Letting Date- February 15, 2022                          |                      | Construction  |                |
| *                 | *        | 09-C009-088 (Imported)                                         | TEST FOR WORKDAY_Correct NTP date_BROS-SWAP-C009(88)FE-09, AcctID- 3786<br>July 2021        | 5, Letting Date- 20  | Construction  |                |
| SYSTEM MGT        | *        | 15-C015-072 (Imported)                                         | BROS-SWAP-C015(72)FE-15, AcctID- 37709, Letting Date- 20 April 2021                         |                      | Construction  |                |
| rta               | *        | 17-C017-035 (Imported)                                         | BROS-C017(35)8J-17, Acct ID- 39521, Letting Date- January 17, 2024                          |                      | Construction  |                |
| EXPORT DATA       | *        | 21-C021-153 (Imported)                                         | STP-S-C021(153)–5E-21, Acct ID- 38934, FM-C021(154)–55-21, Acct ID- 38935, Letting 15, 2022 | Date- November       | Construction  |                |
|                   | •        | 22-C022-096 (Imported)                                         | EM-C022(96)55-22 Acct ID- 39588 Letting Date- July 18, 2023                                 |                      | Construction  |                |

The following screen will appear showing all of the available list types in Appia. If the list name is in blue text, there is data currently associated with the list. If the list name is in black text, that list is blank.

The following lists should be populated (blue text) in your account.

- Change Order Custom Fields Refer to <u>Section B. Editing Lists</u> for guidance on creating this list. The following items need to be included in this list. (Hint: Copy/paste them directly from these instructions, without the bullet, when creating your list.)
  - B Reason for change:
  - C Settlement for cost(s) of change as follows with items addressed in Sections F and/or G:
  - o D Justification for cost(s) (See I.M. 6.000 Attachment D, Chapter 2.36, for acceptable justification):
  - E Contract time adjustment:
- Change Order Type This contains the types of change orders (Significant, Non-Participating, etc.).
- Daily Report Custom Fields (optional) This is where you can add any desired custom fields to daily reports.
- Material Forms This is a listing of forms associated with materials. The following items need to be included in this list.
  - Approved Brands (AB)
  - o Approved Catalog Cut
  - Approved Shop Drawings (ASD)
  - Approved Source (AS)
  - o Certification (Cert.)
  - o Inspection Report
  - o Sampling & Testing (S&T)
  - o Visual Approval by the Engineer
  - o Payrolls Received NEW as of January 2025. Add this if not present.
  - o Liquidated Damages Addressed NEW as of January 2025. Add this if not present.
- Work Type This lists all of the contract work types.

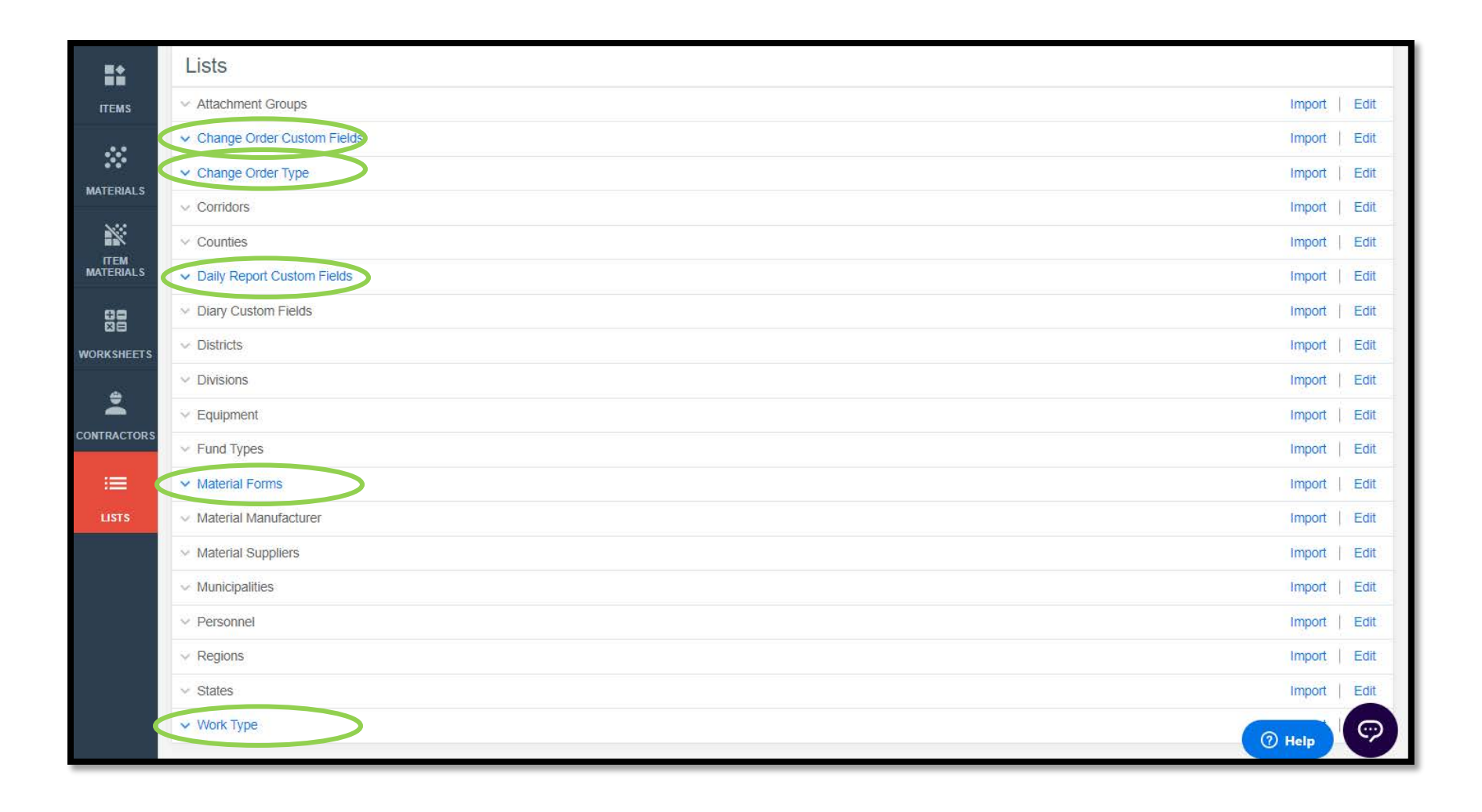

To view any list, click on the blue "v" arrow to the left of the list name. The list will expand, and its contents will be visible. Click the "^" to the left of the list name to collapse the list and hide the contents.

| Lists                                                                                                    |               |
|----------------------------------------------------------------------------------------------------|---------------|
| ✓ Attachment Groups                                                                                      | Import   Edit |
| Contraction Fields                                                                                       | Import   Edit |
| ✓ Change Order Type                                                                                      | Import   Edit |
| ✓ Corridors                                                                                              | Import   Edit |
| V Counties                                                                                               | Import Edit   |
|                                                                                                    |               |
| Lists                                                                                                    |               |
| ✓ Attachment Groups                                                                                      | Import   Edit |
| Change Order Custom Fields                                                                               | Import   Edit |
| B - Reason for change:                                                                                   | 8             |
| C - Settlement for cost(s) of change as follows with items addressed in Sections F and/or G:             | 8             |
| D - Justification for cost(s) (See I.M. 6.000 Attachment D, Chapter 2.36, for acceptable justification): | 8             |
| E - Contract time adjustment:                                                                            | 8             |
| ✓ Change Order Type                                                                                      | Import   Edit |
| ✓ Corridors                                                                                              | Import   Edit |
| ✓ Counties                                                                                               | Import   Edit |
| ✓ Daily Report Custom Fields                                                                             | Import Edit   |
| V Diary Custom Fields                                                                                    | Import   Edit |

### B. Editing Lists

Note: This section should be referenced when creating Change Order Custom Fields or when a "Work type does not exist" error has been encountered during a project setup import.

To edit the contents of a list, click the blue "Edit" text on the right end of the line containing the list's name. You may edit entries already existing in a list, or you may create new entries.

| Lists                                 |               |
|---------------------------------------|---------------|
| <ul> <li>Attachment Groups</li> </ul> | Import   Edit |
| ✓ Change Order Custom Fields          | Import   Edit |
| ✓ Change Order Type                   | Import   Edit |
| ✓ Corridors                           | Import   Edit |
| V Counting                            | Import Edit   |

If the list is currently un-populated/not in use, you will arrive at the screen shown below (with the list tile being whichever list you selected to edit).

| Daily Report Custom Fields | Save Cancel |
|----------------------------|-------------|
| Add Value                  |             |

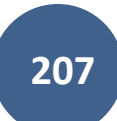

| Change Order Custom Fields                                                                               | Save |
|----------------------------------------------------------------------------------------------------|------|
| * Value                                                                                                  | 8    |
| B - Reason for change:                                                                                   |      |
|                                                                                                    | 0    |
| * Value                                                                                                  | · ·  |
| C - Settlement for cost(s) of change as follows with items addressed in Sections F and/or G:             |      |
| * Value                                                                                                  | 8    |
| D - Justification for cost(s) (See I.M. 6.000 Attachment D, Chapter 2.36, for acceptable justification): |      |
|                                                                                                    | 0    |
| * Value                                                                                                  |      |
| E - Contract time adjustment:                                                                            |      |
| Add Value                                                                                                |      |

If the chosen list is currently populated/in use, you will arrive at a screen displaying fields for all of the existing items in the list, as shown below.

To edit an existing list item, simply click into the box containing the item's information and edit it as desired.

To add a new item to the list, click on the gray "Add Value" button at the very bottom, center of the screen. (You might have to scroll down a ways if the list is long.)

| Change Order Custom Fields                                                                                          | Save |
|----------------------------------------------------------------------------------------------------|------|
| * Value<br>B - Reason for change:                                                                                   | 8    |
| * Value<br>C - Settlement for cost(s) of change as follows with items addressed in Sections F and/or G:             | 8    |
| * Value<br>D - Justification for cost(s) (See I.M. 6.000 Attachment D, Chapter 2.36, for acceptable justification): | 8    |
| Add Value                                                                                                    |      |

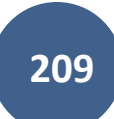

If "Add Value" is chosen, a blank field will be created at the bottom of the list. Enter the desired information to populate the field. Click on the "Add Value" button as many times as necessary to create the number of desired fields/items. When all new list items have been entered, click the blue "Save" button in the top, right corner.

| Change Order Custom Fields                                                                               | Save Cancel |
|----------------------------------------------------------------------------------------------------|-------------|
| * Value                                                                                                  | 0           |
| B - Reason for change:                                                                                   |             |
| * Value                                                                                                  | 0           |
| C - Settlement for cost(s) of change as follows with items addressed in Sections F and/or G:             |             |
| * Value                                                                                                  | 8           |
| D - Justification for cost(s) (See I.M. 6.000 Attachment D, Chapter 2.36, for acceptable justification): |             |
| 8 Vetro                                                                                                  | 0           |
|                                                                                                    |             |
|                                                                                                    |             |
| Add Value                                                                                                |             |

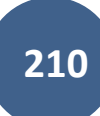

### C. Importing Lists

To import a file that creates a new list or overrides an existing list, click the blue "Import" text on the right end of the line containing the list's name.

| Lists                        |               |
|------------------------------|---------------|
| ✓ Attachment Groups          | Import   Edit |
| ✓ Change Order Custom Fields | Import   Edit |
| ✓ Change Order Type          | Import Edit   |
| ✓ Corridors                  | Import   Edit |
| v Counties                   | Import Edit   |

The following "Import values for" screen will appear. Click on the gray "Choose File" button near the left side of the screen.

| Import values for Change Order Type   | Cancel |
|---------------------------------------|--------|
| Choose a CSV or Excel file to import. |        |
| Upload File                           |        |

Navigate to the desired file in the file explorer window that pops up and click the gray "Open" button in the lower, right corner of the file explorer window.

| 📀 Open                                                                                              |                                                     |                         |                   |                 | $\times$            |
|----------------------------------------------------------------------------------------------------|-----------------------------------------------------|-------------------------|-------------------|-----------------|---------------------|
| $\leftarrow$ $\rightarrow$ $\checkmark$ $\uparrow$ $\checkmark$ Refence Files $\rightarrow$ Item Re | ference Files → Reference Data Files Provided by Ir | nfotech to LPA 07.26.21 | ٽ ~               | ⊖ Search R      | eference Data Files |
| Organize 🔻 New folder                                                                               |                                                     |                         |                   |                 |                     |
| OneDrive - Iowa Department of Transpo                                                               | Name                                                | Date modified           | Туре              | Size            |                     |
| This DC                                                                                             | LS Removed                                          | 10/13/2022 9:11 AM      | File folder       |                 |                     |
|                                                                                                    | 🔁 Appia_lowaRefData_ImportInstructions.pdf          | 7/26/2021 11:21 AM      | Adobe Acrobat D   | 85 KB           |                     |
| 3D Objects                                                                                          | English Items Final.csv                             | 7/27/2021 10:17 AM      | Microsoft Excel C | 186 KB          |                     |
| Desktop                                                                                             | ltem_Xref Final.csv                                 | 7/27/2021 10:17 AM      | Microsoft Excel C | 1,732 KB        |                     |
| Documents                                                                                           | 📧 Material_Master Final.csv                         | 7/27/2021 10:17 AM      | Microsoft Excel C | 41 KB           |                     |
| 🕂 Downloads                                                                                         | railsexport.json                                    | 11/9/2020 1:07 PM       | JSON File         | 32 KB           |                     |
| h Music                                                                                             | 🔹 SUDAS Bid Items for Appia Final.csv               | 7/27/2021 10:17 AM      | Microsoft Excel C | 12 KB           |                     |
| Pictures                                                                                            | 😰 Vendor.csv                                        | 7/27/2021 10:17 AM      | Microsoft Excel C | 1,176 KB        |                     |
| File name: English Items Fi                                                                         | nal.csv                                             |                         | ~                 | All Files (*.*) | ~                   |
|                                                                                                    |                                                     |                         |                   | Open            | Cancel              |

The "Import values for" screen will now show the name of the selected file to the right of the "Choose File" button. Click the blue "Upload File" near the bottom, left corner.

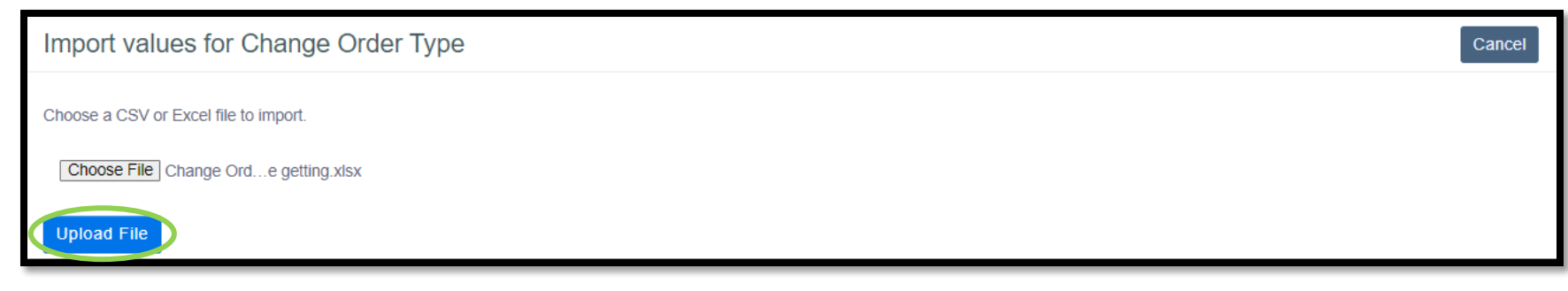

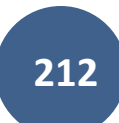

If there were multiple columns of information in the file you uploaded, multiple columns will show. Each will have a pull-down menu at the top showing "Unassigned Column". Select a name in the pull-down menu for only the columns you want to import. Any unassigned columns will be left out of the import.

| Import values for Change Order Type               | Import Cancel       |
|---------------------------------------------------|---------------------|
| Select number of rows to skip ** None Selected ** |                     |
| Unassigned Column<br>Unassigned Column<br>Values  | Unassigned Column ~ |
| Non-significant – Non-Participating               | 1                   |
| Non-significant – Swap Participating              | 1                   |
| Significant – Federal-aid Participating           | 1                   |
| Significant – Non-Participating                   | 1                   |
| Significant – Swap Participating                  | 1                   |

If there are headers in the imported file, select the number of rows that contain header information in the "Select number of rows to skip" pulldown menu near the top, left corner. This will cause the information in the header row to disappear from view and the import.

| Import values for Change Order Type         |                     | Import Cancel |
|---------------------------------------------|---------------------|---------------|
| Select number of rows to skip               |                     |               |
| ** None Selected ** V                       |                     |               |
| Preview (first 10 out of 7 rows)            |                     |               |
| Values                                      | ✓ Unassigned Column | ~             |
| Change Order Type                           |                     |               |
| Non-significant – Federal-Aid Participating | 1                   |               |
| Non-significant – Non-Participating         | 1                   |               |
| Non-significant – Swap Participating        | 1                   |               |
| Significant – Federal-aid Participating     | 1                   |               |
| Significant – Non-Participating             | 1                   |               |
| Significant – Swap Participating            | 1                   |               |

| Import values for Change Order          | Type Cancel           |
|-----------------------------------------|-----------------------|
| Select number of rows to skip           |                       |
| ** None Selected ** V                   |                       |
| ** None Selected **                     |                       |
| 2<br>3<br>4                             | ✓ Unassigned Column ✓ |
| c 5<br>6                                |                       |
| N 7<br>8                                | 1                     |
| N 9                                     | 1                     |
| Non-significant – Swap Participating    | 1                     |
| Significant – Federal-aid Participating | 1                     |

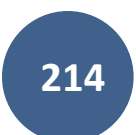

When the columns have been named and the number of header rows to skip has been specified, click on the blue "Import" button in the top, right corner.

| Import values for Change Order Type                                                |   | Import Cancel       |
|------------------------------------------------------------------------------------|---|---------------------|
| Select number of rows to skip       1     ~       Preview (first 10 out of 7 rows) |   |                     |
| Values                                                                             | ~ | Unassigned Column 🗸 |
| Non-significant – Federal-Aid Participating                                        |   | 1                   |
| Non-significant – Non-Participating                                                |   | 1                   |
| Non-significant – Swap Participating                                               |   | 4                   |
| Significant – Federal-aid Participating                                            |   | 4                   |
| Significant - Non-Participating                                                    |   | 1                   |
| Significant – Swap Participating                                                   |   | 1                   |

A blue "Processing, please wait..." ribbon may appear at the top of the Lists screen while the list is being imported. Wait patiently while the program imports the information.

| Lists                                 |      |
|---------------------------------------|------|
| Processing, please wait               | ×    |
| <ul> <li>Attachment Groups</li> </ul> | Edit |
| ✓ Change Order Custom Fields          | Edit |
| ✓ Change Order Type                   | Edit |
| ✓ Corridors                           | Edit |
| <ul> <li>Counties</li> </ul>          | Edit |
| ✓ Daily Report Custom Fields          | Edit |

When the list has been imported successfully, a green "'X' rows successfully imported" ribbon will appear. The import was successful, and the list has now been populated.

| Lists                                 |        |      |
|---------------------------------------|--------|------|
| 6 rows successfully imported.         |        | ×    |
| <ul> <li>Attachment Groups</li> </ul> | Import | Edit |
| ✓ Change Order Custom Fields          | Import | Edit |
| ✓ Change Order Type                   | Import | Edit |
| <ul> <li>Corridors</li> </ul>         | Import | Edit |
| ✓ Counties                            | Import | Edit |
| ✓ Daily Report Custom Fields          | Import | Edit |
## D. Resolving List Related Import Errors for Method 2 .json Imports (Including Work Type)

When importing a .json file, you may encounter an error message in a red ribbon that says, "The project couldn't be imported because the JSON file contains errors. Please fix the errors and try the import again. <u>Show Errors</u>". If you encounter this message, click on "<u>Show Errors</u>".

| MY PROJECTS       | Projects                                                                                                    |                        |                                                                           |               |             |  |  |
|-------------------|----------------------------------------------------------------------------------------------------|------------------------|---------------------------------------------------------------------------|---------------|-------------|--|--|
| n                 | My F                                                                                                    | Create Project         | Create Project Import Project                                             |               |             |  |  |
| REFERENCE<br>DATA | Q. Fin                                                                                                    | d Project              |                                                                           | Status: New 🗸 | ∃≓ Advanced |  |  |
| SYSTEM MGT        | New                                                                                                    |                        |                                                                           |               |             |  |  |
| <u>ئ</u>          | The project couldn't be imported because the JSON file contains errors. Please fix the errors and try the import again. Show Errors |                        |                                                                           |               |             |  |  |
|                   |                                                                                                    | Project ID             | Description                                                               |               |             |  |  |
|                   | *                                                                                                    | 01-C001-118 (Imported) | BROS-SWAP-C001(118)SE-01, Acct ID- 38903, Letting Date- November 15, 2022 |               | •           |  |  |
|                   |                                                                                                    | 02-C002-079 (Imported) | FM-C002(79)55-02, Acct ID- 38469, Letting Date- March 15, 2022            |               |             |  |  |
|                   | *                                                                                                    | 04-C004-114 (Imported) | FM-C004(114)55-04, AcctID- 37855, Letting Date- 20 July 2021              |               | • •         |  |  |
|                   |                                                                                                    |                        |                                                                           |               |             |  |  |

When you click on "<u>Show Errors</u>", the red ribbon will expand downward, and the specific errors will be listed. If one of the errors says, "Work Type xxxxx does not exist in the reference data.", then that item/work type is missing from your reference data set. You need to add it. Refer to Section <u>B. Editing Lists</u> for guidance on how to add the item/work type.

| New                                                                                                    |                        |                                                                           |  |  |  |  |  |
|----------------------------------------------------------------------------------------------------|------------------------|---------------------------------------------------------------------------|--|--|--|--|--|
| The project couldn't be imported because the JSON file contains errors. Please fix the errors and try the import again. Hide Errors |                        |                                                                           |  |  |  |  |  |
| Work Type BRIDGE REPLACEMENT - CCS does not exist in the reference data.                                                            |                        |                                                                           |  |  |  |  |  |
|                                                                                                    | • Project ID           | Description                                                               |  |  |  |  |  |
| *                                                                                                    | 01-C001-118 (Imported) | BROS-SWAP-C001(118)SE-01, Acct ID- 38903, Letting Date- November 15, 2022 |  |  |  |  |  |
| *                                                                                                    | 02-C002-079 [Imported] | FM-C002(79)55-02, Acct ID- 38469, Letting Date- March 15, 2022            |  |  |  |  |  |
|                                                                                                    | 04-C004-114 (Imported) | EM-C004(114)55-04_AcctID- 37855_Letting Date- 20 July 2021                |  |  |  |  |  |

21 - Help & Local Systems Contact Information for Questions and Assistance

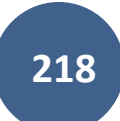

## <u>"Help" Site</u>

There is a very useful "Help" site provided by Infotech that can assist you in answering any questions. It is searchable and is indexed by topic. To access the "Help" icon in the upper, right corner of the screen just to the left of your initials. (It is a circle with a question mark (?) inside.) Then, select "Knowledge center" from the drop-down menu.

| Appia       |                                                                                                    |                                  |                        |                   | R    |
|-------------|----------------------------------------------------------------------------------------------------|----------------------------------|------------------------|-------------------|------|
|             | Doing business as Iowa Local Systems _DEMO ACCOUNT. <u>Switch to another business?</u>                                      |                                  |                        |                   |      |
|             | Projects / 21-C021-153                                                                                                    |                                  |                        | Knowledge Builder |      |
|             | 21-C021-153 Under Construction<br>STP-S-C021(153)5E-21, Acct ID- 38934, FM-C021(154)55-21, Acct ID- 38935, Letting Date- No |                                  | Knowledge center 🗹     |                   |      |
| QUERY       | Overview                                                                                                    |                                  |                        |                   | Edit |
| ALL REPORTS | General Information                                                                                                    | Awarded Amount<br>\$4,553,445.96 | S Authorize<br>\$4,750 | d Amount (        |      |

infotech | Knowledge Center Q Search Contact Support Infotech > Appia® APPIA® **Appia**® Appia® | Business Setup Appia® | Reference Data Municipalities and engineering firms nationwide use Appia to streamline construction administration and inspection on federal, state, and locally-funded infrastructure projects. Appia's mix of mobile tools, integrations, Appia® | Projects in New Phase and free read-only accounts supports collaboration and compliance on every project. Appia® | Projects Under Construction Appia® | Business Setup Appia® | Project Closeout Appia® | Generating Reports and Appia® | User roles and permissions Sharing Data See also: Appia® | Licenses | Add, renew, or assign licenses Intro to Appia® user roles What is a user Appia® | Integrations role... Training Materials Appia® | Order licenses as a first-time user See also: Appia® | Licenses | Add, renew, and manage licenses Appia® | User roles and permissions Are you and yo... Appia® | Add, renew, and assign licenses

The "Help" site opens in a new browser tab and is shown here.

## Local Systems Contact Information

Contact Niki Stinn and/or Derek Peck in the <u>lowa DOT Local Systems Bureau</u> as shown below with any questions.

| Program usage technical assistance                                        | Account set-up and management assistance, Project set-up                  |  |  |
|---------------------------------------------------------------------------|---------------------------------------------------------------------------|--|--|
| Niki Stinn                                                                | Derek Peck                                                                |  |  |
| Title: Secondary Roads Engineer                                           | Title: e-Construction Administrator                                       |  |  |
| Email: <u>Niki.Stinn@iowadot.us</u>                                       | Email: Derek.Peck@iowadot.us                                              |  |  |
| Phone: 515-239-1064<br>(Messages forwarded. Leave message if unanswered.) | Phone: 515-239-1391<br>(Messages forwarded. Leave message if unanswered.) |  |  |
| Days: Monday-Friday                                                       | Days: Monday-Friday                                                       |  |  |
| Hours: 8:30am-4:30pm (Hours may vary)                                     | Hours: 7:30am-4:30pm (Hours may vary)                                     |  |  |

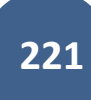